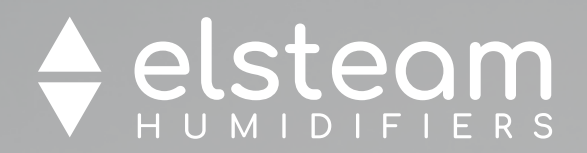

# **EHPN Series** High-pressure air humidifiers

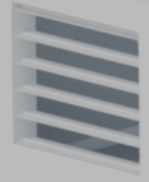

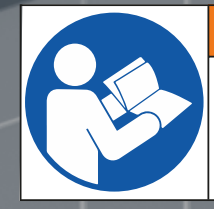

### 🗥 WARNING

Make sure you read and fully understand the manual before using this device.

Non-observance of these instructions may result in death or serious injury.

# Operating and maintenance manual

60-56% 85-

# 

| IMPORTANT INFORMATION                                               | 6  |
|---------------------------------------------------------------------|----|
| IMPORTANT SAFETY INFORMATION                                        |    |
| SAFETY INFORMATION RELATING TO THE PRODUCT                          |    |
| SAFETY INFORMATION RELATED TO HEALTH AND HYGIENE                    |    |
| 1. INTRODUCTION                                                     |    |
| 1.1 Description                                                     |    |
| 1.2 Product overview                                                |    |
| 1.2.1 Pump unit                                                     |    |
| 1.2.2 Distribution rack                                             |    |
| 1.3 Main features                                                   |    |
| 1.3.1 Electronic control features                                   |    |
| 1.4 Applications                                                    |    |
| 1.5 Available models                                                |    |
| 1.5.1 Pump unit                                                     | 13 |
| 1.5.2 Distribution rack                                             |    |
| 1.6 Accessories                                                     |    |
| 1.6.1 Droplet separator                                             | 14 |
| 1.6.2 Reverse osmosis system (example)                              |    |
| 1.6.3 Antiscalant dosing kit                                        |    |
| 1.6.4 UV lamp                                                       | 16 |
| <b>1.6.5 Telescopic support for EHPN rack distribution branches</b> |    |
| 2. TECHNICAL DATA                                                   |    |
| 2.1 Technical specifications                                        |    |
| 3. RECEIVING THE PRODUCT                                            |    |
| 3.1 Before you start                                                | 20 |
| 3.2 Checking the packaging                                          | 20 |
| 3.2.1 Opening the packaging                                         | 20 |
| 3.2.2 Checking the packaging contents                               | 20 |
| 4. DIMENSIONS AND MECHANICAL ASSEMBLY                               |    |
| 4.1 Dimensions                                                      |    |
| 4.1.1 Pump unit                                                     |    |
| 4.1.2 Distribution rack                                             | 23 |
| 4.2 Installing the pump unit                                        | 24 |
| 4.2.1 Installation instructions                                     | 24 |
| 4.2.2 Minimum installation distances                                | 25 |
| 4.3 Installing the distribution rack                                |    |
| 4.3.1 Installation instructions                                     |    |
| 4.3.2 Installation position                                         |    |
| 4.3.3 Minimum installation dimensions                               |    |
| 4.3.4 Branch slope                                                  | 29 |

# 

| 5. INSTALLING THE PLUMBING                                  | 30         |
|-------------------------------------------------------------|------------|
| 5.1 Plumbing composition of the pump unit                   | 31         |
| 5.2 Plumbing composition of the distribution rack           | 32         |
| 5.3 Installing the plumbing                                 | 33         |
| 5.4 Water drainage system                                   | 34         |
| 5.5 Distribution in the AHU                                 | 35         |
| 5.6 Distribution in the room                                |            |
| 5.6.1 Composition                                           |            |
| 5.6.2 Example                                               | 37         |
| 6 ELECTRICAL CONNECTIONS                                    | 38         |
| 6.1 Before vou start                                        |            |
| 6.2 Electrical composition of the nump unit                 | 40         |
| 6.2 Electrical composition of the distribution work         |            |
| 6.5 Electrical composition of the distribution rack         | 41         |
| 6.4 Connection best practice                                |            |
| 6.4.1 Wiring best practices                                 |            |
| 6.4.2 Cable glands and cable routing                        | 43<br>// 2 |
| 6.4.4 Distribution rack cable glands                        | 43<br>44   |
| 6 4 5 Benlacing fuses - Fuse hox                            | 45         |
| 6.5. Electrical connections                                 | //6        |
| 6.5.1 Pump unit control board                               | 40         |
| 6.5.2 Distribution rack control board                       |            |
| 6.5.3 Distribution rack 7-branch expansion board            | 48         |
| 6.6 Configurations                                          | 49         |
| 6.6.1 Single-branch or room mode                            |            |
| 6.6.2 Duct distribution mode (single-rack or multi-rack)    |            |
| 6.7 Power supply and earth wiring connection                |            |
|                                                             | E0         |
| 7. POMP UNIT USER INTERFACE                                 |            |
|                                                             |            |
| 7.1.2 Kevs                                                  |            |
| 7.1.3 First start-up                                        | 54         |
| 7.2 Menu                                                    | 55         |
| 7.2.1 Home screen                                           |            |
| 7.2.2 Menu                                                  | 56         |
| 7.2.3 User Menu                                             | 57         |
| 7.2.4 Changing the humidity setpoint (main humidity sensor) | 57         |
| 7.2.5 Maintenance menu                                      | 58         |
| 7.2.6 Displaying/resetting the operating hours              | 60         |
| 7.2.7 Output functional test                                | 61         |

# **CONTENTS**

| 8. DISTRIBUTION RACK USER INTERFACE                                         | 63       |
|-----------------------------------------------------------------------------|----------|
| 8.1 Interface                                                               | 64       |
| 8.1.1 Icons                                                                 | 64       |
| 8.1.2 Keys                                                                  | 64       |
| 8.1.3 First start-up                                                        | 65       |
| 8.1.4 Home screen                                                           | 65       |
| 8.1.5 Changing the main sensor humidity setpoint                            | 66       |
| 8.2 Menu                                                                    | 67       |
| 8.2.1 User Menu                                                             | 68       |
| 8.2.2 Maintenance menu                                                      | 69       |
| 8.2.3 Displaying/resetting the operating hours                              | 70       |
| 8.2.4 Output functional test                                                | 71       |
| 9. POWER-UP AND START-UP                                                    | 73       |
| 9.1 Before you start                                                        | 74       |
| 9.2 First start-up instructions                                             | 74       |
| 9.2.1 Safety instructions                                                   | 74       |
| 9.2.2 Operating instructions                                                | 75       |
| 9.3 Instructions for seasonal or long-term shut-down                        | 76       |
| 9.4 Starting up after a seasonal or long-term shut-down                     | 76       |
| 10. OPERATION                                                               | 77       |
| 10.1 Operating principle                                                    | 78       |
| 10.2 Humidity regulation                                                    | 78       |
| 10.2.1 Operation with distribution in the room (or single-branch)   P25 = 0 |          |
| 10.2.2 Operation with distribution in the duct   P25 $\neq$ 0               | 79       |
| 10.3 Rack management with initial VDI washing                               | 82       |
| 10.4 Pump management (in the pump unit)                                     | 84       |
| 10.5 Changing oil                                                           | 84       |
| 10.6 Operating hours                                                        |          |
| 10.6.1 Hours of pump unit operation                                         | 84       |
| 10.6.2 Hours of distribution rack operation                                 |          |
| 11. CONFIGURATION PARAMETERS                                                |          |
| 11.1 Regulation parameter table for the pump unit                           | 87       |
| 11.2 Regulation parameter table for the distribution rack                   |          |
| 12. MODBUS RTU FUNCTIONS AND RESOURCES                                      |          |
| 12.1 Introduction                                                           |          |
| 12.2 Modbus message structure                                               |          |
| 12.3 Modbus functions and registers                                         | 02<br>02 |
| 12.5 Wousd's functions and registers                                        | 92<br>02 |
| 12 / Address configuration                                                  |          |
|                                                                             |          |
| 12.5 Connections                                                            |          |

# CONTENTS

| 12.6 Modbus table content                             | 93  |
|-------------------------------------------------------|-----|
| 12.7 Pump unit                                        | 94  |
| 12.7.1 Modbus address table                           | 94  |
| 12.7.2 Modbus resource table                          | 96  |
| 12.8 Distribution rack                                |     |
| 12.8.1 Modbus address table                           | 101 |
| 12.8.2 Modbus resource table                          | 103 |
| 13. DIAGNOSTICS                                       |     |
| 13.1 Pump unit alarm table                            |     |
| 13.2 Distribution rack alarm table                    |     |
| 14. MAINTENANCE                                       | 111 |
| 14.1 Before you start                                 |     |
| 14.2 Opening the pump unit                            | 114 |
| 14.3 Changing the oil cap                             | 115 |
| 14.4 Changing oil                                     | 116 |
| 14.4.1 Oil change instructions                        | 116 |
| 14.4.2 Checking the oil level                         | 117 |
| 15. SPARE PARTS                                       | 118 |
| 15.1 Pump unit                                        | 119 |
| 15.2 Distribution rack                                | 120 |
| 16. WIRING DIAGRAMS                                   |     |
| 16.1 Wiring diagram for EHPN 3-branch humidifier      |     |
| 16.2 Wiring diagram for EHPN 7-branch humidifier      |     |
| 16.3 Wiring diagram for EHPN single-branch humidifier |     |

# **IMPORTANT INFORMATION**

### Liability and residual risks

ELSTEAM assumes no liability for any damage caused by the following (by way of example; this is not an exhaustive list):

- Installation/use for purposes other than those specified and, in particular, not adhering to the safety provisions set out by current regulations in the country in which the product is installed and/or contained in this manual;
- Use in appliances that do not guarantee sufficient protection against electric shocks, water and dust within the installation conditions created;
- Use in appliances that allow access to hazardous parts without the use of a keyed or tooled locking mechanism when accessing the instrument;
- Tampering and/or modifying the product;
- Installation/use in appliances which do not comply with current regulations in the country in which the product is installed. The customer/manufacturer is responsible for ensuring their machine complies with these regulations.

ELSTEAM's responsibility is limited to the correct and professional use of the product in accordance with regulations and the instructions contained in this manual and other product support documents.

To comply with EMC standards, observe all the electrical connection instructions. As it depends on the wiring configuration as well as the load and the installation type, compliance must be verified for the final machine as specified by the relevant product standard.

### Disclaimer

This document is the exclusive property of ELSTEAM. It contains a general description and/or a description of the technical specifications for the services offered by the products listed herein. This document should not be used to determine the suitability or reliability of these products in relation to specific user applications. Each user or integration specialist should conduct their own complete and appropriate risk analysis, in addition to carrying out a product evaluation and test in relation to its specific application or use. Users can send us comments and suggestions on how to improve or correct this publication. Neither ELSTEAM nor any of its associates or subsidiaries shall be held responsible or liable for improper use of the information contained herein.

ELSTEAM has a policy of continuous development; therefore, ELSTEAM reserves the right to make changes and improvements to any product described in this document without prior notice.

The images in this document and other documentation supplied with the product are provided for illustrative purposes only and may differ from the product itself.

The technical data in this manual is subject to change without prior notice.

### **Terms and Conditions of use**

### **Permitted use**

Only use the device for adiabatic humidification and high-pressure adiabatic cooling.

The device must be installed and used in accordance with the instructions provided and, in particular, hazardous live parts or highly pressurised water must not be accessible under normal conditions.

The device must be suitably protected from water and dust with regard to its application and must also only be accessible with the aid of a tool.

Only qualified personnel may install the product or perform technical support procedures on it.

The customer must only use the product as described in the documentation relating to that product.

### **Prohibited use**

Any use other than those described in the "Permitted use" section and in the product support documentation is prohibited.

### Disposal

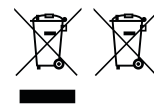

The device must be disposed of in accordance with local regulations regarding the collection of electrical and electronic appliances.

### **Consider the environment**

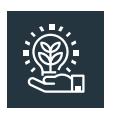

The company works towards protecting the environment, while taking account of customer requirements, technological innovations in materials and the expectations of the community to which we belong. ELSTEAM places great importance on respecting the environment, encouraging all associates to become involved with company values and guaranteeing safe, healthy and functional working conditions and workplaces.

Please consider the environment before printing this document.

# **IMPORTANT SAFETY INFORMATION**

Please read this document carefully before installation; study all the warnings before using the device. Only use the device in accordance with the methods described in this document. The following safety messages may be repeated several times in the document, to provide information regarding potential hazards or to attract attention to information which may be useful in explaining or clarifying a procedure.

### SYMBOLS

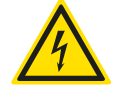

This symbol is used to indicate a risk of electric shock. It is a safety indication and as such, should be observed to avoid potential accidents or fatalities.

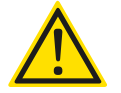

This symbol is used to indicate a risk of serious personal injury. It is a safety indication and as such, should be observed to avoid potential accidents or fatalities.

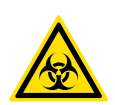

This symbol is used to indicate a serious risk of exposure to biological agents. It is a safety indication and as such, should be observed to avoid potential accidents or fatalities.

### SAFETY MESSAGES

\land 🛆 DANGER

DANGER indicates a situation of imminent danger which, if not avoided, will lead to death or serious injury.

# 🛦 \land WARNING

WARNING indicates a situation of imminent danger which, if not avoided, may lead to death or serious injury.

# 

CAUTION indicates a potentially hazardous situation which, if not avoided, could cause minor or moderate injury.

# NOTICE

NOTICE indicates a situation not related to physical injuries but which, if not avoided, could damage the equipment.

NOTE: The maintenance, repair, installation and use of the equipment must only be entrusted to qualified personnel.

### **QUALIFIED PERSONNEL**

Only suitably trained and experienced personnel capable of understanding the content of this manual and all documentation regarding the product are authorised to work on and with this equipment. Furthermore, the personnel must have completed courses in safety and must be able to recognise and prevent the implied dangers. The personnel must have suitable training, knowledge and experience at a technical level, and be capable of anticipating and detecting potential risks caused by using the product, as well as changing the settings and modifying the mechanical, electric and electronic equipment for the entire system in which the product is used. All personnel working on and with the product must be entirely familiar with the relevant standards and directives, as well as safety regulations.

### **UNAUTHORIZED PERSONNEL**

The humidifier must **not** be used by persons (including children) with reduced physical, sensory or mental capabilities or persons with no experience or knowledge.

# SAFETY INFORMATION RELATING TO THE PRODUCT

### EHPN series humidifiers are defined as "NOT ACCESSIBLE TO THE PUBLIC".

Before carrying out any work on the equipment, read these instructions carefully, making sure you understand everything.

# \land 🛆 DANGER

### **RISK OF ELECTRIC SHOCK, EXPLOSION OR ELECTRIC ARC**

- Only use electrically insulated measuring devices and equipment.
- Do not install the equipment while the power supply is connected.
- Cut off the power supply to all equipment, including any connected devices, before removing any covers or hatches, or before installing/uninstalling accessories, hardware, cables or wires.
- Provide safety interlocks (isolators) of a suitable size between the power supply and the humidifier, with a contact opening distance of at least 3 mm for each pole.
- Always use a properly calibrated Voltmeter to make sure the system is powered off.
- The maintenance, repair, installation and use of the equipment must only be entrusted to qualified personnel.
- Do not touch the unshielded components or the terminals while they are live.
- Do not disassemble, repair or modify the product.
- Do not expose the equipment to liquids or chemicals.
- Make sure there is an effective earth connection.
- Before applying voltage to the equipment:
- Make sure all protective elements, such as covers, hatches and grilles, are fitted and/or closed using a tool (e.g. a spanner).
- Check all wiring connections.

# \land 🛆 DANGER

### **RISK OF ELECTRIC SHOCK AND FIRE**

- Do not use the device with loads greater than those indicated in the technical data section.
- Do not exceed the temperature and humidity ranges indicated in the technical data section.
- Only use cables with a suitable cross-section as indicated in the section "Wiring best practices".

# \land WARNING

### **MALFUNCTIONING OF THE EQUIPMENT**

- Perform the wiring carefully, in compliance with electromagnetic compatibility and safety requirements.
- Carry out a full start-up test.
- Make sure the wiring is correct for the end application.
- Minimise the length of the connections as much as possible, to avoid winding the cables around electrically connected parts.
- Before applying the power supply, check all the wiring connections.
- Do not connect wires to unused terminals and/or terminals marked with the text "No connection" ("N.C.").

The humidifier produces humidity (mist) at a pressure of 80 bar (8 MPa).

# 🗥 WARNING

### **HIGH-PRESSURE WATER SYSTEM**

Do not approach or touch the equipment while it is running.

# 🗥 WARNING

### **REGULATORY INCOMPATIBILITY**

Make sure all the equipment used and systems designed conform to current local, regional and national standards.

# SAFETY INFORMATION RELATED TO HEALTH AND HYGIENE

The **EHPN** humidifier features:

- Automatic draining for inactivity;
- Periodic automatic cleaning;
- Manual disinfection of the network and AHU;

Humidification systems with low maintenance levels can harm health. If maintenance is insufficient, pathogenic germs may build up in the air duct and affect the air quality.

Inadequate use and/or poor maintenance of the humidifier can damage your health.

### 🗟 \land WARNING

### **BIOLOGICAL RISK**

- In the event of improper use and installation, microorganisms (including the bacteria that cause Legionellosis) may proliferate and be transferred into the air treatment system after the humidifier has been shut down for a long time.
- In the event of poor maintenance/cleaning after the humidifier has been shut-down for a long time, microorganisms (including the bacteria that cause Legionellosis) may proliferate and be transferred into the air treatment system.
- The humidifier must be used properly and be maintained and cleaned properly at prescribed intervals, as described in the **MAINTENANCE** chapter.

# **1. INTRODUCTION**

### **Chapter content**

This chapter contains the following information:

| Subject              | Page |
|----------------------|------|
| 1.1 Description      | 11   |
| 1.2 Product overview | 11   |
| 1.3 Main features    | 12   |
| 1.4 Applications     | 13   |
| 1.5 Available models | 13   |
| 1.6 Accessories      | 14   |

### **1.1 Description**

The EHPN series is the ELSTEAM solution for high-pressure adiabatic air humidification systems.

The **EHPN** series consists of 2 elements:

- Pump unit;
- Distribution network (one or more racks, single-branch, room).

The **EHPN** high-pressure adiabatic humidifier produces mist by conveying high-pressure water (80 bar) in a distribution network composed of nozzles. Microscopic holes in the nozzles atomise the water into a fine mist, which is absorbed by the air in the duct or in the surrounding environment when distributed in the room.

The **EHPN** series adiabatic humidification system regulates its operation according to the humidity request from the control systems (see "6.6 CONFIGURATIONS" ON PAGE 49).

The droplet separator (optional only installed in the AHU) is used to stop and water droplets that were not atomised before entering the duct.

NOTE: EHPN series humidifiers are defined as "NOT ACCESSIBLE TO THE PUBLIC".

### **1.2 Product overview**

### 1.2.1 Pump unit

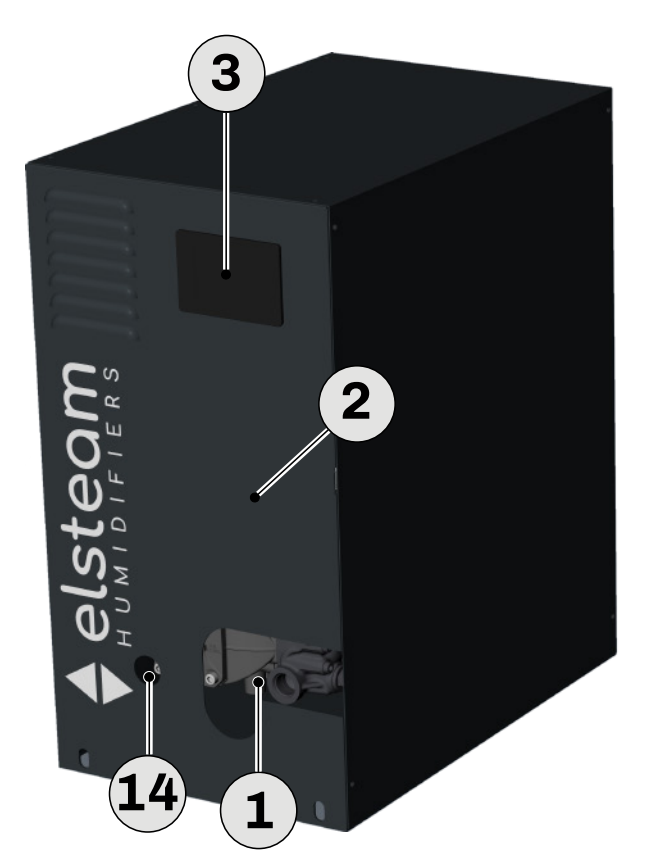

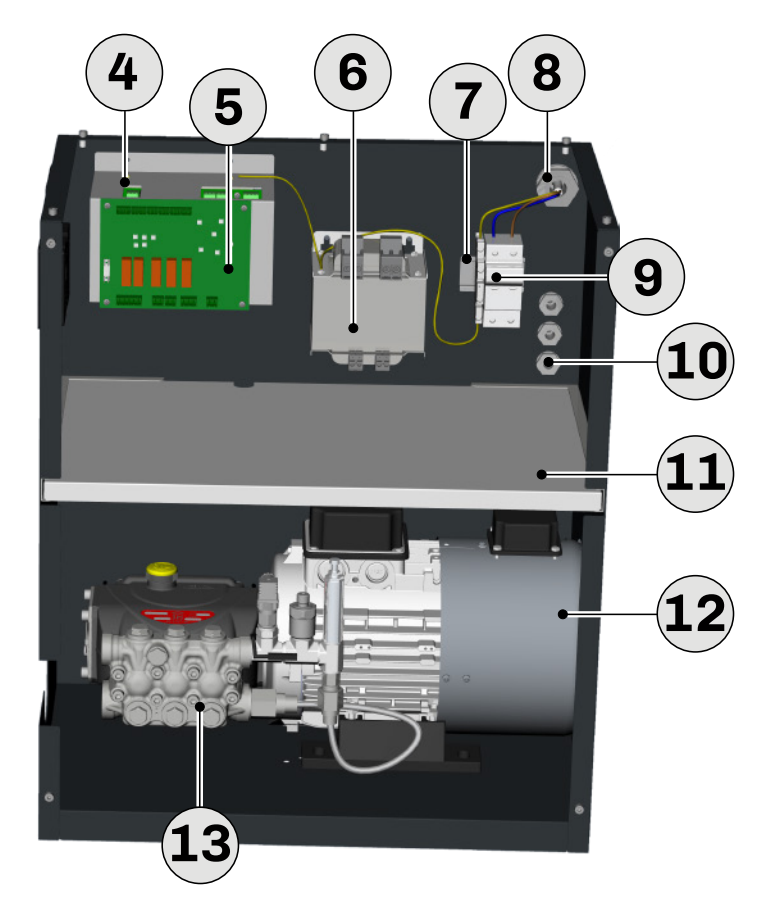

Fig. 1. Pump unit overview

| Reference | Description                              | Reference | Description                                                    |
|-----------|------------------------------------------|-----------|----------------------------------------------------------------|
| 1         | Water pipe inlet/outlet hole             | 8         | Cable gland for power wiring                                   |
| 2         | Pump unit body                           | 9         | Fuse holder base                                               |
| 3         | User interface, 3.5" TFT graphic display | 10        | 3 cable glands for signal wiring                               |
| 4         | EVCO Compact series inverter             | 11        | Removable shelf to separate the electrical/<br>hydraulic parts |
| 5         | Pump unit control board                  | 12        | Servo-ventilated motor                                         |
| 6         | 230/24 Vac transformer                   | 13        | Stainless steel pump                                           |
| 7         | Earth terminal                           | 14        | Oil level check hole                                           |

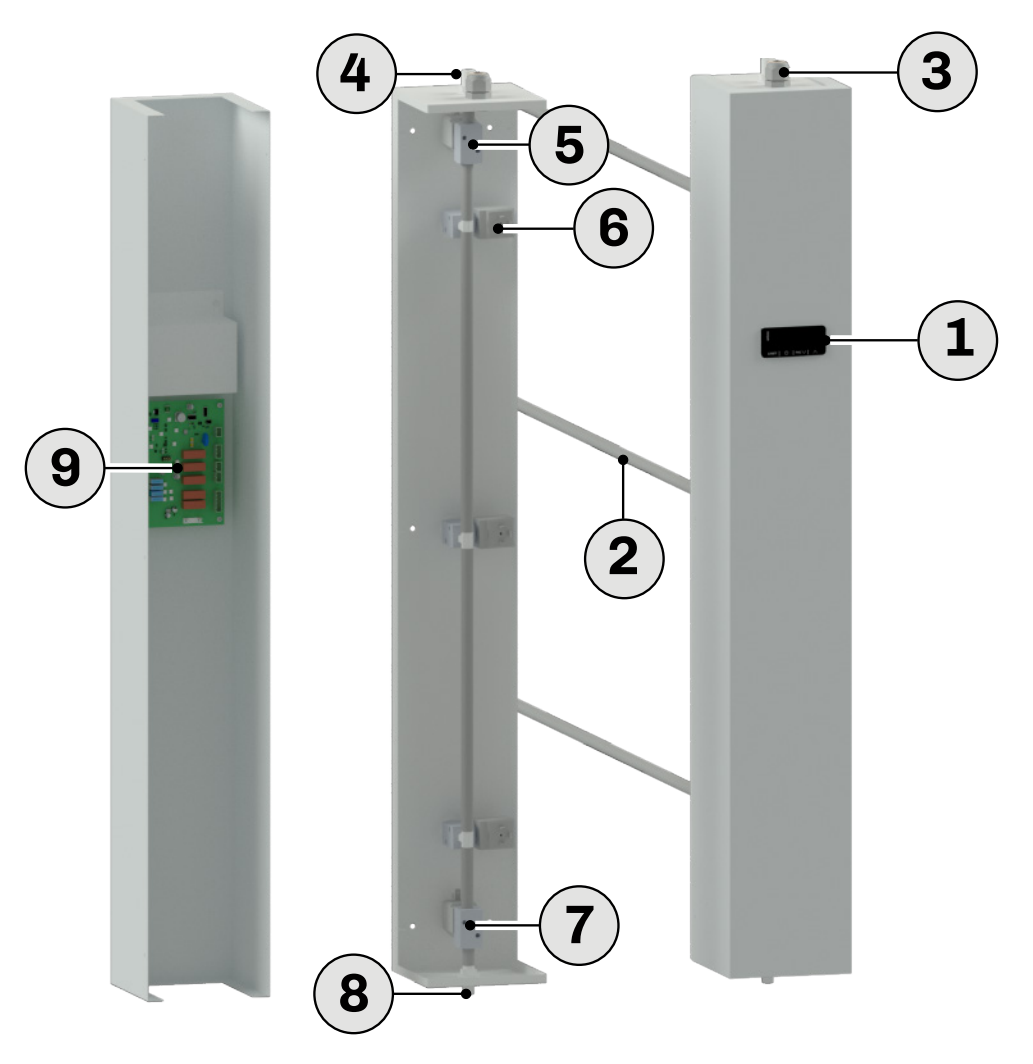

Fig. 2. Distribution rack overview

| Reference | Description                               | Reference | Description                                     |
|-----------|-------------------------------------------|-----------|-------------------------------------------------|
| 1         | LED user interface                        | 6         | High-pressure solenoid valve, throttling        |
| 2         | Distribution branches                     | 7         | High-pressure solenoid valve, rack outlet       |
| 3         | Cable gland for power/signal wiring entry | 8         | 1/8" threaded pipe for connection to the outlet |
| 4         | Rack water filling inlet                  | 9         | Distribution rack control board                 |
| 5         | High-pressure solenoid valve, rack inlet  |           |                                                 |

### **1.3 Main features**

- Adiabatic humidifier with low energy consumption;
- Rack provided with number of nozzles to suit required capacity;
- Operation with demineralised water;
- Humidity production range (60...840 l/h);
- VDI6022-1 certification (downloadable here or from the website www.elsteam.it/download);
- An EVCO inverter provides variable speed control;
- Distribution system in the AHU or room;
- Choice of nozzles to suit the required capacity and size of the AHU (4 I/h or 8 I/h);
- Constant pressure of 80 bar regardless of the number of nozzles;
- Minute particle production (15 μm);
- Stainless steel pumping system;
- EVCO control with **EPcolor** interface on the pump unit and EVCO control with **EV3** interface on the distribution rack;
- Pump control with real-time display of operating parameters.

### **1.3.1 Electronic control features**

- Proportional microprocessor control of humidity production:
  - High efficiency;
  - Rapid response to changes in requirements;
  - Precise production control.
  - Operating status indication via 3.5" glass TFT graphic display:
  - Continuous monitoring of the operating status;
  - Automatic malfunction analysis;
  - Clear, advanced diagnostics;
  - Can be connected to supervision systems via Modbus.

### **1.4 Applications**

The EHPN series can be used in various applications including:

- Air treatment plants;
  - Hospital environments where sterile steam is not required;
  - Industries;
- Direct room humidification;
  - Storage cells;
  - Post sorting centres;
  - Meat, fish and food processing environments that require controlled humidity;
- Retail settings;
- Industrial processes, such as paper processing, engineering yarns, bricks, plant fibre products, medical 3D printing processes, etc.;
- Electronic production, coating systems, etc.;
- Applications that require low electrostatic charges;
- Applications that require low dust levels.

### 1.5 Available models

### 1.5.1 Pump unit

| P/n         | Name     | Description                                                                   |
|-------------|----------|-------------------------------------------------------------------------------|
| EHPN060M2DW | EHPN 060 | High-pressure humidifier, 60 l/h, 230 Vac single-phase, demineralised water.  |
| EHPN120M2DW | EHPN 120 | High-pressure humidifier, 120 l/h, 230 Vac single-phase, demineralised water. |
| EHPN180M2DW | EHPN 180 | High-pressure humidifier, 180 l/h, 230 Vac single-phase, demineralised water. |
| EHPN240M2DW | EHPN 240 | High-pressure humidifier, 240 l/h, 230 Vac single-phase, demineralised water. |
| EHPN300M2DW | EHPN 300 | High-pressure humidifier, 300 l/h, 230 Vac single-phase, demineralised water. |
| EHPN420M2DW | EHPN 420 | High-pressure humidifier, 420 l/h, 230 Vac single-phase, demineralised water. |
| EHPN540M2DW | EHPN 540 | High-pressure humidifier, 540 l/h, 230 Vac single-phase, demineralised water. |
| EHPN660M2DW | EHPN 660 | High-pressure humidifier, 660 l/h, 230 Vac single-phase, demineralised water. |
| EHPN840M2DW | EHPN 840 | High-pressure humidifier, 840 l/h, 230 Vac single-phase, demineralised water. |

### **1.5.2 Distribution rack**

| P/n             | Name      | Description                                            |
|-----------------|-----------|--------------------------------------------------------|
| EHPDxxxyRK0800w | EHPD 800  | Customisable distribution rack (see key), H = 800 mm.  |
| EHPDxxxyRK1000w | EHPD 1000 | Customisable distribution rack (see key), H = 1000 mm. |
| EHPDxxxyRK1200w | EHPD 1200 | Customisable distribution rack (see key), H = 1200 mm. |
| EHPD CUSTOM     | EHPD XXXX | Customisable distribution rack, H = Customisable.      |

### P/n key

xxx = Number of nozzles (210 nozzles maximum for 840 l/h model with 4 l/h nozzles)

**y** = Nozzle capacity (4 l/h or 8 l/h)

**w** = Number of branches or steps

### Example p/n: EHPD0184RACK12003

**018** = Number of nozzles (18 nozzles)

4 = Nozzle capacity (4 l/h) 1200 = Rack height (1200 mm)

**3** = Number of branches or steps (3 branches)

### **1.6 Accessories**

The following accessories for use with **EHPN** series immersed electrode humidifiers are available:

| P/n      | Description                                           | P/n                                                 | Descri                                                             | ption                                                 |  |  |  |
|----------|-------------------------------------------------------|-----------------------------------------------------|--------------------------------------------------------------------|-------------------------------------------------------|--|--|--|
| EHDE01   | Droplet separator, 760x760x70 mm                      | EHPNK14                                             | Stainle                                                            | ess steel unit/rack water inlet pipe, L = 3 m         |  |  |  |
| EHDE02   | Droplet separator, 608x608x70 mm                      | EHPNK15                                             | <b>EHPNK15</b> Stainless steel unit/rack water inlet pipe, L = 5 m |                                                       |  |  |  |
| EHDE03   | Droplet separator, 456x456x70 mm                      | EHPNK16                                             | Stainle                                                            | ess steel unit/rack water inlet pipe, L = 10 m        |  |  |  |
| EHDE040  | Droplet separator, 760x608x70 mm                      | EHPNK17                                             | Stainle                                                            | ess steel unit/rack water inlet pipe, L = 15 m        |  |  |  |
| EHDE050  | Droplet separator, 760x456x70 mm                      | EHPNK18                                             | 3/8G 1                                                             | connection kit for multirack water filling            |  |  |  |
| EHDE060  | Droplet separator, 608x456x70 mm                      | EHRO200                                             | Rever                                                              | se osmosys system 200 L/H                             |  |  |  |
| EHDE04V  | Droplet separator, 608x760x70 mm                      | EHRO300 Reverse osmosys system 300 L/H              |                                                                    |                                                       |  |  |  |
| EHDE05V  | Droplet separator, 456x760x70 mm                      | EHRO400                                             | EHRO400 Reverse osmosys system 400 L/H                             |                                                       |  |  |  |
| EHDE06V  | Droplet separator, 456x608x70 mm                      | EHAC100                                             | EHAC100 Vertical expansion tank for autoclave 100 L                |                                                       |  |  |  |
| EHPNFILT | Water inlet filter, 5-1 µm                            | EHAC200 Vertical expansion tank for autoclave 200 L |                                                                    |                                                       |  |  |  |
| EHPNK03  | Technopolymer unit/rack water inlet pipe,<br>L = 2 m  | EHKDA25                                             | <b>HKDA25</b> Antiscalant dosing system and additive kit (25 kg)   |                                                       |  |  |  |
| EHPNK04  | Technopolymer unit/rack water inlet pipe,<br>L = 3 m  | EHUV300 Uv disinfection system UV 300 L/H           |                                                                    |                                                       |  |  |  |
| EHPNK05  | Technopolymer unit/rack water inlet pipe,<br>L = 5 m  | EHUV600 Uv disinfection system UV 600 L/H           |                                                                    |                                                       |  |  |  |
| EHPNK06  | Technopolymer unit/rack water inlet pipe,<br>L = 10 m | 0016020016                                          | Telesc<br>brancł                                                   | opic support for <b>EHPN</b> rack distribution<br>nes |  |  |  |
| EHPNK07  | Technopolymer unit/rack water inlet pipe,<br>L = 15 m | EVIF25TW4X                                          | (0001                                                              | EVlink TTL/Wi-Fi + RTC 12-30Vdc                       |  |  |  |
| EHPNK13  | Stainless steel unit/rack water inlet pipe, L = 2 m   |                                                     |                                                                    |                                                       |  |  |  |

Illustrations of some accessories are shown below.

### **1.6.1 Droplet separator**

The customer is responsible for installing a droplet separator. An optional ELSTEAM droplet separator is available for the **EHPN** humidifier.

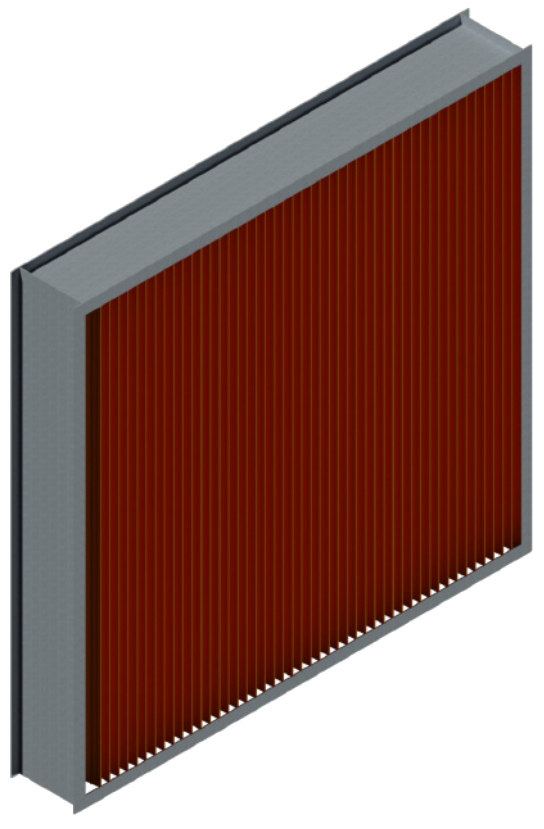

### Fig. 3. Droplet separator

**NOTE**: The droplet eliminator of the humidifying system **EHPN** was not intended to be cleaned. After exceeding its lifetime, the droplet separator must have been replaced.

### **1.6.2** Reverse osmosis system (example)

The image is provided for illustrative purposes only and may differ from the product itself.

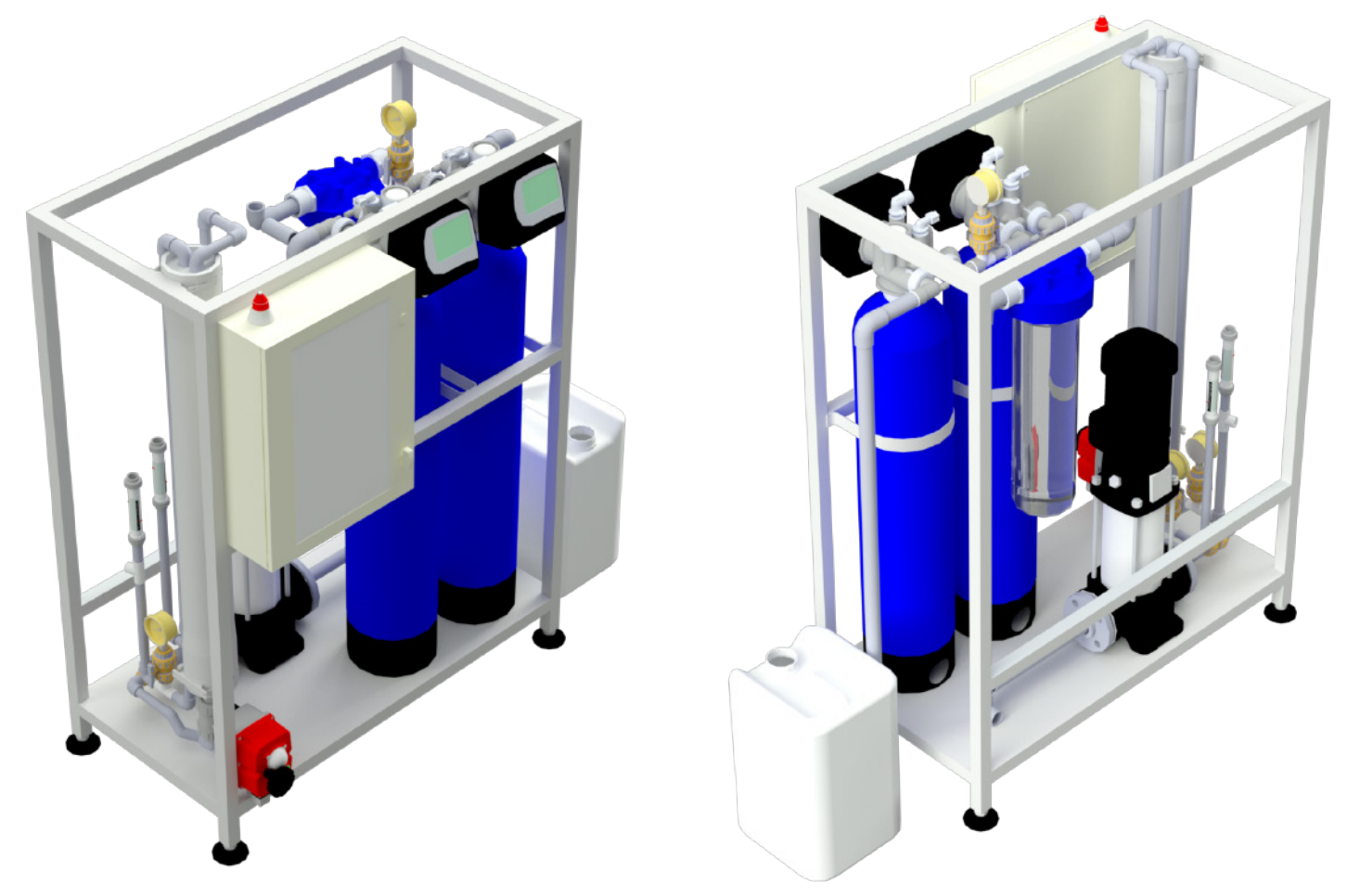

Fig. 4. Reverse osmosis system (example)

In order to ensure correct sizing to meet your requirements, you can contact ELSTEAM, which will work together with a partner to propose an appropriate water treatment system.

### 1.6.3 Antiscalant dosing kit

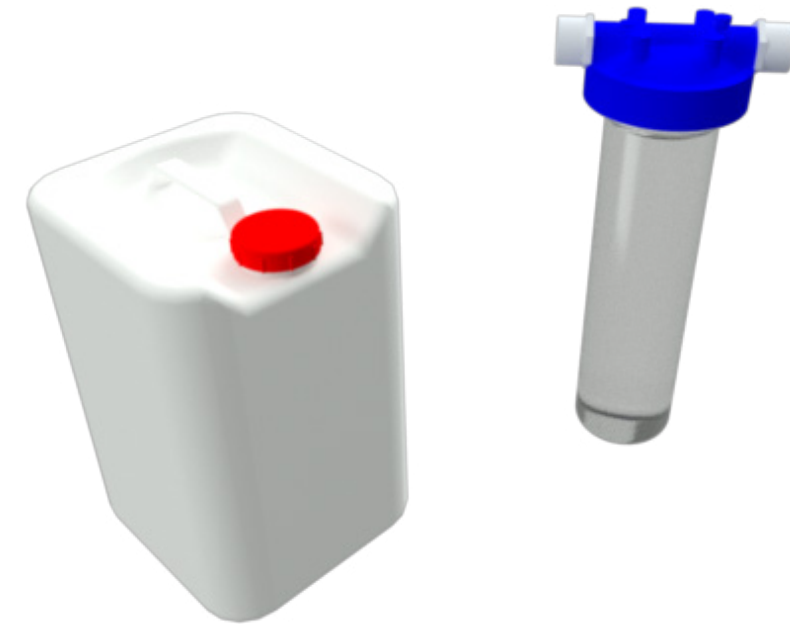

Fig. 5. Antiscalant dosing kit

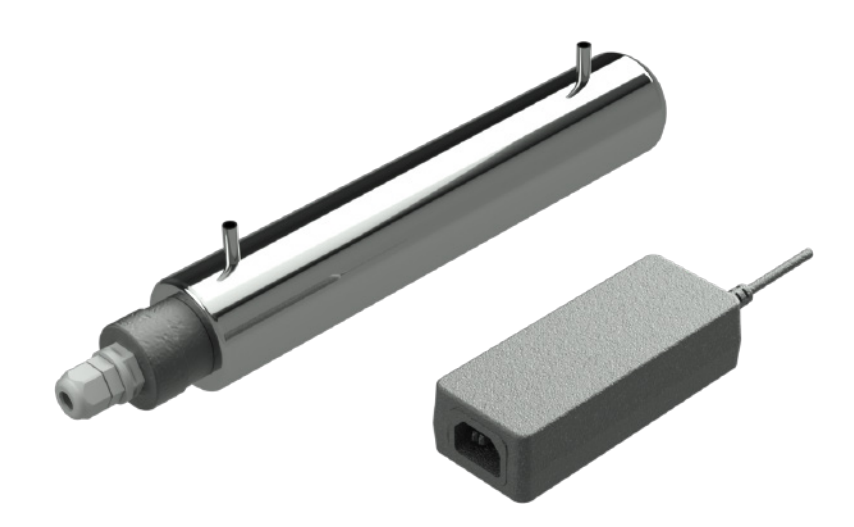

Fig. 6. UV lamp

### 1.6.5 Telescopic support for EHPN rack distribution branches

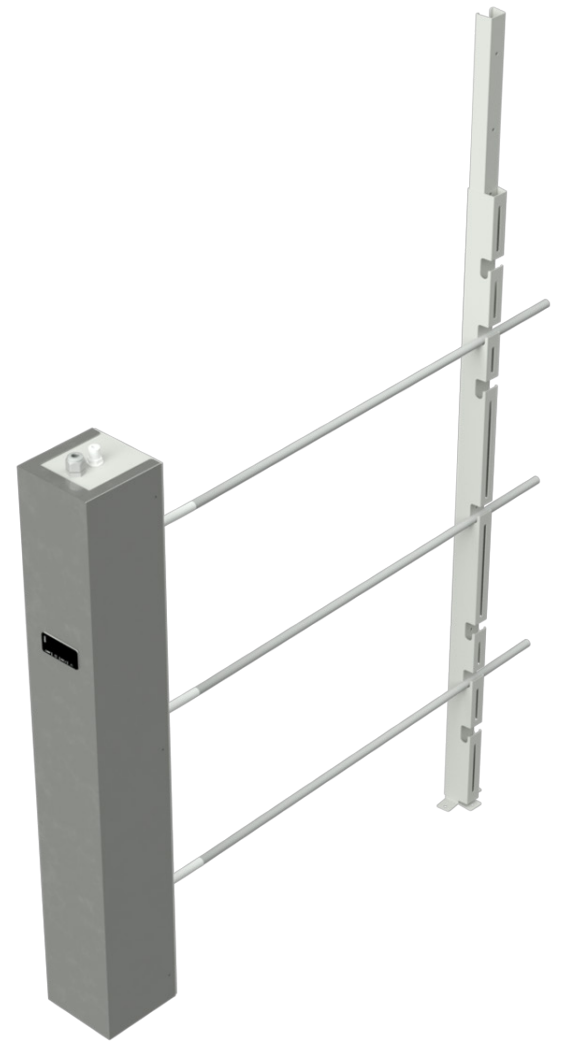

Fig. 7. Telescopic support for EHPN rack distribution branches

# **2. TECHNICAL DATA**

### **Chapter content**

This chapter contains the following information:

| Subject                      | Page |
|------------------------------|------|
| 2.1 Technical specifications | 18   |

# 2.1 Technical specifications

| Description                                   | M.U.                                      | EHPN<br>060                     | EHPN<br>120     | EHPN<br>180 | EHPN<br>240       | EHPN<br>300           | EHPN<br>420  | EHPN<br>540 | EHPN<br>660 | EHPN<br>840 |
|-----------------------------------------------|-------------------------------------------|---------------------------------|-----------------|-------------|-------------------|-----------------------|--------------|-------------|-------------|-------------|
| Steam production                              |                                           |                                 |                 |             |                   |                       |              |             |             |             |
| Production capacity:                          | l/h                                       | 60                              | 120             | 180         | 240               | 300                   | 420          | 540         | 660         | 840         |
| Electrical properties                         |                                           |                                 |                 |             |                   |                       |              |             |             |             |
| Power absorbed:                               | kW                                        | 1.5                             | 1.5             | 1.5         | 1.5               | 1.5                   | 1.5          | 2.2         | 2.2         | 2.2         |
| Power supply:                                 | V, Hz                                     |                                 | -               | •<br>•      | 230               | Vac 50/6              | OHz          |             |             | -           |
| Single phase/three phase:                     | Single phase/three phase: Ph Single-phase |                                 |                 |             |                   |                       |              |             |             |             |
| Water properties                              |                                           |                                 |                 |             |                   |                       |              |             |             |             |
| Supply water quality:                         |                                           |                                 | S               | ee sectio   | n " <b>WATER</b>  | SPECIFIC              | ATIONS"      | ON PAGE 3   | 3           |             |
| Supply water conductivity:                    | μS*cm                                     |                                 |                 |             |                   | 0100                  |              |             |             |             |
| Supply water hardness:                        | °f                                        |                                 |                 |             |                   | 05                    |              |             |             |             |
| Minimum inlet flow rate:                      | l/min                                     |                                 |                 |             | <b>2x</b> pro     | duction ca            | apacity      |             |             |             |
| Supply water temperature                      | °C (°F)                                   |                                 |                 |             | 4                 | 50 (39.21             | .22)         |             |             |             |
| Supply water pressure:                        | MPa<br>(bar)                              |                                 |                 |             | 0.0               | 50.4 (0.5             | 4)           |             |             |             |
| Water outlet pressure:                        | MPa<br>(bar)                              |                                 |                 |             |                   | 8 (80)                |              |             |             |             |
| Supply water connection:                      |                                           |                                 |                 |             |                   | M3/4 G                |              |             |             |             |
| General specifications                        |                                           |                                 |                 |             |                   |                       |              |             |             |             |
| Dimensions:                                   | mm (in.)                                  |                                 |                 | See se      | ction <b>"4.1</b> | DIMENSI               | ONS" ON P    | AGE 22      |             |             |
| Weight (pump unit):                           | kg                                        |                                 | 44              |             |                   |                       |              |             |             |             |
| IP protection level of the<br>pump unit:      |                                           |                                 |                 |             |                   | IP20                  |              |             |             |             |
| IP protection level of the distribution rack: |                                           |                                 |                 |             |                   | IP40                  |              |             |             |             |
| Maximum installation altitude:                | m (ft.)                                   |                                 |                 |             | 20                | 000 (6561             | .6)          |             |             |             |
| Ambient conditions of the pu                  | mp unit                                   |                                 |                 |             |                   |                       |              |             |             |             |
| Ambient operating conditions:                 | °C (°F), %                                |                                 |                 | 140 (       | 33.8104           | ), 1080%              | non-cond     | lensing     |             |             |
| Transportation and storage conditions:        | °C (°F), %                                |                                 |                 | -107        | 0 (1418           | 5), 595%              | non-cond     | ensing      |             |             |
| Ambient conditions of the dis                 | stribution                                | rack                            |                 |             |                   |                       |              |             |             |             |
| Ambient operating conditions:                 | °C (°F), %                                |                                 |                 | -104        | 0 (14104          | ), 1080%              | non-cond     | lensing     |             |             |
| Transportation and storage conditions:        | °C (°F), %                                |                                 |                 | -207        | <b>'</b> 0 (-4185 | 5), 595%              | non-cond     | ensing      |             |             |
| Regulation                                    |                                           |                                 |                 |             |                   |                       |              |             |             |             |
| Control type/command signal:                  |                                           | ON/OFF<br>Proportional<br>Probe |                 |             |                   |                       |              |             |             |             |
| Supervision/Configuration:                    |                                           |                                 |                 |             | RS-<br>Sup        | 485 MOD<br>ervision V | BUS<br>Vi-Fi |             |             |             |
| Compliance                                    |                                           |                                 |                 |             |                   |                       |              |             |             |             |
| EC:                                           |                                           |                                 |                 |             | Yes, witl         | h self-cert           | ification    |             |             |             |
| VDI6022-1:                                    |                                           |                                 | See certificate |             |                   |                       |              |             |             |             |

**NOTE**: Contact the ELSTEAM sales office for further information.

# **3. RECEIVING THE PRODUCT**

### **Chapter content**

This chapter contains the following information:

| Subject                    | Page |
|----------------------------|------|
| 3.1 Before you start       | 20   |
| 3.2 Checking the packaging | 20   |

### 3.1 Before you start

# 

### **IMPROPER HANDLING**

- Use all necessary personal protective equipment (PPE), such as safety gloves and shoes, while handling packaging and unpacking.
- Follow the handling instruction given in this manual and any other documentation associated with the product.
- Handle and store the product in its original packaging.
- Do not handle or store the product if the packaging is or seems to be damaged.
- Take all necessary measures to avoid damaging the product and prevent other hazards while handling or opening the packaging.

# NOTICE

### UNEXPECTED EQUIPMENT OPERATION

- Droppages and shocks can damage the humidifier beyond repair.
- Tampering with or removing the identification stickers invalidates the warranty.

### 3.2 Checking the packaging

- Make sure the packaging is intact (one package for each distribution rack and one dedicated to the pump unit);
- Make sure the humidifier is intact (both the distribution rack and the pump unit) upon delivery and inform the courier immediately, in writing, of any problems caused by careless or improper transportation (accept the package conditionally).

### 3.2.1 Opening the packaging

- Take the packages to the humidifier installation site;
- Open the cardboard packaging and remove any impact protection;
- Take the distribution rack and pump unit out of their packaging.

**NOTE**: The racks are packaged with the branches disassembled.

### 3.2.2 Checking the packaging contents

The product package contains:

- EHPN series humidifier, consisting of
  - Pump unit;
  - Distribution rack;
- Instruction sheet;
- Inverter user manual;
- Pump user manual;
- Yellow oil cap on the pump (vented) to be used for operation; replace with the red one for transport only.
- Hexagonal key to open the pump unit.

# 4. DIMENSIONS AND MECHANICAL ASSEMBLY

### **Chapter content**

This chapter contains the following information:

| Subject                              | Page |
|--------------------------------------|------|
| 4.1 Dimensions                       | 22   |
| 4.2 Installing the pump unit         | 24   |
| 4.3 Installing the distribution rack | 26   |

### **4.1 Dimensions**

4.1.1 Pump unit

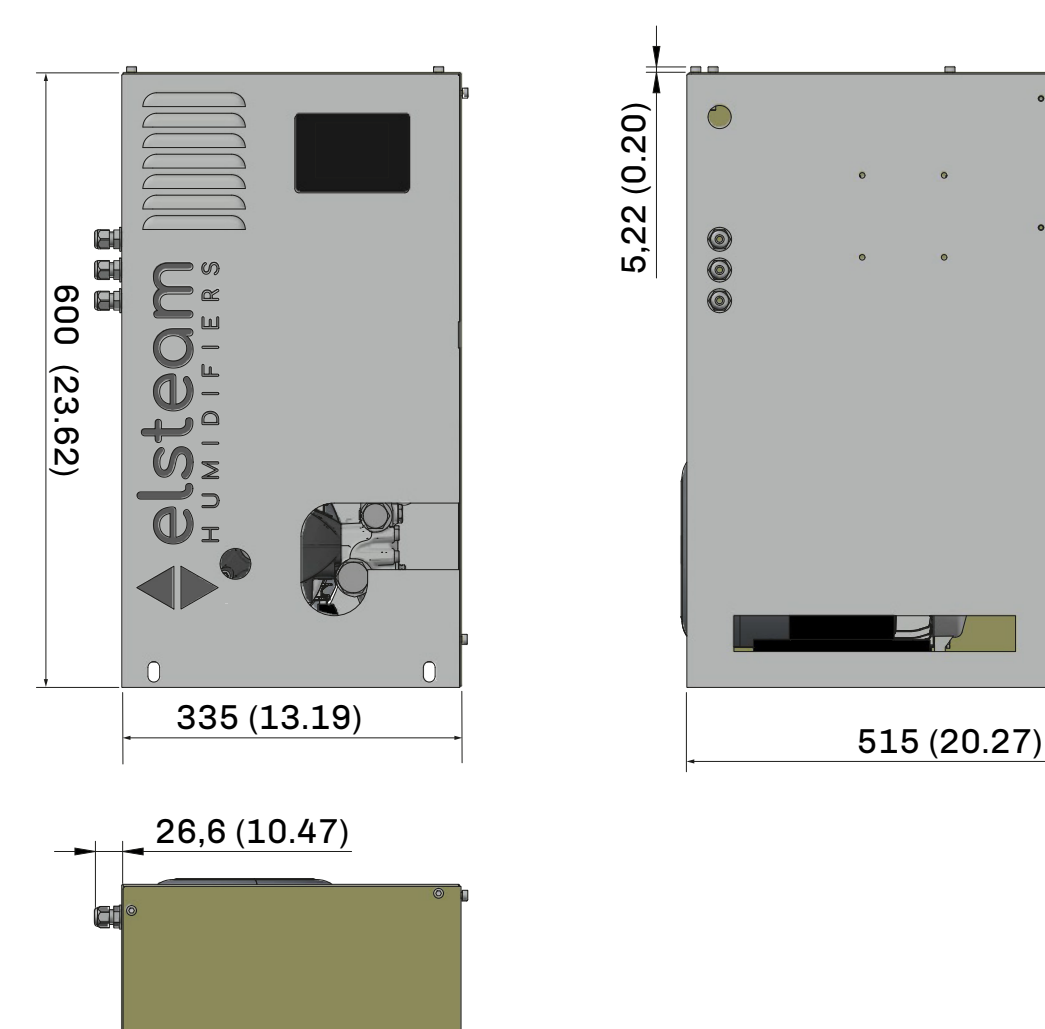

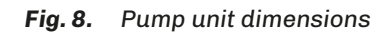

0

 $\bigcirc$ 

### 4.1.2 Distribution rack

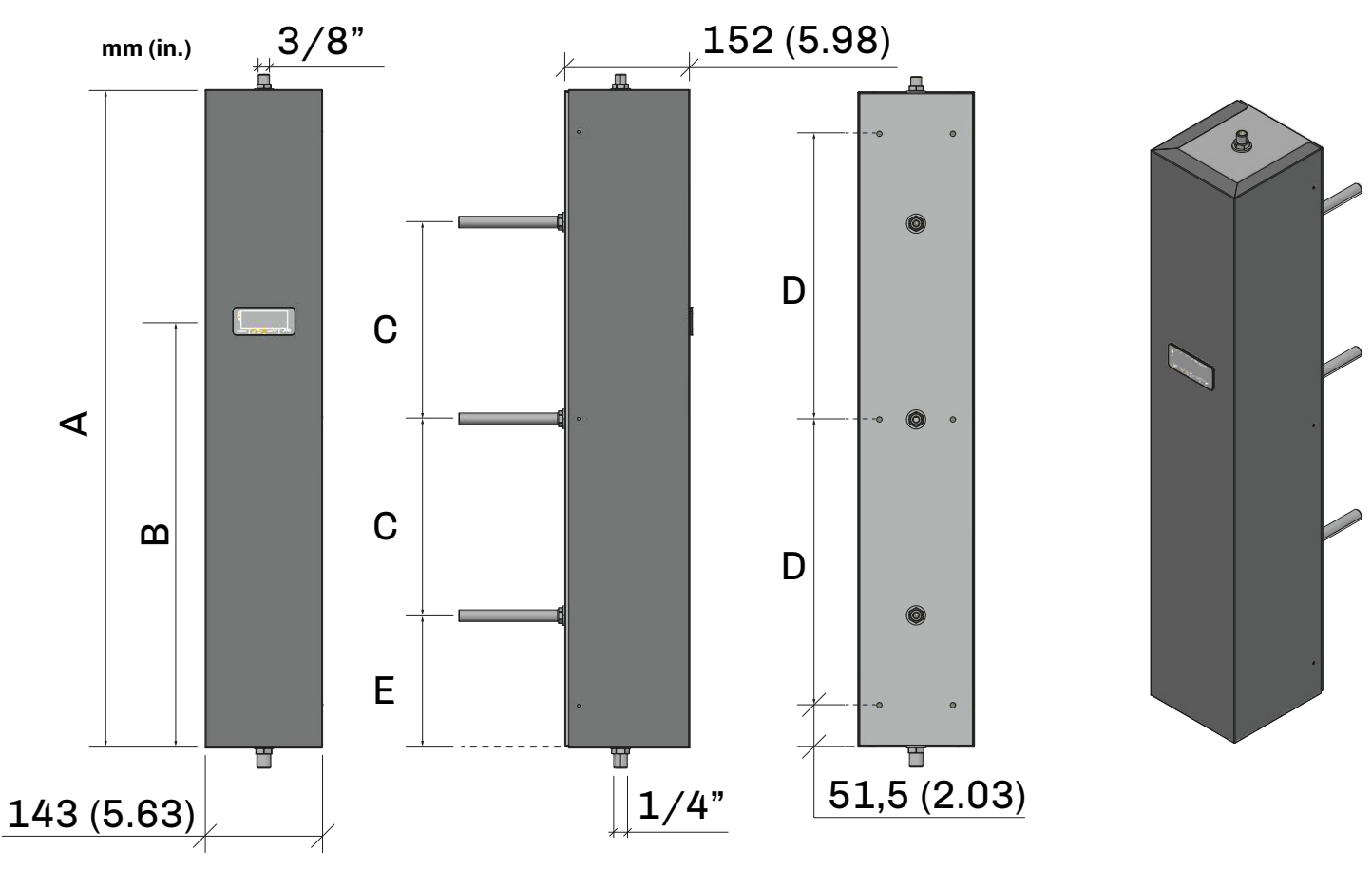

Fig. 9. Distribution rack dimensions

### Dimensions [mm (ft.)]

| Models     | Α      | В      | С      | D      | E      |
|------------|--------|--------|--------|--------|--------|
| Book 0900  | 803    | 520.5  | 240    | 350    | 161.5  |
| Rack 0800  | (2.63) | (1.70) | (0.79) | (1.15) | (0.53) |
| Rack 1000  | 1003   | 720.5  | 340    | 450    | 161.5  |
|            | (3.29) | (2.36) | (1.11) | (1.47) | (0.52) |
| Deals 1000 | 1203   | 920.5  | 460    | 550    | 141.5  |
| Rack 1200  | (3.95) | (3.02) | (1.51) | (1.80) | (0.46) |

**NOTE**: Other configurations are available on request, depending on the number of branches to be managed (up to a maximum of 7). Contact the Elsteam sales office.

## 4.2 Installing the pump unit

### 4.2.1 Installation instructions

When outside, always install the pump unit in a covered box.

# \land \land DANGER

### RISK OF ELECTRIC SHOCK, EXPLOSION OR ELECTRIC ARC

- Protect the humidifier properly from water and dust.
- Install the humidifier in a covered box, observing the minimum installation distances.
- Make sure the humidifier is protected properly from water and dust.

### Installation example

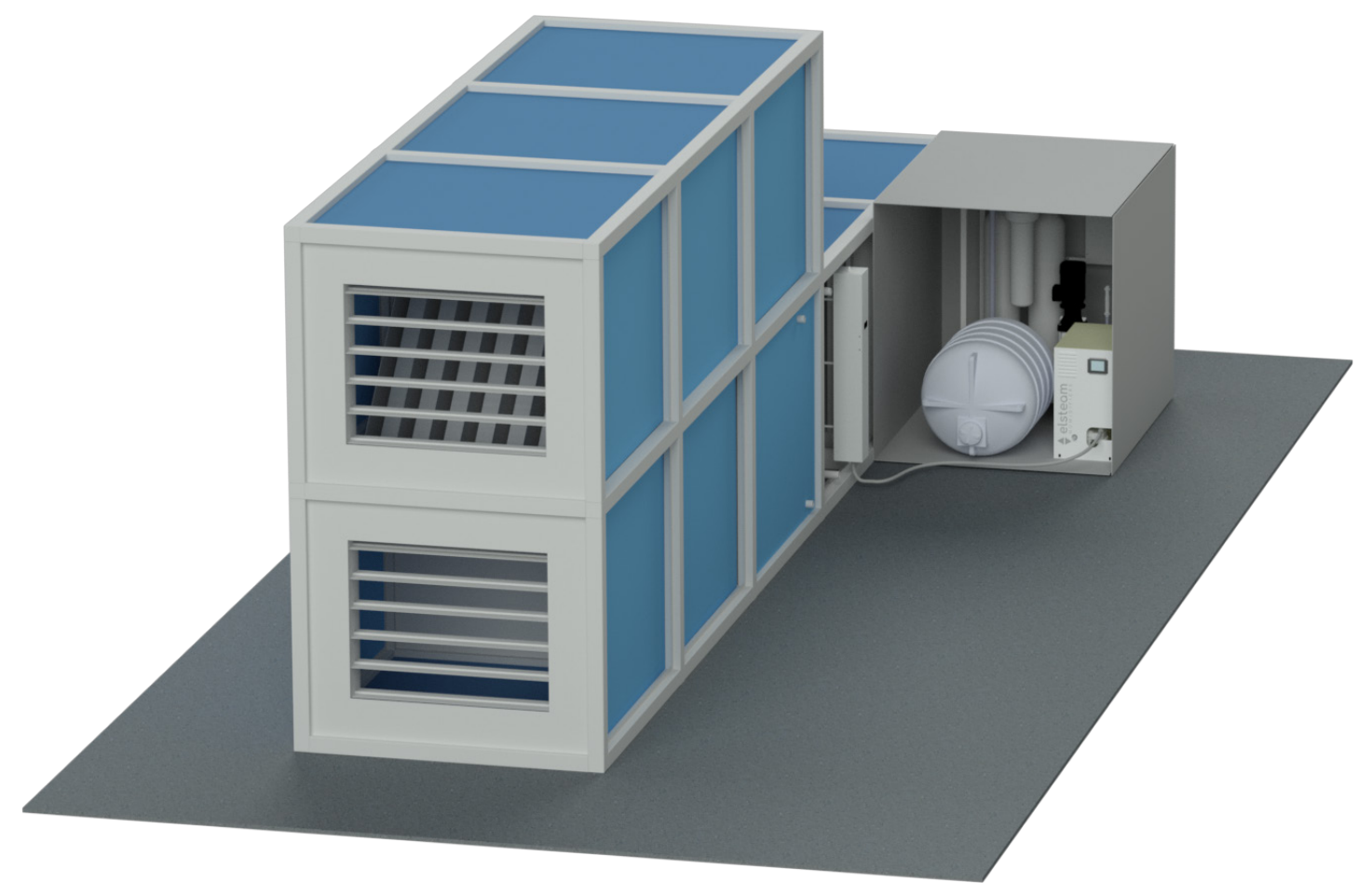

Fig. 10. Installing the pump unit

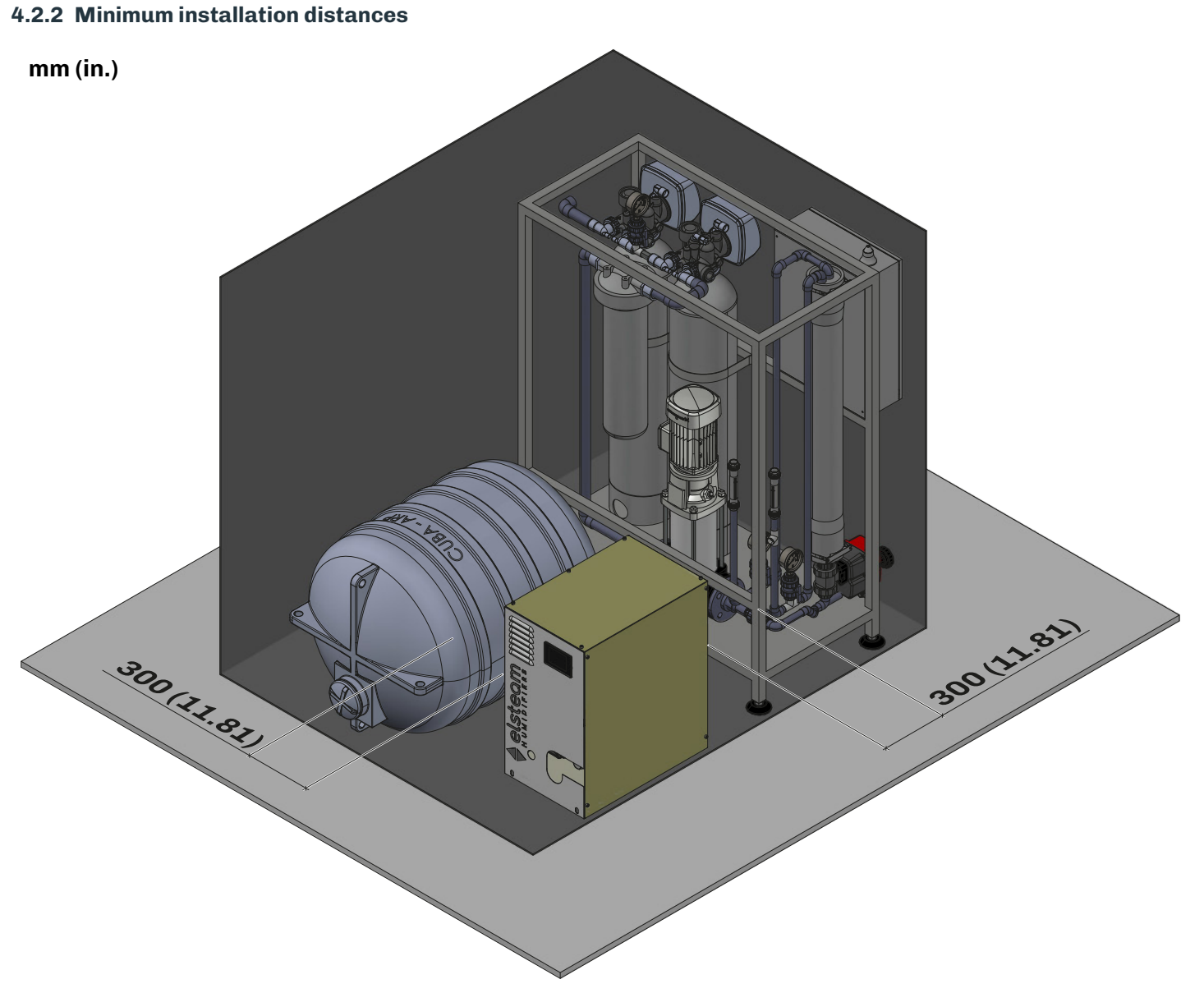

Fig. 11. Minimum installation distances

### 4.3 Installing the distribution rack

# 🔺 \land DANGER

### **RISK OF ELECTRIC SHOCK, EXPLOSION OR ELECTRIC ARC**

Make sure there is an effective earth connection.

### 4.3.1 Installation instructions

- Undo the screws on the top and bottom faces to open the distribution rack;
- Drill holes in the wall, depending on the number of branches (3 or 7 maximum);
- Insert the retaining inserts for the distribution rack branches in the wall of the AHU;
- Secure the distribution rack to the wall with 6 self-tapping screws;
- Tighten the screws on the top and bottom faces to close the distribution rack.

### NOTICE

### FAULTY INSTALLATION

- Install the rack to the highest standards.
- Make sure the distribution rack is secured properly to the wall on which it is installed.
- Install the distribution rack in such a way that it is protected properly from water and the weather (IP40).

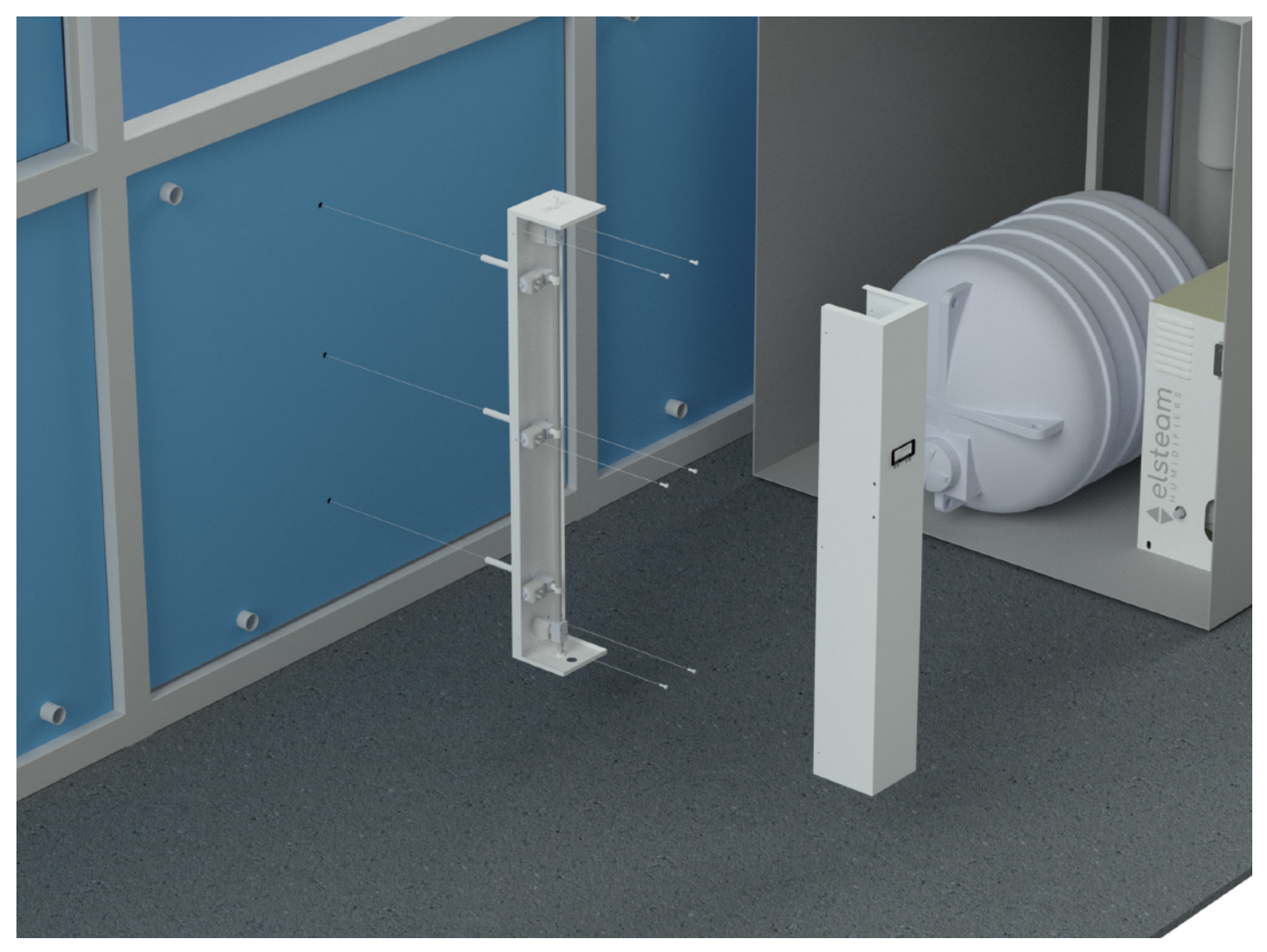

### Fig. 12. Installing the distribution rack

When using branches that are so long they bend, you can use the following accessory:

| P/n                                                                                                    | Description                                            |  |  |
|----------------------------------------------------------------------------------------------------|--------------------------------------------------------|--|--|
| 0016020016                                                                                                    | Telescopic support for EHPN rack distribution branches |  |  |
| to prevent unexpected operation and/or mechanical faults and to give the branches a slope of 0.21° so that they drain fully. |                                                        |  |  |

### **4.3.2 Installation position**

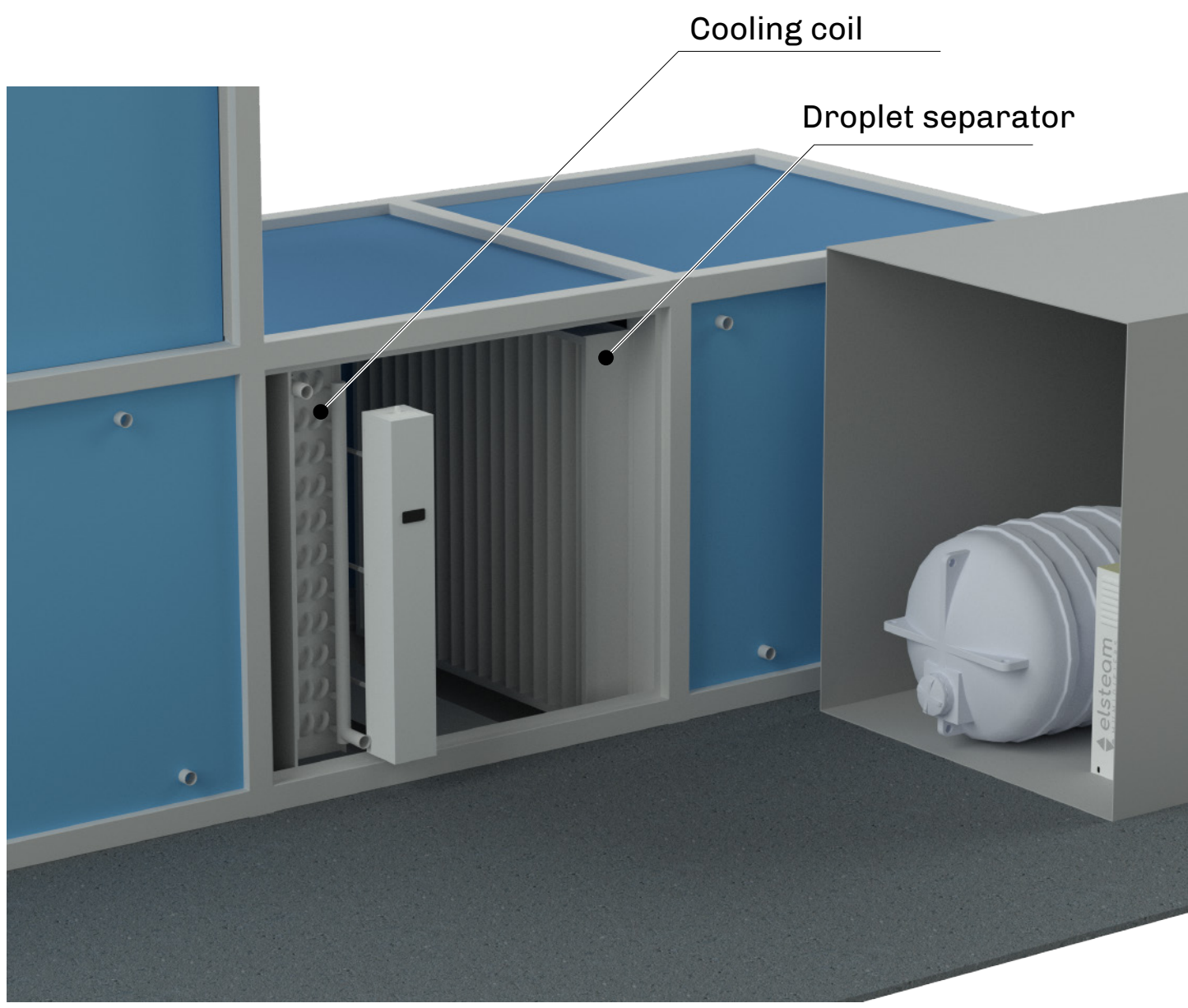

Fig. 13. Installation position

### 4.3.3 Minimum installation dimensions

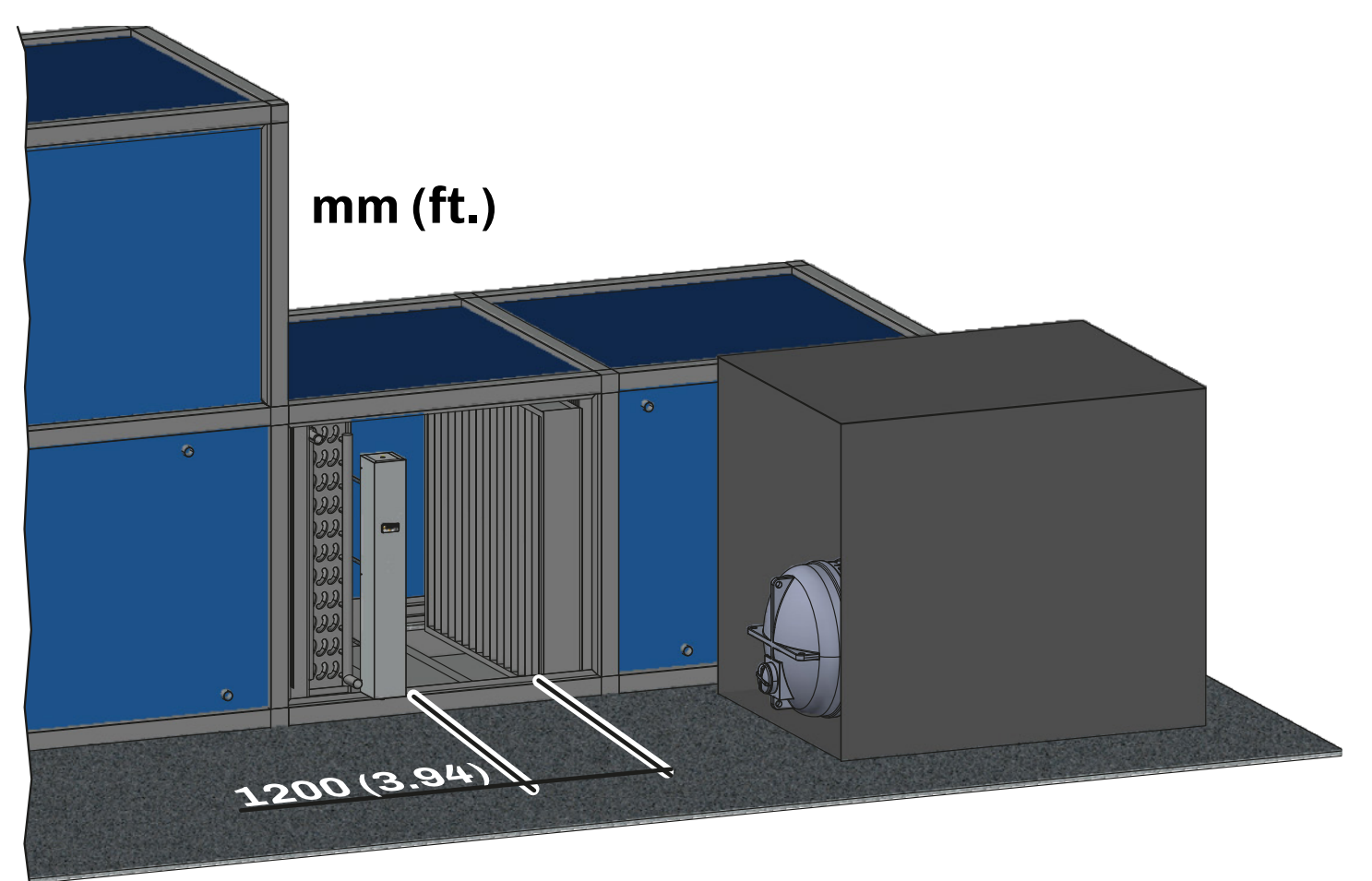

### Fig. 14. Minimum installation distances

With distances below those specified, the moisture absorption efficiency of the air is lower, resulting in increased condensation and drainage from the droplet separator.

### 4.3.4 Branch slope

To drain the water fully, the distribution rack branches must have a slope of 0.2...1° (3 mm per metre).

# 🛦 \land WARNING

### **BIOLOGICAL RISK**

- In the event of improper use and installation, microorganisms (including the bacteria that cause Legionellosis) may proliferate and be transferred into the air treatment system after the humidifier has been shut down for a long time.
- The humidifier must be used properly and be maintained and cleaned properly at prescribed intervals, as described in the **MAINTENANCE** chapter.

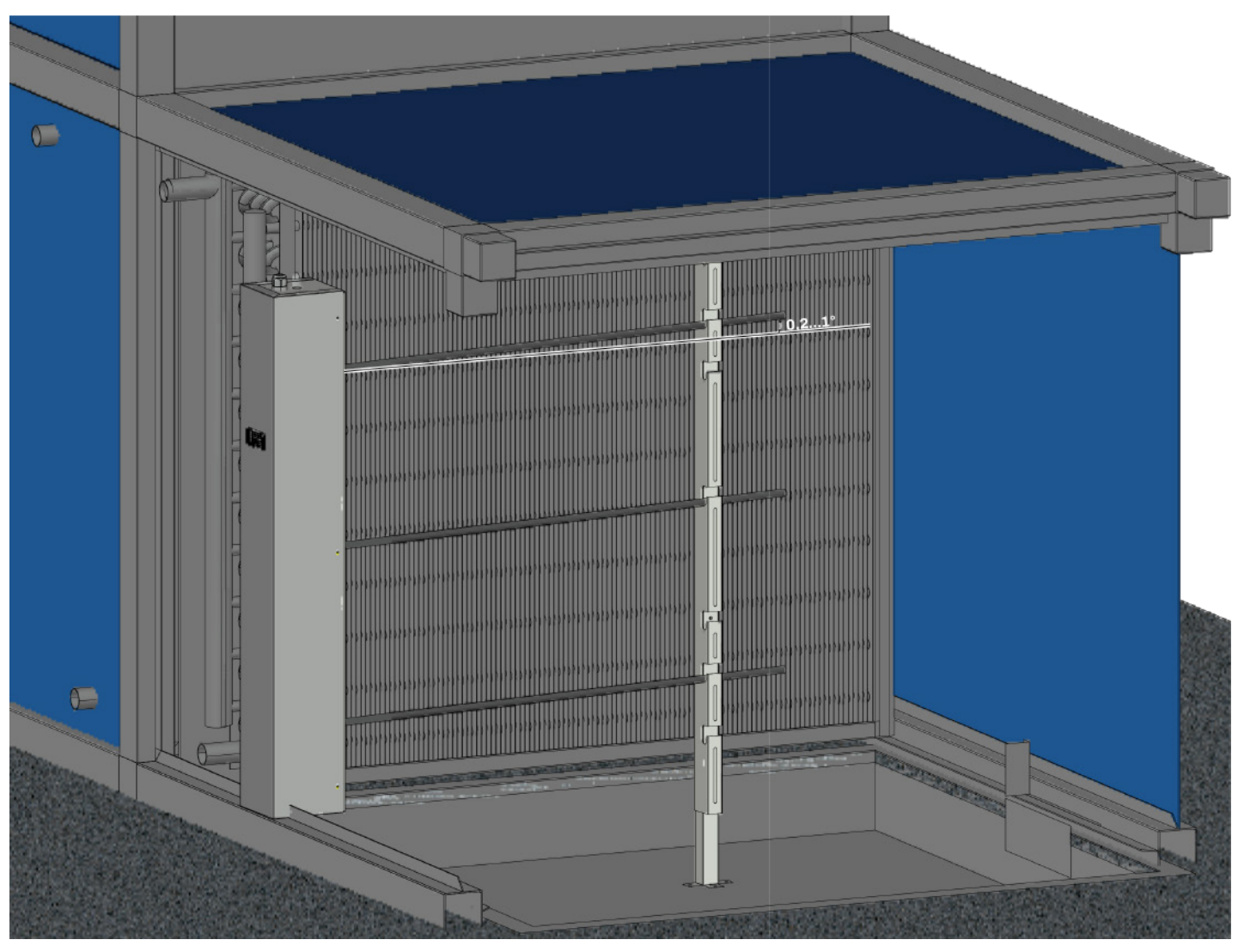

Fig. 15. Distribution rack branch slope

### **Chapter content**

This chapter contains the following information:

| Subject                                           | Page |
|---------------------------------------------------|------|
| 5.1 Plumbing composition of the pump unit         | 31   |
| 5.2 Plumbing composition of the distribution rack | 32   |
| 5.3 Installing the plumbing                       |      |
| 5.4 Water drainage system                         | 34   |
| 5.5 Distribution in the AHU                       | 35   |
| 5.6 Distribution in the room                      |      |

# 5.1 Plumbing composition of the pump unit

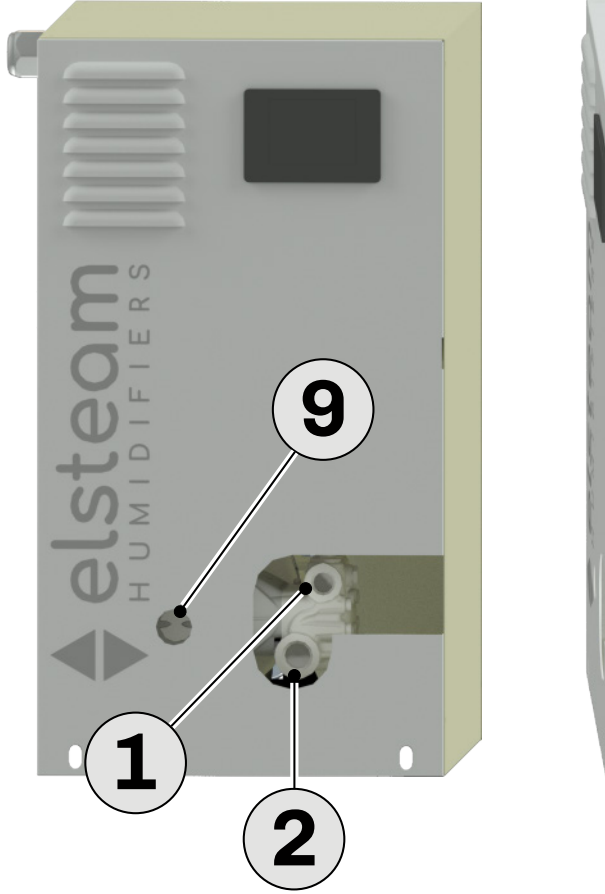

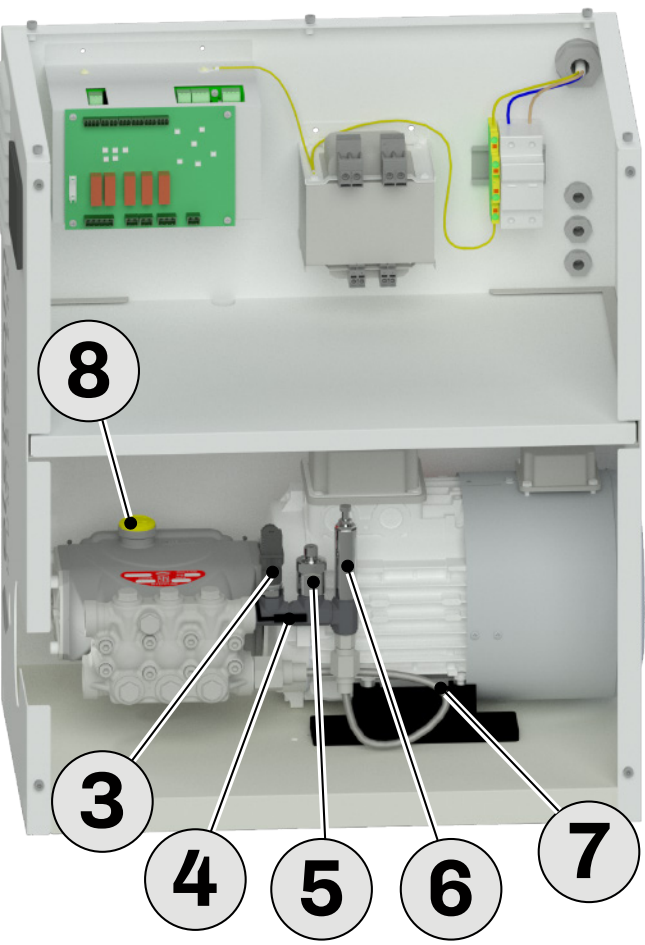

Fig. 16. Plumbing overview

| Reference | Description                                  | Reference | Description                                |
|-----------|----------------------------------------------|-----------|--------------------------------------------|
| 1         | 3/8" G water outlet to the distribution rack | 6         | Safety valve                               |
| 2         | 3/4" G water inlet                           | 7         | Bypass valve hose                          |
| 3         | Pressure transducer                          | 8         | Yellow oil cap with dipstick               |
| 4         | NTC pump temperature probe                   | 9         | Inspection hole for visual oil level check |
| 5         | Maximum pressure switch                      |           |                                            |

# 5.2 Plumbing composition of the distribution rack

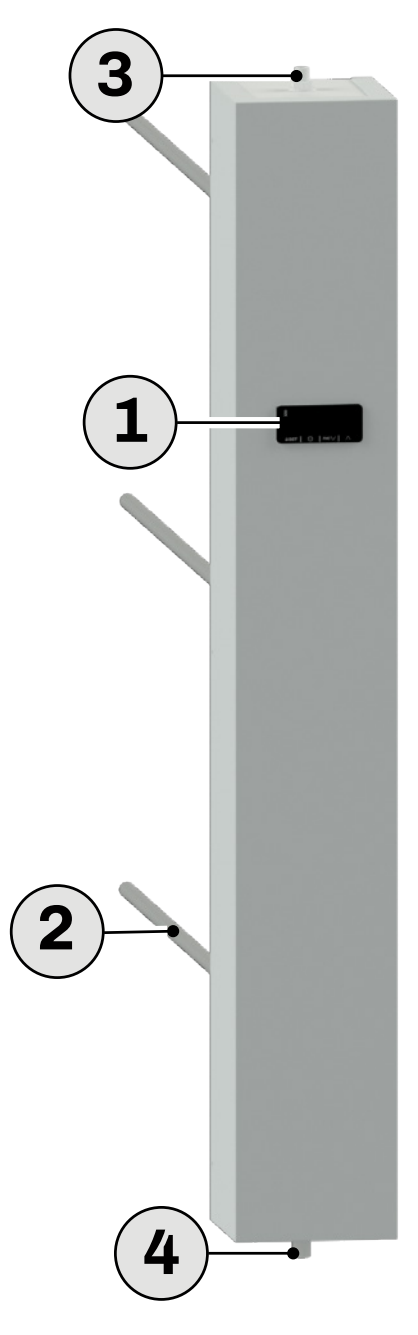

Fig. 17. Plumbing overview

| Reference | Description           | Reference | Description                           |
|-----------|-----------------------|-----------|---------------------------------------|
| 1         | LED user interface    | 3         | 3/8" G water inlet from the pump unit |
| 2         | Distribution branches | 4         | 1/8" G water drain outlet             |

### 5.3 Installing the plumbing

To install the plumbing correctly, provide the following outside the AHU, in the immediate vicinity of the pump unit:

- A shut-off tap;
- A filter supplementing the one already present inside the solenoid valve;
- A pressure reducer if the mains pressure exceeds 0.4 MPa (4 bar).

If using metal pipes, make sure they are properly earthed.

Do not use pre-existing system pipework or used materials. Only use the materials supplied with the product.

**NOTE**: When using a pressure reducer, make sure it is effective and does not significantly reduce the flow rate. The minimum flow rate must be at least twice the maximum consumption of the humidification systems.

The pressure must be no less than 0.05 MPa (0.5 bar).

### Example:

**EHPN060** humidifier with maximum humidity of 60 l/h (i.e. **1 l/min**) Minimum inlet flow rate = maximum humidification **1** l/min x 2 = **2 l/m**.

Heating cables are used on both the supply pipe upstream of the pump unit, the connection pipe from the pump unit to the

rack, and the distribution rack outlet pipe.

### NOTICE

### **MALFUNCTIONING OF THE EQUIPMENT**

- The water supply must have a minimum pressure of 0.02 MPa (0.2 bar).
- Connect the pump inlet to the mains using the hose supplied in order to reduce water hammer in the water supply to the humidifier.
- If the AHU is exposed to atmospheric agents, fit heating cables to the water supply and discharge pipes.

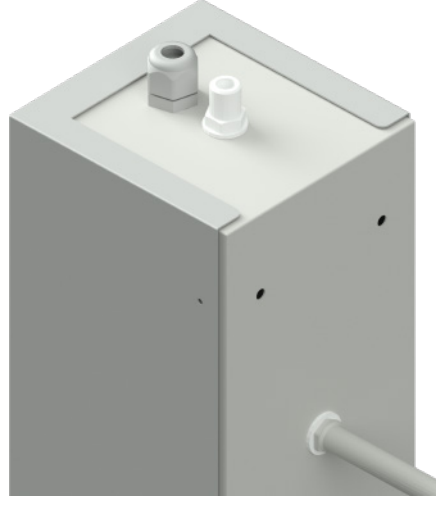

Fig. 18. Water inlet connection

### Water specifications

### General specifications

| Description              | Features                                       |
|--------------------------|------------------------------------------------|
| Water pressure           | 0.050.4 MPa (0.54) bar)                        |
| Water temperature        | 450 °C (39.2122 °F)                            |
| Electrical conductivity  | 0100 µS/cm (at a temperature of 20 °C (68 °F)) |
| Total hardness           | 05 °f                                          |
| Minimum supply flow rate | <b>2x</b> production capacity (I/min)          |

### **Optimal properties**

| Description              | Features                                           |
|--------------------------|----------------------------------------------------|
| Water pressure           | 0.10.3 MPa                                         |
| Water temperature        | 520 °C (4168 °F)                                   |
| Electrical conductivity  | 025 $\mu$ S/cm (at a temperature of 20 °C (68 °F)) |
| Total hardness           | 02 °f                                              |
| Minimum supply flow rate | <b>2x</b> production capacity (I/min)              |

The maintenance diagnostics are defined according to the properties specified in the paragraph "WATER SPECIFICATIONS" **ON PAGE 33**; ELSTEAM shall not be held liable and shall not honour the WARRANTY if other kinds of water supply are used.

Using a water supply with different properties does not preclude proper pump operation, however, carry out maintenance at the frequencies specified in the pump operation and maintenance manual and not as specified in this manual and indicated by default on the terminal display.

Neither ELSTEAM nor any of its associates or subsidiaries shall be held responsible or liable for improper use of the information contained herein.

Supply water that is harder than specified in the paragraph "**WATER SPECIFICATIONS**" **ON PAGE 33** causes scaling and blocks the nozzles, and therefore requires more frequent maintenance and leads to an increase in malfunctions and blocking alarms.

### What to do

- Let the water flow through the drain for a few hours before making the final connection.
- Check the retention status of the hydraulic circuit regularly to prevent faults and consequent water leakage into the room.
- Make sure that the distribution branches are always installed within a condensate collection tank with a drain.

# NOTICE

### MALFUNCTIONING OF THE EQUIPMENT

- Once the humidifier has been installed, let the remaining water in the pipes flow out to prevent the filter from becoming clogged.
- Make sure the humidifier parts are perfectly intact.
- If any of the humidifier parts are not intact, do not proceed with installation.

### 5.4 Water drainage system

# NOTICE

### **MALFUNCTIONING OF THE EQUIPMENT**

Size the drain pipe correctly in order to prevent blockages and clogging during automatic cleaning.

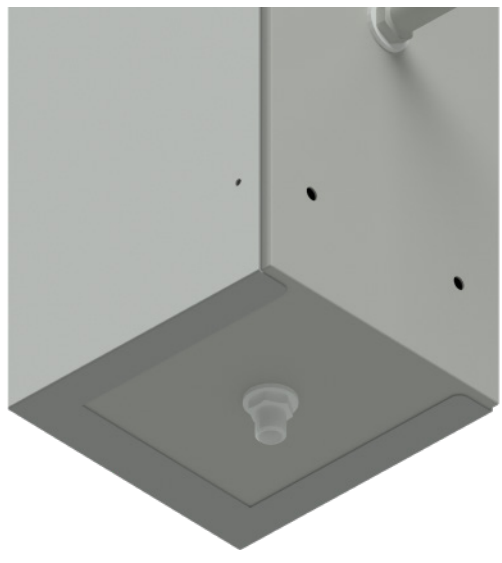

Fig. 19. Water outlet connection

### 5.5 Distribution in the AHU

# 

### **HIGH-PRESSURE WATER SYSTEM**

- Always install the distribution rack so that it cannot be accessed by unqualified persons.
- Only qualified personnel may access the inside of the air handling unit (to access the distribution branches) using a tool (e.g. a spanner).

# / WARNING

### MALFUNCTIONING OF THE EQUIPMENT

- Install the equipment in a position which ensures the minimum distances from all adjacent structures and equipment as indicated in this document.
- Install all equipment in compliance with the technical specifications indicated in the relevant documentation.

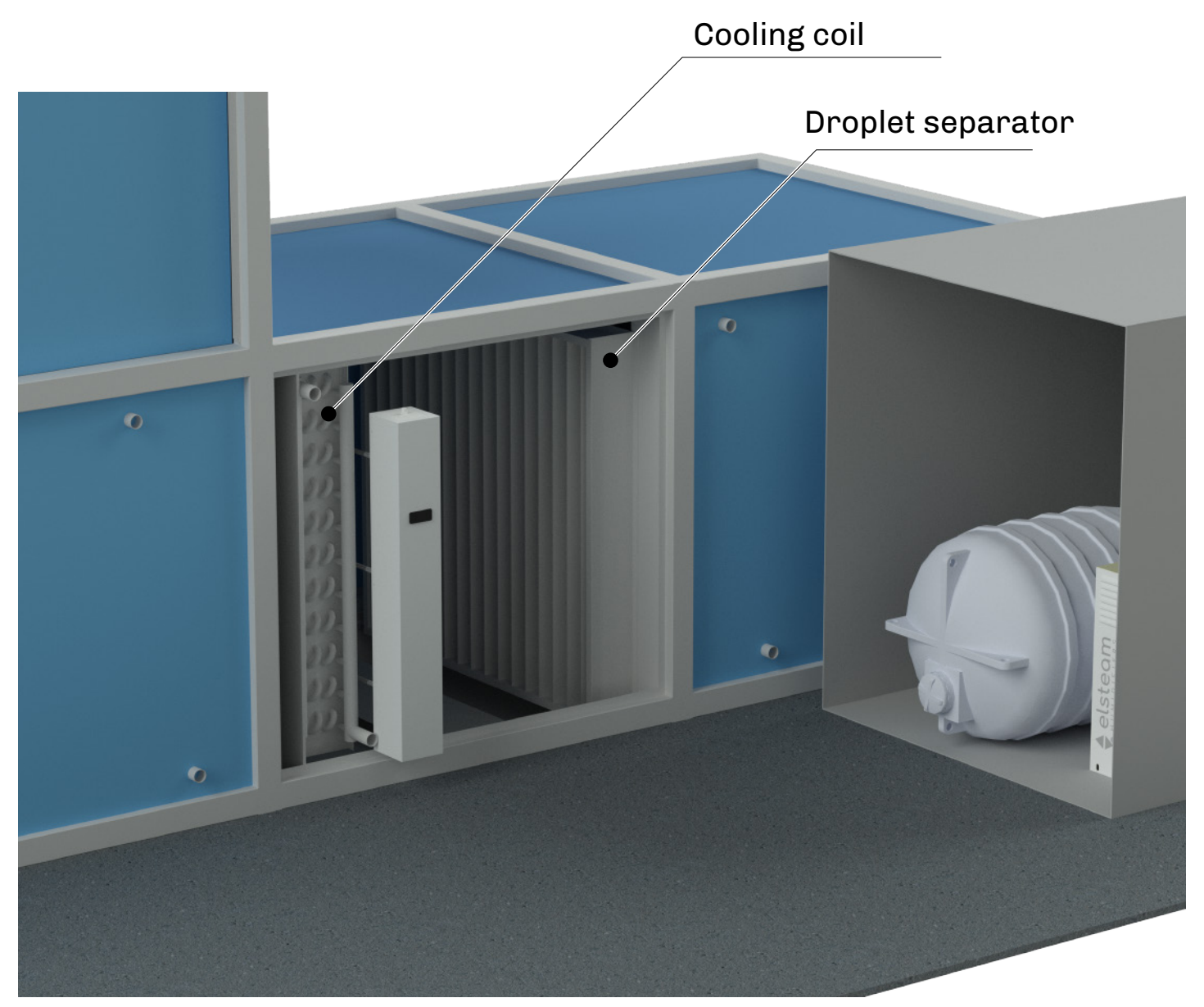

### Fig. 20. AHU installation position

**NOTE**: in ambient temperature conditions which may lead to the formation of ice, it is wise to take all necessary precautions to prevent the supply water and the drain water from freezing and causing the humidifier to malfunction.

### 5.6 Distribution in the room

### 

### **HIGH-PRESSURE WATER SYSTEM**

- Always install the distribution rack so that it cannot be accessed by unqualified persons.
- Only qualified personnel may access the inside of the air handling unit (to access the distribution branches) using a tool (e.g. a spanner).

# / WARNING

### MALFUNCTIONING OF THE EQUIPMENT

- Install the equipment in a position which ensures the minimum distances from all adjacent structures and equipment as indicated in this document.
- Install all equipment in compliance with the technical specifications indicated in the relevant documentation.

### 5.6.1 Composition

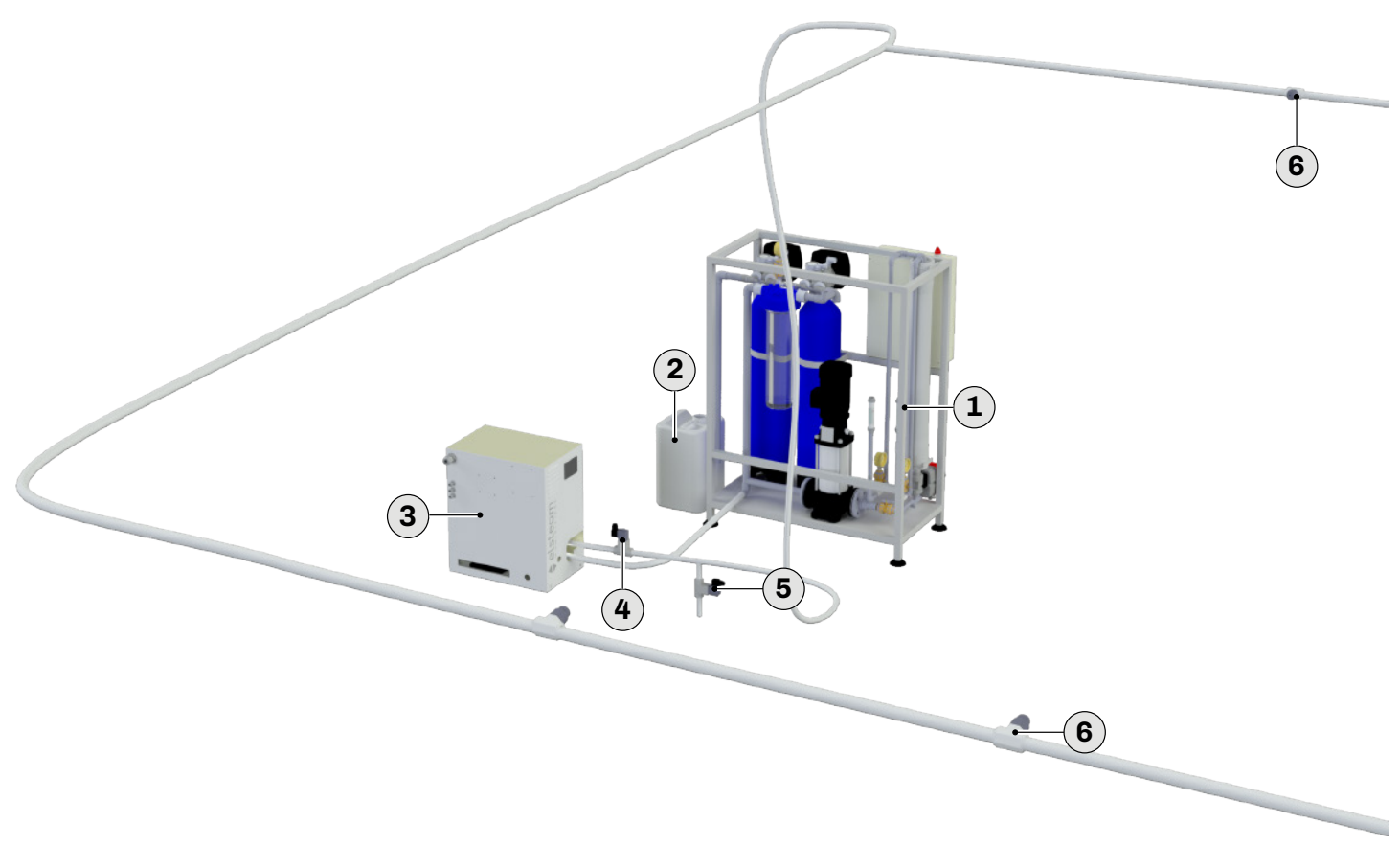

Fig. 21. Mist distribution in the room

| Reference | Description                            | Reference | Description                    |
|-----------|----------------------------------------|-----------|--------------------------------|
| 1         | Reverse osmosis water treatment system | 4         | Throttling solenoid valve (NC) |
| 2         | Antiscalant                            | 5         | Outlet solenoid valve (NO)     |
| 3         | Pump unit                              | 6         | Distribution system            |

Always position the outlet solenoid valve (NO) after the throttling solenoid valve (NC), at the lowest point in the distribution line in order to prevent water stagnation. When the system stops running, the outlet solenoid valve (NO) must always ensure that the distribution line is drained fully.
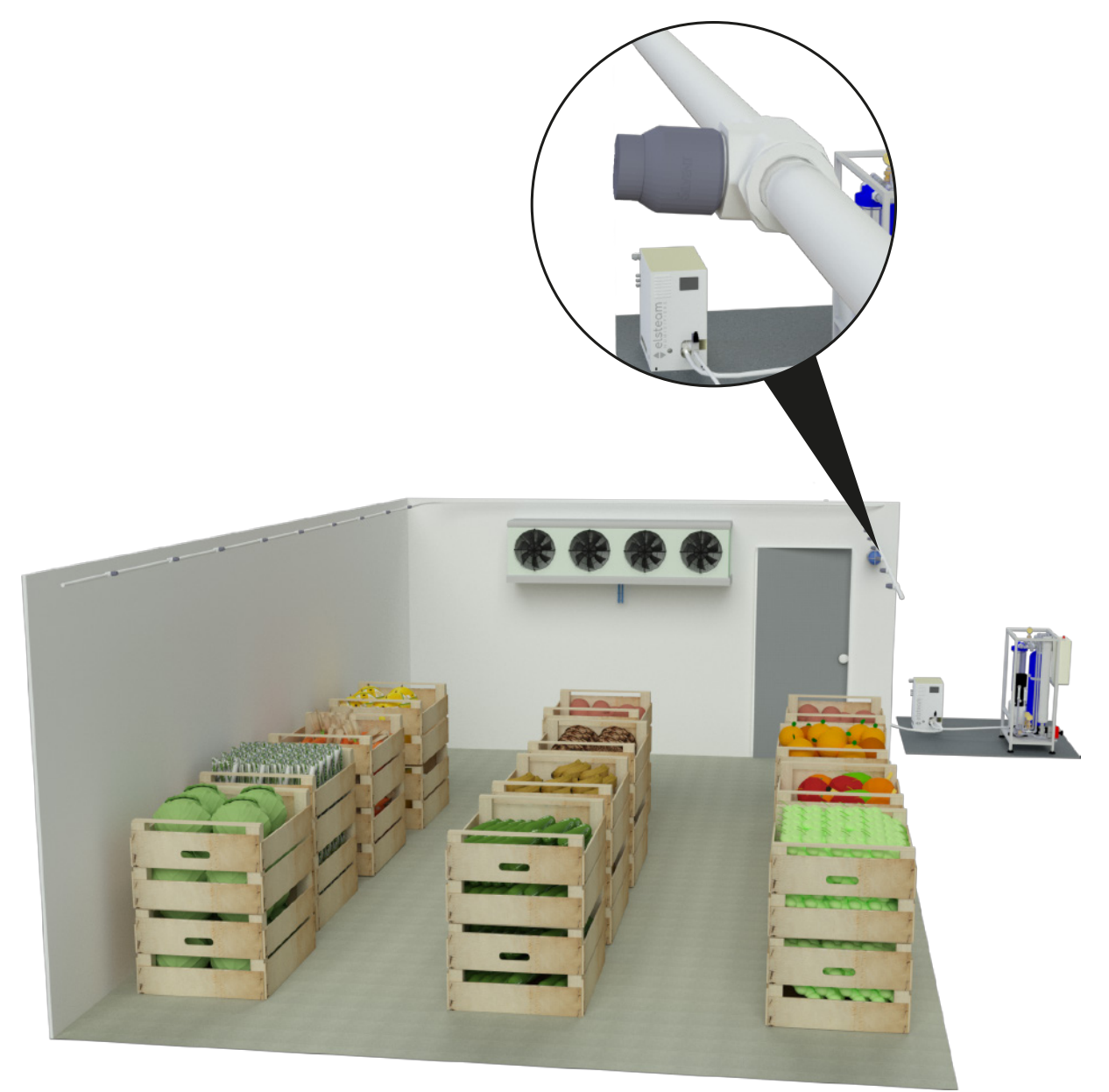

Fig. 22. Mist distribution in the room

# **6. ELECTRICAL CONNECTIONS**

#### **Chapter content**

This chapter contains the following information:

| Subject                                             | Page |
|-----------------------------------------------------|------|
| 6.1 Before you start                                |      |
| 6.2 Electrical composition of the pump unit         | 40   |
| 6.3 Electrical composition of the distribution rack | 41   |
| 6.4 Connection best practice                        | 42   |
| 6.5 Electrical connections                          | 46   |
| 6.6 Configurations                                  | 49   |
| 6.7 Power supply and earth wiring connection        | 52   |

### 6.1 Before you start

Read this manual carefully before installing the equipment.

In particular, the safety instructions, electrical requirements and current regulations for the machine or the process in which this device is involved must be observed.

The use and application of the information contained herein requires experience in the design and installation of humidification systems. Only the user, integrator or manufacturer of the machine can be familiar with all the conditions and factors which arise during installation and configuration, operation and maintenance of the machine or the process, and as such can identify the relevant automation equipment and the corresponding interlocks and safety systems which can be used effectively and appropriately. When selecting automation and control equipment and other connected equipment and software, for a particular application, you must consider all applicable local, regional and national standards and/or regulations.

# 🔺 \land DANGER

#### **RISK OF ELECTRIC SHOCK, EXPLOSION OR ELECTRIC ARC**

- Only use electrically insulated measuring devices and equipment.
- Do not install the equipment while the power supply is connected.
- Cut off the power supply to all equipment, including any connected devices, before removing any covers or hatches, or before installing/uninstalling accessories, hardware, cables or wires.
- Provide safety interlocks (isolators) of a suitable size between the power supply and the humidifier, with a contact opening distance of at least 3 mm for each pole.
- Always use a properly calibrated Voltmeter to make sure the system is powered off.
- The maintenance, repair, installation and use of the equipment must only be entrusted to qualified personnel.
- Do not touch the unshielded components or the terminals while they are live.
- Do not disassemble, repair or modify the product.
- Do not expose the equipment to liquids or chemicals.
- Make sure there is an effective earth connection.
- Before applying voltage to the equipment:
  - Make sure all protective elements, such as covers, hatches and grilles, are fitted and/or closed using a tool (e.g. a spanner).
  - Check all wiring connections.

# 

#### **MALFUNCTIONING OF THE EQUIPMENT**

- Perform the wiring carefully, in compliance with electromagnetic compatibility and safety requirements.
- Carry out a full start-up test.
- Make sure the wiring is correct for the end application.
- Minimise the length of the connections as much as possible, to avoid winding the cables around electrically connected parts.
- Before applying the power supply, check all the wiring connections.
- Do not connect cables to unused terminals and/or terminals marked with the text "No connection" (N.C.).

# 🗥 WARNING

#### **REGULATORY INCOMPATIBILITY**

Make sure all the equipment used and systems designed conform to current local, regional and national standards.

### 6.2 Electrical composition of the pump unit

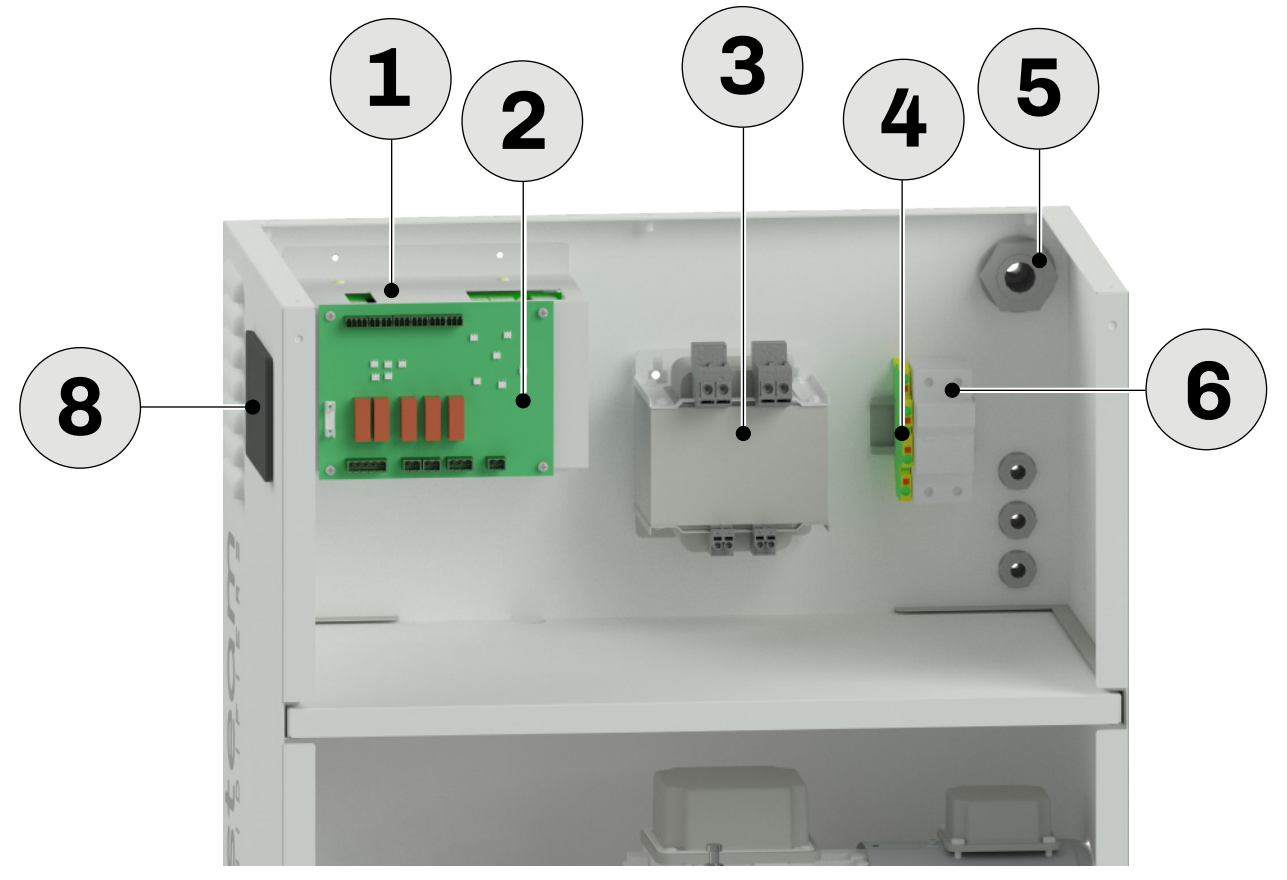

Fig. 23. Pump unit electrical overview

| Reference | Description                  | Reference | Description                              |
|-----------|------------------------------|-----------|------------------------------------------|
| 1         | EVCO Compact series inverter | 5         | Cable gland for power wiring             |
| 2         | Pump unit control board      | 6         | Fuse holder base                         |
| 3         | 230/24 Vac transformer       | 7         | 3 cable glands for signal wiring         |
| 4         | Earth terminal               | 8         | User interface, 3.5" TFT graphic display |

### 6.3 Electrical composition of the distribution rack

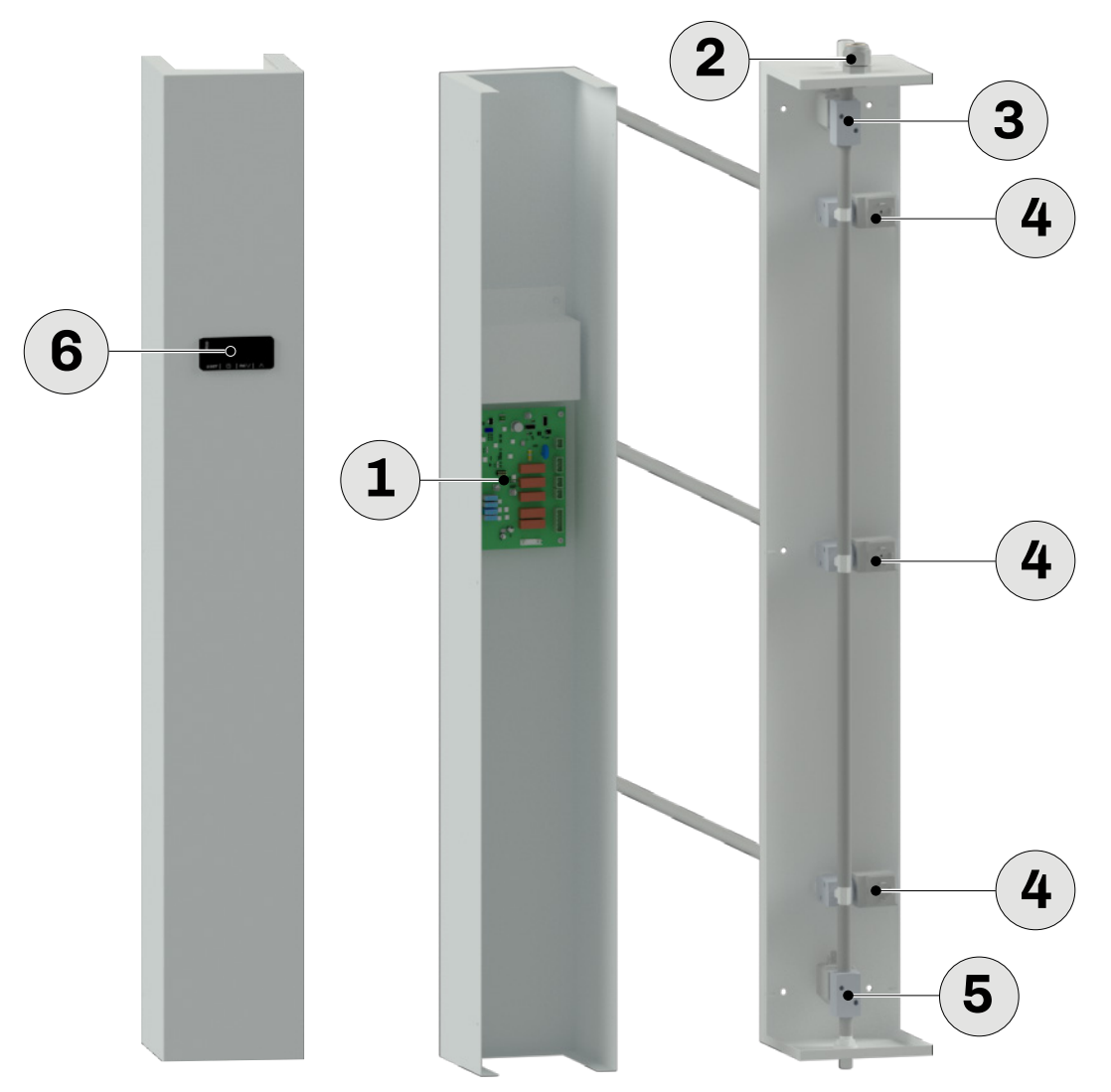

Fig. 24. Distribution rack electrical overview

| Reference | Description                         | Reference | Description                             |
|-----------|-------------------------------------|-----------|-----------------------------------------|
| 1         | Distribution rack control board     | 4         | Throttling solenoid valve (NC) (branch) |
| 2         | Cable gland for power/signal wiring | 5         | Rack outlet solenoid valve (NO)         |
| 3         | Rack inlet solenoid valve (NC)      | 6         | LED user interface                      |

### 6.4 Connection best practice

#### 6.4.1 Wiring best practices

# \land \land DANGER

#### **RISK OF ELECTRIC SHOCK AND FIRE**

- Do not install the equipment while the power supply is connected.
- Cut off the power supply to all equipment, including any connected devices, before installing/uninstalling cables or wires.
- Do not use the device with loads greater than those indicated in the technical data section.
- Do not exceed the temperature and humidity ranges indicated in the technical data section.
- Provide safety interlocks (isolators) of a suitable size between the power supply and the humidifier, with a contact opening distance of at least 3 mm for each pole.

• Only use cables with a suitable cross-section as indicated in the section "Wiring best practices".

When wiring the humidifiers, observe the following instructions:

- Make sure the operating environment and conditions fall within the specified values.
- Use cables with the correct diameter, suited to the voltage and current requirements.
- Use double-insulated cables suitable for outdoor use (minimum requirement: H05RN-F) which also include an earth wire.

### \land 🛆 DANGER

#### LOOSE WIRING CAUSES ELECTRIC SHOCKS AND OVERHEATING

Tighten the connections in compliance with the technical specifications relating to tightening torques.

### / WARNING

#### MALFUNCTIONING OF THE EQUIPMENT

- Perform the wiring carefully, in compliance with electromagnetic compatibility and safety requirements.
- Carry out a full start-up test.
- Make sure the wiring is correct for the end application.
- Minimise the length of the connections as much as possible, to avoid winding the cables around electrically connected parts.
- Before applying the power supply, check all the wiring connections.
- Do not connect cables to unused terminals and/or terminals marked with the text "No connection" (N.C.).

# \land WARNING

#### **REGULATORY INCOMPATIBILITY**

Make sure all the equipment used and systems designed conform to current local, regional and national standards.

#### Suitable wiring for power supply (at the fuse holder)

Step 17.8 mm (0.70 in.)

| mm 7<br>in. 0.28 ↓ ↓ |    |    |    | Ø 3.5 mm (0.14 in.) | () c 🔊 🔊 | N•m<br><i>Ib-in</i> | 2,5<br>22.12 |
|----------------------|----|----|----|---------------------|----------|---------------------|--------------|
| mm <sup>2</sup>      | 4  | 4  | 4  |                     |          |                     |              |
| AWG                  | 10 | 10 | 10 |                     |          |                     |              |
| no. of conductors    |    | 2  |    |                     |          |                     |              |

Fig. 25. Suitable wiring for power supply (at the fuse holder)

#### Suitable wiring for the power cables

#### Step 5.08 mm (0.199 in.)

| <u>mm</u> 7     |        |        | ~~~     |         |          |            |           |            |                     | N•m   | 0.50.6   |
|-----------------|--------|--------|---------|---------|----------|------------|-----------|------------|---------------------|-------|----------|
| in. 0.20        |        |        |         |         |          |            |           |            | Ø 3.5 mm (0.14 in.) | lb-in | 4.425.31 |
| mm <sup>2</sup> | 0.22.5 | 0.22.5 | 0.252.5 | 0.252.5 | 2 x 0.21 | 2 x 0.21.5 | 2 x 0.251 | 2 x 0.51.5 |                     |       |          |
| AWG             | 2414   | 2414   | 2214    | 2214    | 2 x 2418 | 2 x 2416   | 2 x 2218  | 2 x 2016   |                     |       |          |

#### **Fig. 26.** Suitable wiring for the power cables

#### Suitable wiring for I/O SELV

#### Step 3.5 mm (0.137 in.)

| $\frac{\text{mm}}{\text{in.}}$ $\bar{o}$ | 7<br>0.28 ∎     |         |         |         |         |             |             |              |            | Ø 3.5 mm (0.14 in.) | () c ) | N•m<br><i>Ib-in</i> | 0.50.6<br>4.425.31 |
|------------------------------------------|-----------------|---------|---------|---------|---------|-------------|-------------|--------------|------------|---------------------|--------|---------------------|--------------------|
|                                          | mm <sup>2</sup> | 0.141.5 | 0.141.5 | 0.251.5 | 0.250.5 | 2 x 0.080.5 | 2 x 0.080.5 | 2 x 0.250.34 | 2 x 0.50.5 |                     |        |                     |                    |
|                                          | AWG             | 2515    | 2515    | 2215    | 2220    | 2 x 2820    | 2 x 2820    | 2 x 2321     | 2 x 2020   |                     |        |                     |                    |

#### Fig. 27. Suitable wiring for I/O SELV

6.4.3 Pump unit cable glands

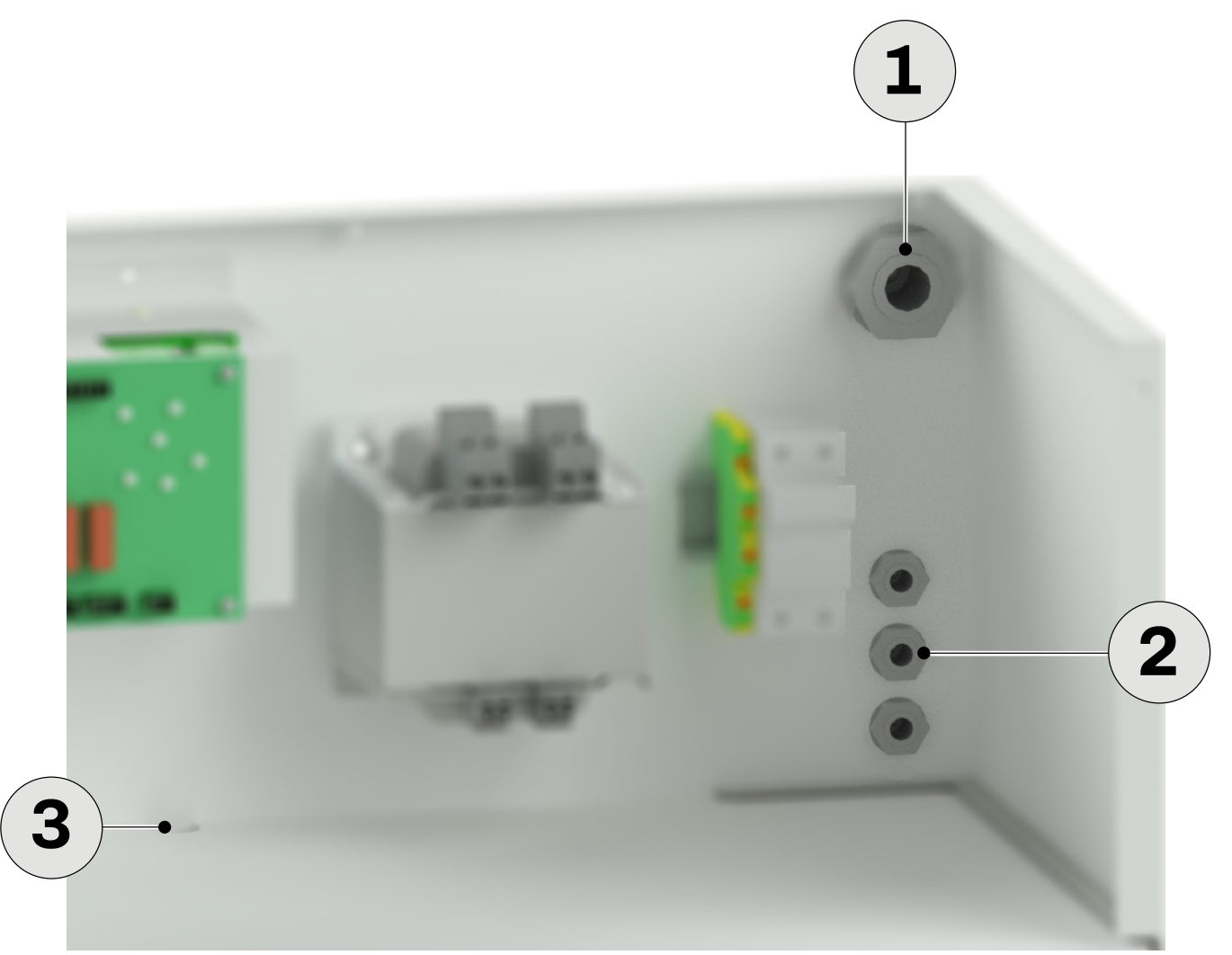

Fig. 28. Cable glands and cable routing

| Ref. | Description                                                             |
|------|-------------------------------------------------------------------------|
| 1    | Power cable entry on cable gland ( <b>PGx</b> depending on model)       |
| 2    | Signal wiring entry on cable gland PG9                                  |
| 3    | Cable routing in the water section (for motor and stainless steel pump) |

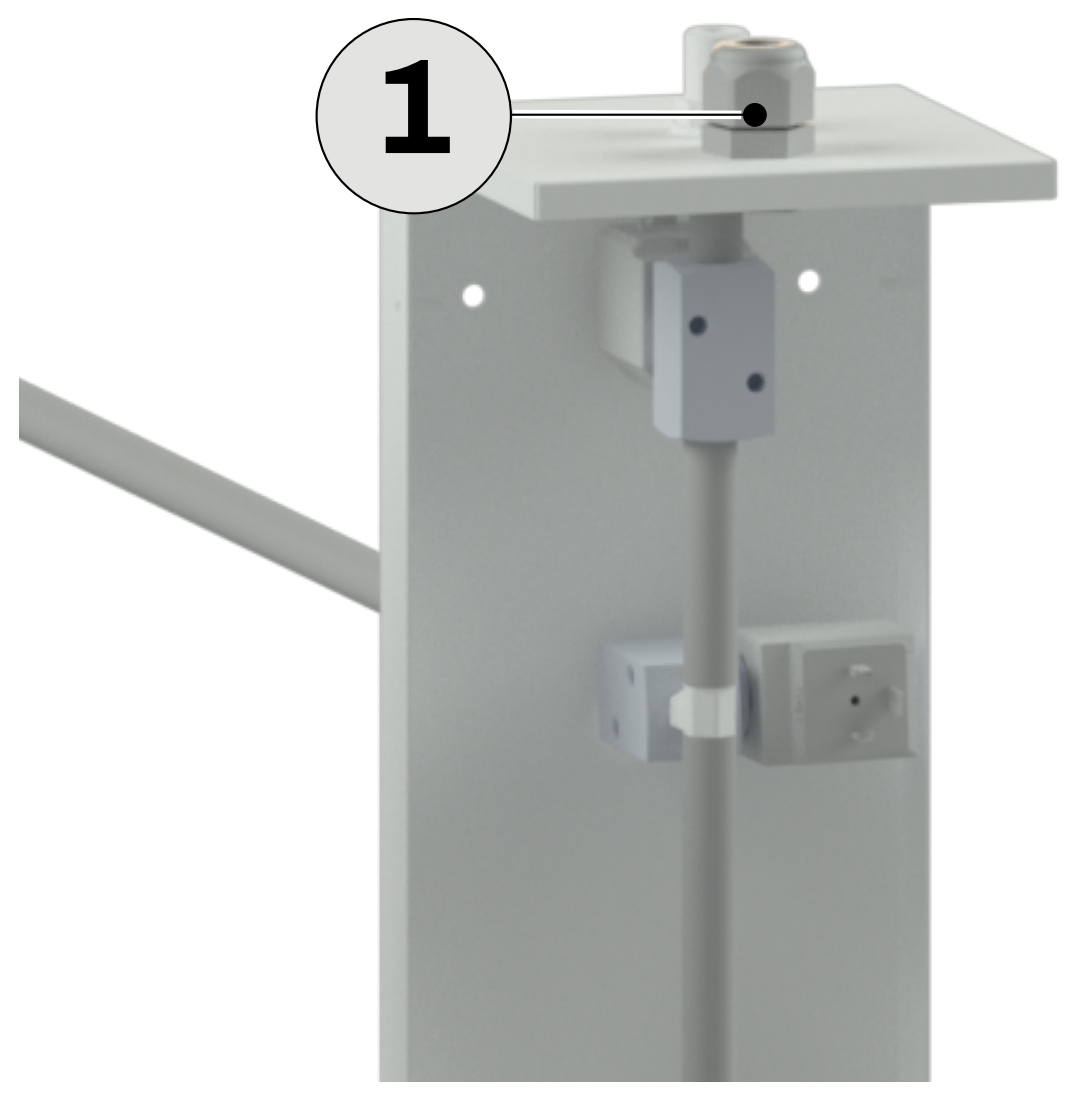

Fig. 29. Cable glands and cable routing

# Ref.

### f. Description

Signal wiring entry on cable gland PG9

### 6.4.5 Replacing fuses - Fuse box

#### Suitable personal protective equipment for the power supply

# \land 🛆 DANGER

### **RISK OF ELECTRIC SHOCK**

- Cut off the power supply to all equipment, including any connected devices, before removing any covers or hatches, or before installing/uninstalling accessories, hardware, fuses, cables or wires.
- Always use a properly calibrated Voltmeter to make sure the system is powered off.

|             | EHPN 060 | EHPN 120 | EHPN 180 | EHPN 240 | EHPN 300 | EHPN 420 | EHPN 540 | EHPN 660 | EHPN 840 |
|-------------|----------|----------|----------|----------|----------|----------|----------|----------|----------|
| Current (A) | 10       | 10       | 10       | 10       | 10       | 10       | 10       | 16       | 16       |
| Туре        | Rapid    | Rapid    | Rapid    | Rapid    | Rapid    | Rapid    | Rapid    | Rapid    | Rapid    |
| Size        | 10x38    | 10x38    | 10x38    | 10x38    | 10x38    | 10x38    | 10x38    | 10x38    | 10x38    |

Fig. 30. Overload protection devices according to model

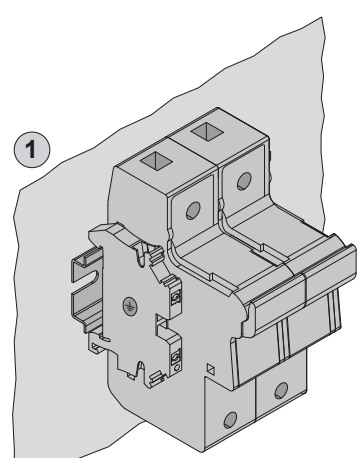

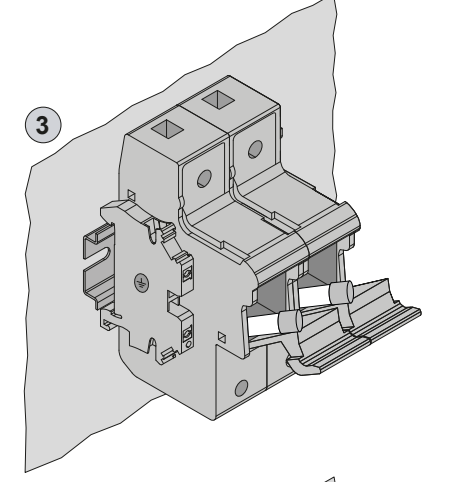

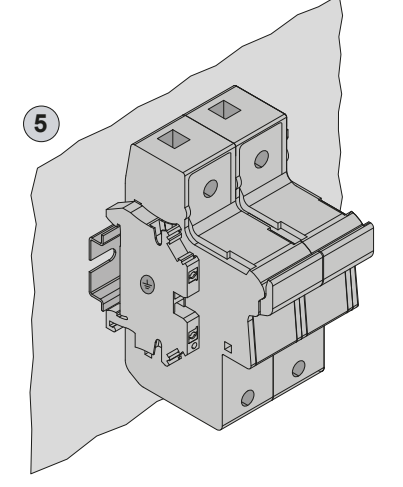

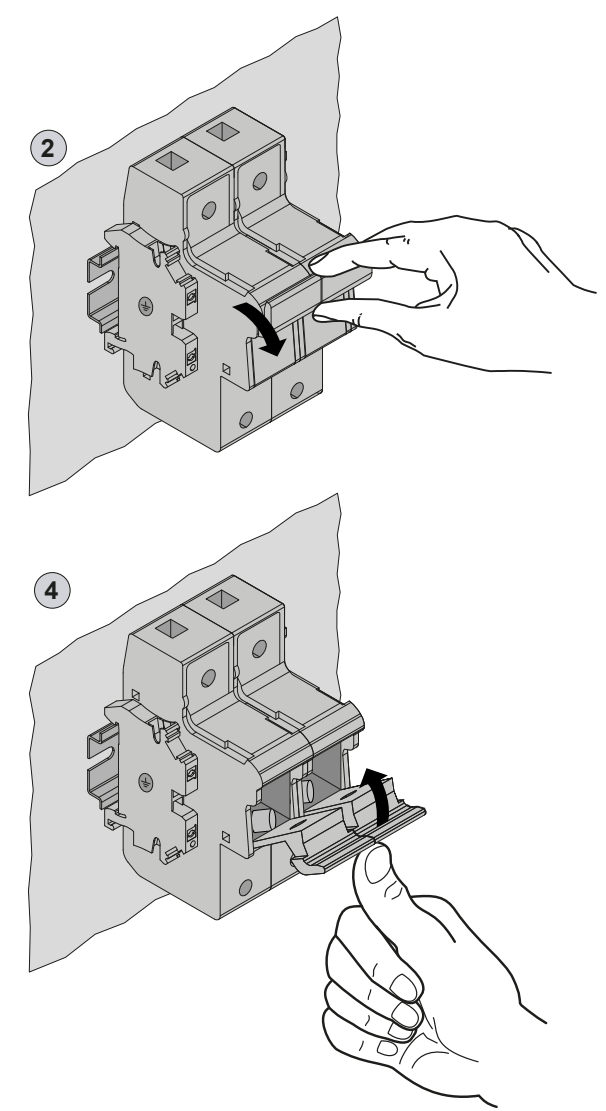

Fig. 31. Overload protection device

### **6.5 Electrical connections**

### 6.5.1 Pump unit control board

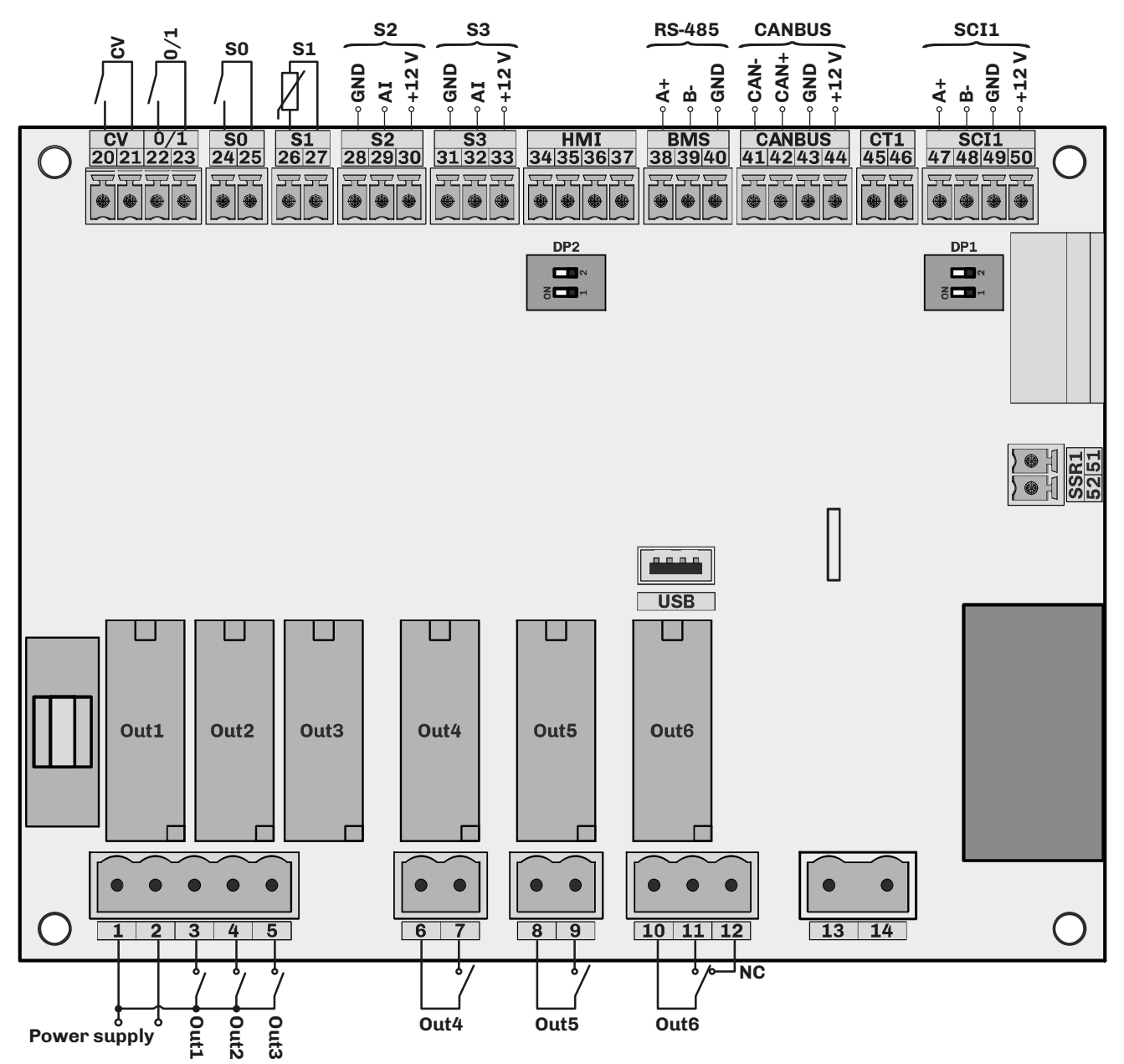

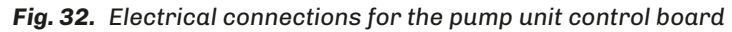

| TERMI | NALS                                                                                             |       |                                                                                                    |
|-------|--------------------------------------------------------------------------------------------------|-------|----------------------------------------------------------------------------------------------------|
| 1-2   | 24 Vac power supply                                                                              | 26-27 | Analogue input <b>S1</b> : pump temperature (NTC)                                                                                                    |
| 1-3   | Output <b>Out1</b> : inlet solenoid valve for single-<br>branch or room versions                 | 2830  | Analogue input <b>S2</b> : pressure transducer (420 mA)                                                                                               |
| 1-4   | Output <b>Out2</b> : outlet solenoid valve for single-<br>branch or room versions                | 3133  | Input <b>S3</b> : humidity sensor for single-branch or room versions<br>( <b>CFGp</b> = HUM)                                                          |
| 1-5   | Output <b>Out3</b> : disinfection solenoid valve<br>(single-branch) or room ventilation enable   | 3437  | Reserved.                                                                                                    |
| 6-7   | Output <b>Out4</b> : dehumidification enable                                                     | 3840  | RS-485 serial line connection for BMS Modbus                                                                                                    |
| 8-9   | Output <b>Out5</b> : indicator                                                                   | 41 44 | CANBUS serial line connection to the distribution rack and user                                                                                       |
| 1012  | Digital output <b>Out6</b> : alarm                                                               | 4144  | interface                                                                                                    |
| 13-14 | No connection <b>N.C.</b>                                                                        | 45-46 | No connection <b>N.C.</b>                                                                                                    |
| 20-21 | Digital input: enable ( <b>CV</b> )                                                              | 4750  | Connection to the inverter                                                                                                    |
| 22-23 | Digital input: remote ON/OFF ( <b>0/1</b> )                                                      | DP1   | Activate termination resistor on <b>SCI1 RS-485</b> serial line.<br><b>1 = SCI1</b> RS-485 serial termination; <b>2 =</b> Reserved                    |
| 24-25 | Digital input <b>S0</b> : humidistat for single-<br>branch or room versions ( <b>CFGp</b> = 0-1) | DP2   | Termination resistor on <b>BMS / CANBUS</b> RS-485.<br><b>1</b> = <b>BMS</b> RS-485 serial termination<br><b>2</b> = <b>CANBUS</b> serial termination |

924EHPNE4.01 - EHPN series humidifiers

### 6.5.2 Distribution rack control board

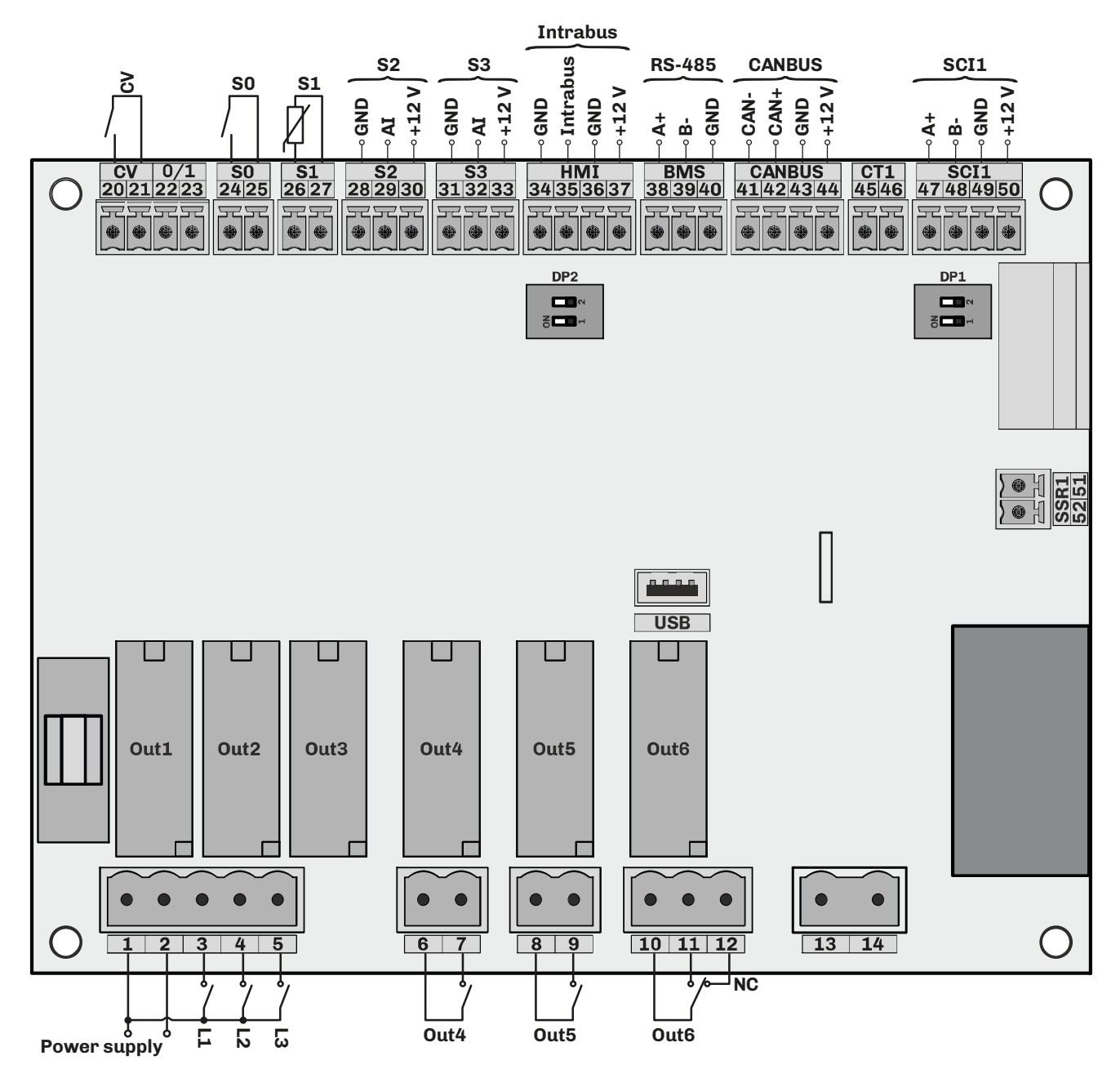

Fig. 33. Electrical connections for the distribution rack control board

| TERMI | NALS                                                        |       |                                                                                                    |
|-------|-------------------------------------------------------------|-------|----------------------------------------------------------------------------------------------------|
| 1-2   | 24 Vac power supply                                         | 26-27 | No connection <b>N.C.</b>                                                                                                    |
| 1-3   | Output <b>L1</b> : throttling solenoid valve                | 2830  | Input <b>S2</b> : main humidity sensor                                                                                             |
| 1-4   | Output <b>L2</b> : throttling solenoid valve                | 3133  | Input <b>S3</b> : humidity limit sensor                                                                                            |
| 1-5   | Output <b>L3</b> : throttling solenoid valve                | 3437  | Connection to the <b>EV3K</b> interface                                                                                            |
| 6-7   | Output <b>Out4</b> : rack inlet solenoid valve              | 3840  | RS-485 serial line connection for BMS Modbus                                                                                       |
| 8-9   | Output <b>Out5</b> : rack outlet solenoid valve             |       |                                                                                                    |
| 1012  | Digital output: alarm                                       | 4144  | CANBUS Serial line connection to the pump unit control board                                                                       |
| 13-14 | No connection <b>N.C.</b>                                   | 45-46 | No connection N.C.                                                                                                    |
| 20-21 | Digital input: enable ( <b>CV</b> )                         | 4750  | Connection to the 7-branch expansion board                                                                                         |
| 22-23 | No connection <b>N.C.</b>                                   | DP1   | Activate termination resistor on <b>SCI1 RS-485</b> serial line.<br><b>1 = SCI1</b> RS-485 serial termination: <b>2 =</b> Reserved |
|       |                                                             |       | Termination resistor on <b>BMS / CANBUS</b> RS-485.                                                                                |
| 24-25 | Digital input: humidistat ( <b>CFG</b> = 0-1) ( <b>S0</b> ) | DP2   | <b>1</b> = <b>BMS</b> RS-485 serial termination                                                                                    |
|       |                                                             |       | 2 = CANBUS serial termination                                                                                                    |

#### 6.5.3 Distribution rack 7-branch expansion board

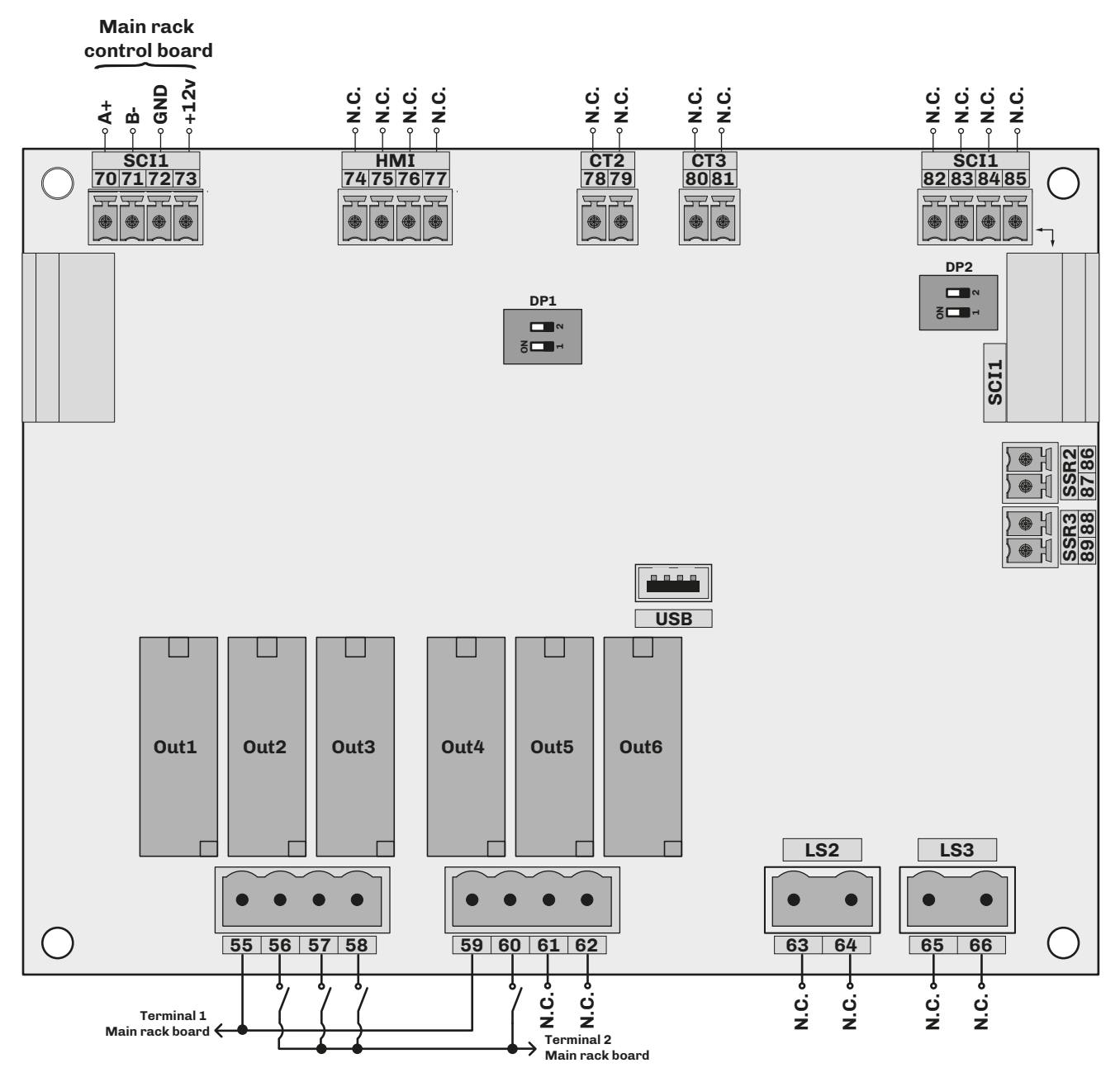

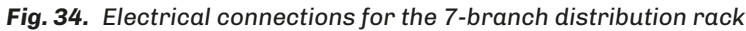

| TERMIN | NALS                                       |       |                           |              |                                                                                                    |  |  |  |
|--------|--------------------------------------------|-------|---------------------------|--------------|----------------------------------------------------------------------------------------------------|--|--|--|
|        |                                            | 80-81 | No c                      | onn          | ection N.C.                                                                                               |  |  |  |
| 55-59  | (terminal 1)                               | 8285  | No connection <b>N.C.</b> |              |                                                                                                    |  |  |  |
|        | (                                          | 86-87 | No c                      | onn          | ection N.C.                                                                                               |  |  |  |
| 56-2   | Connection to expansion branches L4        | 88-89 | No c                      | onn          | ection N.C.                                                                                               |  |  |  |
| 57-2   | Connection to expansion branches <b>L5</b> |       | Moc<br>boa                | lbus<br>rd   | communication address of 7-branch expansion                                                               |  |  |  |
| 58-2   | Connection to expansion branches L6        |       | 1                         | 2            | Address offset relative to <b>LA1</b>                                                                     |  |  |  |
| 60-2   | Connection to expansion branches L7        | DP1   | OFF                       | OFF          | LA1+0                                                                                                    |  |  |  |
| 63-64  | No connection <b>N.C.</b>                  |       | OFF                       | ON           | LA1 + 1                                                                                                   |  |  |  |
| 65-66  | No connection <b>N.C.</b>                  | ]     | ON                        | OFF          | LA1 + 2                                                                                                   |  |  |  |
| 7073   | Connection to main rack control board SCI1 |       | ON                        | ON           | LA1 + 3                                                                                                   |  |  |  |
| 7477   | 477 No connection N.C.                     |       |                           | vate<br>SCI1 | termination resistor on <b>SCI1 RS-485</b> serial line.<br>RS-485 serial termination; <b>2</b> = Reserved |  |  |  |
| 78-79  | No connection <b>N.C.</b>                  |       |                           |              |                                                                                                    |  |  |  |

### **6.6 Configurations**

To start up humidity production, contacts **CV** and **0/1** must be closed in all the configurations below.

**NOTE**: For VDI6022-1 compliance, connection to ventilation consent is mandatory. In case of lack of ventilation in the AHU, the humidifier must be in the STOP state.

#### 6.6.1 Single-branch or room mode

In this operating mode, the regulator is on the pump unit.

#### ON/OFF connection with humidistat or external contact (CFGp = 0-1)

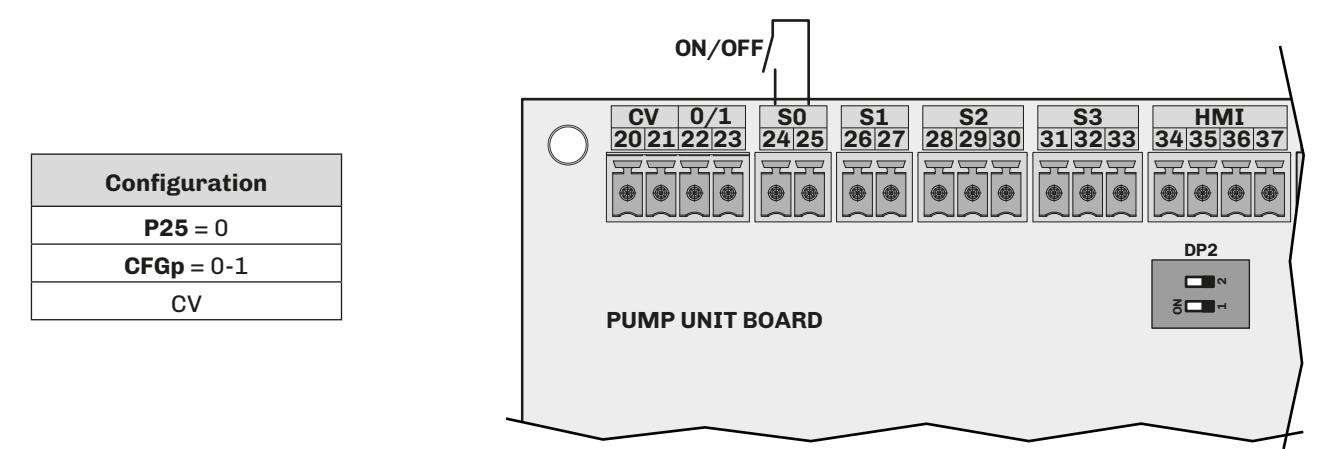

**Fig. 35.** ON/OFF connection with humidistat or external contact (**CFGp** = 0-1)

#### Humidity sensor connection (CFGp = HUM)

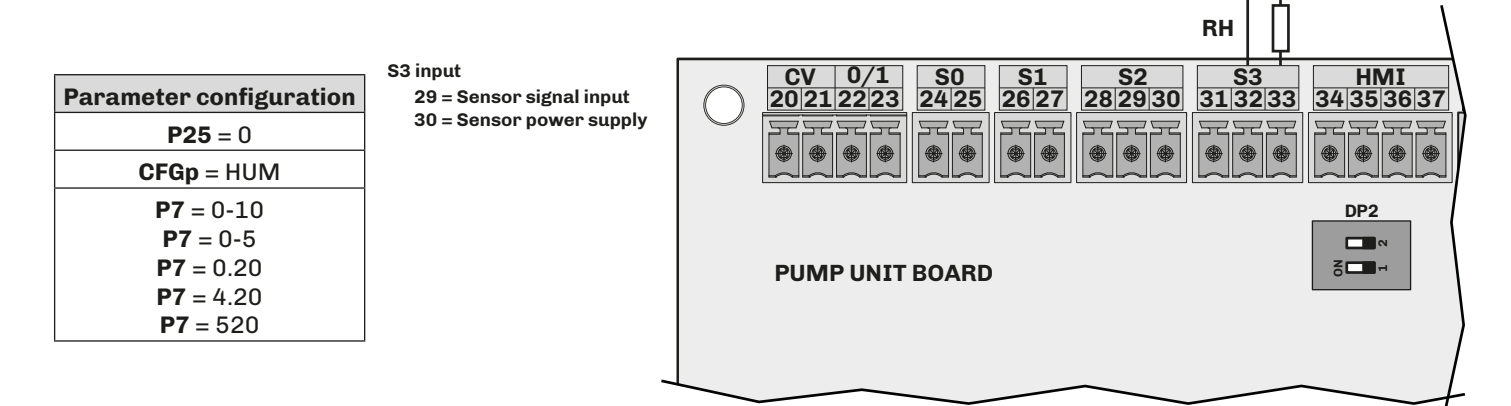

Fig. 36. Humidity sensor connection (CFGp = HUM)

#### EVHTP520 humidity sensor connection (CFGp = HUM)

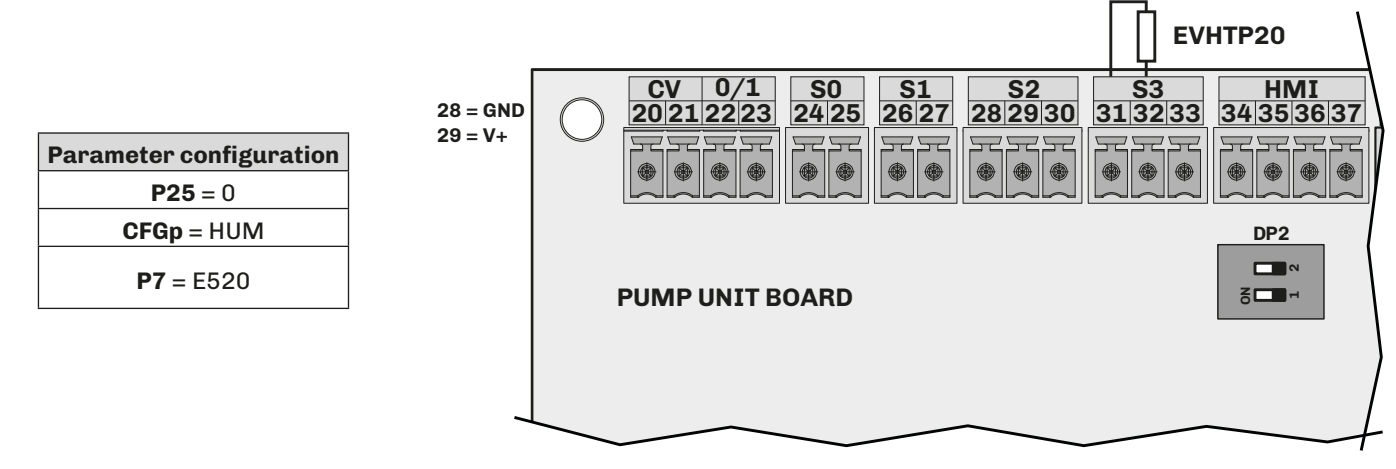

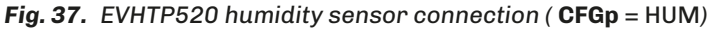

#### 0...5 V / 0...10 V humidity sensor connection (CFGp = HUM)

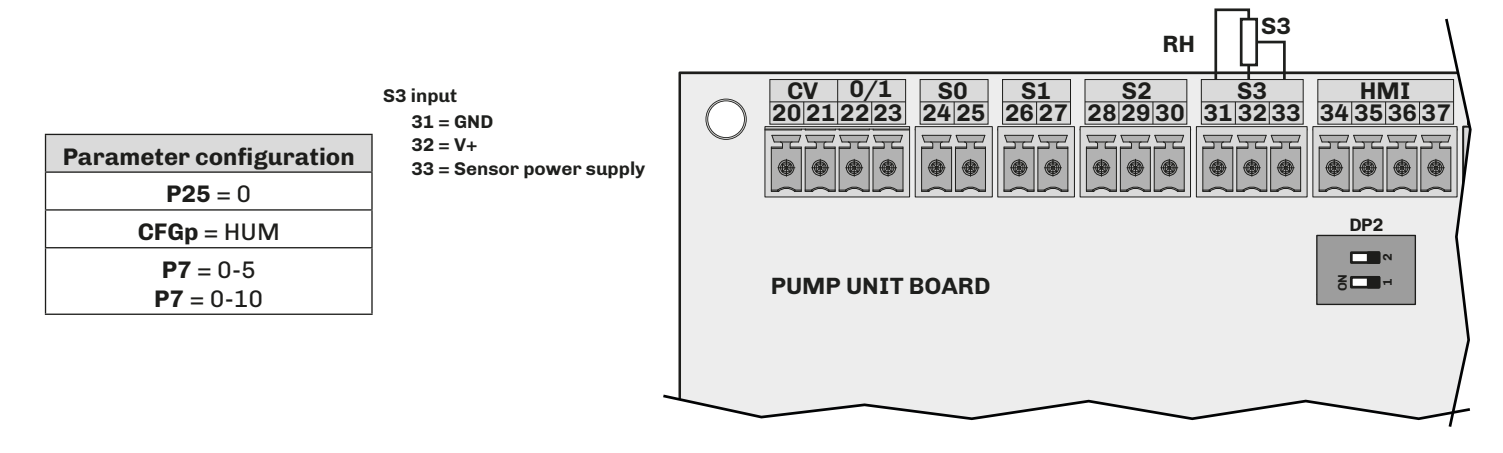

Fig. 38. 0...5 V / 0...10 V humidity sensor connection (CFGp = HUM)

#### 6.6.2 Duct distribution mode (single-rack or multi-rack)

In this operating mode, the regulator is on the distribution rack.

To start humidity production, the **0/1** contact on the pump unit must be closed.

#### ON/OFF connection with humidistat or external contact (CFG = 0-1)

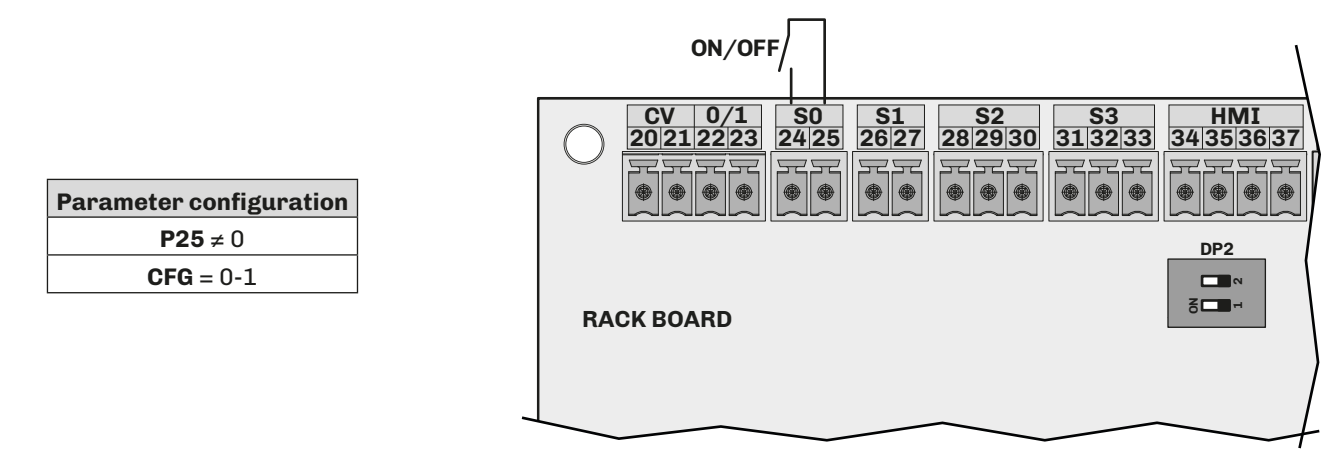

Fig. 39. ON/OFF connection with humidistat or external contact (CFG = 0-1)

#### External proportional humidistat connection (CFG = PROP)

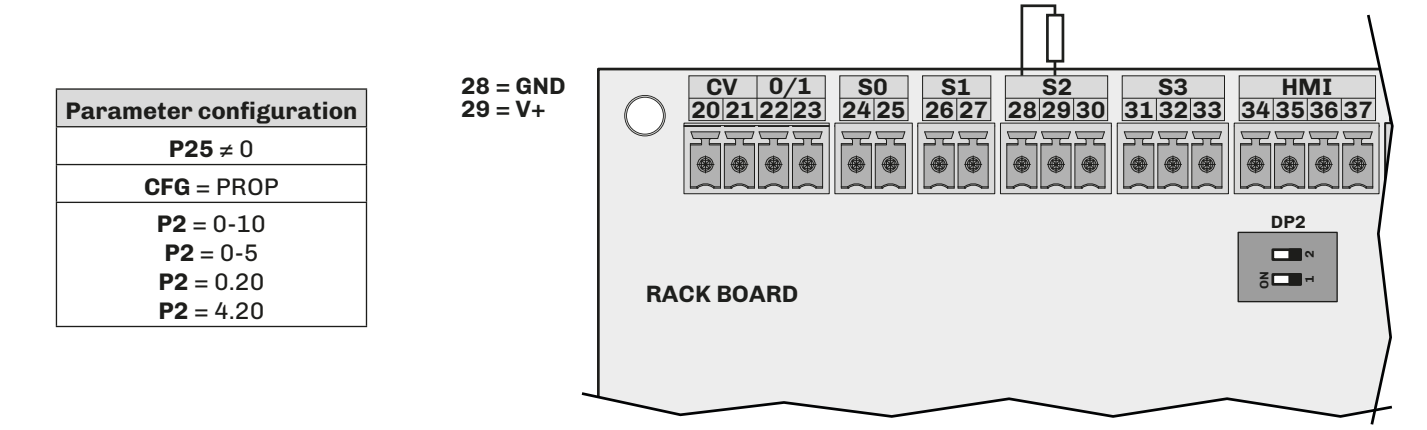

**Fig. 40.** External proportional humidistat connection (**CFG** = PROP)

#### Humidity sensor connection (CFG = HUM)

|                                                                                                |                                      | вн 🗍                                         |                                                         |
|------------------------------------------------------------------------------------------------|--------------------------------------|----------------------------------------------|---------------------------------------------------------|
| Parameter configuration                                                                        | S2 input<br>29 = Sensor signal input | CV 0/1 S0 S1 S2<br>20212223 2425 2627 282930 | S3 HMI<br>31 32 33 34 35 36 37                          |
| <b>P25</b> ≠ 0                                                                                 | 30 = Sensor power supply             |                                              |                                                         |
| CFG = HUM                                                                                      |                                      |                                              |                                                         |
| <b>P2</b> = 0-10<br><b>P2</b> = 0-5<br><b>P2</b> = 0.20<br><b>P2</b> = 4.20<br><b>P2</b> = 520 |                                      | RACK BOARD                                   | DP2<br>Ten ™<br>Ten Ten Ten Ten Ten Ten Ten Ten Ten Ten |
|                                                                                                |                                      |                                              |                                                         |

Fig. 41. Humidity sensor connection (CFG = HUM)

#### Humidity sensor connection EVHTP520 (CFG = HUM)

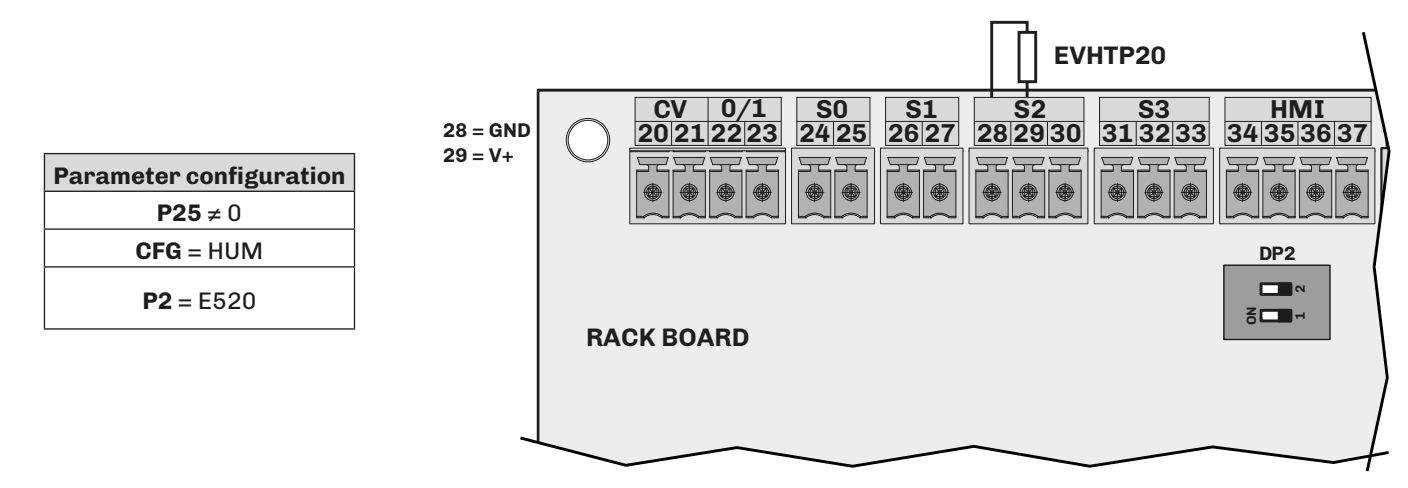

Fig. 42. Humidity sensor connection EVHTP520 (CFG = HUM)

#### Connection for humidity sensor and limit sensor (CFG = HUML)

| Parameter configuration<br>P25 $\neq 0$ |                          | RH []                  |
|-----------------------------------------|--------------------------|------------------------|
|                                         | S2 input                 | CV 0/1 S0 S1 S2 S3 HMI |
| CFG = HOIVIL                            | 29 = Sensor signal input |                        |
| <b>P2</b> = 0-10                        | 30 = Sensor power supply |                        |
| <b>P2</b> = 0-5                         |                          |                        |
| <b>P2</b> = 0.20                        |                          |                        |
| <b>P2</b> = 4.20                        |                          | DP2                    |
| <b>P2</b> = 520                         |                          |                        |
| <b>P7</b> = 0-10                        |                          |                        |
| <b>P7</b> = 0-5                         |                          | RACK BOARD             |
| <b>P7</b> = 0.20                        |                          |                        |
| <b>P7</b> = 4.20                        |                          |                        |
| <b>P7</b> = 520                         | -                        |                        |

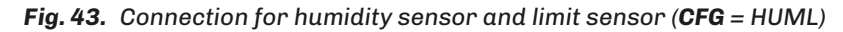

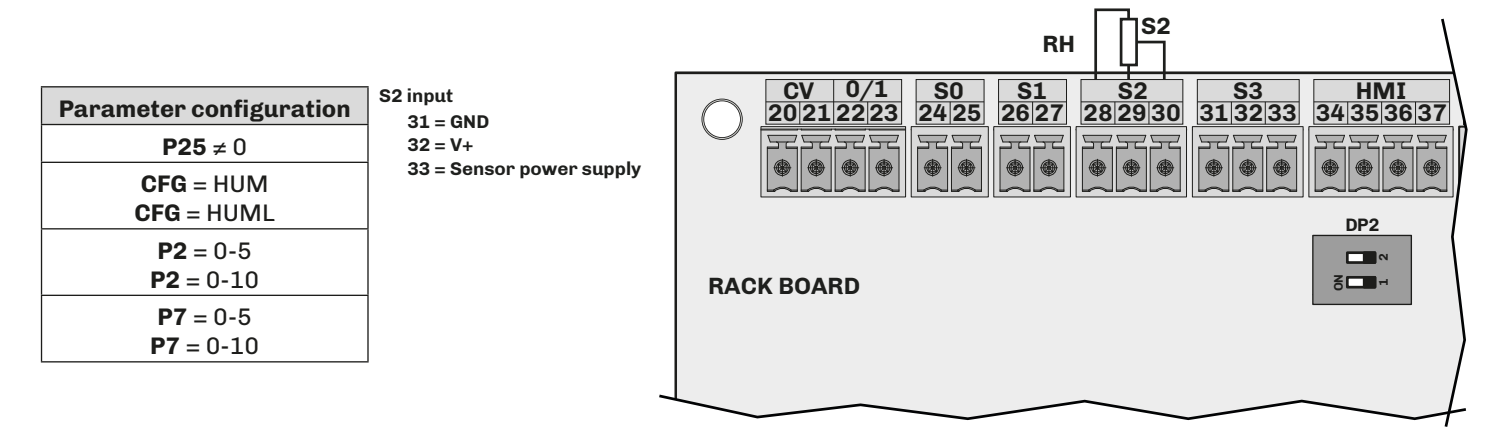

Fig. 44. Humidity sensor connection 0...5 V

### 6.7 Power supply and earth wiring connection

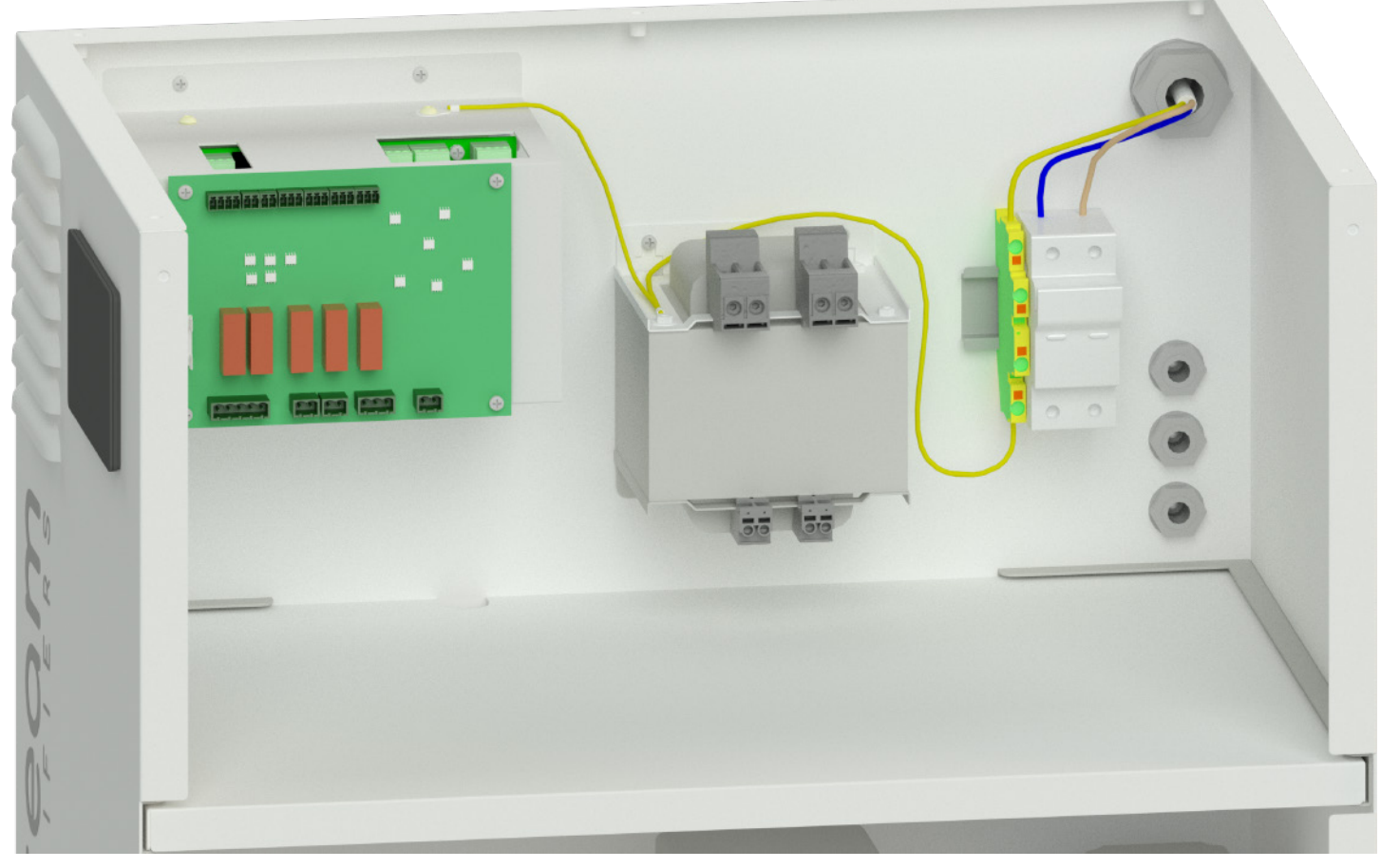

Fig. 45. Power supply connections

# 7. PUMP UNIT USER INTERFACE

#### **Chapter content**

This chapter contains the following information:

| Subject       | Page |
|---------------|------|
| 7.1 Interface | 54   |
| 7.2 Menu      | 55   |

Make sure the humidifier and all the installed components are properly connected before start-up, in accordance with regulations, criteria and all applicable local, regional and national standards.

### 7.1 Interface

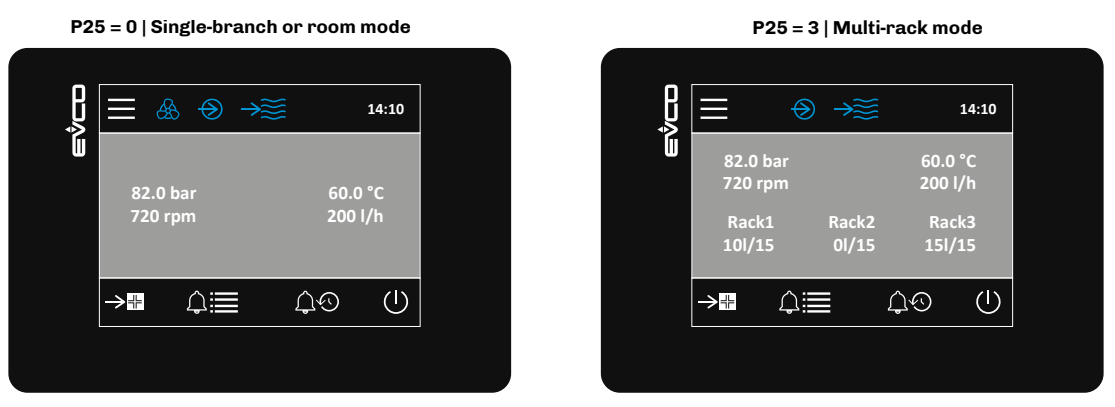

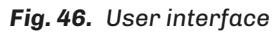

### 7.1.1 Icons

| Icon                    | Lit steadily                                                                                | OFF                                                                                       |
|-------------------------|---------------------------------------------------------------------------------------------|-------------------------------------------------------------------------------------------|
| æ                       | Distribution in the room ON                                                                 | In all other cases                                                                        |
| $\overline{\mathbf{O}}$ | Generic pump activation request                                                             | In all other cases                                                                        |
| →                       | Inlet solenoid valve ON<br>Water filling in progress                                        | Inlet solenoid valve OFF<br>Water filling finished                                        |
| →#                      | Disinfection ON                                                                             | In all other cases                                                                        |
| ≣⇒                      | <b>Single-branch or room only</b><br>Outlet solenoid valve ON<br>Water draining in progress | <b>Single-branch or room only</b><br>Outlet solenoid valve OFF<br>Water draining finished |

#### 7.1.2 Keys

| Key      | Tap and release to                          | Key          | Tap and release to                   |
|----------|---------------------------------------------|--------------|--------------------------------------|
| $\equiv$ | Access the menu                             | Û.⊙          | Access the alarm log                 |
| ≋⇒       | Access the manual water draining start page | $\leftarrow$ | (When available) return by one level |
| Ω≣       | Access the alarm menu                       |              |                                      |

### 7.1.3 First start-up

Make sure the humidifier and all the installed components are properly connected before start-up, in accordance with regulations, criteria and all applicable local, regional and national standards.

At the first start-up, the machine is disabled until the red cap on the oil pump has been replaced with the yellow cap, and the inlet water conductivity has been entered, after which the humidifier OFF screen will open automatically.

**NOTE**: If you do not have the electrical conductivity value of the water, it can be obtained from the website of the drinking water supplier.

**NOTE**: Entering an electrical conductivity greater than 100 µS/cm will invalidate the warranty.

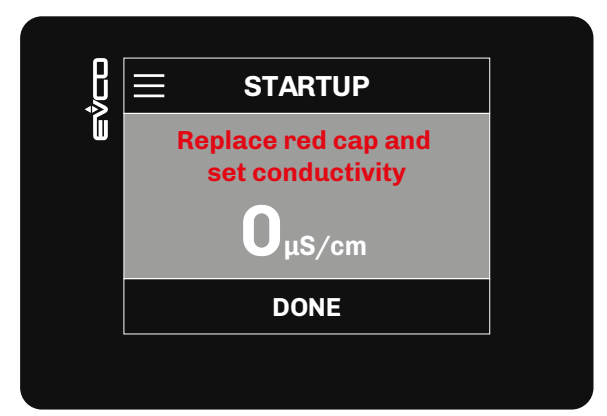

Fig. 47. First start-up - Setting the electrical conductivity

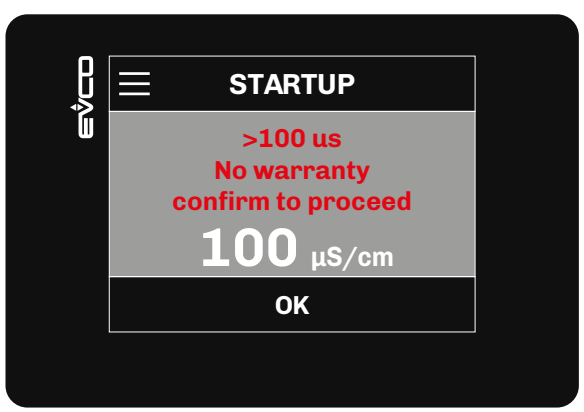

**Fig. 48.** Setting the electrical conductivity >  $100 \mu$ S

### 7.2 Menu

### 7.2.1 Home screen

| Single-branch or room mode               | Multi-rack mode                                                                   |
|------------------------------------------|-----------------------------------------------------------------------------------|
|                                          |                                                                                   |
| W<br>82.0 bar 62.0 °C<br>720 rpm 120 l/h | ₩ 82.0 bar 60.0 °C<br>720 rpm 200 l/h<br>Rack1 Rack2 Rack3<br>10l/15 0l/15 15l/15 |
|                                          |                                                                                   |
|                                          |                                                                                   |

Fig. 49. HOME screen with ON/OFF regulation from digital input

#### HOME screen with proportional regulation using humidity sensor (CFGp = HUM)

Final Formula Formula For

Single-branch or room mode

Fig. 50. Home screen with humidity sensor alone

Top line: Humidity measured by the room humidity sensor.

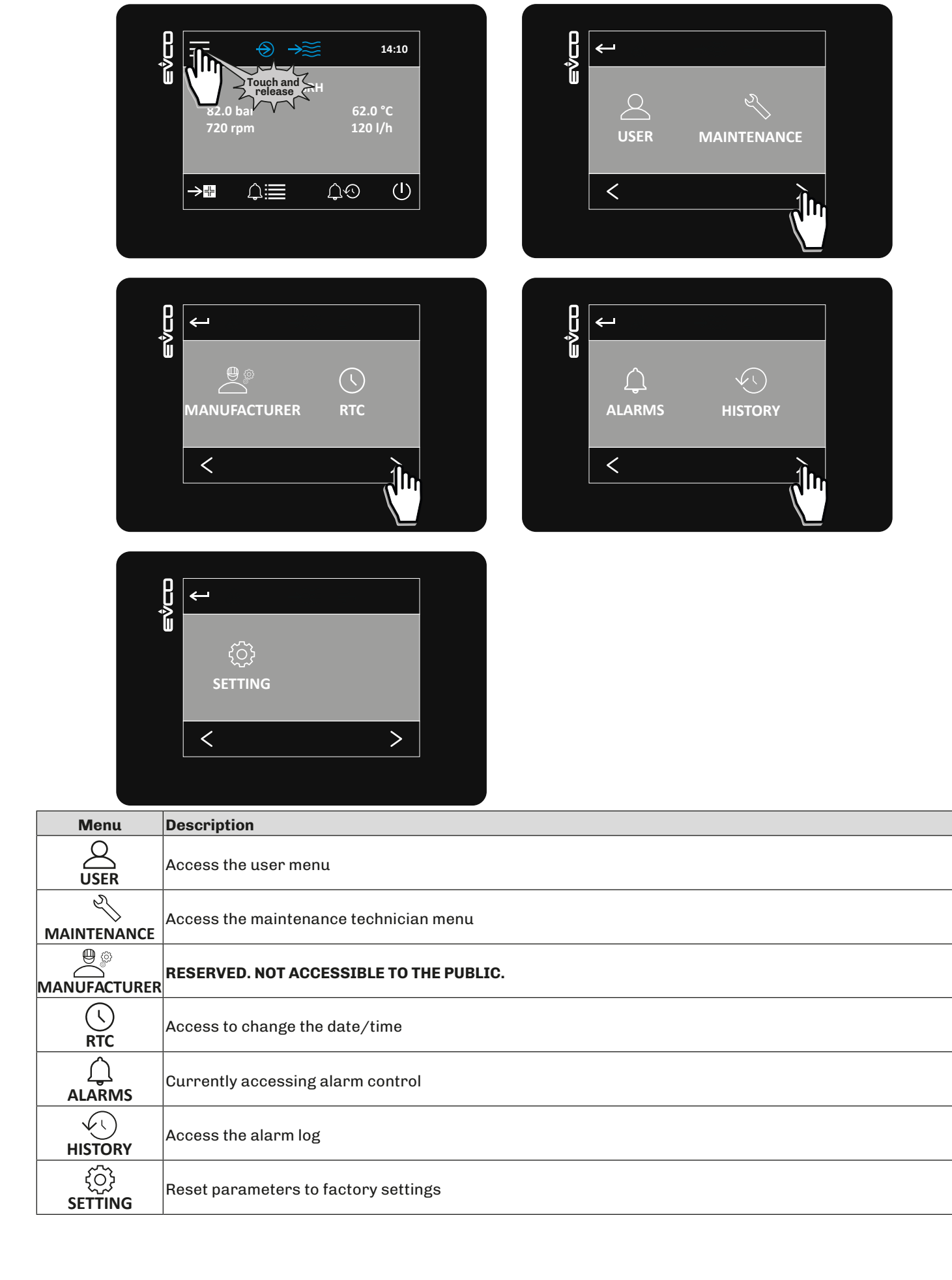

#### 7.2.3 User Menu

The user menu can be used to display and change user parameters.

To access the user menu:

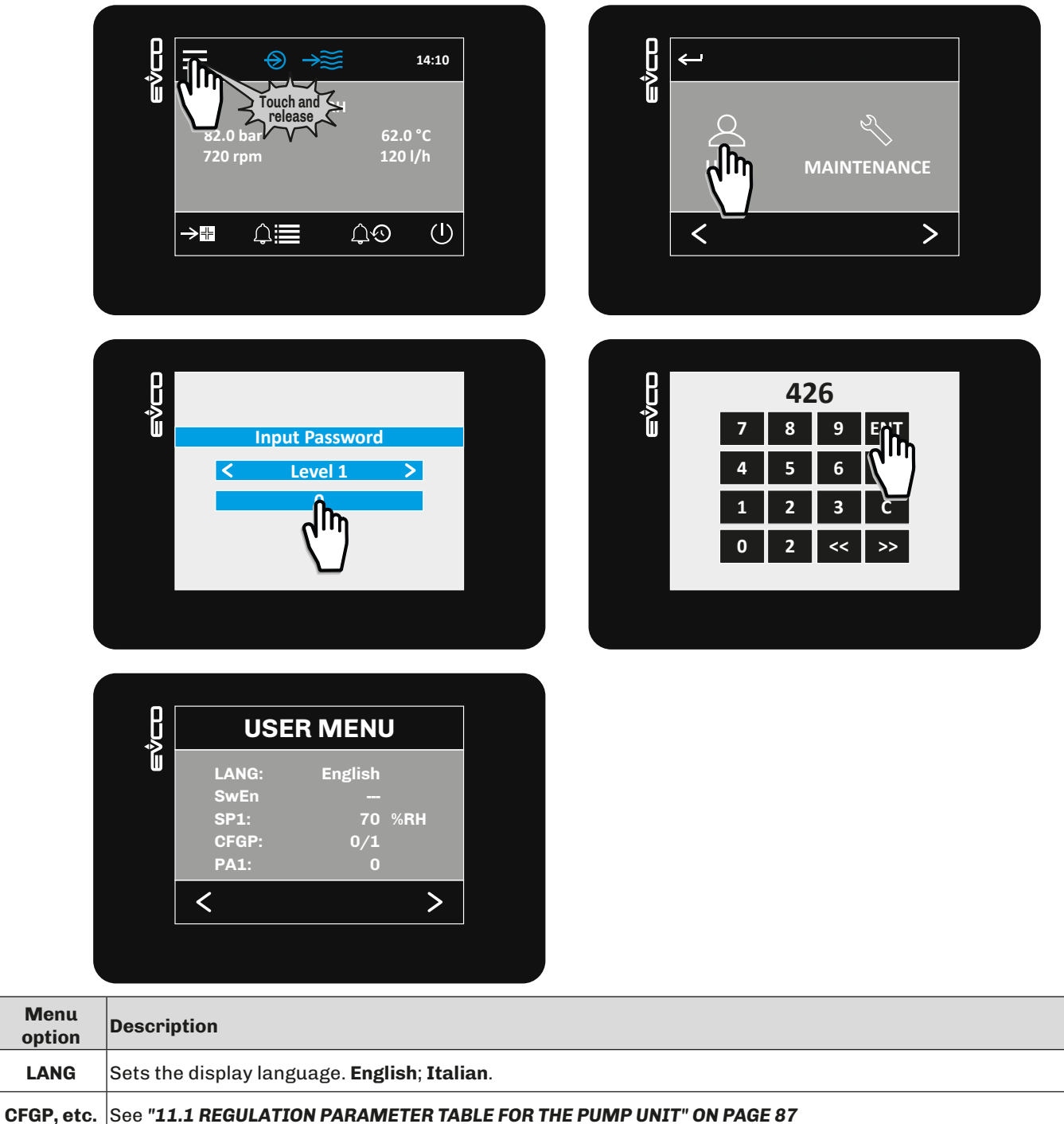

### 7.2.4 Changing the humidity setpoint (main humidity sensor)

Only with **CFGp** = HUM

To change the humidity setpoint: access the user menu as described in the sub-paragraph "8.2.1 USER MENU" ON PAGE 68, and change the value of **SP1**.

### 7.2.5 Maintenance menu

To access the maintenance menu:

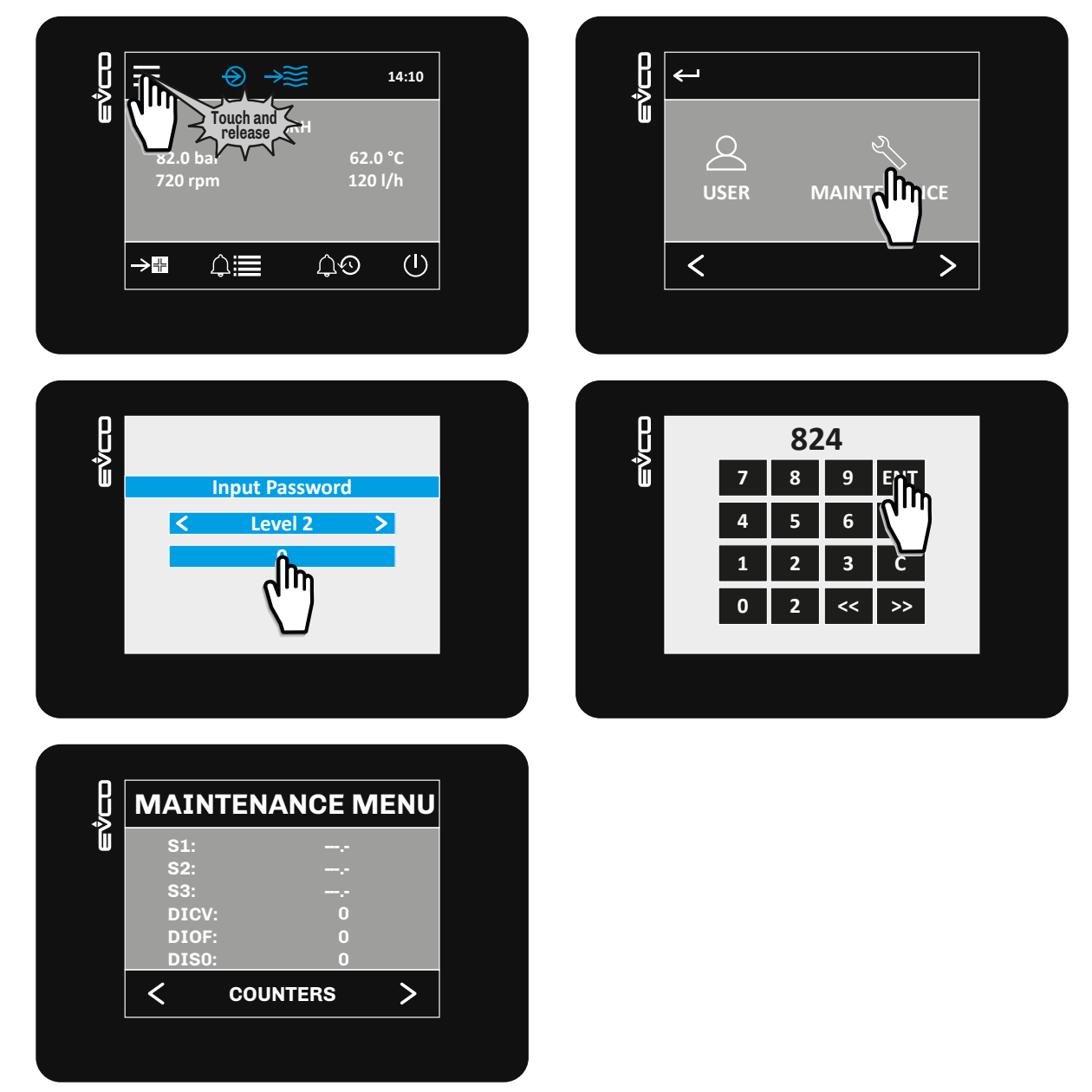

Fig. 51. Maintenance menu

The following is a table with the labels shown on the display and their description:

| Menu option         | Description                                                                                                    |  |
|---------------------|----------------------------------------------------------------------------------------------------|--|
| CFGp                | Sets the operating mode.<br>See " <b>11.1 REGULATION PARAMETER TABLE FOR THE PUMP UNIT</b> " <b>ON PAGE 87</b>                                           |  |
| Other<br>parameters | See "11.1 REGULATION PARAMETER TABLE FOR THE PUMP UNIT" ON PAGE 87                                                                                       |  |
| S1                  | Displays the value read by the sensor (pump temperature).                                                                                                |  |
| S2                  | Displays the value read by the sensor (pressure transducer).                                                                                             |  |
| S3                  | Displays the value read by sensor S3 if it is connected.                                                                                                 |  |
| DICV                | Displays the status of the <b>CV</b> digital input (fan enable) if it is connected.<br><b>OFF = CV</b> input closed;<br><b>On = CV</b> input open.       |  |
| DIOF                | Displays the status of the <b>0/1</b> digital input (remote ON/OFF) if it is connected.<br><b>OFF = 0/1</b> input closed;<br><b>ON = 0/1</b> input open. |  |

| Menu option | Description                                                                                                    |
|-------------|----------------------------------------------------------------------------------------------------|
| DISO        | Displays the status of the <b>S0</b> digital input (remote humidistat enable) if it is connected.<br><b>OFF = S0</b> input closed;<br><b>ON = S0</b> input open. |
| DOEV1       | Displays the status of the inlet solenoid valve output.<br><b>OFF</b> = Inlet solenoid valve output OFF;<br><b>ON</b> = Inlet solenoid valve output ON.          |
| DOEVo       | Displays the status of the outlet solenoid valve output.<br><b>OFF</b> = Outlet solenoid valve output OFF;<br><b>ON</b> = Outlet solenoid valve output ON.       |
| DOEVd       | Displays the status of the disinfection solenoid valve output.<br>OFF = Disinfection solenoid valve output OFF;<br>ON = Disinfection solenoid valve output ON.   |
| DOdeh       | Displays the status of the dehumidification enable output.<br><b>OFF</b> = Dehumidification enable output OFF;<br><b>ON</b> = Dehumidification enable output ON. |
| DOa         | Displays the status of the general alarm output.<br><b>OFF</b> = General alarm output OFF;<br><b>ON</b> = General alarm output ON.                               |

#### 7.2.6 Displaying/resetting the operating hours

The operating hours can be displayed and reset from the maintenance menu.

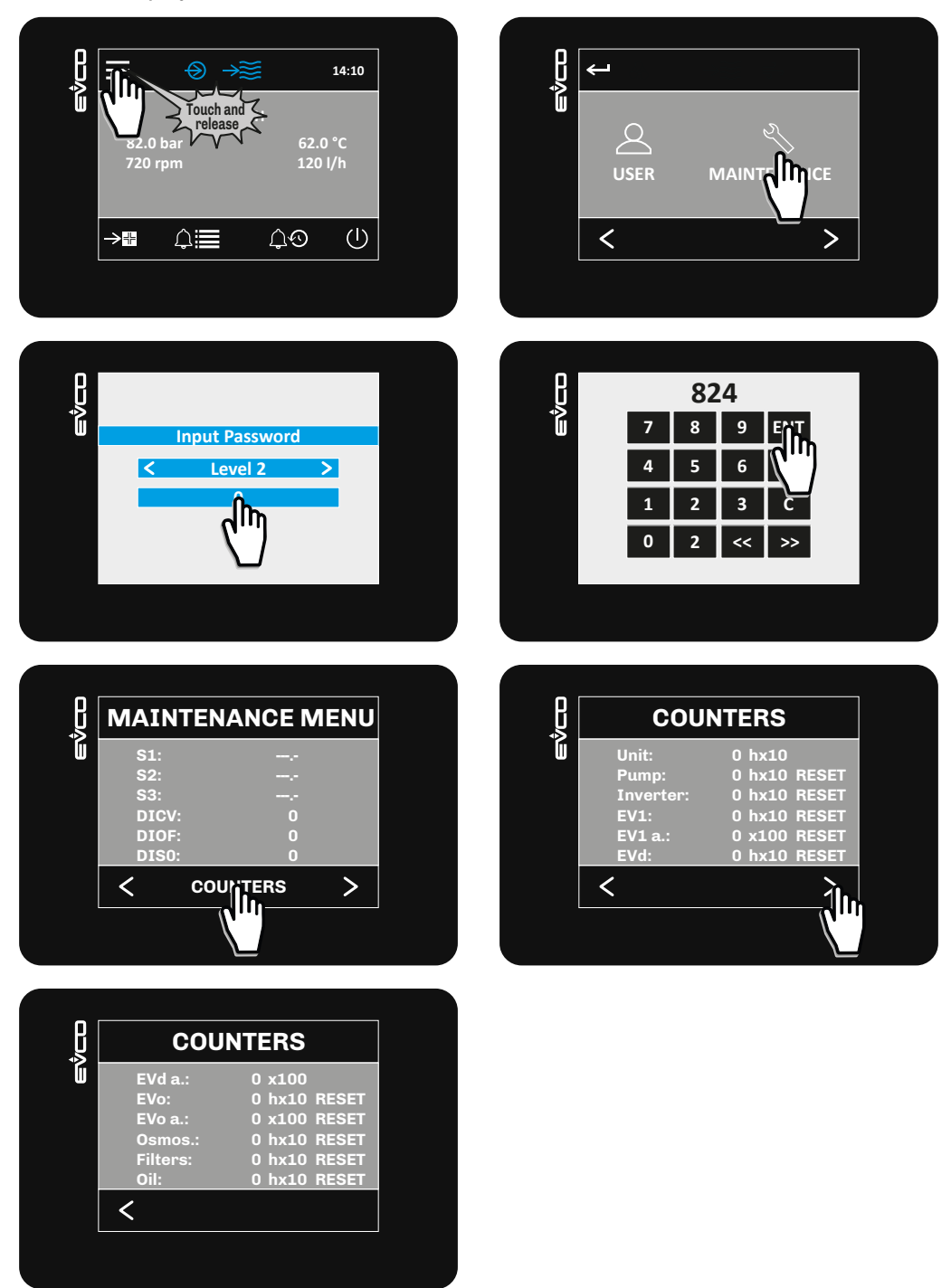

Fig. 52. Displaying the operating hours

The following is a table with the labels shown on the display and their description:

| Menu option | Displays                                           | Menu option | Displays                                         |
|-------------|----------------------------------------------------|-------------|--------------------------------------------------|
| Unit        | The hours of humidifier operation.                 | EVd a.      | The number of inlet solenoid valve activations.  |
| Pump        | The hours of pump operation.                       | EVo         | The hours of outlet solenoid valve operation.    |
| Inverter    | The hours of inverter operation.                   | EVo a.      | The number of outlet solenoid valve activations. |
| EV1         | The hours of branch 1 solenoid valve operation.    | Osmos.      | The hours of reverse osmosis system operation.   |
| EV1 a.      | The number of branch 1 solenoid valve activations. | Filters     | The hours of filter operation.                   |
| EVd         | The hours of inlet solenoid valve operation.       | Oil         | The hours of pump oil operation.                 |

#### **Resetting the operating hours**

To reset the operating hours, tap the **RESET** key beside the corresponding value.

924EHPNE4.01 - EHPN series humidifiers

7.2.7 Output functional test

The output functional test page can be accessed from the maintenance menu. Here the outputs can be forced on or off:

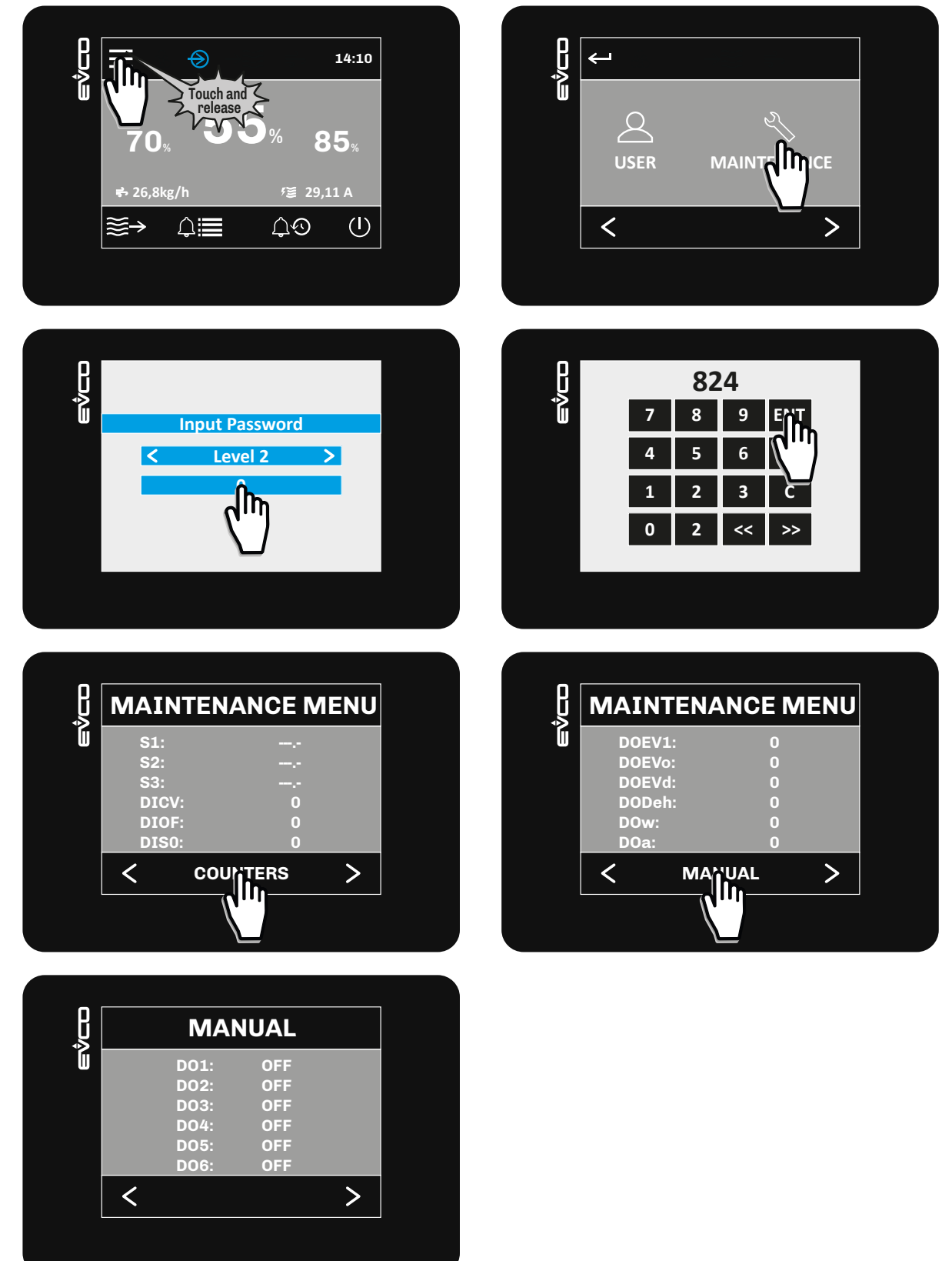

Fig. 53. Displaying the operating hours

The following is a table with the labels shown on the display and their description:

| Menu<br>option | Description                                                                                                    |
|----------------|----------------------------------------------------------------------------------------------------|
| D01            | Forces the inlet solenoid valve output on/off for single-branch or room versions.<br><b>OFF</b> = Inlet solenoid valve output forced OFF;<br><b>ON</b> = Inlet solenoid valve output forced ON.                      |
| D02            | Forces the outlet solenoid valve output on/off for single-branch or room versions.<br><b>OFF</b> = Outlet solenoid valve output forced OFF;<br><b>ON</b> = Outlet solenoid valve output forced ON.                   |
| DO3            | Forces the disinfection solenoid valve output on/off for single-branch or room versions.<br><b>OFF</b> = Disinfection solenoid valve output forced OFF;<br><b>ON</b> = Disinfection solenoid valve output forced ON. |
| D04            | Forces the dehumidifier enable output on/off.<br><b>OFF</b> = Dehumidification enable output forced OFF;<br><b>ON</b> = Dehumidification enable output forced ON.                                                    |
| D05            | Forces the indicator output on/off.<br><b>OFF</b> = Indicator output forced OFF;<br><b>ON</b> = Indicator output forced ON.                                                                                          |
| D06            | Forces the general alarm output on/off.<br><b>OFF</b> = General alarm output forced OFF;<br><b>ON</b> = General alarm output forced ON.                                                                              |

# **8. DISTRIBUTION RACK USER INTERFACE**

### **Chapter content**

This chapter contains the following information:

| Sub | uject     | Page |
|-----|-----------|------|
| 8.1 | Interface | 64   |
| 8.2 | Menu      | 67   |
|     |           |      |

Make sure the humidifier and all the installed components are properly connected before start-up, in accordance with regulations, criteria and all applicable local, regional and national standards.

### 8.1 Interface

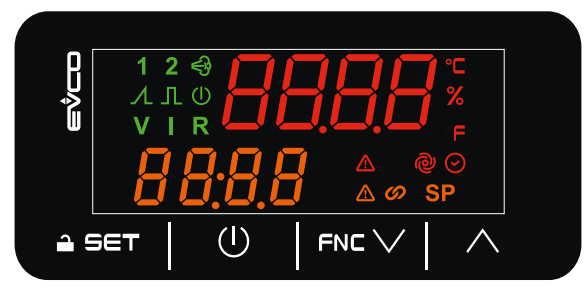

Fig. 54. Distribution rack interface

### 8.1.1 Icons

| Icon                | Lit steadily                                          | OFF                                     |
|---------------------|-------------------------------------------------------|-----------------------------------------|
| 1                   | Humidity sensor fitted                                | In all other cases                      |
| 2                   | Limit sensor fitted                                   | In all other cases                      |
| <br>                | Production active                                     | In all other cases                      |
| $\mathcal{\Lambda}$ | Proportional operating mode                           | In all other cases                      |
| Л                   | ON/OFF operating mode                                 | In all other cases                      |
| Ú                   | Humidifier OFF                                        | Humidifier ON                           |
| V                   | Voltage sensor operating mode                         | In all other cases                      |
|                     | Current sensor operating mode                         | In all other cases                      |
| R                   | Resistive sensor operating mode                       | In all other cases                      |
|                     | Warning in progress                                   | No warning in progress                  |
| Ø                   | CV input closed (enable signal given)                 | CV input open (enable signal not given) |
| SP                  | Displaying and changing the current humidity setpoint | In all other cases                      |
|                     | Alarm in progress                                     | No alarm in progress                    |
| @                   | Draining in progress                                  | In all other cases                      |
| $\odot$             | Displayed value is operating hours                    | In all other cases                      |
| F                   | Display shows temperature in °F                       | In all other cases                      |
| %                   | Display shows humidity in %                           | In all other cases                      |
| °C                  | Display shows temperature in °C                       | In all other cases                      |

### 8.1.2 Keys

| Key     | Tap and release to                                                                              | Tap and hold for at least 3 seconds to               |
|---------|-------------------------------------------------------------------------------------------------|------------------------------------------------------|
|         | Go back a level                                                                                 | Humidifier ON/OFF                                    |
|         | <ul><li>Scroll down through the values</li><li>Navigate within the menu</li></ul>               | Go to the maintenance and reset operating hours menu |
| $\land$ | <ul><li>Scroll up through the values</li><li>Navigate within the menu</li></ul>                 | Activate manual draining                             |
| 🔒 SET   | <ul> <li>Confirm the values on the display</li> <li>Set/change the humidity setpoint</li> </ul> | Enter the main menu                                  |

### 8.1.3 First start-up

Make sure the humidifier and all the installed components are properly connected before start-up, in accordance with regulations, criteria and all applicable local, regional and national standards.

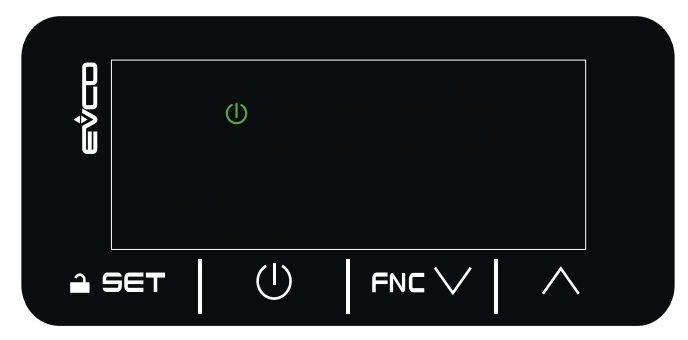

Fig. 55. Distribution rack OFF

#### 8.1.4 Home screen

HOME screen with ON/OFF regulation from digital input (CFG = 0-1)

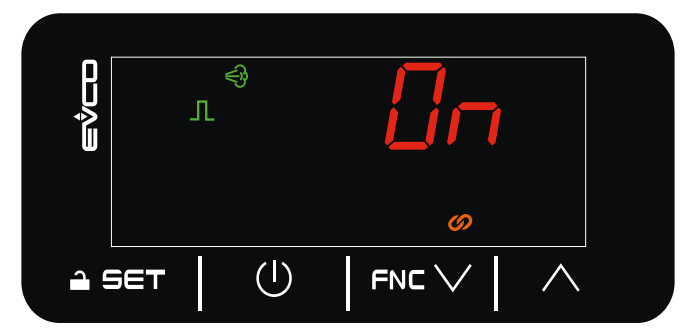

Fig. 56. Home screen with ON/OFF regulation from digital input (CFG = 0-1)

**Top line:** Shows the state of the digital control input (**S0**).

**NOTE**: The **CV** and **0/1** contacts must be closed to produce humidity.

#### HOME screen with proportional regulation (CFG = PROP)

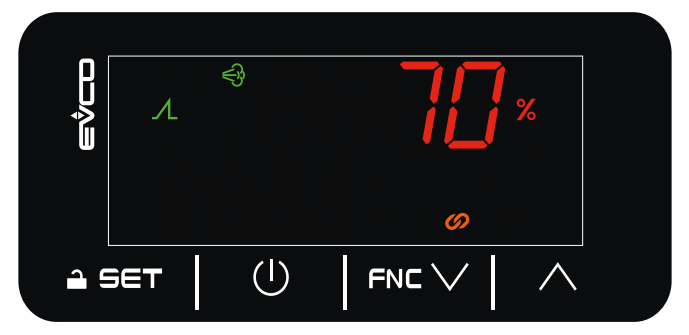

Fig. 57. Home screen with proportional regulation (CFG = PROP)

Top line: Actual humidity request in %.

**NOTE**: The **CV** and **0/1** contacts must be closed to produce humidity.

HOME screen with regulation via humidity sensor (CFG = HUM) or humidity sensor and limit sensor (CFG = HUML)

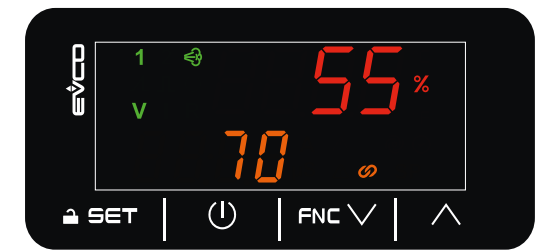

Fig. 58. Home screen with humidity sensor alone

**Top line:** Humidity measured by the room humidity sensor. **Bottom line**: Humidity setpoint.

NOTE: The CV and 0/1 contacts must be closed to produce humidity.

### 8.1.5 Changing the main sensor humidity setpoint

With CFG = HUM or CFG = HUML only.

To change the humidity setpoint:

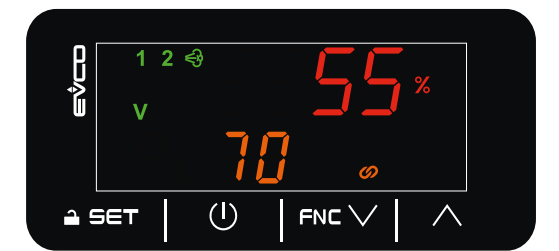

Fig. 59. Home screen with humidity sensor and limit sensor

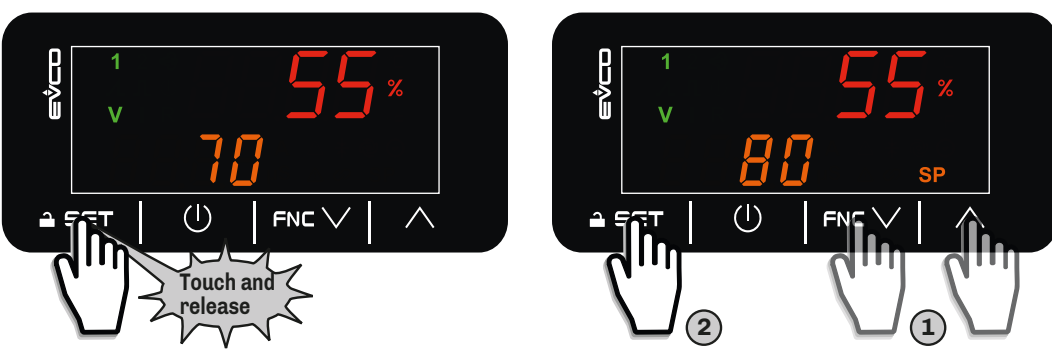

Fig. 60. Changing the humidity setpoint

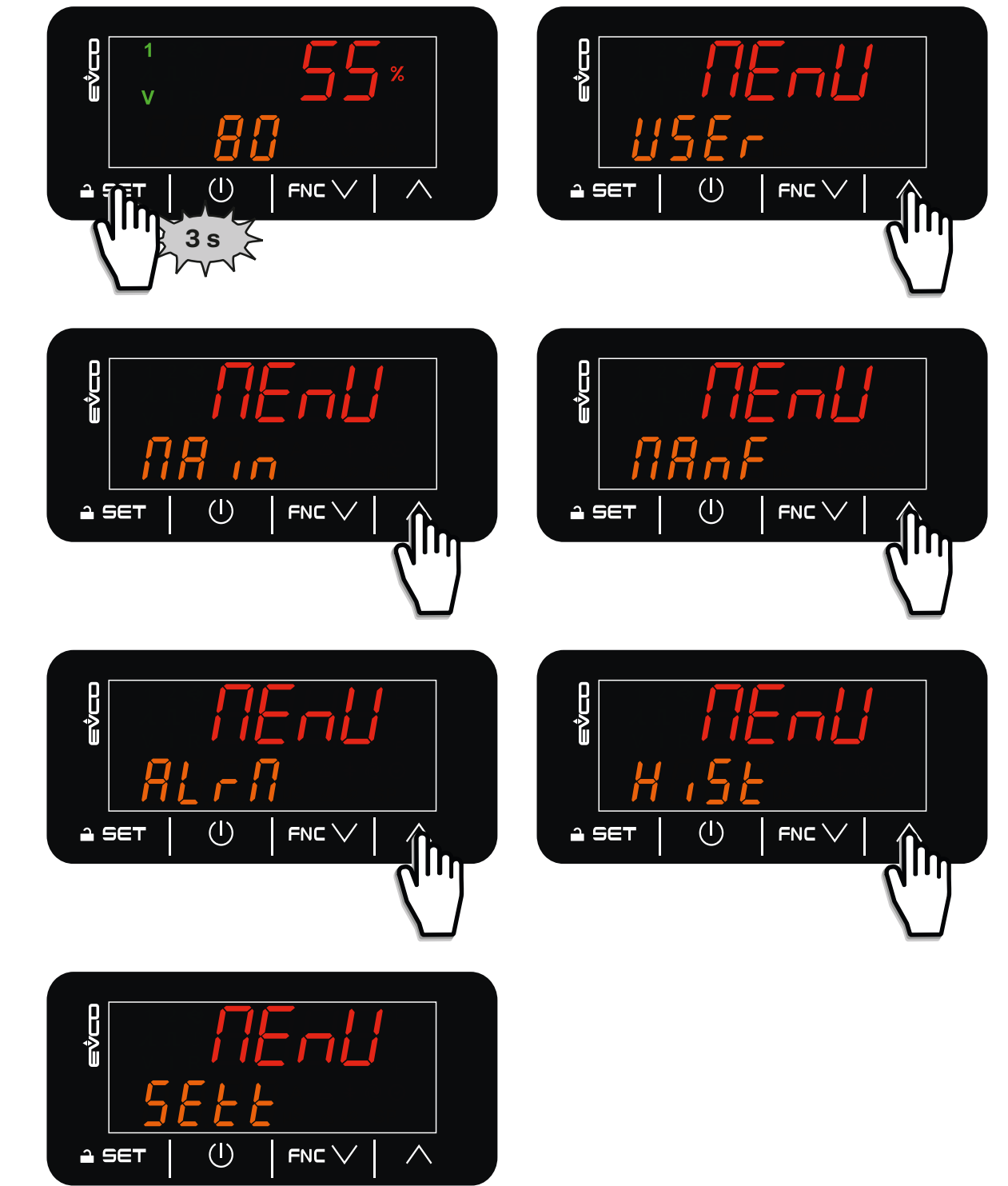

Fig. 61. Distribution rack interface menu

| Menu          | Description                             |
|---------------|-----------------------------------------|
| USEr          | Access the user menu                    |
| <u>П</u> Я іл | Access the maintenance technician menu  |
| NAnF          | RESERVED. NOT ACCESSIBLE TO THE PUBLIC. |
| ALrN          | Currently accessing alarm control       |
| H iSE         | Access the alarm log                    |
| SEEE          | Reset parameters to factory settings    |

### 8.2.1 User Menu

The user menu can be used to display and change user parameters.

To access the user menu:

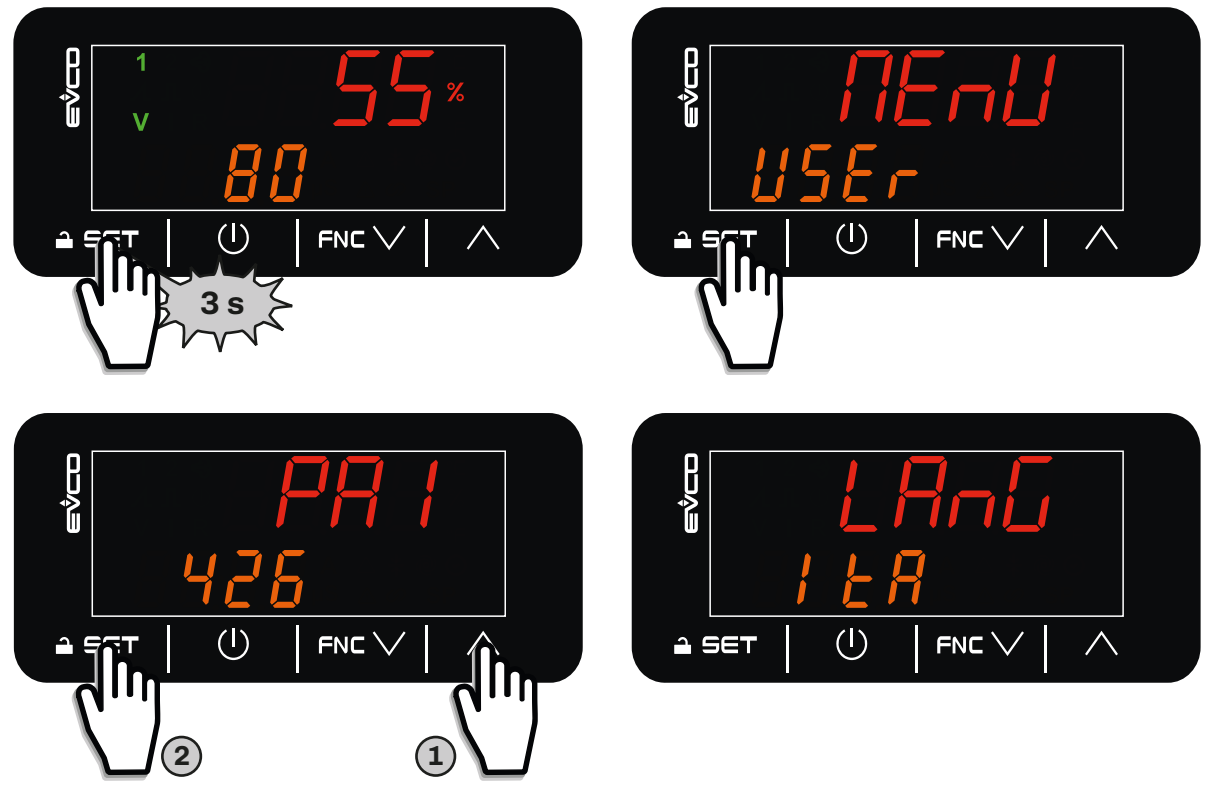

Fig. 62. User menu

| Top line            | Bottom line                | Description                                                                                                    |
|---------------------|----------------------------|----------------------------------------------------------------------------------------------------|
| LAnG                | Set language               | Sets the display language.<br><b>EnG</b> = English;<br><b>Ita</b> = Italian.                                             |
| SP1                 | Humidity setpoint          | Sets the humidity setpoint.<br>See <b>"11.2 REGULATION PARAMETER TABLE FOR THE DISTRIBUTION RACK" ON PAGE 89</b>         |
| SP2                 | Humidity limit<br>setpoint | Sets the humidity limit setpoint `.<br>See <b>"11.2 REGULATION PARAMETER TABLE FOR THE DISTRIBUTION RACK" ON PAGE 89</b> |
| Other<br>parameters | See "11.2 REGULATIO        | N PARAMETER TABLE FOR THE DISTRIBUTION RACK" ON PAGE 89                                                                  |

### 8.2.2 Maintenance menu

To access the maintenance menu:

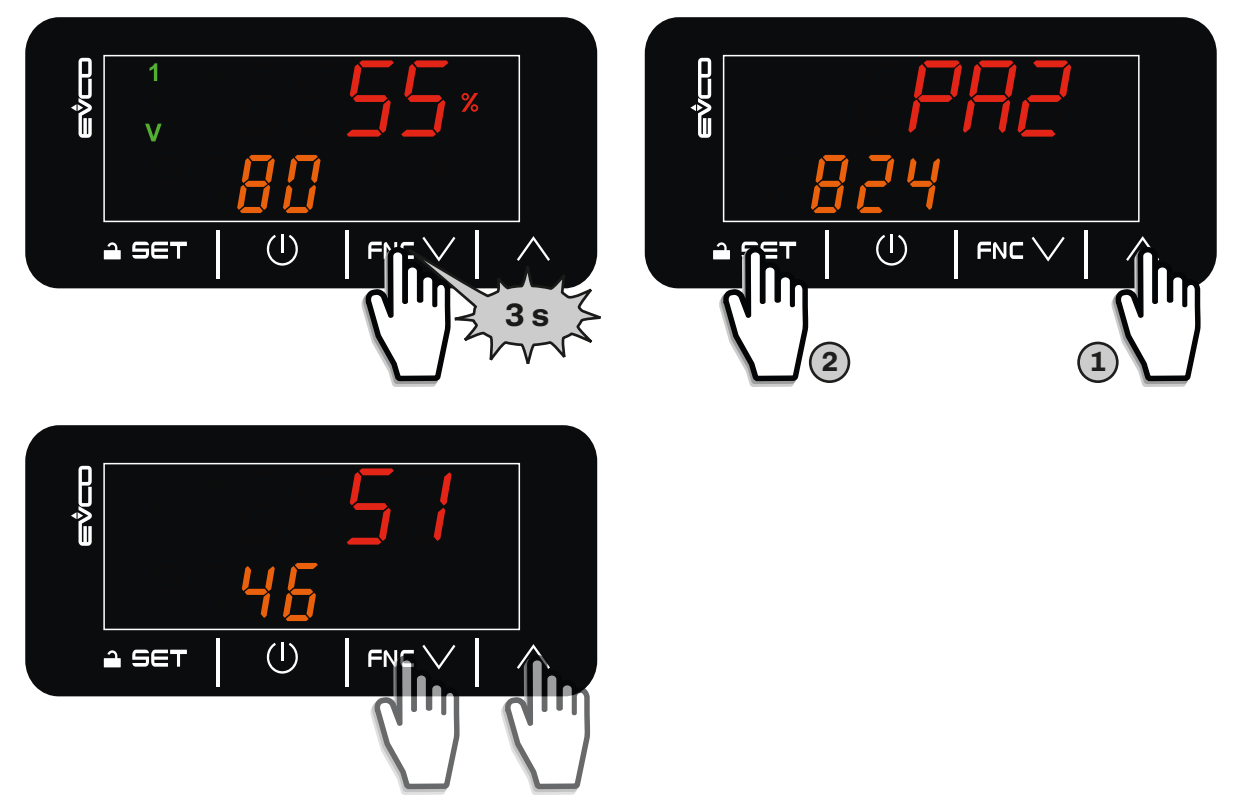

Fig. 63. Maintenance menu

The following is a table with the labels shown on the display and their description:

| Top line   | Bottom line                              | Description                                                                                                    |
|------------|------------------------------------------|----------------------------------------------------------------------------------------------------|
| S2         | Sensor S2 value                          | Displays the value read by sensor S2 if it is connected.                                                                                                    |
| <b>S</b> 3 | Sensor S3 value                          | Displays the value read by sensor S3 if it is connected.                                                                                                    |
| CU         | CV input status.                         | Displays the status of the <b>CV</b> digital input (fan enable) if it is connected.<br><b>OFF = CV</b> input closed;<br><b>On = CV</b> input open.               |
| OI         | <b>0/1</b> input status                  | Displays the status of the <b>0/1</b> digital input (remote ON/OFF) if it is connected.<br><b>OFF = 0/1</b> input closed;<br><b>On = 0/1</b> input open.         |
| SO         | <b>SO</b> input status                   | Displays the status of the <b>S0</b> digital input (remote humidistat enable) if it is connected.<br><b>OFF = S0</b> input closed;<br><b>On = S0</b> input open. |
| oEU1       | Branch 1 solenoid<br>valve output status | Displays the status of the branch 1 solenoid valve output.<br><b>OFF</b> = Branch 1 solenoid valve output OFF;<br><b>ON</b> = Branch 1 solenoid valve output ON. |
| oEU2       | Branch 2 solenoid<br>valve output status | Displays the status of the branch 2 solenoid valve output.<br>OFF = Branch 2 solenoid valve output OFF;<br>ON = Branch 2 solenoid valve output ON.               |
| oEU3       | Branch 3 solenoid<br>valve output status | Displays the status of the branch 3 solenoid valve output.<br>OFF = Branch 3 solenoid valve output OFF;<br>ON = Branch 3 solenoid valve output ON.               |
| oEUi       | Branch 3 solenoid<br>valve output status | Displays the status of the inlet solenoid valve output.<br><b>OFF</b> = Inlet solenoid valve output OFF;<br><b>ON</b> = Inlet solenoid valve output ON.          |
| oEUo       | Branch 3 solenoid<br>valve output status | Displays the status of the outlet solenoid valve output.<br>OFF = Outlet solenoid valve output OFF;<br>ON = Outlet solenoid valve output ON.                     |
| oAL        | General alarm output<br>status           | Displays the status of the general alarm output.<br><b>OFF</b> = General alarm output OFF;<br><b>ON</b> = General alarm output ON.                               |

| Top line | Bottom line                              | Description                                                                                                    |
|----------|------------------------------------------|----------------------------------------------------------------------------------------------------|
| oEU4     | Branch 4 solenoid<br>valve output status | Displays the status of the branch 4 solenoid valve output.<br>OFF = Branch 4 solenoid valve output OFF;<br>ON = Branch 4 solenoid valve output ON.                                                                                                    |
| oEU5     | Branch 5 solenoid<br>valve output status | Displays the status of the branch 5 solenoid valve output.<br>OFF = Branch 5 solenoid valve output OFF;<br>ON = Branch 5 solenoid valve output ON.                                                                                                    |
| oEU6     | Branch 6 solenoid<br>valve output status | Displays the status of the branch 6 solenoid valve output.<br><b>OFF</b> = Branch 6 solenoid valve output OFF;<br><b>ON</b> = Branch 6 solenoid valve output ON.                                                                                       |
| oEU7     | Branch 7 solenoid<br>valve output status | Displays the status of the branch 7 solenoid valve output.<br>OFF = Branch 7 solenoid valve output OFF;<br>ON = Branch 7 solenoid valve output ON.                                                                                                    |
| HrS      | Operating hours management page          | Enters the page that displays the operating hours of the humidifier and its parts.<br>To access the page: Double tap the $rightarrow$ SET key, enter password PA2 using the<br>FNC $\bigvee$ or $\bigwedge$ keys, and tap $rightarrow$ SET to confirm. |
| MAnu     | Output forcing page                      | Enters the output forcing page.<br>To access the page: Double tap the $rightarrow$ SET key, enter password PA2 using the<br>FNC $\bigvee$ or $\bigwedge$ keys, and tap $rightarrow$ SET to confirm.                                                    |

### 8.2.3 Displaying/resetting the operating hours

The operating hours can be displayed and reset from the maintenance menu.

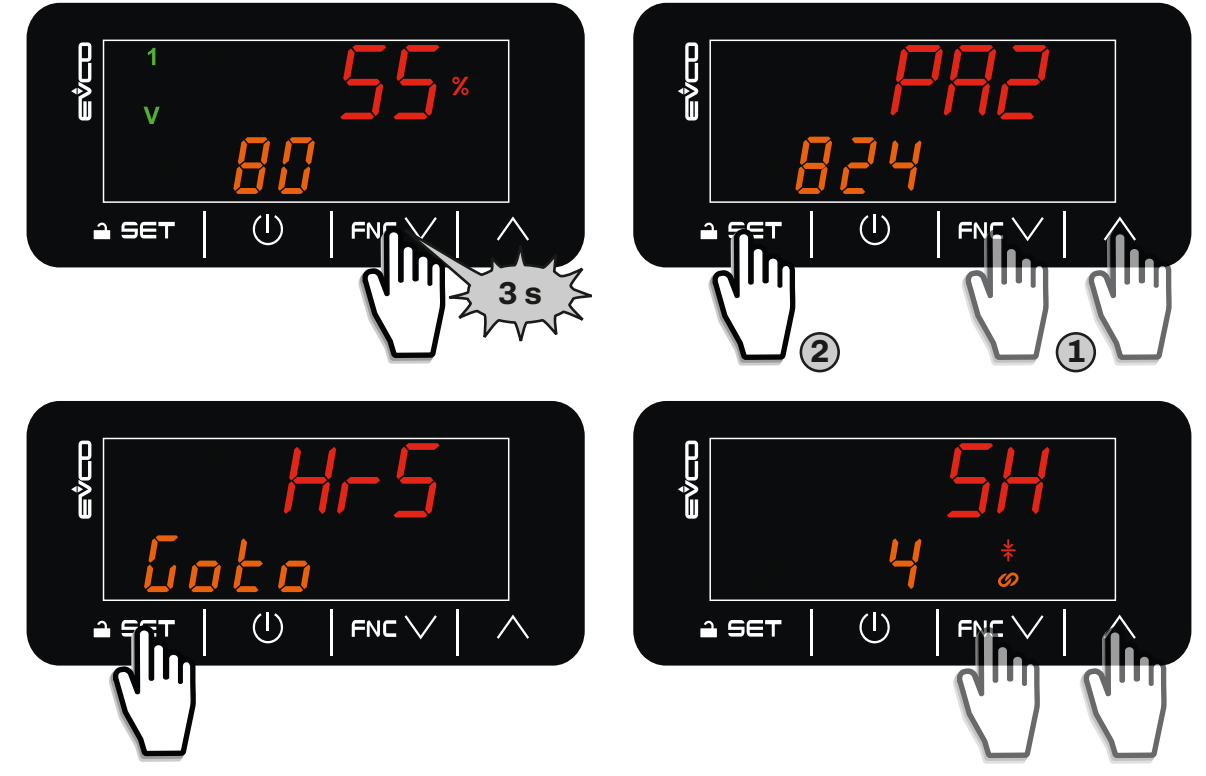

Fig. 64. Displaying the operating hours

The following is a table with the labels shown on the display and their description:

| Top line | Bottom line                     | Description                                                 |
|----------|---------------------------------|-------------------------------------------------------------|
| SH       | Humidifier hours                | Displays the hours of humidifier operation.                 |
| EU1H     | Branch 1 SV. hours              | Displays the hours of branch 1 solenoid valve operation.    |
| EU1A     | No. branch 1 SV.<br>activations | Displays the number of branch 1 solenoid valve activations. |
| EU2H     | Branch 2 SV. hours              | Displays the hours of branch 2 solenoid valve operation.    |
| EU2A     | No. branch 2 SV.<br>activations | Displays the number of branch 2 solenoid valve activations. |
| EU3H     | Branch 3 SV. hours              | Displays the hours of branch 3 solenoid valve operation.    |
| EU3A     | No. branch 3 SV.<br>activations | Displays the number of branch 3 solenoid valve activations. |

| Top line | Bottom line                     | Description                                                 |
|----------|---------------------------------|-------------------------------------------------------------|
| EUiH     | Inlet SV hours                  | Displays the hours of outlet solenoid valve operation.      |
| EUiA     | No. inlet SV. activations       | Displays the number of inlet solenoid valve activations.    |
| EUoH     | Inlet SV. hours                 | Displays the hours of outlet solenoid valve operation.      |
| EUoA     | No. outlet SV. activations      | Displays the number of outlet solenoid valve activations.   |
| EU4H     | Branch 4 SV. hours              | Displays the hours of branch 4 solenoid valve operation.    |
| EU4A     | No. branch 4 SV.<br>activations | Displays the number of branch 4 solenoid valve activations. |
| EU5H     | Branch 5 SV. hours              | Displays the hours of branch 5 solenoid valve operation.    |
| EU5A     | No. branch 5 SV.<br>activations | Displays the number of branch 5 solenoid valve activations. |
| EU6H     | Branch 6 SV. hours              | Displays the hours of branch 6 solenoid valve operation.    |
| EU6A     | No. branch 6 SV.<br>activations | Displays the number of branch 6 solenoid valve activations. |
| EU7H     | Branch 7 SV. hours              | Displays the hours of branch 7 solenoid valve operation.    |
| EU7A     | No. branch 7 SV.<br>activations | Displays the number of branch 7 solenoid valve activations. |

#### Resetting the operating hours

The operating hours can be reset by setting the parameters to 0.

### 8.2.4 Output functional test

The output functional test page can be accessed from the maintenance menu. Here the outputs can be forced on or off:

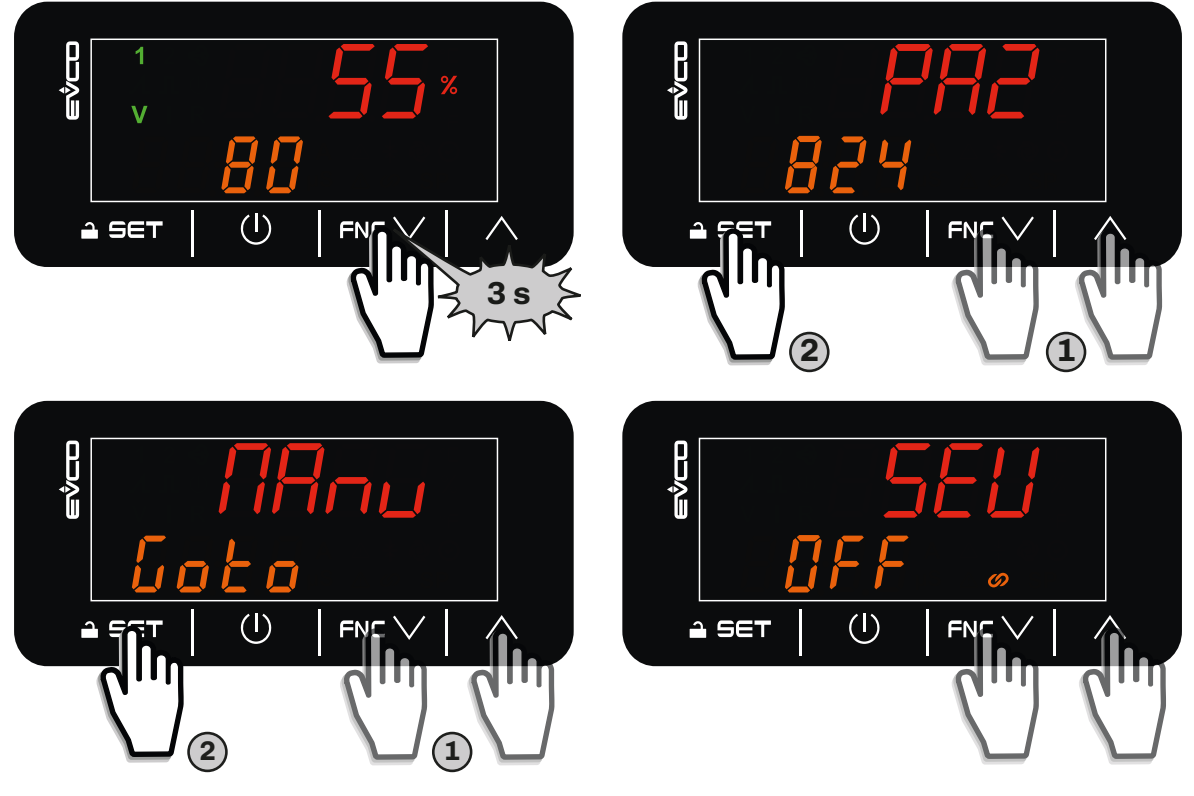

#### Fig. 65. Output functional test

The table below contains the labels shown on the display and their descriptions:

| Top line | Bottom line                  | Description                                                                                                    |
|----------|------------------------------|----------------------------------------------------------------------------------------------------|
| SEU1     | Branch 1 SV output<br>status | Forces the branch 1 solenoid valve output on/off.<br><b>OFF</b> = Branch 1 solenoid valve output forced OFF;<br><b>ON</b> = Branch 1 solenoid valve output forced ON. |
| SEU2     | Branch 2 SV output<br>status | Forces the branch 2 solenoid valve output on/off.<br><b>OFF</b> = Branch 2 solenoid valve output forced OFF;<br><b>ON</b> = Branch 2 solenoid valve output forced ON. |

| Top line | Bottom line                              | Description                                                                                                    |
|----------|------------------------------------------|----------------------------------------------------------------------------------------------------|
| SEU3     | Branch 3 SV output<br>status             | Forces the branch 3 solenoid valve output on/off.<br><b>OFF</b> = Branch 3 solenoid valve output forced OFF;<br><b>ON</b> = Branch 3 solenoid valve output forced ON. |
| SEUi     | Inlet SV output status                   | Forces the inlet solenoid valve output on/off.<br><b>OFF</b> = Inlet solenoid valve output forced OFF;<br><b>ON</b> = Inlet solenoid valve output forced ON.          |
| SEUo     | Outlet SV output<br>status               | Forces the outlet solenoid valve output on/off.<br><b>OFF</b> = Outlet solenoid valve output forced OFF;<br><b>ON</b> = Outlet solenoid valve output forced ON.       |
| SAL      | General alarm output<br>status           | Forces the general alarm output on/off.<br><b>OFF</b> = General alarm output forced OFF;<br><b>ON</b> = General alarm output forced ON.                               |
| SEU4     | Branch 4 SV output<br>status             | Forces the branch 4 solenoid valve output on/off.<br><b>OFF</b> = Branch 4 solenoid valve output forced OFF;<br><b>ON</b> = Branch 4 solenoid valve output forced ON. |
| SEU5     | Branch 5 SV output<br>status             | Forces the branch 5 solenoid valve output on/off.<br><b>OFF</b> = Branch 5 solenoid valve output forced OFF;<br><b>ON</b> = Branch 5 solenoid valve output forced ON. |
| SEU6     | Branch 6 SV output<br>status             | Forces the branch 6 solenoid valve output on/off.<br><b>OFF</b> = Branch 6 solenoid valve output forced OFF;<br><b>ON</b> = Branch 6 solenoid valve output forced ON. |
| SEU7     | Branch 7 SV output<br>status             | Forces the branch 7 solenoid valve output on/off.<br><b>OFF</b> = Branch 7 solenoid valve output forced OFF;<br><b>ON</b> = Branch 7 solenoid valve output forced ON. |
| Sd       | Dehumidification<br>enable output status | Forces the dehumidifier enable output on/off.<br><b>OFF</b> = Dehumidification enable output forced OFF;<br><b>ON</b> = Dehumidification enable output forced ON.     |
# 9. POWER-UP AND START-UP

## **Chapter content**

This chapter contains the following information:

| Subject |                                                     | Page |
|---------|-----------------------------------------------------|------|
| 9.1     | Before you start                                    | 74   |
| 9.2     | First start-up instructions                         | 74   |
| 9.3     | Instructions for seasonal or long-term shut-down    | 76   |
| 9.4     | Starting up after a seasonal or long-term shut-down | 76   |

# 9.1 Before you start

Startup is an investment for the customer.

The personnel responsible for operating and servicing the system must actively participate in the startup process.

- The startup procedures are used to:
  - Test the system;
  - Train personnel in proper operational maintenance of the system.

The training is intended to:

- Ensure that the personnel who operate and carry out routine maintenance on the system are offered the best possible operating and safety conditions;
- Achieve maximum system efficiency;
- Prevent costly maintenance and machine downtime caused by negligence and/or inadequate knowledge/training in terms of its operating principles.

The control unit has a protection degree of IP20, therefore it is not suitable for installation in areas exposed to atmospheric conditions.

# **RISK OF ELECTRIC SHOCK, EXPLOSION OR FIRE**

Install the equipment in sheltered areas which are not exposed to atmospheric conditions.

The distribution rack has a protection level of IP40, therefore it is not suitable for installation in areas exposed to the weather.

# 

# **RISK OF ELECTRIC SHOCK, EXPLOSION OR FIRE**

Install the equipment in sheltered areas which are not exposed to atmospheric conditions.

To drain the water fully, the distribution rack branches must have a slope of 0.2...1° (3 mm per metre).

# 9.2 First start-up instructions

## 9.2.1 Safety instructions

# 🖄 \land DANGER

#### **RISK OF ELECTRIC SHOCK, EXPLOSION OR ELECTRIC ARC**

- Do not install the equipment while the power supply is connected.
- Cut off the power supply to all equipment, including any connected devices, and remove the power fuses before removing any covers or hatches, or before installing/uninstalling accessories, hardware, cables or wires.
- Always use a properly calibrated Voltmeter to make sure the system is powered off.
- Do not touch the unshielded components or the terminals while they are live.
- Make sure there is an effective earth connection; if there is not, earth the equipment.
- Before applying voltage to the equipment:
- Make sure all protective elements, such as covers, hatches and grilles, are fitted and/or closed.
- Check all wiring connections.

# NOTICE

#### **MALFUNCTIONING OF THE EQUIPMENT**

- Make sure the water mains is correctly connected.
- Make sure the water connections are tightened properly and eliminate any drips.
- Make sure that the NO solenoid valve can completely drain the distribution network or rack, otherwise the user shall be responsible for any bacterial proliferation resulting in a health risk, and the manufacturer shall not be held liable.
- Make sure that the water quality and flow meets the technical requirements specified in the chapter "5.3 INSTALLING THE PLUMBING" ON PAGE 33.

Make sure the humidifier and all the installed components are properly connected before start-up, in accordance with regulations, criteria and all applicable local, regional and national standards.

At the first start-up, the machine is disabled until the red cap has been replaced with the yellow cap, and the inlet water conductivity has been entered, after which the humidifier OFF screen will open automatically.

# 9.2.2 Operating instructions

To start the humidifier (with humidistat or sensor connected):

| Check the pump unit power supply                                                                                                    |
|----------------------------------------------------------------------------------------------------|
| Check the electrical connection between the control unit and distribution rack                                                                                                    |
| Check that the tightening torques of the electrical connections comply with the local regulations                                                                                                    |
| Check the filling and drain network (see sections: "5.3 INSTALLING THE PLUMBING" ON PAGE 33,     "5.4 WATER DRAINAGE SYSTEM" ON PAGE 34 and "5.5 DISTRIBUTION IN THE AHU" ON PAGE 35):                      |
| Check the production capacity of the reverse osmosis system                                                                                                    |
| Make sure the osmosis water production system is working                                                                                                    |
| • Make sure the water supply pipes before the pump unit have been suitably purged and cleaned of any remnants/<br>evidence of work on the system                                                            |
| Check the water connections between the osmosis water production system and the control unit                                                                                                    |
| • Check the water connection with a pipe suitable for high pressure (at least 150 bar) between the control unit and the distribution rack                                                                   |
| Connect the humidistat or sensor as required (SEE "6.6 CONFIGURATIONS" ON PAGE 49);                                                                                                    |
| Make sure there is a control signal on the rack control unit <sup>(1)</sup>                                                                                                    |
| • Fit the power fuses;                                                                                                    |
| • Check that the CV <sup>(2)</sup> contact is closed, see "6.5 ELECTRICAL CONNECTIONS" ON PAGE 46;                                                                                                    |
| • Replace the red cap with the yellow cap. The cap must be replaced before the humidifier can be used. When starting up the machine, the display will prompt you to confirm that the cap has been replaced; |
| Close the pump unit and distribution rack;                                                                                                    |
| Activate the isolator installed outside the humidifier and open the water supply source;                                                                                                    |
| Press the ON/OFF button on the user interface to start the humidifier;                                                                                                    |
| • Set the electrical conductivity of the incoming water (if you do not have the electrical conductivity value of the water, it can be obtained from the website of the drinking water supplier);            |
| Make sure the entire system is working properly in accordance with the instructions in the operating and maintenance manual, and that the external regulation is working correctly                          |
| • Set the humidity setpoint <b>SP</b> to 100%;                                                                                                    |
| <sup>(1)</sup> <b>NOTE</b> : With the exception of situations where the system needs to be installed by the Support Centre, which will carry out the startup procedure.                                     |

<sup>(2)</sup> **NOTE**: For VDI6022-1 compliance, connection to ventilation consent is mandatory. In case of lack of ventilation in the AHU, the humidifier must be in the STOP state.

# NOTICE

### **RISK OF ELECTRIC SHOCK, EXPLOSION OR FIRE**

The first oil change should take place between 50...150 hours of operation. For subsequent changes, please refer to the operating manual.

# 9.3 Instructions for seasonal or long-term shut-down

If you need to switch off the humidifier for long periods of time, always make sure that all water has been drained from the system.

# 

#### **BIOLOGICAL RISK**

- In the event of improper use and installation, microorganisms (including the bacteria that cause Legionellosis) may proliferate and be transferred into the air treatment system after the humidifier has been shut down for a long time.
- In the event of poor maintenance/cleaning after the humidifier has been shut-down for a long time, microorganisms (including the bacteria that cause Legionellosis) may proliferate and be transferred into the air treatment system.
- The humidifier must be used properly and be maintained and cleaned properly at prescribed intervals, as described in the **MAINTENANCE** chapter.
  - Set the humidity request setpoint **SP1** to 0% on each distribution rack installed or on the pump unit if in single-branch or room mode;
  - Make sure that all water has been drained from the system;
  - Switch off the humidifier.

**NOTE:** The humidifier is turned off gradually (not instantaneously) so as to allow the AHU to dry completely. The drain valve is of the normally open (NO) type, this allows drying as even with the AHU turned off, the distribution and drain circuit remain open in the absence of water supply.

# 9.4 Starting up after a seasonal or long-term shut-down

- Check the supply and drain network (see paragraphs: "5.3 INSTALLING THE PLUMBING" ON PAGE 33, "5.4 WATER DRAINAGE SYSTEM" ON PAGE 34 and "5.5 DISTRIBUTION IN THE AHU" ON PAGE 35);
- Check the power fuses;
- Check the humidistat or sensor connections, depending on the required operation (SEE "6.5 ELECTRICAL CONNECTIONS" ON PAGE 46);
- Check that the contacts CV and S0 are closed (see "6.5 ELECTRICAL CONNECTIONS" ON PAGE 46);
- Close the pump unit;
- Activate the isolator installed outside the humidifier and open the water supply source;
- Press the ON/OFF button on the user interface to start the humidifier;
- Run the rack and AHU disinfection cycles;
- Set the humidity setpoint **SP** to the value required for the application;
- The humidifier runs a distribution rack washing cycle in order to keep the humidifier in a good operating condition.
- The humidifier starts to producing humidity on request.

# **10. OPERATION**

## **Chapter content**

This chapter contains the following information:

| Subject                                       | Page |
|-----------------------------------------------|------|
| 10.1 Operating principle                      | 78   |
| 10.2 Humidity regulation                      | 78   |
| 10.3 Rack management with initial VDI washing | 82   |
| 10.4 Pump management (in the pump unit)       | 84   |
| 10.5 Changing oil                             | 84   |
| 10.6 Operating hours                          | 84   |

# **10.1 Operating principle**

The EHPN series is the ELSTEAM solution for high-pressure adiabatic air humidification systems.

The **EHPN** series consists of 2 elements:

- Pump unit;
- Distribution rack with nozzles.

The **EHPN** high-pressure adiabatic humidifier produces mist by conveying high-pressure water (80 bar) in a distribution rack composed of nozzles. Microscopic holes in the nozzles atomise the water into a fine mist, which is absorbed by the air in the duct.

The **EHPN** series adiabatic humidification system regulates its operation according to the humidity request from the distribution rack(s). When there is a humidity request from the sensor or external signal (depending on the configuration), each rack opens one or more solenoid valves so that the nozzles installed on the distribution branches produce mist.

The droplet separator (optional) is used to stop and water droplets that were not atomised before entering the duct.

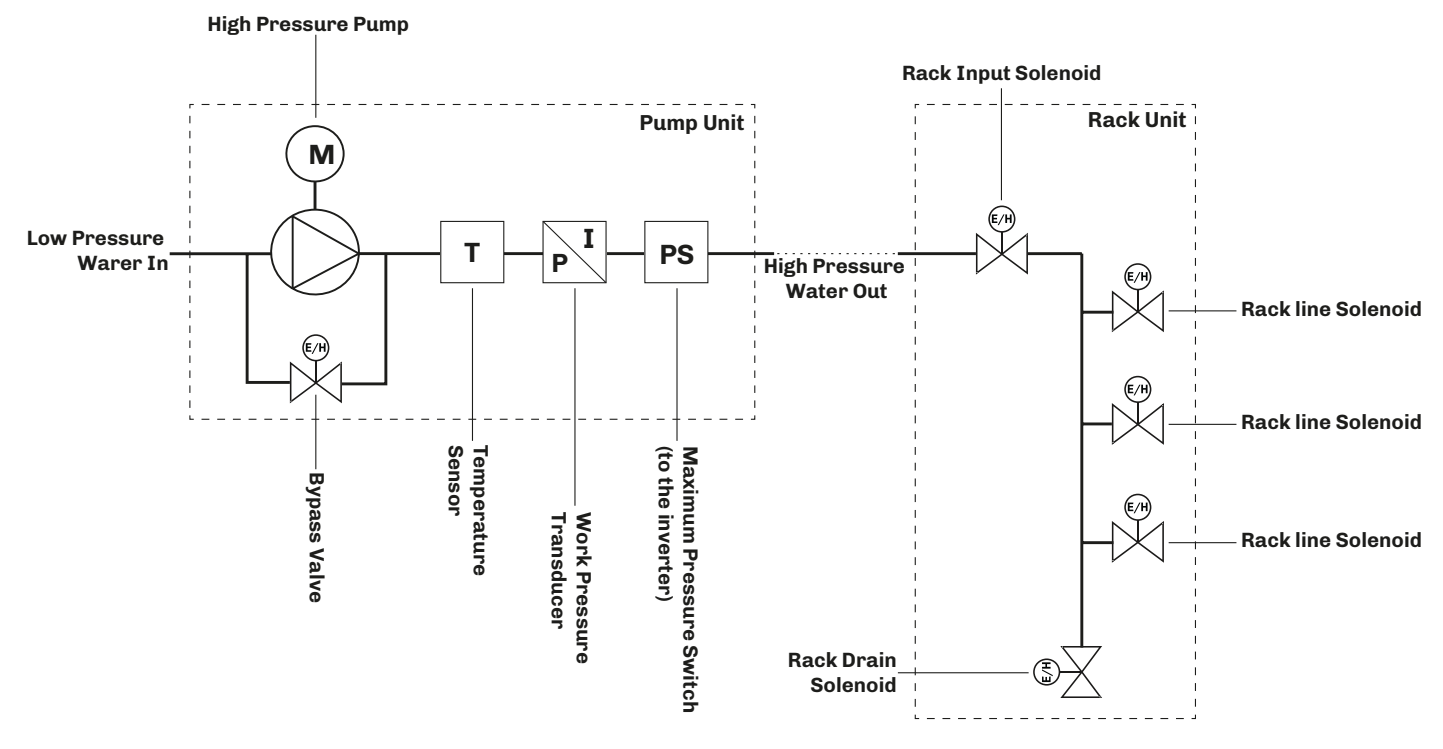

Fig. 66. Operating principle diagram

# **10.2 Humidity regulation**

The humidity can be regulated in two ways:

- Operation with distribution in the room (or single-branch) | Parameter P25 = 0;
- Operation with distribution in the duct | Parameter **P25** ≠ **0**;

#### 10.2.1 Operation with distribution in the room (or single-branch) | P25 = 0

With distribution in the room, the humidity can be regulated in two ways, depending on how the **CFGp** parameter is set in the pump unit user interface:

- ON-OFF regulation in the room (**CFGp** = 0-1);
- Regulation with the humidity sensor (**CFGp** = HUM).

Operation with distribution in the room (or single-branch) does not involve using the distribution rack, but a pipe (with nozzles) is simply connected to the outlet for the distribution racks.

#### **ON-OFF** regulation in the room

To use the **EHPN** with ON-OFF regulation, the following conditions must be met:

- **CFGp** = 0-1;
- **P25** = 0;
- Enable digital input closed (**CV**);
- Remote ON/OFF digital input closed (**0/1**).

When digital input SO is closed, the EHPN produces humidity at the maximum value set in parameter r6.

#### Regulation with the humidity sensor in the room

To use the HPN with regulation using a humidity sensor, the following conditions must be met:

- CFGp = HUM;
- **P25** = 0;
- Set parameter **P7** according to the sensor type to be used;
- Enable digital input closed (**CV**);
- Remote ON/OFF digital input closed (0/1).

Atomised water is produced when the humidity read by sensor **S3** drops below setpoint **SP1** and is no longer produced when the humidity > **SP1+r4**.

#### 10.2.2 Operation with distribution in the duct | P25 $\neq$ 0

With distribution in the duct, the humidity can be regulated in four ways, depending on how the **CFG** parameter is set in the distribution rack user interface:

- ON-OFF regulation in the duct (**CFG** = 0-1);
- Proportional regulation in the duct (**CFG** = PROP);
- Regulation with the humidity sensor in the duct (**CFG** = HUM);
- Regulation with the humidity sensor and limit sensor in the duct (CFG = HUML)

#### **ON-OFF** regulation in the duct

To use the **EHPN** with ON-OFF regulation, the following conditions must be met:

- **CFG** = 0-1;
- **P25** ≠ 0;
- Enable digital input closed (**CV**);
- Remote ON/OFF digital input closed (0/1).

When digital input SO is closed, the EHPN produces humidity at the maximum value set in parameter r6.

#### Proportional regulation in the duct

To use the EHPN with proportional regulation, the following conditions must be met:

- CFG = PROP;
- **P25** ≠ 0;
- Enable digital input closed (CV);
- Remote ON/OFF digital input closed (0/1).

The humidity production varies with the value read at analogue input **S2**, with the logic expressed in the graph below, without exceeding parameter **r6**:

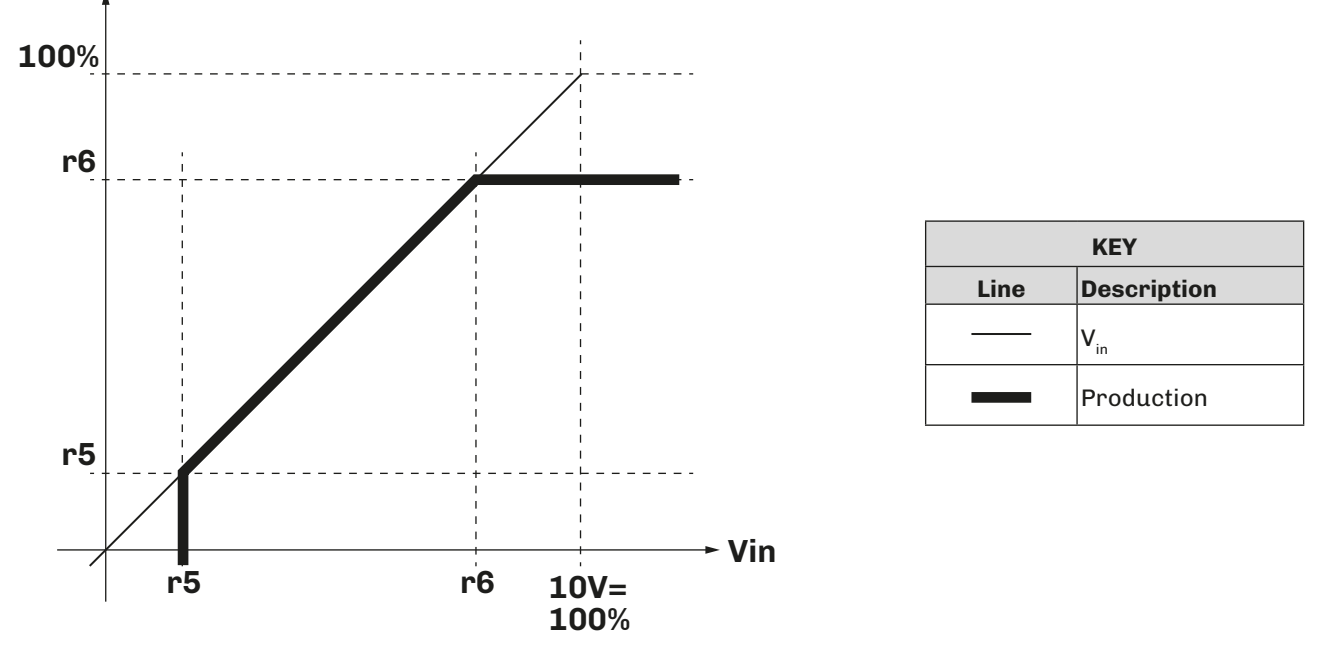

Fig. 67. How proportional regulation works | CFG = PROP

#### Regulation with the humidity sensor in the duct

To use the HPN with regulation using a humidity sensor, the following conditions must be met:

- **CFG** = HUM;
- **P25** ≠ 0;
- Set parameter **P7** according to the sensor type to be used;
- Enable digital input closed (CV);
- Remote ON/OFF digital input closed (0/1).

Atomised water is produced when the humidity drops below setpoint **SP1** and is no longer produced when the humidity > **SP1+r4**.

The humidity production varies with the value read at analogue input **S2**, with the logic expressed in the graph below, without exceeding parameter **r6**.

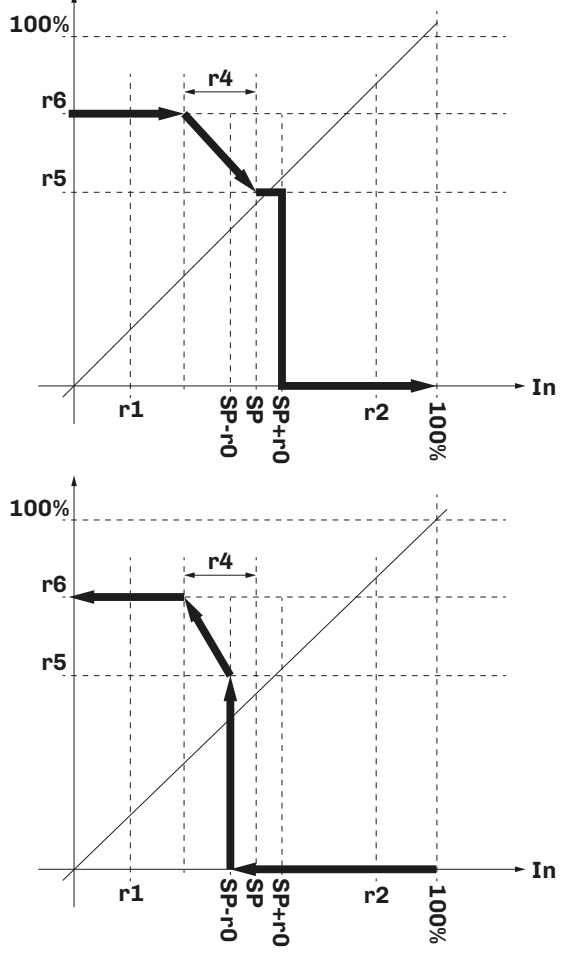

| KEY              |                 |  |
|------------------|-----------------|--|
| Line Description |                 |  |
|                  | V <sub>in</sub> |  |
|                  | Production      |  |

Fig. 68. How regulation with the humidity sensor works | CFG = HUM

#### Regulation with the humidity sensor + limit sensor in the duct

To use the **EHPN** with regulation with a humidity sensor and limit sensor, the following conditions must be met:

- CFG = HUML;
- **P25** ≠ 0;
- Set parameter **P2** according to the sensor type to be used (for the main sensor);
- Set parameter P7 according to the sensor type to be used (for the limit sensor);
- Enable digital input closed (CV);
- Remote ON/OFF digital input (**0/1**).

Atomised water is produced when the humidity drops below setpoint **SP1** and is no longer produced when the humidity > **SP1+r4**.

The humidity production varies with the value read at analogue input **S2**, with the logic expressed in the graph below, without exceeding parameter **r6** 

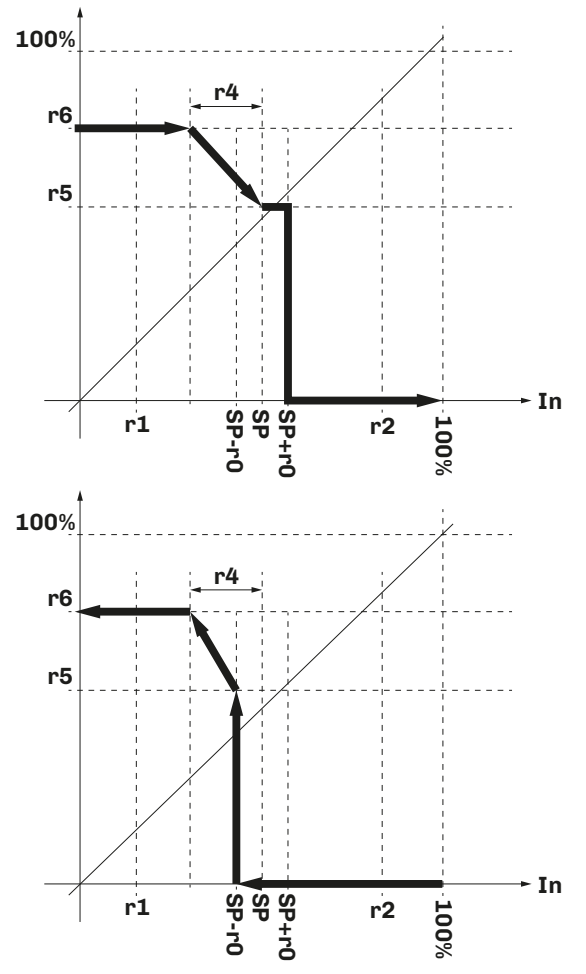

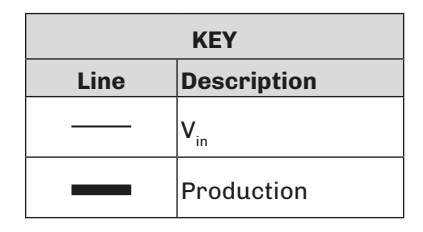

Fig. 69. Regulation with the humidity sensor + limit sensor | CFG = HUML

Humidity production behaves in the same way as for regulation with the humidity sensor (**CFG** = HUM), but the second sensor connected to analogue input **S3** stops steam generation, depending on the humidity delivery. The humidity limit activates when the humidity measured by sensor **S3** exceeds **SP2**.

924EHPNE4.01 - EHPN series humidifiers

# 10.3 Rack management with initial VDI washing

When the zone requests humidity, the distribution rack requests the pump unit to activate the pump, and simultaneously all solenoid valves in both the racks and the pump unit open to allow a washing cycle for time **M8**.

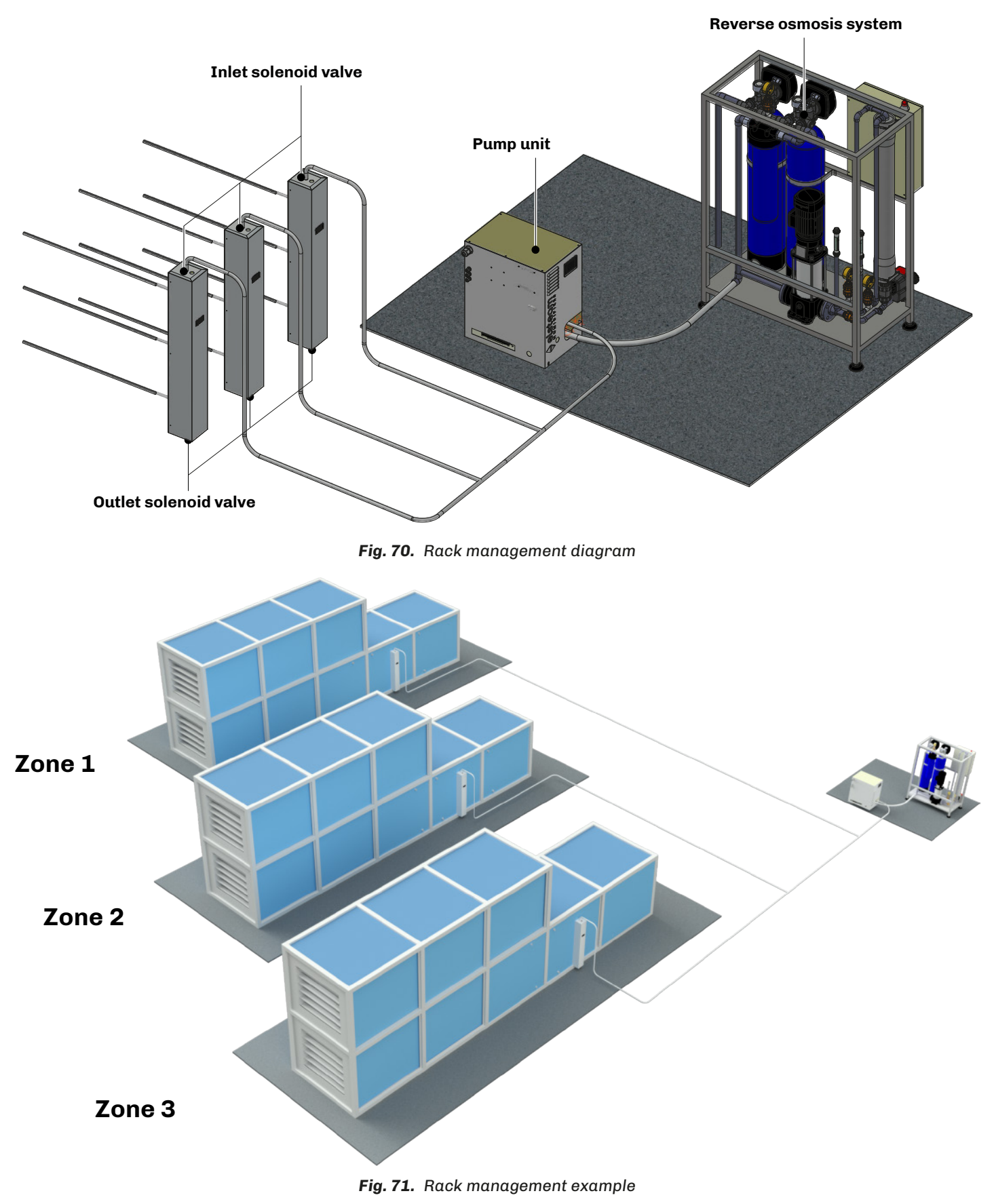

After washing, the EHPN resumes working according the zone humidity requests.

The activation of the inlet solenoid valve is proportional to the request, always within the production range **r5** and **r6**, and the number of branches.

| Par. | Description                   | MU  | Range         |
|------|-------------------------------|-----|---------------|
| P11  | Number of branches installed. | num | 17            |
| r5   | Minimum production.           | %   | 20 <b>r6</b>  |
| r6   | Maximum production.           | %   | <b>r5</b> 100 |

The activation logic is as follows:

#### Humidity request < 20% (r5 minimum request)

- Branch 1, 2 and 3 solenoid valves closed
- Outlet solenoid valve open
- Control unit activation signal disabled

#### Humidity request 20...40%

- Solenoid valve 2 open (central branch)
- Outlet solenoid valve closed
- Control unit activation signal enabled

#### Humidity request 40...60%

- Solenoid valves 1 and 2 open
- Outlet solenoid valve closed
- Control unit activation signal enabled

#### Control signal 60...80% (r6 maximum request)

- Solenoid valves 1, 2 and 3 open
- Outlet solenoid valve closed
- Control unit activation signal enabled

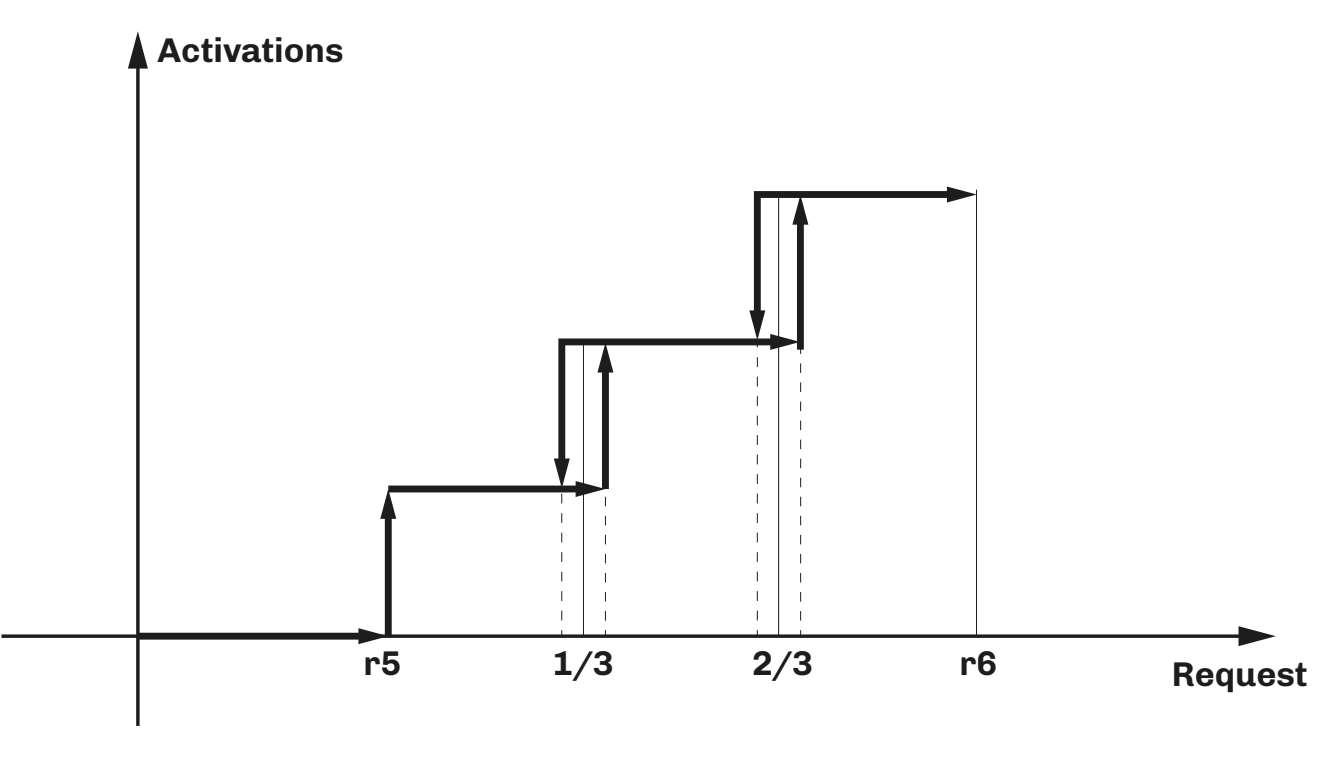

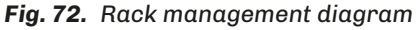

If two branches are configured, the first branch is always activated with a request above the minimum production **r5**, while the second branch is activated when the request exceeds (**r5**+((**r5**+**r6**)/2).

If there is only one branch, this is always active with a humidity request above the minimum **r5**.

# **10.4** Pump management (in the pump unit)

On a humidity request from the racks, the motor/pump unit provides the ON signal and ramps the drive inverter up to the nominal pressure.

Once the nominal pressure is reached, the pump temperature is also monitored; it is stopped with alarm **AL02** if the temperature is above **M1**.

If instead the nominal temperature is not reached within the time **c4**, the pumps is stopped with alarm **AL01**.

# **10.5 Changing oil**

There are times for the first oil change and the subsequent ones. Moreover, there are two time thresholds:

- A threshold above which only the maintenance warning (non-blocking) is displayed;
- A threshold above which the machine will be blocked with the corresponding alarm.

The **EHPN** calculates the maintenance thresholds automatically, based on the electrical conductivity of the water. In any case they can still be changed via parameters.

The parameters that define the oil change maintenance are as follows:

| Par.      | Description                      | MU | Range        |
|-----------|----------------------------------|----|--------------|
| <b>c0</b> | First oil change interval.       | h  | 50100        |
| <b>c1</b> | First oil change tolerance.      | h  | 20 <b>70</b> |
| c2        | Subsequent oil change interval.  | h  | 5002000      |
| c3        | Subsequent oil change tolerance. | h  | 50200        |

The **EHPN** calculates the pump operating hours threshold automatically.

Once the maintenance has been carried out, reset the operating hours in the Counter section of the Maintenance menu.

# **10.6 Operating hours**

To allow periodic maintenance, the **EHPN** records the hours of humidifier operation divided as follows:

- Pump unit;
- Distribution rack.

#### 10.6.1 Hours of pump unit operation

The following times are monitored:

- Hours of unit operation;
- Hours of pump operation;
- Hours of inverter operation;
- Hours of single-branch or room solenoid valve operation;
- Hours of outlet solenoid valve operation;
- Hours or reverse osmosis system operation (if reserved for the humidifier);
- Hours of filter operation (if installed);
- Hours of pump oil operation.

The configuration parameters (on the pump unit interface) for the maintenance warning thresholds are:

| Par.        | Description                                                                       | MU     | Range    |
|-------------|-----------------------------------------------------------------------------------|--------|----------|
| M10         | Maintenance hours warning threshold for the unit.                                 | hx10   | 10010000 |
| M12         | Maintenance hours warning threshold for the inverter.                             | hx10   | 10010000 |
| <b>M13</b>  | Maintenance hours warning threshold for the single-branch or room solenoid valve. | hx10   | 10010000 |
| <b>M1</b> 4 | Maintenance hours warning threshold for the disinfection valve.                   | hx10   | 10010000 |
| M15         | Maintenance hours warning threshold for the outlet solenoid valve.                | hx10   | 10010000 |
| <b>M16</b>  | Maintenance hours warning threshold for the reverse osmosis system.               | hx10   | 10010000 |
| M17         | Maintenance hours warning threshold for the filters.                              | hx10   | 10010000 |
| M18         | Number of activations warning for the solenoid valves.                            | nx1000 | 10010000 |

## 10.6.2 Hours of distribution rack operation

The following times are monitored:

- Hours of unit operation;
- Hours of branch 1 solenoid valve operation;
- Hours of branch 2 solenoid valve operation;
- Hours of branch 3 solenoid valve operation;
- Hours of inlet solenoid valve operation;
- Hours of outlet solenoid valve operation;
- Hours of branch 4 solenoid valve operation;
- Hours of branch 5 solenoid valve operation;
- Hours of branch 6 solenoid valve operation;
- Hours of branch 7 solenoid valve operation;

The configuration parameters (on the distribution rack interface) for the maintenance warning thresholds are:

| Par.        | Description                                                           | MU     | Range    |
|-------------|-----------------------------------------------------------------------|--------|----------|
| M10         | Maintenance hours warning threshold for the unit.                     | hx10   | 10010000 |
| M11         | Maintenance hours warning threshold for the branch 1 solenoid valve.  | hx10   | 10010000 |
| M12         | Maintenance hours warning threshold for the branch 2 solenoid valve.  | hx10   | 10010000 |
| M13         | Maintenance hours warning threshold for the branch 37 solenoid valve. | hx10   | 10010000 |
| <b>M1</b> 4 | Maintenance hours warning threshold for the inlet solenoid valve.     | hx10   | 10010000 |
| M15         | Maintenance hours warning threshold for the outlet solenoid valve.    | hx10   | 10010000 |
| M18         | Number of activations warning for the solenoid valves.                | nx1000 | 10010000 |

# **11. CONFIGURATION PARAMETERS**

# **Chapter content**

This chapter contains the following information:

| Subject                                                   | Page |
|-----------------------------------------------------------|------|
| 11.1 Regulation parameter table for the pump unit         | 87   |
| 11.2 Regulation parameter table for the distribution rack | 89   |

### Description of columns in the Table of Parameters

- Par.: List of configurable device parameters;
- Description: Indicates parameter operation and any possible selections;
- MU: Measurement unit relating to the parameter;
- Range: Describes the interval of values that the parameter can assume. This can be correlated with other instrument parameters (indicated with the parameter code).
   NOTE: if the actual value is outside the permitted limits for that parameter (for example, because other parameters defining the aforementioned limits have been altered), the value of the violated limit is displayed instead of the actual value;
- **Default**: Indicates the pre-set factory configuration;
- **PW**: Indicates the access level for the parameter:
  - **U** = User parameters;
  - **M** = Maintenance parameters.

# 11.1 Regulation parameter table for the pump unit

| Par.       | Description                                                                                                    | MU    | Range                                 | Default | PW |
|------------|----------------------------------------------------------------------------------------------------|-------|---------------------------------------|---------|----|
|            | SETPOINT group                                                                                                    |       |                                       |         |    |
| SP1        | Humidity only setpoint <b>P25</b> = 0.                                                                                                    | %     | r1r2                                  | 70.0    | U  |
| SP4        | Pressure setpoint.                                                                                                    | bar   | 7090                                  | 80      | М  |
|            | CONFIGURATION group                                                                                                    |       |                                       |         |    |
| CFGp       | Operating mode (see <b>"10.2 HUMIDITY REGULATION" ON PAGE 78</b> )<br><b>0-1</b> (0) = ON/OFF from digital input;<br><b>HUM</b> (1) = Humidity sensor.                                                                                    |       | 0-1 / HUM                             | 0-1     | U  |
| P1         | Electrical conductivity of the water.                                                                                                    | µS/cm | 01500                                 | 100     | М  |
| P2         | <ul> <li>S2 sensor type (pressure transducer).</li> <li>O-10 (1) = Proportional input 010 V;</li> <li>O-5 (2) = Proportional input 05 V;</li> <li>O.20 (3) = Input 020 mA;</li> <li>4.20 (4) = Input 420 mA;</li> </ul>                   |       | 0-10 / 0-5 /<br>0.20 / 4.20           | 4.20    | м  |
| P3         | <b>S2</b> minimum value (pressure transducer).                                                                                                    | bar   | 0200                                  | 0       | М  |
| P4         | <b>S2</b> maximum value (pressure transducer).                                                                                                    | bar   | 0200                                  | 200     | м  |
| P5         | <b>S2</b> sensor offset (pressure transducer).                                                                                                    | bar   | -1010                                 | 0       | М  |
| P6         | <b>S1</b> sensor offset (temperature).                                                                                                    | °C/°F | -10.010.0                             | 0.0     | м  |
| P7         | <b>S3</b> sensor type.<br><b>0-10</b> (1) = Proportional input 010 V;<br><b>0-5</b> (2) = Proportional input 05 V;<br><b>0.20</b> (3) = Input 020 mA;<br><b>4.20</b> (4) = Input 420 mA;<br><b>E520</b> (5) = EVHTP520 proprietary probe. |       | 0-10 / 0-5 /<br>0.20 / 4.20 /<br>E520 | 0-10    | М  |
| P8         | S3 minimum value (if CFGp = HUM).                                                                                                    | %rH   | 0100                                  | 0       | М  |
| P9         | S3 maximum value (if CFGp = HUM).                                                                                                    | %rH   | 0100                                  | 100     | М  |
| P10        | <b>S3</b> humidity sensor offset (if <b>CFGp</b> = HUM).                                                                                                    | %rH   | -1010                                 | 0       | М  |
| P13        | Number of nozzles on last branch (highest).                                                                                                    | num   | 1100                                  | 1       | М  |
| P14        | Nozzle capacity.<br><b>0</b> = 4  l/h; <b>1</b> = 8  l/h.                                                                                                    |       | 0/1                                   | 1       | м  |
| P21        | Temperature unit of measure (changing value means that the temperature parameter limits will need to be reset manually). $0 = ^{\circ}C$ ; $1 = ^{\circ}F$ .                                                                              |       | 0/1                                   | 0       | м  |
| P22        | Steam production unit of measurement. <b>0</b> = kg/h; <b>1</b> = lb/h.                                                                                                    |       | 0/1                                   | 0       | М  |
| P25        | Rack number.                                                                                                    | num   | 03                                    | 1       | М  |
|            | REGULATION group                                                                                                    |       |                                       |         |    |
| r0         | Standard pressure setpoint hysteresis ( <b>SP4</b> ).                                                                                                    | %     | 010                                   | 5       | U  |
| r1         | Minimum value for setting humidity setpoint.                                                                                                    | %     | 0 <b>r2</b>                           | 20      | М  |
| r2         | Maximum value for setting humidity setpoint.                                                                                                    | %     | <b>r1</b> 100                         | 95      | М  |
| r4         | Humidity proportional band.                                                                                                    | %     | 050                                   | 10      | М  |
| c4         | Range to reach outlet pressure.                                                                                                    | S     | 1090                                  | 60      | М  |
|            | MAINTENANCE/ALARMS group                                                                                                    |       | · · · · · · · · · · · · · · · · · · · |         |    |
| <b>M</b> 0 | Low pump temperature alarm threshold. The hysteresis is fixed at 2 °C/°F.                                                                                                    | °C/°F | 0.030.0                               | 7.0     | М  |

| Par.        | Description                                                                                                    | MU     | Range    | Default | PW |
|-------------|----------------------------------------------------------------------------------------------------|--------|----------|---------|----|
| M1          | High pump temperature alarm threshold. The hysteresis is fixed at 2 °C/°F.                                                                   | °C/°F  | 40.080.0 | 60.0    | М  |
| M2          | Low outlet pressure alarm threshold.                                                                                                    | bar    | 3090     | 50      | М  |
| М3          | Low outlet pressure alarm delay.                                                                                                    | min    | 110      | 5       | М  |
| <b>M</b> 4  | High outlet pressure alarm threshold.                                                                                                    | bar    | 80100    | 95      | М  |
| M5          | High outlet pressure alarm delay.                                                                                                    | s      | 5300     | 30      | М  |
| M6          | Rack disinfection cycle on.                                                                                                    |        | 0/1      | 0       | М  |
| M7          | AHU disinfection cycle on.                                                                                                    |        | 0/1      | 0       | М  |
| <b>M</b> 8  | VDI washing cycle duration.                                                                                                    | S      | 560      | 30      | М  |
| M9          | UTA washing cycle duration.                                                                                                    | s      | 51800    | 600     | М  |
| M10         | Maintenance hours warning threshold for the unit.                                                                                            | hx10   | 10010000 | 4000    | М  |
| M12         | Maintenance hours warning threshold for the inverter.                                                                                        | hx10   | 10010000 | 2000    | М  |
| M13         | Maintenance hours warning threshold for the branch 1 water inlet solenoid valve.                                                             | hx10   | 10010000 | 1000    | м  |
| <b>M</b> 14 | Maintenance hours warning threshold for the disinfection valve.                                                                              | hx10   | 10010000 | 1000    | М  |
| M15         | Maintenance hours warning threshold for the outlet solenoid valve.                                                                           | hx10   | 10010000 | 1000    | М  |
| M16         | Maintenance hours warning threshold for the reverse osmosis system.                                                                          | hx10   | 10010000 | 0       | М  |
| M17         | Maintenance hours warning threshold for the filters.                                                                                         | hx10   | 10010000 | 0       | М  |
| <b>M</b> 18 | Number of activations warning for the solenoid valves.                                                                                       | nx1000 | 10010000 | 2000    | М  |
|             | COMMUNICATION group                                                                                                    |        |          |         |    |
| LA1         | Modbus communication protocol address.                                                                                                    | num    | 1247     | 247     | М  |
| Lb1         | Modbus transmission speed (baud rate).<br><b>0</b> = 2400;<br><b>1</b> = 4800;<br><b>2</b> = 9600;<br><b>3</b> = 19200;<br><b>4</b> = 38400. |        | 04       | 4       | М  |
| LP1         | Modbus parity bit.<br><b>0</b> = None;<br><b>1</b> = Odd;<br><b>2</b> = Even.                                                                |        | 02       | 2       | М  |
| LS1         | Modbus stop bit.<br><b>0</b> = 1 stop bit; <b>1</b> = 2 stop bits.                                                                           |        | 0/1      | 0       | м  |
|             | PASSWORD group                                                                                                    |        | 1        |         |    |
| PA1         | First level password. <b>0</b> = No password                                                                                                 |        | -99999   | 0       | U  |
| PA2         | Second level password.                                                                                                    |        | -99999   | 824     | М  |

# **11.2** Regulation parameter table for the distribution rack

| Par. | Description                                                                                                    | MU       | Range                                       | Default | PW |  |
|------|----------------------------------------------------------------------------------------------------|----------|---------------------------------------------|---------|----|--|
|      | SETPOINT group                                                                                                    |          |                                             |         |    |  |
| SP1  | Humidity setpoint.                                                                                                    | %        | r1r2                                        | 70      | U  |  |
| SP2  | Humidity limit setpoint.                                                                                                    | %        | r11r12                                      | 85      | U  |  |
|      | CONFIGURATION group                                                                                                    |          |                                             |         |    |  |
| CFG  | Operating mode (see <b>"10.2 HUMIDITY REGULATION" ON PAGE 78</b> )<br><b>0-1</b> (0) = ON/OFF from digital input;<br><b>PROP</b> (1) = Proportional input;<br><b>HUM</b> (2) = Humidity sensor;<br><b>HUML</b> (3) = Humidity sensor + limit sensor;                                                           |          | 0-1 / PROP /<br>HUM / HUML                  | 0-1     | U  |  |
| P2   | Type of regulator/sensor/probe <b>S2</b> (regulation input).<br><b>NTC</b> (0) = NTC probe;<br><b>0-10</b> (1) = Proportional input 010 V;<br><b>0-5</b> (2) = Proportional input 05 V;<br><b>0.20</b> (3) = Input 020 mA;<br><b>4.20</b> (4) = Input 420 mA;<br><b>E520</b> (5) = EVHTP520 proprietary probe. |          | NTC / 0-10 /<br>0-5 / 0.20 /<br>4.20 / E520 | 0-10    | М  |  |
| P3   | Minimum value <b>S2</b> (if <b>CFG</b> = HUM or <b>CFG</b> = HUML).                                                                                                    | %rH      | 0100                                        | 0       | м  |  |
| P4   | Maximum value <b>S2</b> (if <b>CFG</b> = HUM or <b>CFG</b> = HUML).                                                                                                    | %rH      | 0100                                        | 100     | М  |  |
| P5   | Sensor offset <b>S2</b> (if <b>CFG</b> = HUM or <b>CFG</b> = HUML).                                                                                                    | %rH      | -1010                                       | 0       | М  |  |
| P7   | <b>S3</b> sensor type(limit sensor). Similar to <b>P2</b> .                                                                                                    |          | NTC / 0-10 /<br>0-5 / 0.20 /<br>4.20 / E520 | 0-10    | м  |  |
| P8   | Minimum value <b>S3</b> (if <b>CFG</b> = HUML).                                                                                                    | %rH      | 0100                                        | 0       | М  |  |
| P9   | Maximum value <b>S3</b> (if <b>CFG</b> = HUML).                                                                                                    | %rH      | 0100                                        | 100     | М  |  |
| P10  | Sensor offset <b>S3</b> humidity (if <b>CFG</b> = HUML).                                                                                                    | %rH      | -1010                                       | 0       | М  |  |
| P11  | Number of branches installed.                                                                                                    | num      | 17                                          | 3       | М  |  |
| P12  | Number of nozzles from branch 1 to penultimate.                                                                                                    | num      | 1100                                        | 1       | М  |  |
| P13  | Number of nozzles on last branch (highest).                                                                                                    | num      | 1100                                        | 1       | M  |  |
| P14  | Nozzle capacity<br><b>0</b> = 4 l/h;<br><b>1</b> = 8 l/h.                                                                                                    |          | 0/1                                         | 1       | м  |  |
| P15  | Rack network address.                                                                                                    |          | 13                                          | 1       | М  |  |
|      | REGULATION group                                                                                                    |          |                                             |         | T  |  |
| r0   | Sensor 1 setpoint hysteresis.                                                                                                    | %        | 020                                         | 2       | U  |  |
| r1   | Minimum value for setting humidity setpoint.                                                                                                    | %        | 0 <b>r2</b>                                 | 20      | М  |  |
| r2   | Maximum value for setting humidity setpoint.                                                                                                    | %        | <b>r1</b> 100                               | 95      | М  |  |
| r4   | Humidity proportional band.                                                                                                    | %        | 050                                         | 50      | М  |  |
| r5   | Minimum production.                                                                                                    | %        | 20 <b>r6</b>                                | 20      | М  |  |
| r6   | Maximum production.                                                                                                    | %        | <b>r5</b> 100                               | 75      | U  |  |
| r10  | Humidity limit probe setpoint hysteresis.                                                                                                    | %        | 020                                         | 2       | U  |  |
| r11  | Minimum value for setting humidity limit setpoint.                                                                                                    | %        | 0r12                                        | 20      | M  |  |
| r12  | Maximum limit setpoint value.                                                                                                    | %        | <b>r11</b> 100                              | 95      | M  |  |
|      | MAINTENANCE/ALARMS group                                                                                                    |          |                                             |         |    |  |
| M5   | Low humidity alarm threshold. The hysteresis is fixed at 2%. <b>0</b> = Disabled.                                                                                                    | %        | 0100                                        | 20      | M  |  |
| M6   | High humidity alarm threshold. The hysteresis is fixed at 2%. <b>0</b> = Disabled.                                                                                                    | %        | 0100                                        | 95      | M  |  |
| M7   | High/low humidity alarm delay. <b>U</b> = Disabled.                                                                                                    | S        | 0999                                        | 120     | M  |  |
| 811  | VDI wasning cycle duration.                                                                                                    | S heat C | 560                                         | 30      | M  |  |
| M10  | Maintenance hours warning threshold for the unit.                                                                                                    | hx10     | 10010000                                    | 4000    | M  |  |
|      | Maintenance nours warning threshold for the branch 1 solehold valve.                                                                                                    | NX10     | 1002000                                     | 1000    |    |  |
|      | Maintenance hours warning threshold for the branch 2 Solenoid Valve.                                                                                                    | hx10     | 1002000                                     | 1000    |    |  |
| M14  | Maintenance hours warning threshold for the inlet colonaid valve.                                                                                                    | hv10     | 1002000                                     | 1000    |    |  |
| M15  | Maintenance hours warning threshold for the outlet solenoid value.                                                                                                    | hv10     | 100 2000                                    | 1000    | N/ |  |
| M18  | Number of activations warning for the solenoid valves.                                                                                                    | nx1000   | 10010000                                    | 2000    | M  |  |

| Par. | Description                                                                                                    | MU  | Range  | Default | PW |
|------|----------------------------------------------------------------------------------------------------|-----|--------|---------|----|
|      | COMMUNICATION group                                                                                                    |     |        |         |    |
| LA1  | Modbus communication protocol address.                                                                                                    | num | 1247   | 2       | М  |
| Lb1  | Modbus transmission speed (baud rate).<br><b>0</b> = 2400;<br><b>1</b> = 4800;<br><b>2</b> = 9600;<br><b>3</b> = 19200;<br><b>4</b> = 38400. |     | 04     | 2       | М  |
| LP1  | Modbus parity bit.<br><b>0</b> = None;<br><b>1</b> = Odd;<br><b>2</b> = Even.                                                                |     | 02     | 2       | м  |
| LS1  | Modbus stop bit.<br><b>0</b> = 1 stop bit; <b>1</b> = 2 stop bits.                                                                           |     | 0/1    | 0       | м  |
|      | PASSWORD group                                                                                                    |     |        |         |    |
| PA1  | First level password. <b>0</b> = No password                                                                                                 |     | -99999 | 0       | U  |
| PA2  | Second level password.                                                                                                    |     | -99999 | 824     | М  |

## **Chapter content**

This chapter contains the following information:

| Subject                             | Page |
|-------------------------------------|------|
| 12.1 Introduction                   | 92   |
| 12.2 Modbus message structure       | 92   |
| 12.3 Modbus functions and registers | 92   |
| 12.4 Address configuration          | 93   |
| 12.5 Connections                    | 93   |
| 12.6 Modbus table content           | 93   |
| 12.7 Pump unit                      | 94   |
| 12.8 Distribution rack              | 101  |

# **12.1 Introduction**

Modbus RTU (Remote Terminal Unit) protocol is a means of communication which allows data exchange between a computer and programmable logic controllers.

This protocol is based on the exchange of messages between master-slave and client-server devices. Master devices can receive information from slaves and write to their registers, while slave devices cannot initiate any information transfer until they receive a request from the slave device.

Modbus communication is used in industrial automation systems (IAS) and in the construction of building management systems (BMS). Modbus protocol is widely utilised due to the fact it is easy to use, very reliable and has an open source code that can be used royalty-free on any application or device.

Modbus RTU is the most common application and uses CRC error detection and binary encoding.

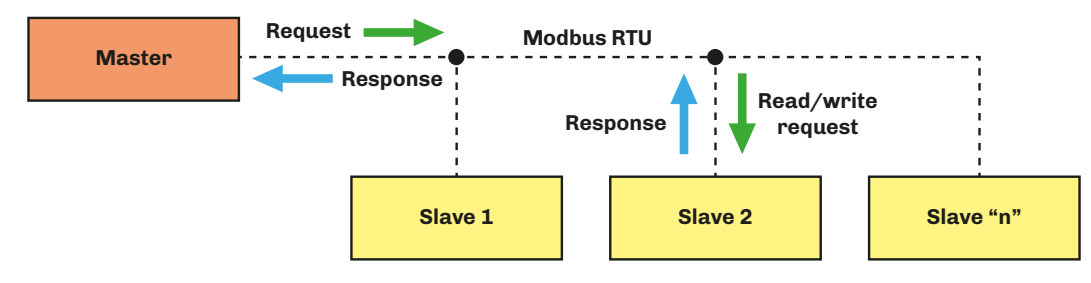

Fig. 73. Diagram showing message exchange in a Modbus communication

Modbus protocol establishes a Protocol Data Unit (PDU) independent from the communication layer below it, introducing some additional fields specified on the Application Data Unit (ADU) ("**FIG. 74. FRAMING OF A MESSAGE USING MODBUS PROTOCOL**" **ON PAGE 92**) to specific buses and networks.

Devices such as PLCs (Programmable Logic Controller), HMIs (Human Machine Interface), control panels, drivers, motion controllers, I/O devices, etc. can use Modbus to begin a remote procedure, and the protocol is often used to connect a supervising computer with a Remote Terminal Unit in a supervision, control and data acquisition (SCADA) system.

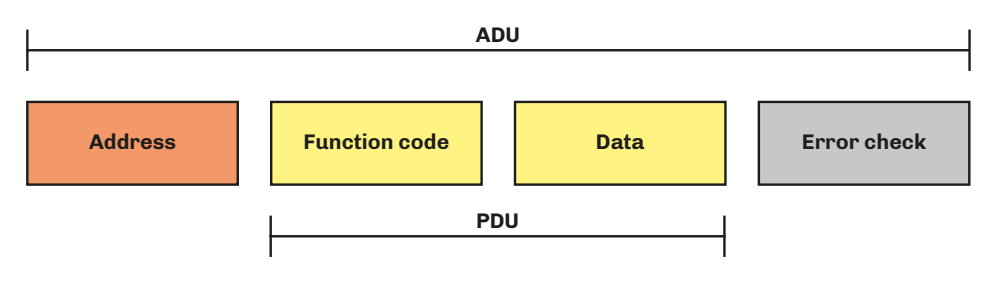

Fig. 74. Framing of a message using Modbus protocol

For further information relating to Modbus protocol, visit the official Modbus website: www.modbus.org.

# **12.2 Modbus message structure**

Modbus RTU protocol requires the message to start with a silent time interval of at least 3.5 character times. This feature is often implemented by executing a time interval of multiple of character times at the baud rate used in the network. The characters available for each field are in binary form.

A description of the structure of a Modbus RTU message is provided below.

| Start                                                                                                    | Address                                                                                                    | Function                                                                | Data                                                                                                    | CRC                                                                                                    | Stop                                                                                                    |
|----------------------------------------------------------------------------------------------------|----------------------------------------------------------------------------------------------------|-------------------------------------------------------------------------|----------------------------------------------------------------------------------------------------|----------------------------------------------------------------------------------------------------|----------------------------------------------------------------------------------------------------|
| 3.5 x character time                                                                                                    | 8 bit                                                                                                    | 8 bit                                                                   | (N x 8 bit)                                                                                               | 16 bit                                                                                                    | 3.5 x character time                                                                                                    |
| Time period in which<br>data must not be<br>exchanged over the<br>communication bus,<br>to allow the connected<br>instruments to<br>recognise the end of one<br>message and the start of<br>the next | Corresponds to the<br>address for the device<br>with which the master has<br>established dialogue; this<br>is a value between 1247.<br>The address 0 is reserved<br>for the broadcast message<br>sent to all slave devices | Code for the<br>function to<br>execute or<br>which has been<br>executed | Contains the<br>data sent by the<br>master or sent<br>back by the slave<br>as a response to a<br>question | Allows the master<br>and the slave to<br>check whether<br>any errors are<br>present during<br>communication,<br>and if there are, to<br>ignore the message<br>received | Time period in which<br>data must not be<br>exchanged over the<br>communication bus,<br>to allow the connected<br>instruments to recognise<br>the end of one message<br>and the start of the next |

# **12.3 Modbus functions and registers**

The Modbus registers for the device are organised around the four types of basic data reference indicated above, and this type of data is further identified by the first number of the address.

## 12.3.1 Available Modbus commands and data areas

The commands implemented are as follows:

| Command       | Description              |
|---------------|--------------------------|
| 03 (hex 0x03) | Resource reading command |
| 06 (hex 0x06) | Resource writing command |

# **12.4 Address configuration**

The RS-485 communication serial port can be used to configure the device, the parameters, the statuses and the Modbus variables and to monitor device operation using Modbus protocol.

The device address in a Modbus message is set by parameter LA1.

The address **0** is only used for broadcast messages, recognised by all slaves. Slave devices do not respond to a broadcast message.

Serial line configuration parameters, which can be accessed via the user interface menu, are:

| Par. | Description                                                                                                    | MU | Range | Default |
|------|----------------------------------------------------------------------------------------------------|----|-------|---------|
| LA1  | Modbus communication protocol address.                                                                                           |    | 0247  | 247     |
| Lb1  | Modbus transmission speed (baud rate).<br><b>0</b> = 2400; <b>1</b> = 4800; <b>2</b> = 9600; <b>3</b> = 19200; <b>4</b> = 38400. |    | 04    | 4       |
| LP1  | Modbus parity bit.<br><b>0</b> = None; <b>1</b> = Odd; <b>2</b> = Even.                                                          |    | 02    | 2       |
| LS1  | Modbus stop bit.<br><b>0</b> = 1 stop bit; <b>1</b> = 2 stop bits.                                                               |    | 0/1   | 0       |

The RS-485 RTU serial line has the following characteristics:

- RTU mode;
- Bit: 8 bit

# **12.5 Connections**

For the entire system to work properly, including the RS-485 RTU serial line, observe the instructions provided in chapter "6. **ELECTRICAL CONNECTIONS**" **ON PAGE 38**.

In particular, take care to make the connections correctly, observing the instructions in section **"6.5 ELECTRICAL CONNECTIONS" ON PAGE 46** 

# 12.6 Modbus table content

#### **Table content description**

The table below contains the information required to access the resources properly and directly.

There are two tables:

- The Modbus address table, which contains all the configuration parameters for the device and the corresponding Modbus addresses;
- Modbus resource table, which contains all the status (I/O) and alarm resources in the device memory.

#### Description of columns in the Table of addresses

- **Par**.: List of configurable device parameters;
- Description: Indicates parameter operation and any possible selections;
- MU: Measurement unit relating to the parameter;
- **Range**: Describes the interval of values that the parameter can assume. This can be correlated with other instrument parameters (indicated with the parameter code).

**NOTE**: if the actual value is outside the permitted limits for that parameter (for example, because other parameters defining the aforementioned limits have been altered), the value of the violated limit is displayed instead of the actual value;

- Val. Adr.: Indicates the address of the Modbus register containing the resource you want to access;
- R/W: Indicates the option of reading or writing the resource:
  - **R**: The resource is read-only;
  - W: The resource is write-only;
  - **R/W**: The resource can be both read and written.
- **CPL**: When the fields indicates Y, the value read by the register needs to be converted because the value represents a number with a sign. In the other cases the value is always positive or zero.
- DATA SIZE: Indicates the size in data bits:
- **DWORD** = 32 bit
  - DOUBLE = 32 bit
  - **WORD** = 16 bit
  - **Byte** = 8 bit
  - The "n" bits = 0...15 bit depending on the value of "n"

# 12.7 Pump unit

# **12.7.1 Modbus address table**

| Par.       | Description                                                                                                    | Val. Adr. | R/W    | DATA<br>SIZE | CPL     | MU    | Range           |
|------------|----------------------------------------------------------------------------------------------------|-----------|--------|--------------|---------|-------|-----------------|
|            | SETPOINT group                                                                                                    |           |        | ,            |         |       |                 |
| SP1        | Humidity only setpoint <b>P25</b> = 0.                                                                                                    | 2079      | R/W    | SHORT        | Y       | %     | r1r2            |
| SP4        | Pressure setpoint.                                                                                                    | 2001      | R/W    | SHORT        | Y       | bar   | 7090            |
|            | CONFIGURATION group                                                                                                    |           |        |              |         |       |                 |
| PU01       | Language.<br>ENG (0) = English<br>ITA (1) = Italian.                                                                                                    | 2000      | R/W    | 1 BIT        |         |       | 0/1             |
| CFGp       | Operating mode.<br><b>0-1</b> (0) = ON/OFF from digital input;<br><b>HUM</b> (1) = Humidity sensor.                                                                                                    | 2080      | R/W    | 1 BIT        |         |       | 0/1             |
| P1         | Electrical conductivity of the water.                                                                                                    | 2006      | R/W    | WORD         |         | µS/cm | 01500           |
| P2         | <b>S2</b> sensor type (pressure transducer).<br><b>0-10</b> (1) = Proportional input 010 V;<br><b>0-5</b> (2) = Proportional input 05 V;<br><b>0.20</b> (3) = Input 020 mA;<br><b>4.20</b> (4) = Input 420 mA;                            | 2007      | R/W    | BYTES        |         |       | 14              |
| P3         | <b>S2</b> minimum value (pressure transducer).                                                                                                    | 2008      | R/W    | SHORT        |         | bar   | 0.0<br>3276.7   |
| P4         | <b>S2</b> maximum value (pressure transducer).                                                                                                    | 2009      | R/W    | SHORT        |         | bar   | 0.0<br>3276.7   |
| P5         | <b>S2</b> sensor offset (pressure transducer).                                                                                                    | 2010      | R/W    | SHORT        | Y       | bar   | -145.0<br>145.0 |
| P6         | <b>S1</b> sensor offset (temperature).                                                                                                    | 2011      | R/W    | SHORT        | Y       | °C/°F | -18.018.0       |
| P7         | <b>S3</b> sensor type.<br><b>0-10</b> (1) = Proportional input 010 V;<br><b>0-5</b> (2) = Proportional input 05 V;<br><b>0.20</b> (3) = Input 020 mA;<br><b>4.20</b> (4) = Input 420 mA;<br><b>E520</b> (5) = EVHTP520 proprietary probe. | 2070      | R/W    | BYTES        |         |       | 15              |
| <b>P</b> 8 | S3 minimum value (if CFGp = HUM).                                                                                                    | 2071      | R/W    | BYTES        |         | %rH   | 0100            |
| P9         | <b>S3</b> maximum value (if <b>CFGp</b> = HUM).                                                                                                    | 2072      | R/W    | BYTES        |         | %rH   | 0100            |
| P10        | <b>S3</b> humidity sensor offset (if <b>CFGp</b> = HUM).                                                                                                    | 2073      | R/W    | SHORT        | Y       | %rH   | -1010           |
| P13        | Number of nozzles on last branch (highest).                                                                                                    | 2074      | R/W    | BYTES        |         | num   | 1100            |
| P14        | Nozzle capacity.<br><b>0</b> = 4  I/h; <b>1</b> = 8  I/h.                                                                                                    | 2075      | R/W    | 1 BIT        |         |       | 0/1             |
| P21        | Temperature unit of measure (changing value means that the temperature parameter limits will need to be reset manually). $0 = ^{\circ}\mathbf{C}; 1 = ^{\circ}\mathbf{F}.$                                                                | 2017      | R/W    | 1 BIT        |         |       | 0/1             |
| P22        | Steam production unit of measurement. $0 = \text{kg/h}; 1 = \text{lb/h}.$                                                                                                    | 2018      | R/W    | 1 BIT        |         |       | 0/1             |
| P25        | Rack number.                                                                                                    | 2021      | R/W    | 3 BIT        |         | num   | 03              |
|            | REGULATION group                                                                                                    |           |        |              |         |       |                 |
| r0         | Standard pressure setpoint hysteresis ( <b>SP4</b> ).                                                                                                    | 2028      | R/W    | BYTES        |         | %     | 010             |
| r1         | Minimum value for setting humidity setpoint.                                                                                                    | 2076      | R/W    | BYTES        |         | %     | 0 <b>r2</b>     |
| r2         | Maximum value for setting humidity setpoint.                                                                                                    | 2077      | R/W    | BYTES        |         | %     | <b>r1</b> 100   |
| r4         | Humidity proportional band.                                                                                                    | 2078      | R/W    | BYTES        |         | %     | 050             |
| C4         |                                                                                                    | 2026      | K/W    | BTIES        |         | S     | TO'''AD         |
| мо         | Low pump temperature alarm threshold.                                                                                                    | 2035      | R/W    | SHORT        |         | °C/°F | 0.030.0         |
| <b>M</b> 1 | High pump temperature alarm threshold.                                                                                                    | 2036      | R/W    | SHORT        |         | °C/°F | 40.080.0        |
| M2         | I no nystal asis is ince at 2 0/ F.                                                                                                    | 2037      | R / W/ | BYTES        | <b></b> | han   | 30 90           |
| M3         | Low outlet pressure alarm delay.                                                                                                    | 2038      | R/W    | BYTES        |         | min   | 110             |
|            | , · ·                                                                                                    | -         | · ·    |              |         | 1     | -               |

| Par.        | Description                                                                                                    | Val. Adr.    | R/W | DATA<br>SIZE | CPL | MU     | Range    |
|-------------|----------------------------------------------------------------------------------------------------|--------------|-----|--------------|-----|--------|----------|
| <b>M</b> 4  | High outlet pressure alarm threshold.                                                                                                    | 2039         | R/W | BYTES        |     | bar    | 80100    |
| M5          | High outlet pressure alarm delay.                                                                                                    | 2040         | R/W | BYTES        |     | s      | 5300     |
| <b>M</b> 6  | Rack disinfection cycle on.                                                                                                    | 2042         | R/W | 1 BIT        |     |        | 0/1      |
| M7          | AHU disinfection cycle on.                                                                                                    | 2043         | R/W | 1 BIT        |     |        | 0/1      |
| <b>M</b> 8  | VDI washing cycle duration.                                                                                                    | 2067         | R/W | BYTES        |     | s      | 560      |
| <b>M</b> 9  | UTA washing cycle duration.                                                                                                    | 2041         | R/W | WORD         |     | s      | 51800    |
| M10         | Maintenance hours warning threshold for the unit.                                                                                            | 2044<br>2045 | R/W | DWORD        |     | hx10   | 10010000 |
| M12         | Maintenance hours warning threshold for the inverter.                                                                                        | 2048<br>2049 | R/W | DWORD        |     | hx10   | 10010000 |
| M13         | Maintenance hours warning threshold for the branch 1 water inlet solenoid valve.                                                             | 2050<br>2051 | R/W | DWORD        |     | hx10   | 10010000 |
| <b>M</b> 14 | Maintenance hours warning threshold for the disinfection valve.                                                                              | 2052<br>2053 | R/W | DWORD        |     | hx10   | 10010000 |
| M15         | Maintenance hours warning threshold for the outlet solenoid valve.                                                                           | 2054<br>2055 | R/W | DWORD        |     | hx10   | 10010000 |
| <b>M16</b>  | Maintenance hours warning threshold for the reverse osmosis system.                                                                          | 2063<br>2064 | R/W | DWORD        |     | hx10   | 10010000 |
| M17         | Maintenance hours warning threshold for the filters.                                                                                         | 2065<br>2066 | R/W | DWORD        |     | hx10   | 10010000 |
| <b>M1</b> 8 | Number of activations warning for the solenoid valves.                                                                                       | 2068<br>2069 | R/W | DWORD        |     | nx1000 | 10010000 |
|             | COMMUNICATION group                                                                                                    |              |     |              |     |        |          |
| LA1         | Modbus communication protocol address.                                                                                                    | 2056         | R/W | BYTES        |     | num    | 1247     |
| Lb1         | Modbus transmission speed (baud rate).<br><b>0</b> = 2400;<br><b>1</b> = 4800;<br><b>2</b> = 9600;<br><b>3</b> = 19200;<br><b>4</b> = 38400. | 2057         | R/W | BYTES        |     |        | 04       |
| LP1         | Modbus parity bit.<br><b>0</b> = None;<br><b>1</b> = Odd;<br><b>2</b> = Even.                                                                | 2058         | R/W | BYTES        |     |        | 02       |
| LS1         | Modbus stop bit.<br><b>0</b> = 1 stop bit; <b>1</b> = 2 stop bits.                                                                           | 2059         | R/W | 1 BIT        |     |        | 0/1      |
|             | PASSWORD group                                                                                                    |              |     |              |     |        |          |
| PA1         | First level password. <b>0</b> = No password                                                                                                 | 2060         | R/W | SHORT        | Y   |        | -99999   |
| PA2         | Second level password.                                                                                                    | 2061         | R/W | SHORT        | Y   |        | -99999   |

## 12.7.2 Modbus resource table

| Code               | Description                                | Val. Adr. | Filter<br>value | R/W      | DATA<br>SIZE | CPL | MU           | Range              |
|--------------------|--------------------------------------------|-----------|-----------------|----------|--------------|-----|--------------|--------------------|
| DI1_s0             | Digital input <b>SO</b> status.            | 257       |                 | R        | 1 BIT        |     |              | 0/1                |
| DI2_cv             | Digital input <b>CV</b> status.            | 258       |                 | R        | 1 BIT        |     |              | 0/1                |
| DI3_of             | Digital input <b>0/1</b> status.           | 259       |                 | R        | 1 BIT        |     |              | 0/1                |
| DO1_EV1            | Inlet solenoid valve output status.        | 385       |                 | R        | 1 BIT        |     |              | 0/1                |
| DO2_EVout          | Outlet solenoid valve output status.       | 386       |                 | R        | 1 BIT        |     |              | 0/1                |
| DO3_EVdisinf       | Disinfection solenoid valve output status. | 387       |                 | R        | 1 BIT        |     |              | 0/1                |
| DO4_DEH            | Dehumidification output status.            | 388       |                 | R        | 1 BIT        |     |              | 0/1                |
| DO5_WARN           | Warning output status.                     | 389       |                 | R        | 1 BIT        |     |              | 0/1                |
| DO6_AL             | General alarm status.                      | 390       |                 | R        | 1 BIT        |     |              | 0/1                |
| AI_<br>temperature | Temperature sensor value.                  | 516       |                 | R        | SHORT        | Y   | °C/°F        | -3276.8<br>3276.7  |
| AI_pressure        | Pressure sensor value.                     | 517       |                 | R        | SHORT        | Y   | bar<br>(psi) | -3276.8<br>3276.7  |
| AI_Humidity        | Humidity sensor value.                     | 518       |                 | R        | SHORT        | Y   | %rH          | -3276.8<br>3276.7  |
| PackedAlarm1       | Alarm <b>AL01</b> status.                  | 769       | 0               | R        | 1 BIT        |     |              | 0/1                |
| PackedAlarm1       | Alarm <b>AL02</b> status.                  | 769       | 1               | R        | 1 BIT        |     |              | 0/1                |
| PackedAlarm1       | Alarm <b>AL03</b> status.                  | 769       | 2               | R        | 1 BIT        |     |              | 0/1                |
| PackedAlarm1       | Alarm <b>AL04</b> status.                  | 769       | 3               | R        | 1 BIT        |     |              | 0/1                |
| PackedAlarm1       | Alarm <b>AL05</b> status.                  | 769       | 4               | R        | 1 BIT        |     |              | 0/1                |
| PackedAlarm1       | Alarm <b>AL06</b> status.                  | 769       | 5               | R        | 1 BIT        |     |              | 0/1                |
| PackedAlarm1       | Alarm <b>AL07</b> status.                  | 769       | 6               | R        | 1 BIT        |     |              | 0/1                |
| PackedAlarm1       | Alarm <b>AL08</b> status.                  | 769       | 7               | R        | 1 BIT        |     |              | 0/1                |
| PackedAlarm1       | Alarm <b>AL09</b> status.                  | 769       | 8               | R        | 1 BIT        |     |              | 0/1                |
| PackedAlarm1       | Alarm <b>AL10</b> status.                  | 769       | 9               | R        | 1 BIT        |     |              | 0/1                |
| PackedAlarm1       | Alarm <b>AL11</b> status.                  | 769       | 10              | R        | 1 BIT        |     |              | 0/1                |
| PackedAlarm1       | Alarm <b>AL12</b> status.                  | 769       | 11              | R        | 1 BIT        |     |              | 0/1                |
| PackedAlarm1       | Alarm <b>AL13</b> status.                  | 769       | 12              | R        | 1 BIT        |     |              | 0/1                |
| PackedAlarm1       | Alarm <b>AL14</b> status.                  | 769       | 13              | R        | 1 BIT        |     |              | 0/1                |
| PackedAlarm1       | Alarm <b>AL15</b> status.                  | 769       | 14              | R        | 1 BIT        |     |              | 0/1                |
| PackedAlarm1       | Alarm <b>AL16</b> status.                  | 769       | 15              | R        | 1 BIT        |     |              | 0/1                |
| PackedAlarm2       | Alarm <b>AL17</b> status.                  | 770       | 0               | R        | 1 BIT        |     |              | 0/1                |
| PackedAlarm2       | Alarm <b>AL18</b> status.                  | 770       | 1               | К        | TRI          |     |              | 0/1                |
| PackedAlarm2       | Alarm <b>AL19</b> status.                  | 770       | 2               | R        | 1 811        |     |              | 0/1                |
| PackedAlarm2       | Alarm <b>AL20</b> status.                  | 770       | 3               | R        | 1 811        |     |              | 0/1                |
| PackedAlarm2       | Alarm AL21 status.                         | 770       | 4               | R        | 1 BIT        |     |              | 0/1                |
| PackedAlarm2       | Alarm AL22 status.                         | 770       | 5               | <u>к</u> |              |     |              | 0/1                |
| BMS_ALI            | ALUI manual reset.                         | 772       |                 | К        |              |     |              | 0/1                |
| BIVIS_AL2          | ALO2 manual reset.                         | 774       |                 | R        |              |     |              | 0/1                |
| BIVIS_AL3          | ALO3 manual reset                          | 775       |                 | R        |              |     |              | 0/1                |
| BIVIS_AL4          | ALO4 manual reset.                         | 770       |                 | к        |              |     |              | 0/1                |
| BIVIS_ALS          | ALOS manual reset.                         | 775       |                 | R        |              |     |              | 0/1                |
| CLOCK1 (LOW)       | RTC (LOW).                                 | 1268      |                 | R/W      | DWORD        |     | <br>h x 10   | 0.0<br>429496729.5 |
| CLOCK1 (HIGH)      | RTC (HIGH),                                | 1269      |                 | R/W      | DWORD        |     | h x 10       | 0.0<br>429496729.5 |
| GeneralAlarm       | General alarm status (OFF/ON).             | 1283      |                 | R        | 1 BIT        |     | 0/1          | 0/1                |
| unitOn             | Unit status (OFF/ON).                      | 1284      |                 | R        | 1 BIT        |     | 0/1          | 0/1                |
|                    | Restore default parameters command.        | 1285      |                 | R        | 1 BIT        |     |              | 0/1                |

| Code          | Description                                                                                                    | Val. Adr. | Filter<br>value | R/W | DATA<br>SIZE | CPL | MU     | Range              |
|---------------|----------------------------------------------------------------------------------------------------|-----------|-----------------|-----|--------------|-----|--------|--------------------|
|               | Hours of humidifier operation (LOW) (*).                                                                                                    | 1286      |                 | R/W | DWORD        |     | h x 10 | 0.0<br>429496729.5 |
| HoursService  | Hours of humidifier operation (HIGH) (*).                                                                                                    | 1287      |                 | R/W | DWORD        |     | h x 10 | 0.0<br>429496729.5 |
| HounePump     | Hours of pump operation (LOW) (*).                                                                                                    | 1288      |                 | R/W | DWORD        |     | h x 10 | 0.0<br>429496729.5 |
| noursrump     | Hours of pump operation (HIGH) (*).                                                                                                    | 1289      |                 | R/W | DWORD        |     | h x 10 | 0.0<br>429496729.5 |
| HoursInv      | Hours of inverter operation (LOW) (*).                                                                                                    | 1290      |                 | R/W | DWORD        |     | h x 10 | 0.0<br>429496729.5 |
|               | Hours of inverter operation. (HIGH) (*).                                                                                                    | 1291      |                 | R/W | DWORD        |     | h x 10 | 0.0<br>429496729.5 |
| HoursEV1      | Hours of water inlet solenoid valve operation (LOW) (*).                                                                                                    | 1292      |                 | R/W | DWORD        |     | h x 10 | 0.0<br>429496729.5 |
|               | Hours of water inlet solenoid valve operation (HIGH) (*).                                                                                                    | 1293      |                 | R/W | DWORD        |     | h x 10 | 0.0<br>429496729.5 |
| HoursDisinf   | Hours of disinfection solenoid valve operation (LOW) (*).                                                                                                    | 1294      |                 | R/W | DWORD        |     | h x 10 | 0.0<br>429496729.5 |
|               | Hours of disinfection solenoid valve operation (HIGH) (*).                                                                                                    | 1295      |                 | R/W | DWORD        |     | h x 10 | 0.0<br>429496729.5 |
| HoursEVout    | Hours of water outlet solenoid valve operation (LOW) (*).                                                                                                    | 1296      |                 | R/W | DWORD        |     | h x 10 | 0.0<br>429496729.5 |
| Indui de Fout | Hours of water outlet solenoid valve operation (HIGH) (*).                                                                                                    | 1297      |                 | R/W | DWORD        |     | h x 10 | 0.0<br>429496729.5 |
| HoursFilter   | Hours of filter operation (LOW) (*).                                                                                                    | 1298      |                 | R/W | DWORD        |     | h x 10 | 0.0<br>429496729.5 |
|               | Hours of filter operation (HIGH) (*).                                                                                                    | 1299      |                 | R/W | DWORD        |     | h x 10 | 0.0<br>429496729.5 |
| HoursOil      | Hours of oil operation (LOW) (*).                                                                                                    | 1300      |                 | R/W | DWORD        |     | h x 10 | 0.0<br>429496729.5 |
|               | Hours of oil operation (HIGH) (*).                                                                                                    | 1301      |                 | R/W | DWORD        |     | h x 10 | 0.0<br>429496729.5 |
| HoursOsmosis  | The hours of reverse osmosis system operation (LOW) (*).                                                                                                    | 1302      |                 | R/W | DWORD        |     | h x 10 | 0.0<br>429496729.5 |
|               | The hours of reverse osmosis system operation (HIGH) (*).                                                                                                    | 1303      |                 | R/W | DWORD        |     | h x 10 | 0.0<br>429496729.5 |
| inv_ActRPM    | Current inverter speed in RPM.                                                                                                    | 1306      |                 | R   | WORD         |     | RPM    | 065535             |
| inv_AL        | Inverter alarm: <b>UV</b> .                                                                                                    | 1307      | 0               | R   | WORD         |     |        | 065535             |
| inv_AL        | Inverter alarm: <b>OV</b> .                                                                                                    | 1307      | 1               | R   | WORD         |     |        | 065535             |
| inv_AL        | Inverter alarm: <b>OC</b> .                                                                                                    | 1307      | 2               | R   | WORD         |     |        | 065535             |
| inv_AL        | Inverter alarm: <b>OL</b> .                                                                                                    | 1307      | 3               | R   | WORD         |     |        | 065535             |
| inv_AL        | Inverter alarm: <b>BT</b> .                                                                                                    | 1307      | 4               | R   | WORD         |     |        | 065535             |
| inv_AL        | Inverter alarm: <b>OT</b> .                                                                                                    | 1307      | 5               | R   | WORD         |     |        | 065535             |
| inv_AL        | Inverter alarm: <b>AI</b> .                                                                                                    | 1307      | 6               | R   | WORD         |     |        | 065535             |
| inv_AL        | Inverter alarm: <b>EP</b> .                                                                                                    | 1307      | 7               | R   | WORD         |     |        | 065535             |
| inv_AL        | Inverter alarm: <b>TO</b> .                                                                                                    | 1307      | 8               | R   | WORD         |     |        | 065535             |
| inv_AL        | Inverter alarm: <b>US</b> .                                                                                                    | 1307      | 9               | R   | WORD         |     |        | 065535             |
| inv_AL        | Inverter alarm: <b>STO</b> .                                                                                                    | 1307      | 10              | R   | WORD         |     |        | 065535             |
| inv_AL        | Inverter alarm: <b>PL</b> .                                                                                                    | 1307      | 11              | R   | WORD         |     |        | 065535             |
| inv_AL        | Inverter alarm: <b>MT</b> .                                                                                                    | 1307      | 12              | R   | WORD         |     |        | 065535             |
| inv_AL        | Inverter alarm: <b>MS</b> .                                                                                                    | 1307      | 13              | R   | WORD         |     |        | 065535             |
| inv_AL        | Inverter alarm: <b>IL</b> .                                                                                                    | 1307      | 14              | R   | WORD         |     |        | 065535             |
| inv_AL        | Inverter alarm: <b>GF</b> .                                                                                                    | 1307      | 15              | R   | WORD         |     |        | 065535             |
| invStatus     | Inverter status.<br><b>0</b> = OFF, <b>1</b> = Ready, <b>2</b> = ON, <b>3</b> = Acceleration,<br><b>4</b> = Deceleration, <b>5</b> = Alarm, <b>6</b> = Overload | 1308      |                 | R   | BYTES        |     |        | 06                 |

| Code      | Description                      | Val. Adr. | Filter<br>value | R/W | DATA<br>SIZE | CPL | MU | Range  |
|-----------|----------------------------------|-----------|-----------------|-----|--------------|-----|----|--------|
| orRegRack | Rack activation request status.  | 1309      |                 | R   | 1 BIT        |     |    | 0/1    |
| tot_lh    | Total rack production (I/h)      | 1310      |                 | R   | WORD         |     |    | 065535 |
| w1rack1   | Rack1: Request                   | 1311      | 0               | R   | WORD         |     |    | 065535 |
| w1rack1   | Rack1: Nozzle type.              | 1311      | 1               | R   | WORD         |     |    | 065535 |
| w1rack1   | Rack1: EV1                       | 1311      | 2               | R   | WORD         |     |    | 065535 |
| w1rack1   | Rack1: EV2                       | 1311      | 3               | R   | WORD         |     |    | 065535 |
| w1rack1   | Rack1: EV3                       | 1311      | 4               | R   | WORD         |     |    | 065535 |
| w1rack1   | Rack1: Inlet solenoid valve.     | 1311      | 5               | R   | WORD         |     |    | 065535 |
| w1rack1   | Rack1: Outlet solenoid valve.    | 1311      | 6               | R   | WORD         |     |    | 065535 |
| w1rack1   | Rack1: Digital input <b>CV</b> . | 1311      | 7               | R   | WORD         |     |    | 065535 |
| w1rack1   | Rack1: VDI                       | 1311      | 8               | R   | WORD         |     |    | 065535 |
| w1rack1   | Rack1: EV4                       | 1311      | 9               | R   | WORD         |     |    | 065535 |
| w1rack1   | Rack1: EV5                       | 1311      | 10              | R   | WORD         |     |    | 065535 |
| w1rack1   | Rack1: EV6                       | 1311      | 11              | R   | WORD         |     |    | 065535 |
| w1rack1   | Rack1: EV7                       | 1311      | 12              | R   | WORD         |     |    | 065535 |
| w1rack2   | Rack2: Request                   | 1312      | 0               | R   | WORD         |     |    | 065535 |
| w1rack2   | Rack2: Nozzle type.              | 1312      | 1               | R   | WORD         |     |    | 065535 |
| w1rack2   | Rack2: EV1                       | 1312      | 2               | R   | WORD         |     |    | 065535 |
| w1rack2   | Rack2: EV2                       | 1312      | 3               | R   | WORD         |     |    | 065535 |
| w1rack2   | Rack2: EV3                       | 1312      | 4               | R   | WORD         |     |    | 065535 |
| w1rack2   | Rack2: Inlet solenoid valve.     | 1312      | 5               | R   | WORD         |     |    | 065535 |
| w1rack2   | Rack2: Outlet solenoid valve.    | 1312      | 6               | R   | WORD         |     |    | 065535 |
| w1rack2   | Rack2: Digital input <b>CV</b> . | 1312      | 7               | R   | WORD         |     |    | 065535 |
| w1rack2   | Rack2: VDI                       | 1312      | 8               | R   | WORD         |     |    | 065535 |
| w1rack2   | Rack2: EV4                       | 1312      | 9               | R   | WORD         |     |    | 065535 |
| w1rack2   | Rack2: EV5                       | 1312      | 10              | R   | WORD         |     |    | 065535 |
| w1rack2   | Rack2: EV6                       | 1312      | 11              | R   | WORD         |     |    | 065535 |
| w1rack2   | Rack2: EV7                       | 1312      | 12              | R   | WORD         |     |    | 065535 |
| w1rack3   | Rack3: Request                   | 1313      | 0               | R   | WORD         |     |    | 065535 |
| w1rack3   | Rack3: Nozzle type.              | 1313      | 1               | R   | WORD         |     |    | 065535 |
| w1rack3   | Rack3: EV1                       | 1313      | 2               | R   | WORD         |     |    | 065535 |
| w1rack3   | Rack3: EV2                       | 1313      | 3               | R   | WORD         |     |    | 065535 |
| w1rack3   | Rack3: EV3                       | 1313      | 4               | R   | WORD         |     |    | 065535 |
| w1rack3   | Rack3: Inlet solenoid valve.     | 1313      | 5               | R   | WORD         |     |    | 065535 |
| w1rack3   | Rack3: Outlet solenoid valve.    | 1313      | 6               | R   | WORD         |     |    | 065535 |
| w1rack3   | Rack3: Digital input <b>CV</b> . | 1313      | 7               | R   | WORD         |     |    | 065535 |
| w1rack3   | Rack3: VDI                       | 1313      | 8               | R   | WORD         |     |    | 065535 |
| w1rack3   | Rack3: EV4                       | 1313      | 9               | R   | WORD         |     |    | 065535 |
| w1rack3   | Rack3: EV5                       | 1313      | 10              | R   | WORD         |     |    | 065535 |
| w1rack3   | Rack3: EV6                       | 1313      | 11              | R   | WORD         |     |    | 065535 |
| w1rack3   | Rack3: EV7                       | 1313      | 12              | R   | WORD         |     |    | 065535 |
| wALrack1  | Rack1 alarm <b>AL23</b> .        | 1314      | 0               | R   | WORD         |     |    | 065535 |
| wALrack1  | Rack1 alarm <b>AL11</b> .        | 1314      | 1               | R   | WORD         |     |    | 065535 |
| wALrack1  | Rack1 alarm <b>AL12</b> .        | 1314      | 2               | R   | WORD         |     |    | 065535 |
| wALrack1  | Rack1 alarm AL13.                | 1314      | 3               | R   | WORD         |     |    | 065535 |
| wALrack1  | Rack1 alarm <b>AL14</b> .        | 1314      | 4               | R   | WORD         |     |    | 065535 |
| wALrack1  | Rack1 alarm AL15.                | 1314      | 5               | R   | WORD         |     |    | 065535 |
| wALrack1  | Rack1 alarm AL16.                | 1314      | 6               | R   | WORD         |     |    | 065535 |
| wALrack1  | Rack1 alarm AL17.                | 1314      | 7               | R   | WORD         |     |    | 065535 |
| wALrack1  | Rack1 alarm AL18.                | 1314      | 8               | R   | WORD         |     |    | 065535 |
| wALrack1  | Rack1 alarm AL20.                | 1314      | 9               | R   | WORD         |     |    | 065535 |

| Code         | Description                   | Val. Adr. | Filter<br>value | R/W | DATA<br>SIZE | CPL | MU       | Range           |
|--------------|-------------------------------|-----------|-----------------|-----|--------------|-----|----------|-----------------|
| wALrack1     | Rack1 alarm <b>AL21</b> .     | 1314      | 10              | R   | WORD         |     |          | 065535          |
| wALrack1     | Rack1 alarm <b>AL22</b> .     | 1314      | 11              | R   | WORD         |     |          | 065535          |
| wALrack1     | Rack1 alarm <b>AL24</b> .     | 1314      | 12              | R   | WORD         |     |          | 065535          |
| wALrack1     | Rack1 alarm <b>AL25</b> .     | 1314      | 13              | R   | WORD         |     |          | 065535          |
| wALrack1     | Rack1 alarm <b>AL26</b> .     | 1314      | 14              | R   | WORD         |     |          | 065535          |
| wALrack1     | Rack1 alarm <b>AL27</b> .     | 1314      | 15              | R   | WORD         |     |          | 065535          |
| wALrack2     | Rack2 alarm <b>AL23</b> .     | 1315      | 0               | R   | WORD         |     |          | 065535          |
| wALrack2     | Rack2 alarm <b>AL11</b> .     | 1315      | 1               | R   | WORD         |     |          | 065535          |
| wALrack2     | Rack2 alarm <b>AL12</b> .     | 1315      | 2               | R   | WORD         |     |          | 065535          |
| wALrack2     | Rack2 alarm <b>AL13</b> .     | 1315      | 3               | R   | WORD         |     |          | 065535          |
| wALrack2     | Rack2 alarm <b>AL14</b> .     | 1315      | 4               | R   | WORD         |     |          | 065535          |
| wALrack2     | Rack2 alarm <b>AL15</b> .     | 1315      | 5               | R   | WORD         |     |          | 065535          |
| wALrack2     | Rack2 alarm <b>AL16</b> .     | 1315      | 6               | R   | WORD         |     |          | 065535          |
| wALrack2     | Rack2 alarm <b>AL17</b> .     | 1315      | 7               | R   | WORD         |     |          | 065535          |
| wALrack2     | Rack2 alarm <b>AL18</b> .     | 1315      | 8               | R   | WORD         |     |          | 065535          |
| wALrack2     | Rack2 alarm <b>AL20</b> .     | 1315      | 9               | R   | WORD         |     |          | 065535          |
| wALrack2     | Rack2 alarm <b>AL21</b> .     | 1315      | 10              | R   | WORD         |     |          | 065535          |
| wALrack2     | Rack2 alarm <b>AL22</b> .     | 1315      | 11              | R   | WORD         |     |          | 065535          |
| wALrack2     | Rack2 alarm <b>AL24</b> .     | 1315      | 12              | R   | WORD         |     |          | 065535          |
| wALrack2     | Rack2 alarm <b>AL25</b> .     | 1315      | 13              | R   | WORD         |     |          | 065535          |
| wALrack2     | Rack2 alarm <b>AL26</b> .     | 1315      | 14              | R   | WORD         |     |          | 065535          |
| wALrack2     | Rack2 alarm <b>AL27</b> .     | 1315      | 15              | R   | WORD         |     |          | 065535          |
| wALrack3     | Rack3 alarm <b>AL23</b> .     | 1316      | 1               | R   | WORD         |     |          | 065535          |
| wALrack3     | Rack3 alarm <b>AL11</b> .     | 1316      | 1               | R   | WORD         |     |          | 065535          |
| wALrack3     | Rack3 alarm <b>AL12</b> .     | 1316      | 2               | R   | WORD         |     |          | 065535          |
| wALrack3     | Rack3 alarm <b>AL13</b> .     | 1316      | 3               | R   | WORD         |     |          | 065535          |
| wALrack3     | Rack3 alarm <b>AL14</b> .     | 1316      | 4               | R   | WORD         |     |          | 065535          |
| wALrack3     | Rack3 alarm <b>AL15</b> .     | 1316      | 5               | R   | WORD         |     |          | 065535          |
| wALrack3     | Rack3 alarm <b>AL16</b> .     | 1316      | 6               | R   | WORD         |     |          | 065535          |
| wALrack3     | Rack3 alarm <b>AL17</b> .     | 1316      | 7               | R   | WORD         |     |          | 065535          |
| wALrack3     | Rack3 alarm <b>AL18</b> .     | 1316      | 8               | R   | WORD         |     |          | 065535          |
| wALrack3     | Rack3 alarm <b>AL20</b> .     | 1316      | 9               | R   | WORD         |     |          | 065535          |
| wALrack3     | Rack3 alarm <b>AL21</b> .     | 1316      | 10              | R   | WORD         |     |          | 065535          |
| wALrack3     | Rack3 alarm <b>AL22</b> .     | 1316      | 11              | R   | WORD         |     |          | 065535          |
| wALrack3     | Rack3 alarm <b>AL24</b> .     | 1316      | 12              | R   | WORD         |     |          | 065535          |
| wALrack3     | Rack3 alarm <b>AL25</b> .     | 1316      | 13              | R   | WORD         |     |          | 065535          |
| wALrack3     | Rack3 alarm <b>AL26</b> .     | 1316      | 14              | R   | WORD         |     |          | 065535          |
| wALrack3     | Rack3 alarm <b>AL27</b> .     | 1316      | 15              | R   | WORD         |     |          | 065535          |
| regRack1     | Rack 1 humidity request.      | 1317      |                 | R   | WORD         |     |          | 065535          |
| regRack2     | Rack 2 humidity request.      | 1318      |                 | R   | WORD         |     |          | 065535          |
| regRack3     | Rack 3 humidity request.      | 1319      |                 | R   | WORD         |     |          | 065535          |
| lh Rack1     | Rack 1 current production.    | 1326      |                 | R   | WORD         |     | l/h      | 065535          |
|              | Rack 2 current production.    | 1327      |                 | R   | WORD         |     | /<br>I/h | 065535          |
| Ih Rack3     | Rack 3 current production.    | 1328      |                 | R   | WORD         |     | í<br>I/h | 065535          |
| disinfAhuON  | AHU disinfection status.      | 1329      |                 | R   | 1 BIT        |     |          | 0/1             |
| disinfRackON | Back disinfection status.     | 1330      |                 | R   | 1 BIT        |     |          | 0/1             |
| HumRack1     | Rack 1 humidity sensor value. | 1331      |                 | R   | SHORT        | Y   | %rH      | -32768          |
| HumRack2     | Rack 2 humidity sensor value. | 1332      |                 | R   | SHORT        | Y   | %rH      | -32768<br>32767 |
| HumRack3     | Rack 3 humidity sensor value. | 1333      |                 | R   | SHORT        | Y   | %rH      | -32768<br>32767 |

| Code      | Description                         | Val. Adr. | Filter<br>value | R/W | DATA<br>SIZE | CPL | MU  | Range           |
|-----------|-------------------------------------|-----------|-----------------|-----|--------------|-----|-----|-----------------|
| LHumRack1 | Rack 1 humidity limit sensor value. | 1334      |                 | R   | SHORT        | Y   | %rH | -32768<br>32767 |
| LHumRack2 | Rack 2 humidity limit sensor value. | 1335      |                 | R   | SHORT        | Y   | %rH | -32768<br>32767 |
| LHumRack3 | Rack 3 humidity limit sensor value. | 1336      |                 | R   | SHORT        | Y   | %rH | -32768<br>32767 |
| MBS_SwEn  | On/Off command from BMS.            | 1922      |                 | R/W | 1 BIT        |     |     | 0/1             |

(\*) **Calculation of operating hours** Operating hours = (HIGH register x 65536) + LOW register

# **12.8 Distribution rack**

# **12.8.1 Modbus address table**

| Par.       | Description                                                                                                    | Val. Adr.    | R/W   | DATA<br>SIZE | CPL | MU           | Range          |
|------------|----------------------------------------------------------------------------------------------------|--------------|-------|--------------|-----|--------------|----------------|
|            | SETPOINT group                                                                                                    |              |       |              |     |              |                |
| SP1        | Humidity setpoint.                                                                                                    | 2001         | R/W   | SHORT        | Y   | %            | r1r2           |
| SP2        | Humidity limit setpoint.                                                                                                    | 2002         | R/W   | SHORT        | Y   | %            | r11r12         |
|            | CONFIGURATION group                                                                                                    |              |       |              |     |              |                |
| CFG        | Operating mode<br><b>0-1</b> (0) = ON/OFF from digital input;<br><b>PROP</b> (1) = Proportional input;<br><b>HUM</b> (2) = Humidity sensor;<br><b>HUML</b> (3) = Humidity sensor + limit sensor;                                                                                                    | 2003         | R/W   | BYTES        |     |              | 03             |
| P2         | Type of regulator/sensor/probe <b>S2</b> (regulation input).<br><b>NTC</b> (0) = NTC probe;<br><b>0-10</b> (1) = Proportional input 010 V;<br><b>0-5</b> (2) = Proportional input 05 V;<br><b>0.20</b> (3) = Input 020 mA;<br><b>4.20</b> (4) = Input 420 mA;<br><b>E520</b> (5) = EVHTP520 proprietary probe. | 2007         | R/W   | BYTES        |     |              | 05             |
| P3         | Minimum value <b>S2</b> (if <b>CFG</b> = HUM or <b>CFG</b> = HUML).                                                                                                    | 2008         | R/W   | BYTES        |     | %rH          | 0100           |
| P4         | Maximum value <b>S2</b> (if <b>CFG</b> = HUM or <b>CFG</b> = HUML).                                                                                                    | 2009         | R/W   | BYTES        |     | %rH          | 0100           |
| P5         | Sensor offset <b>S2</b> (if <b>CFG</b> = HUM or <b>CFG</b> = HUML).                                                                                                    | 2010         | R/W   | SHORT        |     | %rH          | -1010          |
| P7         | <b>S3</b> sensor type(limit sensor). Similar to <b>P2</b> .                                                                                                    | 2012         | R/W   | BYTES        |     |              | 05             |
| P8         | Minimum value S3 (if CFG = HUML).                                                                                                    | 2013         | R/W   | BYTES        |     | %rH          | 0100           |
| P9<br>D10  | Maximum value <b>S3</b> (If <b>CFG</b> = HUML).                                                                                                    | 2014         | R/W   | BYIES        |     | %rH          | 0100           |
| P10        | Number of branches installed                                                                                                    | 2015         |       | BVTES        |     | 701.1        | -1010          |
| P12        | Number of pozzles from branch 1 to pepultimate                                                                                                    | 2004         | R/W   | BYTES        |     | num          | 1 100          |
| P13        | Number of nozzles on last branch (highest)                                                                                                    | 2000         | B/W   | BYTES        |     | num          | 1 100          |
| P14        | Nozzle capacity<br><b>0</b> = 4  l/h;<br><b>1</b> = 8  l/h.                                                                                                    | 2067         | R/W   | 1 BIT        |     |              | 0/1            |
| P15        | Rack network address.                                                                                                    | 2068         | R/W   | 3 BIT        |     |              | 13             |
|            | REGULATION group                                                                                                    | 1            | r     | 1            |     | 1            |                |
| r0         | Sensor 1 setpoint hysteresis.                                                                                                    | 2018         | R/W   | BYTES        |     | %            | 020            |
| r1         | Minimum value for setting humidity setpoint.                                                                                                    | 2019         | R/W   | BYTES        |     | %            | 0 <b>r2</b>    |
| r2         | Maximum value for setting humidity setpoint.                                                                                                    | 2020         | R/W   | BYTES        |     | %            | <b>r1</b> 100  |
| r4         | Humidity proportional band.                                                                                                    | 2021         | R/W   | BYTES        |     | %            | 050            |
| r5         | Minimum production.                                                                                                    | 1927         | R/W   | BYTES        |     | %            | 20 <b>r6</b>   |
| r6         | Maximum production.                                                                                                    | 1926         | R/W   | BYTES        |     | %            | <b>r5</b> 100  |
| r10<br>n11 | Humally limit probe setpoint hysteresis.                                                                                                    | 2024         |       | BTIES        |     | %<br>0/      | 020            |
| r12        | Maximum limit setnoint value                                                                                                    | 2025         |       | BVTES        |     | 70<br>0/2    | <b>r11</b> 100 |
| 112        | MAINTENANCE /ALARMS group                                                                                                    | 2020         | 10,00 | DITEO        |     | 70           | 111100         |
| M5         | Low humidity alarm threshold. The hysteresis is fixed at 2%.                                                                                                    | 2041         | R/W   | BYTES        |     | %            | 0100           |
| M6         | High humidity alarm threshold. The hysteresis is fixed at 2%.                                                                                                    | 2042         | R/W   | BYTES        |     | %            | 0100           |
| M7         | High/low humidity alarm delay.                                                                                                    | 2043         | R/W   | WORD         |     | s            | 0999           |
| <b>M</b> 8 | VDI washing cycle duration.                                                                                                    | 2063         | R/W   | BYTES        |     | h            | 560            |
| M10        | Maintenance hours warning threshold for the unit.                                                                                                    | 2044<br>2045 | R/W   | DWORD        |     | hours<br>x10 | 10010000       |
| M11        | Maintenance hours warning threshold for the branch 1 solenoid valve.                                                                                                    | 2046<br>2047 | R/W   | DWORD        |     | hours<br>x10 | 1002000        |
| M12        | Maintenance hours warning threshold for the branch 2 solenoid valve.                                                                                                    | 2048<br>2049 | R/W   | DWORD        |     | hours<br>x10 | 1002000        |
| <b>M13</b> | Maintenance hours warning threshold for the branch 37 solenoid valve.                                                                                                    | 2050<br>2051 | R/W   | DWORD        |     | hours<br>x10 | 1002000        |

| Par.        | Description                                                                                               | Val. Adr.    | R/W | DATA<br>SIZE | CPL | MU           | Range    |
|-------------|----------------------------------------------------------------------------------------------------|--------------|-----|--------------|-----|--------------|----------|
| <b>M</b> 14 | Maintenance hours warning threshold for the inlet solenoid valve.                                         | 2052<br>2053 | R/W | DWORD        |     | hours<br>x10 | 1002000  |
| M15         | Maintenance hours warning threshold for the outlet solenoid valve.                                        | 2054<br>2055 | R/W | DWORD        |     | hours<br>x10 | 1002000  |
| M18         | Number of activations warning for the solenoid valves.                                                    | 2069<br>2070 | R/W | DWORD        |     | hours<br>x10 | 10010000 |
|             | COMMUNICATION group                                                                                       |              |     |              |     |              |          |
| LA1         | Modbus communication protocol address.                                                                    | 2056         | R/W | BYTES        |     | num          | 1247     |
| Lb1         | Modbus transmission speed (baud rate).<br>0 = 2400;<br>1 = 4800;<br>2 = 9600;<br>3 = 19200;<br>4 = 38400. | 2057         | R/W | BYTES        |     |              | 04       |
| LP1         | Modbus parity bit.<br><b>0</b> = None;<br><b>1</b> = Odd;<br><b>2</b> = Even.                             | 2058         | R/W | BYTES        |     |              | 02       |
| LS1         | Modbus stop bit.<br><b>0</b> = 1 stop bit; <b>1</b> = 2 stop bits.                                        | 2059         | R/W | 1 BIT        |     |              | 0/1      |
|             | PASSWORD group                                                                                            |              |     |              |     |              |          |
| PA1         | User password. <b>0</b> = No password.                                                                    | 2060         | R/W | SHORT        | Y   |              | -99999   |
| PA2         | Maintenance password.                                                                                     | 2061         | R/W | SHORT        | Y   |              | -99999   |

## **12.8.2 Modbus resource table**

| Code         | Description                                                    | Val. Adr. | Filter<br>value | R/W | DATA<br>SIZE | CPL | MU     | Range              |
|--------------|----------------------------------------------------------------|-----------|-----------------|-----|--------------|-----|--------|--------------------|
| DI1_s0       | Digital input <b>SO</b> status.                                | 257       |                 | R   | 1 BIT        |     |        | 0/1                |
| DI2_cv       | Digital input <b>CV</b> status.                                | 258       |                 | R   | 1 BIT        |     |        | 0/1                |
| DO1_EV1      | Throttling solenoid valve <b>L1</b> output status              | 385       |                 | R   | 1 BIT        |     |        | 0/1                |
| DO2_EV2      | Throttling solenoid valve output <b>L2</b> status              | 386       |                 | R   | 1 BIT        |     |        | 0/1                |
| DO3_EV3      | Throttling solenoid valve output <b>L3</b> status              | 387       |                 | R   | 1 BIT        |     |        | 0/1                |
| DO4_EVin     | Inlet solenoid valve output status.                            | 388       |                 | R   | 1 BIT        |     |        | 0/1                |
| DO5_EVout    | Outlet solenoid valve output status.                           | 389       |                 | R   | 1 BIT        |     |        | 0/1                |
| DO6_AL       | General alarm status.                                          | 390       |                 | R   | 1 BIT        |     |        | 0/1                |
| ExpIO[0]     | Expansion output <b>Out1</b> status (branch 4 solenoid valve). | 391       |                 | R   | 1 BIT        |     |        | 0/1                |
| ExpIO[1]     | Expansion output <b>Out2</b> status (branch 5 solenoid valve). | 392       |                 | R   | 1 BIT        |     |        | 0/1                |
| ExpIO[2]     | Expansion output <b>Out3</b> status (branch 6 solenoid valve). | 393       |                 | R   | 1 BIT        |     |        | 0/1                |
| ExpIO[3]     | Expansion output <b>Out4</b> status (branch 7 solenoid valve). | 394       |                 | R   | 1 BIT        |     |        | 0/1                |
| AI_Humidity  | Humidity sensor value.                                         | 517       |                 | R   | SHORT        | Y   | %rH    | -3276.8<br>3276.7  |
| AI_Humidity  | Humidity limit sensor value.                                   | 518       |                 | R   | SHORT        | Y   | %rH    | -3276.8<br>3276.7  |
| AI_Request   | Proportional input value.                                      | 519       |                 | R   | SHORT        | Y   | %      | -32768<br>32767    |
| PackedAlarm1 | Alarm <b>AL07</b> status.                                      | 769       | 6               | R   | 1 BIT        |     |        | 0/1                |
| PackedAlarm1 | Alarm <b>AL11</b> status.                                      | 769       | 10              | R   | 1 BIT        |     |        | 0/1                |
| PackedAlarm1 | Alarm <b>AL12</b> status.                                      | 769       | 11              | R   | 1 BIT        |     |        | 0/1                |
| PackedAlarm1 | Alarm <b>AL13</b> status.                                      | 769       | 12              | R   | 1 BIT        |     |        | 0/1                |
| PackedAlarm1 | Alarm <b>AL14</b> status.                                      | 769       | 13              | R   | 1 BIT        |     |        | 0/1                |
| PackedAlarm1 | Alarm <b>AL15</b> status.                                      | 769       | 14              | R   | 1 BIT        |     |        | 0/1                |
| PackedAlarm1 | Alarm <b>AL16</b> status.                                      | 769       | 15              | R   | 1 BIT        |     |        | 0/1                |
| PackedAlarm2 | Alarm <b>W17</b> status.                                       | 770       | 0               | R   | 1 BIT        |     |        | 0/1                |
| PackedAlarm2 | Alarm <b>W18</b> status.                                       | 770       | 1               | R   | 1 BIT        |     |        | 0/1                |
| PackedAlarm2 | Alarm <b>AL20</b> status.                                      | 770       | 3               | R   | 1 BIT        |     |        | 0/1                |
| PackedAlarm2 | Alarm <b>AL21</b> status.                                      | 770       | 4               | R   | 1 BIT        |     |        | 0/1                |
| PackedAlarm2 | Alarm <b>AL22</b> status.                                      | 770       | 5               | R   | 1 BIT        |     |        | 0/1                |
| PackedAlarm2 | Alarm <b>AL23</b> status.                                      | 770       | 6               | R   | 1 BIT        |     |        | 0/1                |
| PackedAlarm2 | Alarm <b>AL24</b> status.                                      | 770       | 7               | R   | 1 BIT        |     |        | 0/1                |
| PackedAlarm2 | Alarm <b>AL25</b> status.                                      | 770       | 8               | R   | 1 BIT        |     |        | 0/1                |
| PackedAlarm2 | Alarm <b>AL26</b> status.                                      | 770       | 9               | R   | 1 BIT        |     |        | 0/1                |
| PackedAlarm2 | Alarm <b>AL27</b> status.                                      | 770       | 10              | R   | 1 BIT        |     |        | 0/1                |
| BMS_AL2      | AL02 manual reset.                                             | 773       |                 | R   | 1 BIT        |     |        | 0/1                |
| GeneralAlarm | General alarm status (OFF/ON).                                 | 1283      |                 | R   | 1 BIT        |     |        | 0/1                |
| unitOn       | Unit status (OFF/ON).                                          | 1284      |                 | R   | 1 BIT        |     |        | 0/1                |
|              | Restore default parameters command.                            | 1285      |                 | R   | 1 BIT        |     |        | 0/1                |
| HoursService | Hours of humidifier operation (LOW) (*).                       | 1286      |                 | R/W | DWORD        |     | h x 10 | 0.0<br>429496729.5 |
|              | Hours of humidifier operation (HIGH) (*).                      | 1287      |                 | R/W | DWORD        |     | h x 10 | 0.0<br>429496729.5 |
| HoursEV1     | Hours of branch 1 solenoid valve operation (LOW) (*).          | 1288      |                 | R/W | DWORD        |     | h x 10 | 0.0<br>429496729.5 |
|              | Hours of branch 1 solenoid valve operation (HIGH) (*).         | 1289      |                 | R/W | DWORD        |     | h x 10 | 0.0<br>429496729.5 |

| Code       | Description                                                      | Val. Adr. | Filter<br>value | R/W | DATA<br>SIZE | CPL | MU          | Range              |
|------------|------------------------------------------------------------------|-----------|-----------------|-----|--------------|-----|-------------|--------------------|
|            | Hours of branch 2 solenoid valve operation (LOW) (*).            | 1290      |                 | R/W | DWORD        |     | h x 10      | 0.0<br>429496729.5 |
| HOURSEV2   | Hours of branch 2 solenoid valve operation (HIGH) (*).           | 1291      |                 | R/W | DWORD        |     | h x 10      | 0.0<br>429496729.5 |
| HoursEV/2  | Hours of branch 3 solenoid valve operation (LOW) (*).            | 1292      |                 | R/W | DWORD        |     | h x 10      | 0.0<br>429496729.5 |
| HOURSEVS   | Hours of branch 3 solenoid valve operation (HIGH) (*).           | 1293      |                 | R/W | DWORD        |     | h x 10      | 0.0<br>429496729.5 |
| HoursEVin  | Hours of water inlet solenoid valve operation (LOW)<br>(*).      | 1294      |                 | R/W | DWORD        |     | h x 10      | 0.0<br>429496729.5 |
|            | Hours of water inlet solenoid valve operation (HIGH) (*).        | 1295      |                 | R/W | DWORD        |     | h x 10      | 0.0<br>429496729.5 |
| HoursEVout | Hours of water outlet solenoid valve operation (LOW) (*).        | 1296      |                 | R/W | DWORD        |     | h x 10      | 0.0<br>429496729.5 |
| noursevour | Hours of water outlet solenoid valve operation (HIGH) (*).       | 1297      |                 | R/W | DWORD        |     | h x 10      | 0.0<br>429496729.5 |
| actNozzle  | Active nozzles.                                                  | 1298      | 08 R BYTES -    |     |              | num | 0255        |                    |
| limH       | Humidity limit status (ON/OFF).                                  | 1304      |                 | R   | 1 BIT        |     |             | 0/1                |
| outReq     | Request.                                                         | 1307      |                 | R   | WORD         |     | %           | 065535             |
| orReqRack  | Rack activation request status.                                  | 1309      |                 | R   | 1 BIT        |     |             | 0/1                |
| tot_lh     | Total rack production.                                           | 1310      |                 | R   | WORD         |     | l/h         | 065535             |
|            | Hours of branch 4 solenoid valve operation (LOW) (*).            | 1309      |                 | R/W | DWORD        |     | h x 10      | 0.0<br>429496729.5 |
| HOURSEV4   | Hours of branch 4 solenoid valve operation (HIGH) (*).           | 1310      |                 | R/W | DWORD        |     | h x 10      | 0.0<br>429496729.5 |
| HoundEVE   | Hours of branch 5 solenoid valve operation (LOW) (*).            | 1311      |                 | R/W | DWORD        |     | h x 10      | 0.0<br>429496729.5 |
| HUUISEV5   | Hours of branch 5 solenoid valve operation (HIGH) (*).           | 1312      |                 | R/W | DWORD        |     | h x 10      | 0.0<br>429496729.5 |
| HoursEV6   | Hours of branch 6 solenoid valve operation (LOW) (*).            | 1313      |                 | R/W | DWORD        |     | h x 10      | 0.0<br>429496729.5 |
|            | Hours of branch 6 solenoid valve operation (HIGH) (*).           | 1314      |                 | R/W | DWORD        |     | h x 10      | 0.0<br>429496729.5 |
| HoursEV7   | Hours of branch 7 solenoid valve operation (LOW) (*).            | 1315      |                 | R/W | DWORD        |     | h x 10      | 0.0<br>429496729.5 |
|            | Hours of branch 7 solenoid valve operation (HIGH) (*).           | 1316      |                 | R/W | DWORD        |     | h x 10      | 0.0<br>429496729.5 |
| actsEV1    | The number of branch 1 solenoid valve activations (LOW). (*)     | 1317      |                 | R/W | DWORD        |     | n x<br>1000 | 0.0<br>10000.000   |
|            | The number of branch 1 solenoid valve activations<br>(HIGH). (*) | 1318      |                 | R/W | DWORD        |     | n x<br>1000 | 0.0<br>10000.000   |
| actsEV2    | The number of branch 2 solenoid valve activations (LOW). (*)     | 1319      |                 | R/W | DWORD        |     | n x<br>1000 | 0.0<br>10000.000   |
|            | The number of branch 2 solenoid valve activations<br>(HIGH). (*) | 1320      |                 | R/W | DWORD        |     | n x<br>1000 | 0.0<br>10000.000   |
| actsEV3    | The number of branch 3 solenoid valve activations (LOW). (*)     | 1321      |                 | R/W | DWORD        |     | n x<br>1000 | 0.0<br>10000.000   |
|            | The number of branch 3 solenoid valve activations<br>(HIGH). (*) | 1322      |                 | R/W | DWORD        |     | n x<br>1000 | 0.0<br>10000.000   |
| actsEV4    | The number of branch 4 solenoid valve activations (LOW). (*)     | 1323      |                 | R/W | DWORD        |     | n x<br>1000 | 0.0<br>10000.000   |
|            | The number of branch 4 solenoid valve activations<br>(HIGH). (*) | 1324      |                 | R/W | DWORD        |     | n x<br>1000 | 0.0<br>10000.000   |
| actsEV5    | The number of branch 5 solenoid valve activations (LOW). (*)     | 1325      |                 | R/W | DWORD        |     | n x<br>1000 | 0.0<br>10000.000   |
|            | The number of branch 5 solenoid valve activations (HIGH). (*)    | 1326      |                 | R/W | DWORD        |     | n x<br>1000 | 0.0<br>10000.000   |

| Code      | Description                                                   | Val. Adr. | Filter<br>value | R/W   | DATA<br>SIZE | CPL         | MU               | Range            |
|-----------|---------------------------------------------------------------|-----------|-----------------|-------|--------------|-------------|------------------|------------------|
|           | The number of branch 6 solenoid valve activations (LOW). (*)  | 1327      |                 | R/W   | DWORD        |             | n x<br>1000      | 0.0<br>10000.000 |
| actsEV6   | The number of branch 6 solenoid valve activations (HIGH). (*) | 1328      |                 | R/W   | DWORD        |             | n x<br>1000      | 0.0<br>10000.000 |
|           | The number of branch 7 solenoid valve activations (LOW). (*)  | 1329      |                 | R/W   | DWORD        |             | n x<br>1000      | 0.0<br>10000.000 |
| actsev7   | The number of branch 7 solenoid valve activations (HIGH). (*) | 1330      |                 | R/W   | DWORD        |             | n x<br>1000      | 0.0<br>10000.000 |
|           | The number of inlet solenoid valve activations (LOW).<br>(*)  | 1331      |                 | R/W   | DWORD        |             | n x<br>1000      | 0.0<br>10000.000 |
| actsevin  | The number of inlet solenoid valve activations (HIGH).<br>(*) | 1332      |                 | R/W   | DWORD        |             | n x<br>1000      | 0.0<br>10000.000 |
|           | The number of outlet solenoid valve activations (LOW). (*)    | 1333      |                 | R/W   | DWORD        |             | n x<br>1000      | 0.0<br>10000.000 |
| actsEvout | The number of outlet solenoid valve activations (HIGH). (*)   | 1334      | 34 R/W          | DWORD |              | n x<br>1000 | 0.0<br>10000.000 |                  |
| MBS_SwEn  | On/Off command from BMS.                                      | 1922      |                 | R/W   | 1 BIT        |             |                  | 0/1              |

(\*) **Calculation of operating hours** Operating hours = (HIGH register x 65536) + LOW register

# **13. DIAGNOSTICS**

# **Chapter content**

This chapter contains the following information:

| Subject                            | Page |
|------------------------------------|------|
| 13.1 Pump unit alarm table         | 107  |
| 13.2 Distribution rack alarm table | 109  |

The table below lists alarms with corresponding solutions. Indication takes place via the alarm LED **A** and the buzzer. Each alarm is recorded in the alarm log.

# 13.1 Pump unit alarm table

| Code | Description                        | Cause                                                                                | Effects                                                                                                    | Solution                                                                                                    |
|------|------------------------------------|--------------------------------------------------------------------------------------|----------------------------------------------------------------------------------------------------|----------------------------------------------------------------------------------------------------|
| AL01 | Alarm: initial<br>low pressure     | The pump is unable to bring the<br>distribution network pressure up<br>to <b>SP4</b> | <ul> <li>Fixed alarm icon</li> <li>AL01 displayed</li> <li>Humidifier OFF</li> <li>AL01 recorded in the log</li> </ul>                                  | <ul> <li>Check:</li> <li>Outlet solenoid valve</li> <li>Nozzles not working</li> <li>Leaks from joints/pipes</li> <li>Water system supply</li> </ul>                                                                                                    |
| AL02 | Alarm:<br>low pump<br>temperature  | Pump temperature < <b>M0</b>                                                         | <ul> <li>Fixed alarm icon</li> <li>AL02 displayed</li> <li>Humidifier OFF</li> <li>AL02 recorded in the log</li> </ul>                                  | Wait until the pump<br>temperature > <b>M0</b> +2 °C/°F                                                                                                    |
| AL03 | Alarm:<br>high pump<br>temperature | Pump temperature > <b>M1</b>                                                         | <ul> <li>Fixed alarm icon</li> <li>AL03 displayed</li> <li>Humidifier OFF</li> <li>AL03 recorded in the log</li> </ul>                                  | Wait until the pump<br>temperature < <b>M1</b> -2 °C/°F                                                                                                    |
| AL04 | Alarm:<br>low pump<br>pressure     | The distribution network pressure<br>≤ <b>M2</b>                                     | <ul> <li>Fixed alarm icon</li> <li>AL04 displayed</li> <li>Alarm relay ON</li> <li>Humidifier OFF</li> <li>AL04 recorded in the log</li> </ul>          | <ul> <li>Wait until the distribution<br/>network pressure ≥ M2+0.1</li> <li>Check: <ul> <li>Outlet solenoid valve</li> <li>Nozzles not working</li> <li>Leaks from joints/pipes</li> <li>Water system supply</li> </ul> </li> <li>Automatic reset</li> </ul> |
| AL05 | Alarm:<br>high pump<br>pressure    | The distribution network pressure<br>≥ <b>M4</b>                                     | <ul> <li>Fixed alarm icon</li> <li>AL05 displayed</li> <li>Alarm relay ON</li> <li>Humidifier OFF</li> <li>AL05 recorded in the log</li> </ul>          | <ul> <li>Wait until the distribution<br/>network pressure ≤ M4-0.1</li> <li>Check: <ul> <li>Branch inlet solenoid valve</li> <li>Branch solenoid valve</li> <li>Blocked nozzles</li> </ul> </li> <li>Automatic reset</li> </ul>                              |
| AL06 | Alarm:<br>inverter                 | Inverter not working                                                                 | <ul> <li>Fixed alarm icon</li> <li>AL06 displayed</li> <li>Alarm relay ON</li> <li>Humidifier OFF</li> <li>AL06 recorded in the log</li> </ul>          | <ul> <li>Identify the inverter error</li> <li>Refer to the inverter manual</li> </ul>                                                                                                    |
| W07  | Alarm: rack<br>offline             | No communication between pump<br>unit and distribution rack                          | <ul> <li>Fixed alarm icon</li> <li>W07 displayed</li> <li>Alarm relay ON</li> <li>Humidifier OFF</li> <li>W07 recorded in the log</li> </ul>            | <ul> <li>Restore communication<br/>between pump unit and<br/>distribution rack</li> <li>Automatic reset</li> </ul>                                                                                                    |
| AL11 | Alarm:<br>machine<br>service life  | Hours of unit operation > <b>M10</b>                                                 | <ul> <li>Fixed alarm icon</li> <li>AL11 displayed</li> <li>Alarm relay ON</li> <li>No effect on regulation</li> <li>AL11 recorded in the log</li> </ul> | <ul> <li>Carry out full maintenance</li> <li>Reset the counter</li> </ul>                                                                                                    |
| AL12 | Alarm: pump<br>seal                | Operating hours threshold<br>exceeded for pump seals/gaskets                         | <ul> <li>Fixed alarm icon</li> <li>AL12 displayed</li> <li>Alarm relay ON</li> <li>Humidifier OFF</li> <li>AL12 recorded in the log</li> </ul>          | <ul> <li>Disassemble the pump and<br/>check/replace the pump<br/>seals/valves as described in<br/>the pump manual</li> <li>Check/replace the following<br/>ever two oil changes: Valve<br/>units, pump seals.</li> </ul>                                     |
| AL13 | Alarm:<br>inverter<br>maintenance  | Hours of inverter operation > <b>M12</b>                                             | <ul> <li>Fixed alarm icon</li> <li>AL13 displayed</li> <li>Alarm relay ON</li> <li>No effect on regulation</li> <li>AL13 recorded in the log</li> </ul> | <ul> <li>Carry out inverter<br/>maintenance</li> <li>Reset the counter</li> </ul>                                                                                                    |

| Code | Description                                                      | Cause                                                                                                    | Effects                                                                                                    | Solution                                                                                                    |
|------|------------------------------------------------------------------|----------------------------------------------------------------------------------------------------|----------------------------------------------------------------------------------------------------|----------------------------------------------------------------------------------------------------|
| AL14 | Alarm:<br>branch 1<br>solenoid valve<br>maintenance              | Hours of branch 1 solenoid valve<br>operation > <b>M13</b><br>e                                           | <ul> <li>Fixed alarm icon</li> <li>AL14 displayed</li> <li>Alarm relay ON</li> <li>No effect on regulation</li> <li>AL14 recorded in the log</li> </ul> | <ul> <li>Check the water mains flow rate</li> <li>Check that the solenoid value</li> </ul>                                                                                                    |
| AL15 | Alarm:<br>disinfection<br>inlet solenoid<br>valve<br>maintenance | Hours of disinfection inlet solenoid<br>valve operation > <b>M14</b>                                      | <ul> <li>Fixed alarm icon</li> <li>AL15 displayed</li> <li>No effect on regulation</li> <li>AL15 recorded in the log</li> </ul>                         | <ul> <li>is working</li> <li>Carry out maintenance on the solenoid valve</li> <li>Replace the solenoid valve</li> <li>Check and clean the internal</li> </ul>                                  |
| AL16 | Alarm: outlet<br>solenoid valve<br>maintenance                   | Hours of outlet solenoid valve<br>operation > <b>M15</b>                                                  | <ul> <li>Fixed alarm icon</li> <li>AL16 displayed</li> <li>No effect on regulation</li> <li>AL16 recorded in the log</li> </ul>                         | pipes and inlet/outlet<br>manifold                                                                                                    |
| AL17 | Alarm:<br>reverse<br>osmosis<br>system<br>maintenance            | Hours of reverse osmosis system<br>operation > <b>M16</b><br>e                                            | <ul> <li>Fixed alarm icon</li> <li>AL17 displayed</li> <li>No effect on regulation</li> <li>AL17 recorded in the log</li> </ul>                         | <ul> <li>Check the water mains flow rate</li> <li>Check that the reverse osmosis system is working</li> <li>Carry out reverse osmosis system maintenance</li> <li>Reset the counter</li> </ul> |
| AL18 | Alarm: filter<br>maintenance                                     | r<br>e Hours of filter operation > <b>M17</b>                                                             | <ul> <li>Fixed alarm icon</li> <li>AL18 displayed</li> <li>Alarm relay ON</li> <li>AL18 recorded in the log</li> </ul>                                  | <ul><li>Replace the filters</li><li>Reset the counter</li></ul>                                                                                                    |
| AL19 | Alarm: change<br>pump oil                                        | ge The pump oil operating hours limit has been reached                                                    | <ul> <li>Fixed alarm icon</li> <li>AL19 displayed</li> <li>Alarm relay ON</li> <li>AL19 recorded in the log</li> </ul>                                  | <ul><li>Change the pump oil</li><li>Reset the counter</li></ul>                                                                                                    |
| AL20 | Alarm:<br>temperature<br>sensor                                  | <ul> <li>Probe not working</li> <li>Probe not connected properly</li> <li>Incorrect probe type</li> </ul> | <ul> <li>Fixed alarm icon</li> <li>AL20 displayed</li> <li>Humidifier OFF</li> <li>AL20 recorded in the log</li> </ul>                                  | <ul> <li>Check the sensor type</li> <li>Check the sensor wiring</li> <li>Change the sensor type</li> <li>Check for electrical noise</li> </ul>                                                 |
| AL21 | Alarm:<br>pressure<br>sensor                                     | Sensor not working                                                                                        | <ul> <li>Fixed alarm icon</li> <li>AL21 displayed</li> <li>Alarm relay ON</li> <li>Humidifier OFF</li> <li>AL21 recorded in the log</li> </ul>          | <ul> <li>Check the sensor type</li> <li>Check the sensor wiring</li> </ul>                                                                                                    |
| AL22 | Alarm:<br>humidity<br>sensor                                     | <ul> <li>Sensor not connected correctly</li> <li>Control board not working</li> </ul>                     | <ul> <li>Fixed alarm icon</li> <li>AL22 displayed</li> <li>Alarm relay ON</li> <li>Humidifier OFF</li> <li>AL22 recorded in the log</li> </ul>          | <ul> <li>Change the sensor type</li> <li>Check for electrical noise</li> </ul>                                                                                                    |
# 13.2 Distribution rack alarm table

| Code | Description                                           | Cause                                                                                                    | Effects                                                                                                    | Solution                                                                                                    |
|------|-------------------------------------------------------|----------------------------------------------------------------------------------------------------|----------------------------------------------------------------------------------------------------|----------------------------------------------------------------------------------------------------|
| AL07 | Alarm: master                                         | No communication with the pump<br>unit                                                                             | <ul> <li>Fixed alarm icon</li> <li>AL07 displayed</li> <li>Alarm relay ON</li> <li>AL07 recorded in the log</li> </ul>                                  | <ul> <li>Restore communication<br/>between slave humidifier and<br/>master humidifier</li> <li>Automatic reset</li> </ul>                                                                               |
| AL11 | Alarm:<br>machine<br>service life                     | Hours of unit operation > <b>M10</b>                                                                               | <ul> <li>Fixed alarm icon</li> <li>AL11 displayed</li> <li>Alarm relay ON</li> <li>AL11 recorded in the log</li> </ul>                                  | Carry out full maintenance                                                                                                    |
| AL12 | Warning:<br>branch 1<br>solenoid valve<br>maintenance | Hours of branch 1 solenoid valve<br>operation > <b>M11</b> or number of<br>solenoid valve activations > <b>M18</b> | <ul> <li>Fixed alarm icon</li> <li>AL12 displayed</li> <li>Alarm relay ON</li> <li>No effect on regulation</li> <li>AL12 recorded in the log</li> </ul> |                                                                                                    |
| AL13 | Warning:<br>branch 2<br>solenoid valve<br>maintenance | Hours of branch 2 solenoid valve<br>operation > <b>M12</b> or number of<br>solenoid valve activations > <b>M18</b> | <ul> <li>Fixed alarm icon</li> <li>AL13 displayed</li> <li>Alarm relay ON</li> <li>No effect on regulation</li> <li>AL13 recorded in the log</li> </ul> | <ul> <li>Check the water mains flow<br/>rate</li> <li>Check that the coloradid value</li> </ul>                                                                                                    |
| AL14 | Warning:<br>branch 3<br>solenoid valve<br>maintenance | Hours of branch 3 solenoid valve<br>operation > <b>M13</b> or number of<br>solenoid valve activations > <b>M18</b> | <ul> <li>Fixed alarm icon</li> <li>AL14 displayed</li> <li>Alarm relay ON</li> <li>No effect on regulation</li> <li>AL14 recorded in the log</li> </ul> | <ul> <li>Check that the solehold valve<br/>is working</li> <li>Carry out maintenance on the<br/>solehold valve</li> <li>Replace the solehold valve</li> <li>Check and clean the internal</li> </ul>     |
| AL15 | Warning: inlet<br>solenoid valve<br>maintenance       | Hours of inlet solenoid valve<br>operation > <b>M14</b> or number of<br>solenoid valve activations > <b>M18</b>    | <ul> <li>Fixed alarm icon</li> <li>AL15 displayed</li> <li>Alarm relay ON</li> <li>No effect on regulation</li> <li>AL15 recorded in the log</li> </ul> | pipes and inlet/outlet<br>manifold                                                                                                    |
| AL16 | Warning:<br>outlet<br>solenoid valve<br>maintenance   | Hours of outlet solenoid valve<br>operation > <b>M15</b> or number of<br>solenoid valve activations > <b>M18</b>   | <ul> <li>Fixed alarm icon</li> <li>AL16 displayed</li> <li>Alarm relay ON</li> <li>No effect on regulation</li> <li>AL16 recorded in the log</li> </ul> |                                                                                                    |
| W17  | Warning: low<br>humidity                              | Humidity production < <b>M5</b> for a<br>time > <b>M7</b>                                                          | <ul> <li>Fixed alarm icon</li> <li>W17 displayed</li> <li>Alarm relay ON</li> <li>W17 recorded in the log</li> </ul>                                    | <ul> <li>If it occurs together with other alarms, check accordingly</li> <li>If the humidifier is underdimensioned, contact the system designer</li> <li>Check <b>r6</b> and set it &gt; 70%</li> </ul> |
| W18  | Warning: high<br>humidity                             | Humidity production > <b>M6</b> for a<br>time > <b>M7</b>                                                          | <ul> <li>Fixed alarm icon</li> <li>W18 displayed</li> <li>Alarm relay ON</li> <li>W18 recorded in the log</li> </ul>                                    | <ul> <li>If it occurs together with other alarms, check accordingly</li> <li>If the humidifier is underdimensioned, contact the system designer</li> <li>Check <b>r6</b> and set it &lt; 70%</li> </ul> |
| AL20 | Alarm:<br>humidity<br>sensor                          |                                                                                                    | <ul> <li>Fixed alarm icon</li> <li>AL20 displayed</li> <li>Alarm relay ON</li> <li>Humidifier OFF</li> <li>AL20 recorded in the log</li> </ul>          |                                                                                                    |
| AL21 | Alarm:<br>humidity limit<br>sensor                    | <ul> <li>Sensor not working</li> <li>Sensor not connected correctly</li> <li>Control board not working</li> </ul>  | <ul> <li>Fixed alarm icon</li> <li>AL21 displayed</li> <li>Alarm relay ON</li> <li>Humidifier OFF</li> <li>AL21 recorded in the log</li> </ul>          | <ul> <li>Check the sensor type</li> <li>Check the sensor wiring</li> <li>Change the sensor type</li> <li>Check for electrical noise</li> </ul>                                                          |
| AL22 | Alarm:<br>request from<br>sensor                      |                                                                                                    | <ul> <li>Fixed alarm icon</li> <li>AL22 displayed</li> <li>Alarm relay ON</li> <li>Humidifier OFF</li> <li>AL22 recorded in the log</li> </ul>          |                                                                                                    |
| AL23 | Alarm: HPN<br>offline                                 | No communication between rack<br>and expansion board that manages<br>rack branch EV4-EV5-EV6-EV7                   | <ul> <li>Fixed alarm icon</li> <li>AL23 displayed</li> <li>Alarm relay ON</li> <li>AL23 recorded in the log</li> </ul>                                  | <ul> <li>Restore communication<br/>between distribution rack and<br/>pump unit</li> <li>Automatic reset</li> </ul>                                                                                      |

| Code | Description                                         | Cause                                                                                                    | Effects                                                                                                    | Solution                                                                                                    |
|------|-----------------------------------------------------|----------------------------------------------------------------------------------------------------|----------------------------------------------------------------------------------------------------|----------------------------------------------------------------------------------------------------|
| AL24 | Alarm:<br>branch 4<br>solenoid valve<br>maintenance | Hours of branch 4 solenoid valve<br>operation > <b>M13</b> or number of<br>solenoid valve activations > <b>M18</b> | <ul> <li>Fixed alarm icon</li> <li>AL24 displayed</li> <li>Alarm relay ON</li> <li>Humidifier OFF</li> <li>AL24 recorded in the log</li> </ul> |                                                                                                    |
| AL25 | Alarm:<br>branch 5<br>solenoid valve<br>maintenance | Hours of branch 5 solenoid valve<br>operation > <b>M13</b> or number of<br>solenoid valve activations > <b>M18</b> | <ul> <li>Fixed alarm icon</li> <li>AL25 displayed</li> <li>Alarm relay ON</li> <li>Humidifier OFF</li> <li>AL25 recorded in the log</li> </ul> | <ul> <li>Check the water mains flow rate</li> <li>Check that the solenoid valve is working</li> <li>Carry out maintenance on the</li> </ul> |
| AL26 | Alarm:<br>branch 6<br>solenoid valve<br>maintenance | Hours of branch 6 solenoid valve<br>operation > <b>M13</b> or number of<br>solenoid valve activations > <b>M18</b> | <ul> <li>Fixed alarm icon</li> <li>AL26 displayed</li> <li>Alarm relay ON</li> <li>Humidifier OFF</li> <li>AL26 recorded in the log</li> </ul> | solenoid valve<br>• Replace the solenoid valve<br>• Check and clean the internal<br>pipes and inlet/outlet<br>manifold                      |
| AL27 | Alarm:<br>branch 7<br>solenoid valve<br>maintenance | Hours of branch 7 solenoid valve<br>operation > <b>M13</b> or number of<br>solenoid valve activations > <b>M18</b> | <ul> <li>Fixed alarm icon</li> <li>AL27 displayed</li> <li>Alarm relay ON</li> <li>Humidifier OFF</li> <li>AL27 recorded in the log</li> </ul> |                                                                                                    |

# **14. MAINTENANCE**

### **Chapter content**

This chapter contains the following information:

| Subject                    | Page |
|----------------------------|------|
| 14.1 Before you start      | 112  |
| 14.2 Opening the pump unit | 114  |
| 14.3 Changing the oil cap  | 115  |
| 14.4 Changing oil          | 116  |

#### EHPN series humidifiers are defined as "NOT ACCESSIBLE TO THE PUBLIC".

# \land 🛆 DANGER

#### **RISK OF ELECTRIC SHOCK, EXPLOSION OR ELECTRIC ARC**

- Any procedure on the humidifier, including maintenance of any type, must only be carried out while the power supply is disconnected.
- The maintenance, repair, installation and use of the equipment must only be entrusted to qualified personnel.

The humidifier produces humidity (mist) at a pressure of 80 bar (8 MPa).

### / WARNING

### **HIGH-PRESSURE WATER SYSTEM**

Do not approach or touch the equipment while it is running.

Inadequate use and/or poor maintenance of the humidifier can damage your health.

### 🗟 \land WARNING

#### **BIOLOGICAL RISK**

- In the event of poor maintenance/cleaning after the humidifier has been shut-down for a long time, microorganisms (including the bacteria that cause Legionellosis) may proliferate and be transferred into the air treatment system.
- The humidifier must be used properly and be maintained and cleaned properly at prescribed intervals, as described in the **MAINTENANCE** chapter.

Thoroughly remove any limescale residues and biofilm from the distribution nozzles with a 20% formic acid solution and suitable biocides. Thoroughly brush and mechanically clean the microscopic holes to ensure the nozzles are perfectly clean and free.

Periodically flush the complete pumping and distribution circuit with demineralised water and suitable biocides that are not corrosive to the STAINLESS STEEL and PTFE parts of the system components. Do so with a suitable frequency based on the quality of the supply water used.

### 14.1 Before you start

**EHPN** series humidifiers are designed for operation with the water properties specified in the sub-section "WATER SPECIFICATIONS" ON PAGE 33.

Using water with other properties and/or with a hardness level approaching the limit of 50 °f means that maintenance will be required more frequently and much greater attention must be paid to the biological risk.

It is not possible to provide certain instructions to determine the maintenance frequency, as it depends heavily on the morphology of the water used, which can also vary under equal specifications (conductivity and hardness).

## NOTICE

#### MALFUNCTIONING OF THE EQUIPMENT

Only use the humidifier with the water specifications indicated in this manual.

If frequent maintenance takes place, check the quality of the water supply.

### NOTICE

#### **MALFUNCTIONING OF THE EQUIPMENT**

Only carry out maintenance on the humidification system as described in the instructions in the Maintenance chapter of this manual.

If any adverse event not described in this documentation arises, carry out maintenance and/or replace the pump unit. Moreover, contact ELSTEAM customer service for the relevant guidelines and instructions.

# \land \land DANGER

#### **RISK OF ELECTRIC SHOCK, EXPLOSION OR ELECTRIC ARC**

If an adverse event occurs, disconnect the humidifier power supply immediately.

# Å \land DANGER

### **RISK OF ELECTRIC SHOCK OR ELECTRIC ARC**

- In the event of water leakage, disconnect the humidifier power supply immediately.
- Check the pump unit sealing gaskets and replace them if necessary.

#### Checking the status of the humidifier

Perform the following checks on the humidifier at each oil change:

- The replaced oil does not contain water (visibly separate or in the form of an opaque grey emulsion), in which case the pump seals need to be serviced before they fail completely and block the humidification system.
- Check that there is no dripping from the seals in the distribution system and pump unit inside.
- Check the condition of the nozzles and the outlet duct from the NO outlet solenoid valve; both should not be occluded but perfectly free and working correctly.
- Check that the nozzles are not clogged. Increased pump noise is a sign that the nozzles may be clogged.
- Periodically check the nozzles for wear. Worn nozzles may cause the machine to block due to excessive drop in outlet pressure.
- Check the oil level in the pump every month.

Each component is monitored by diagnostics (in operating hours), so the system will give warnings that allow you to plan maintenance or replacement of components that have reached the maximum number of operating hours. Always heed these warnings as exceeding the operating hours without maintenance would drastically increase the likelihood of malfunctions and failures resulting in the **EHPN** generating blocking alarms.

It is important to periodically check that the quality of the water entering the humidifier remains in the range given in the chapter "5.3 INSTALLING THE PLUMBING" ON PAGE 33. In water treatment systems that are not regularly maintained, there is a risk of significantly falling short of the specifications.

Service the seals in the high-pressure pump every 5000 hours of operation, however they may need to be serviced earlier as it is highly dependent on the system type and operating conditions.

For systems that cannot remain without humidification, it is advisable to purchase a backup pump unit so that the original pump unit can be serviced at the appropriate time (2 to 4 weeks at a specific service centre).

The inlet water flow rate must be at least twice the nominal humidity flow rate (l/min) and the pressure must be the range specified in the chapter "5.3 INSTALLING THE PLUMBING" ON PAGE 33 to avoid pump cavitation, which may compromise proper unit operation and reliability.

Inadequate use and/or poor maintenance of the humidifier can damage your health.

## 🗟 \land WARNING

### **BIOLOGICAL RISK**

- In the event of improper use and installation, microorganisms (including the bacteria that cause Legionellosis) may proliferate and be transferred into the air treatment system after the humidifier has been shut down for a long time.
- In the event of poor maintenance/cleaning after the humidifier has been shut-down for a long time, microorganisms (including the bacteria that cause Legionellosis) may proliferate and be transferred into the air treatment system.
- The humidifier must be used properly and be maintained and cleaned properly at prescribed intervals, as described in the **MAINTENANCE** chapter.

## 14.2 Opening the pump unit

For installers and maintenance personnel **only**.

To open the pump unit, undo the 9 hexagon head screws in the unit as shown in the photo below, after which you can remove the panel.

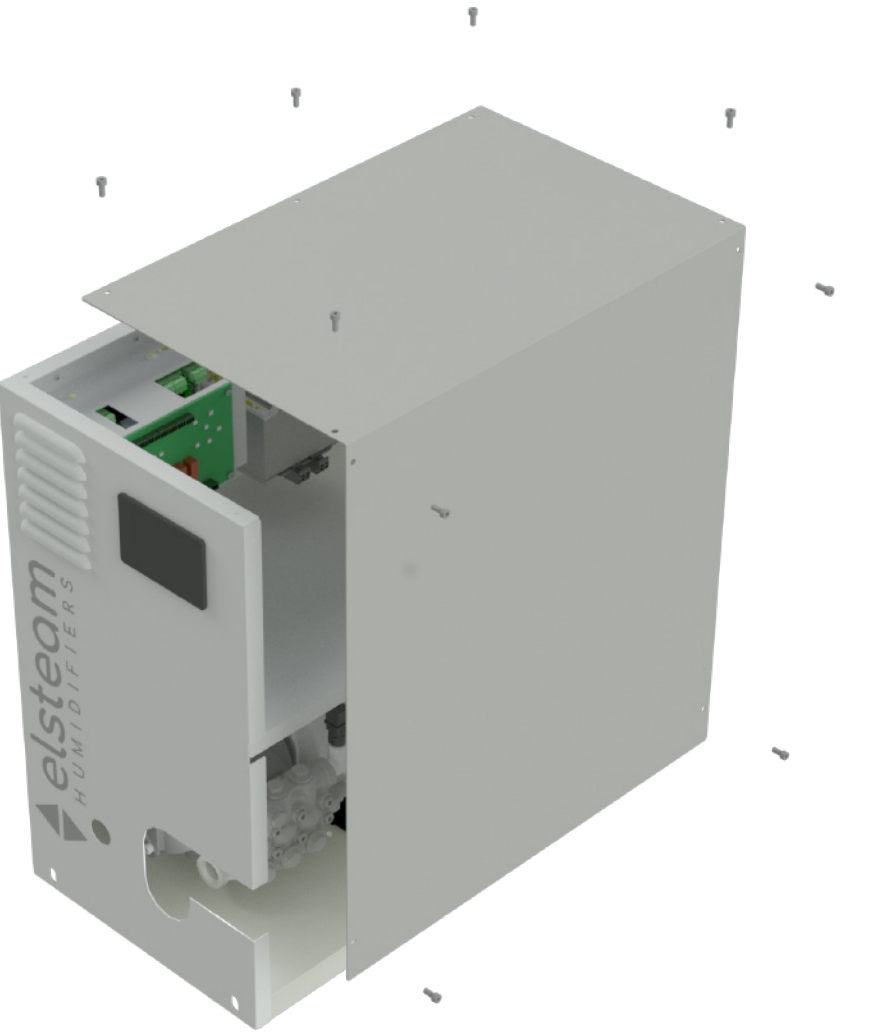

Fig. 75. Opening the pump unit

# 14.3 Changing the oil cap

During installation, always replace the red cap used exclusively for transporting the humidifier with the yellow cap provided.

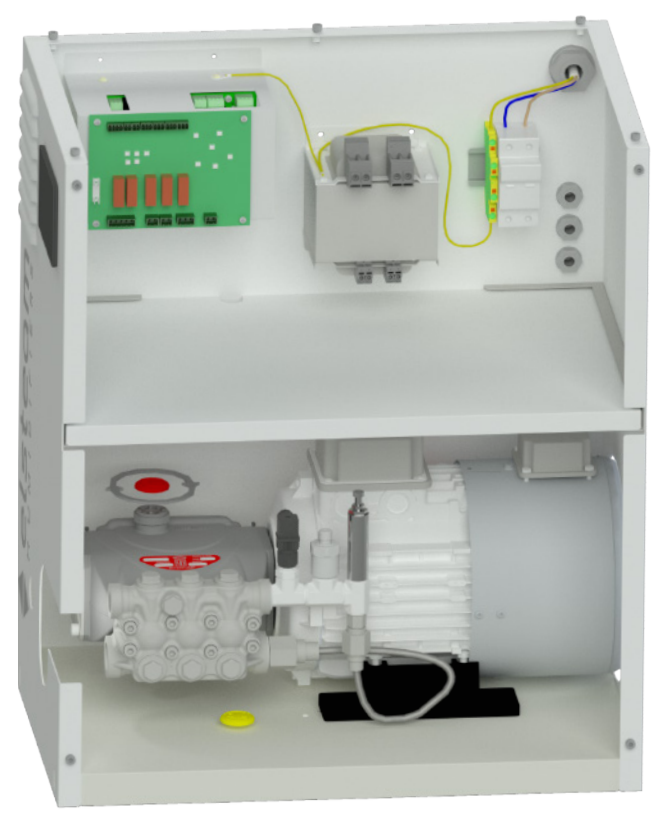

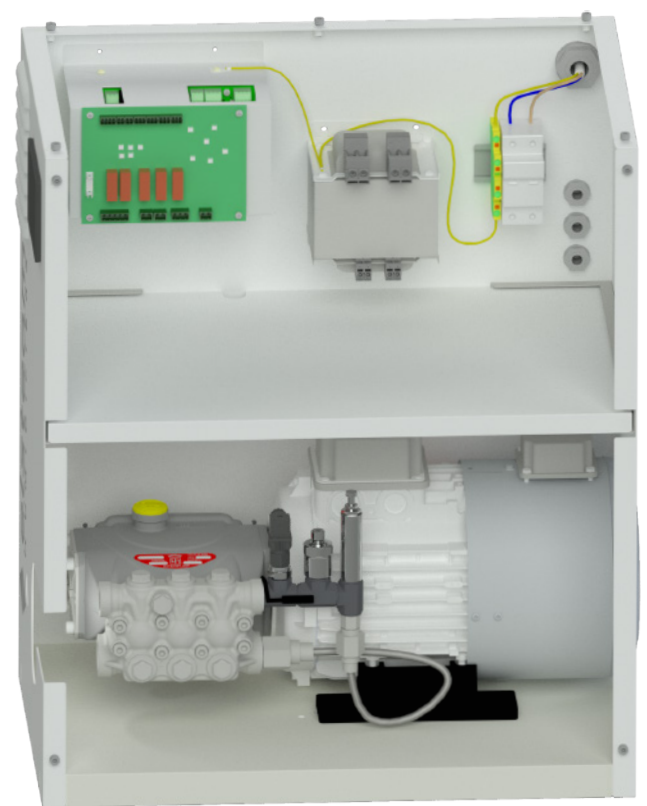

Fig. 76. Changing the oil cap

### 14.4 Changing oil

Change the oil 50 h after starting up the humidifier for the first time, and every 1500 h thereafter. The figure shows the oil change intervals, taking into account pre-alarm margins before the humidifier is blocked.

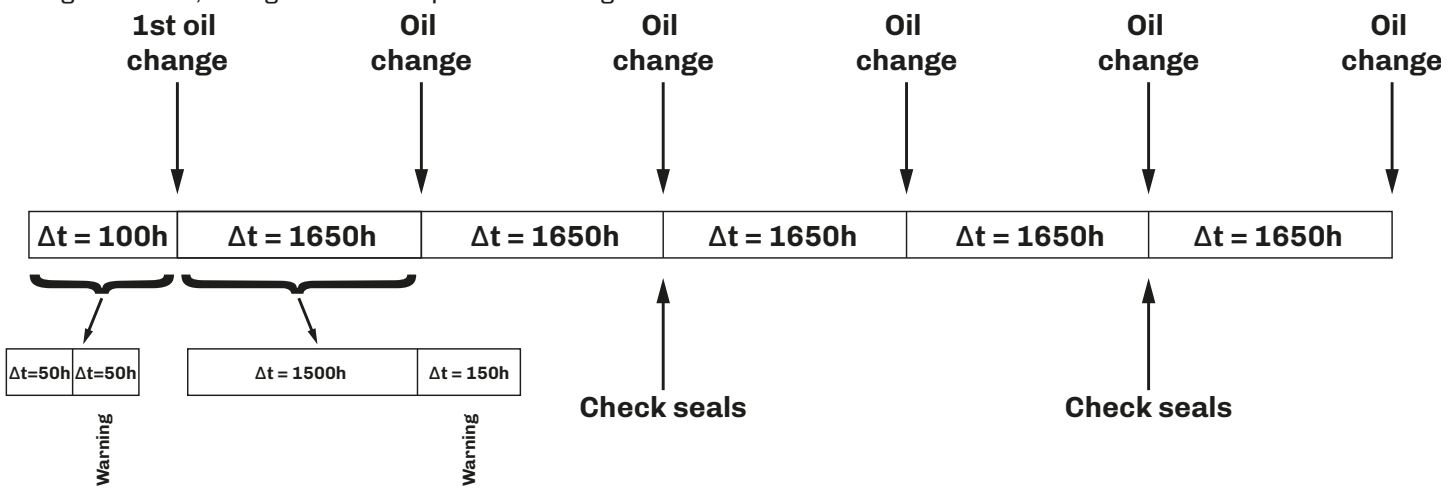

Fig. 77. Oil change interval diagram

#### 14.4.1 Oil change instructions

To change the oil correctly, follow the pump manufacturer's instructions exactly.

- 1. Change the oil with the pump at its working temperature.
- 2. Place a container under the oil drain plug (3).
- 3. Remove the yellow cap with dipstick (1) followed by the drain plug (3).
- 4. Wait until all the oil has drained out, then screw the drain plug (3) back in with the tightening torque specified in the exploded view.
- 5. Fill up to the centre line on the oil level sight glass 2 and screw the cap with dipstick 1 back on.

### 

### **ENVIRONMENTAL POLLUTION**

Collect used oil in containers and dispose of it at the appropriate centres in accordance with the regulations in force. Never dispose of it in the environment.

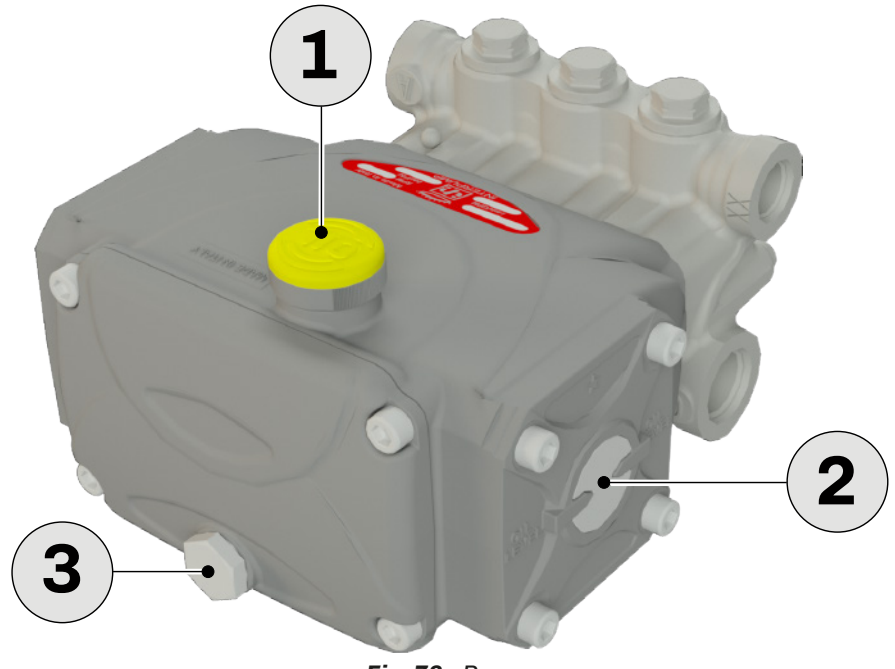

Fig. 78. Pump

### 14.4.2 Checking the oil level

If the oil level is not between the dashed lines, add or remove oil and check for leaks.

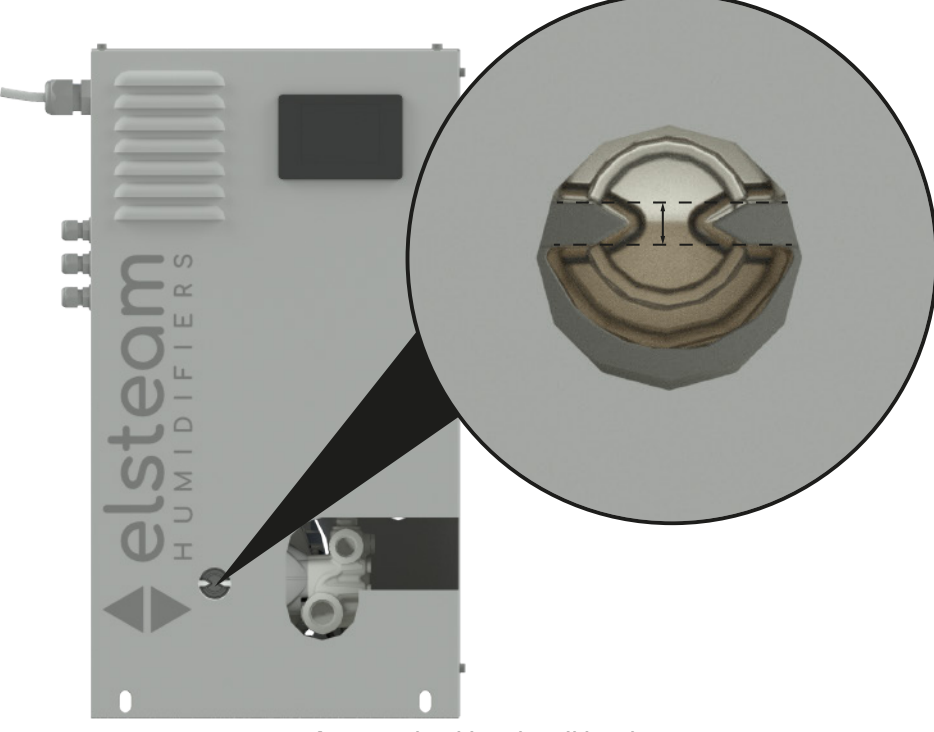

Fig. 79. Checking the oil level

**NOTE**: Take great care to avoid damaging the temperature sensor fitted at the outlet to the pump. Refer to the pump manual for more information.

# **15. SPARE PARTS**

### **Chapter content**

This chapter contains the following information:

| Subject                | Page |
|------------------------|------|
| 15.1 Pump unit         | 119  |
| 15.2 Distribution rack | 120  |

### 15.1 Pump unit

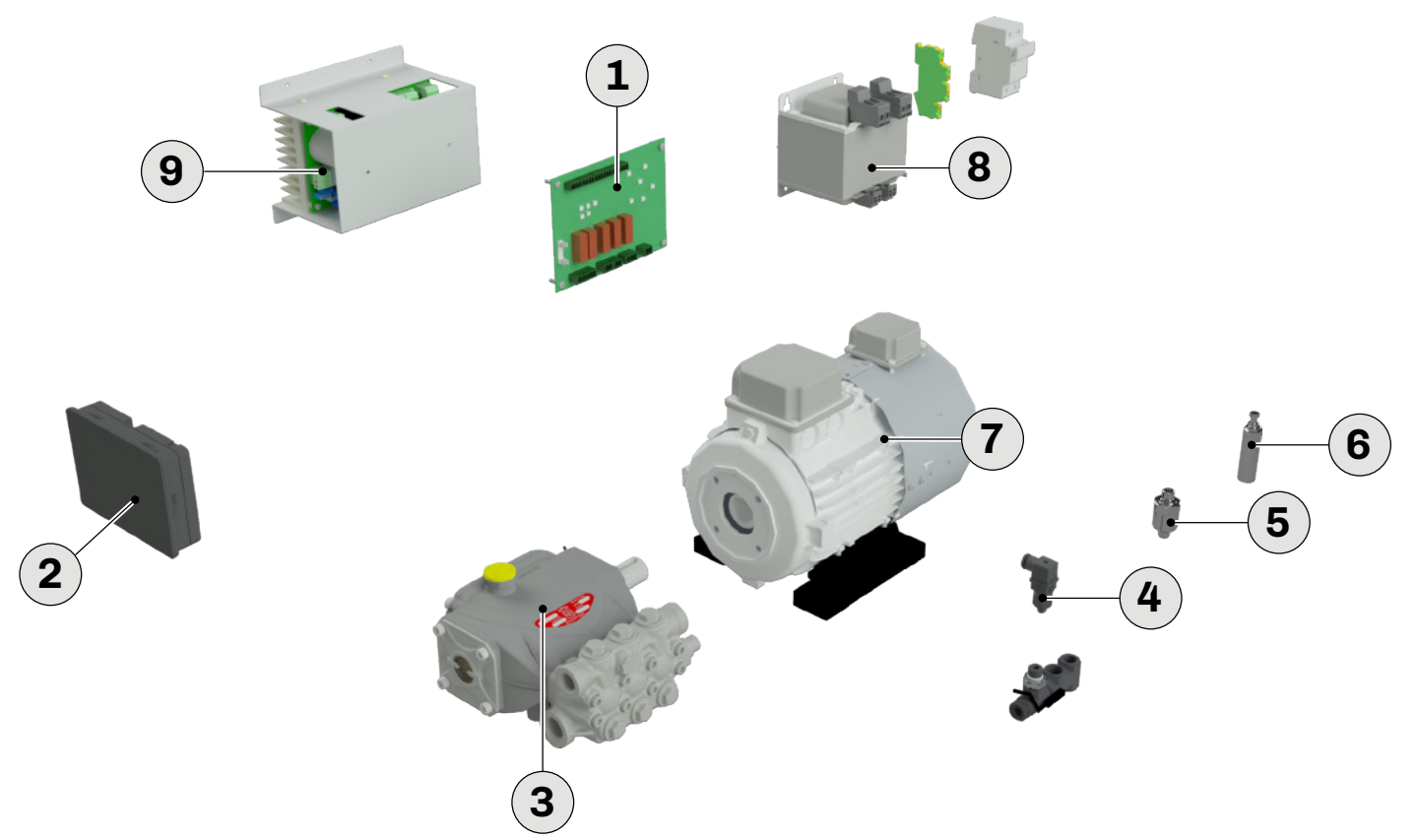

Fig. 80. EHPN series spare parts - pump unit

| Ref. | P/n             | Description                                               |
|------|-----------------|-----------------------------------------------------------|
| 1    | EHHPN001P4      | EHPN electronic control                                   |
| 2    | EPJC940U4EHPN   | EHPN colour user interface, 24 Vac M+F CAN+RS485          |
|      | EHPNK25         | Steel pump kit, 120300 kg/h                               |
|      | EHPNK26         | Steel pump kit, 360420 kg/h                               |
| 3    | EHPNK27         | Steel pump kit, 480540 kg/h                               |
|      | EHPNK28         | Steel pump kit, 660 kg/h                                  |
|      | EHPNK29         | Steel pump kit, 840 kg/h                                  |
| 4    | EHPNK37         | EHPN pressure transducer                                  |
| 5    | EHPNK36         | EHPN pressure switch                                      |
| 6    | EHPNK38         | EHPN automatic safety valve                               |
|      | EHPNK46         | EHPN servo-ventilated motor, 2.2 kW EHPD 480840 kg/h      |
|      | EHPNK47         | EHPN servo-ventilated motor, 1.5 kW EHPD 120420 kg/h      |
| 8    | EHPNK50         | EHPN transformer                                          |
| 9    | EI1K5M2C0400VXX | Compact Inverter, 1.5 kW 1PH 230 Vac REV4 NAKED           |
|      | EI2K2M2C0400VXX | Inverter Compact 2,2 kW 1PH 180-240 Vac REV4 NAKED        |
|      | EHPNK20         | Pump gasket kit, EHPN/EHPD CODE 337                       |
|      | EHPNK21         | Delivery valve kit for EHPN/EHPD pump, PUMP CODE 334-53SS |
|      | EHPNK22         | Intake valve kit, EHPN/EHPD PUMP CODE 341-53SS            |

# **15.2 Distribution rack**

6

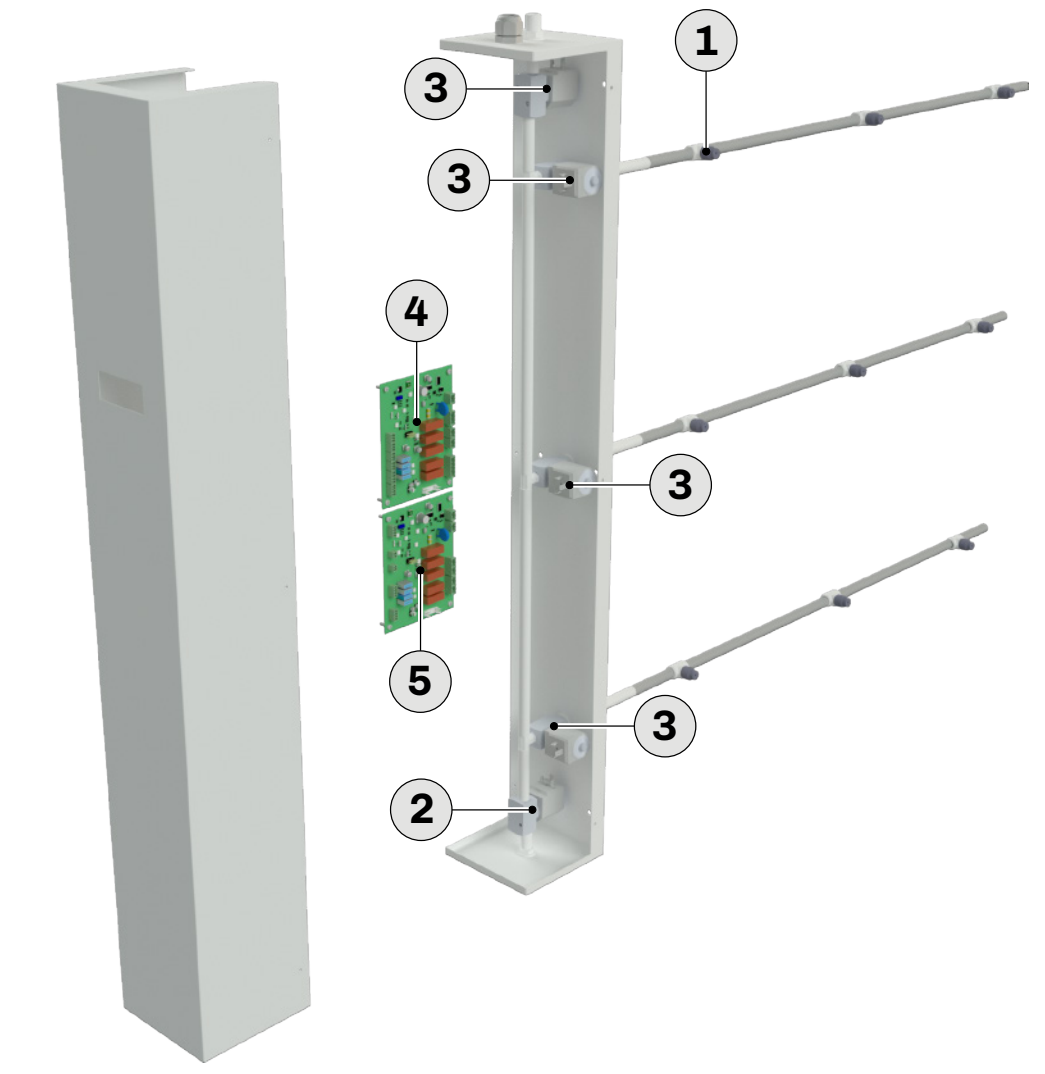

Fig. 81. EHPN series spare parts - distribution rack

| Ref. | P/n        | Description                                   |
|------|------------|-----------------------------------------------|
| 1    | EHPNK10    | Kit of 10 nozzles, 4 kg/h                     |
|      | EHPNK11    | Kit of 10 nozzles, 8 kg/h                     |
| 2    | EHPNK40    | Outlet solenoid valve, NO, 24V                |
| 3    | EHPNK41    | Inlet or step solenoid valve, NC, 24V         |
| 4    | EHHPD001P4 | EHPD electronic control                       |
| 5    | EHHPD001E4 | EHPD electronic control expansion, 7 branches |
| 6    | EV3K61X0CT | User interface, TTL REM. KEYB. 4+4 DGT UMID.  |

# **16. WIRING DIAGRAMS**

### **Chapter content**

This chapter contains the following information:

| Subject                                               | Page |
|-------------------------------------------------------|------|
| 16.1 Wiring diagram for EHPN 3-branch humidifier      | 122  |
| 16.2 Wiring diagram for EHPN 7-branch humidifier      | 123  |
| 16.3 Wiring diagram for EHPN single-branch humidifier | 124  |

### 16.1 Wiring diagram for EHPN 3-branch humidifier

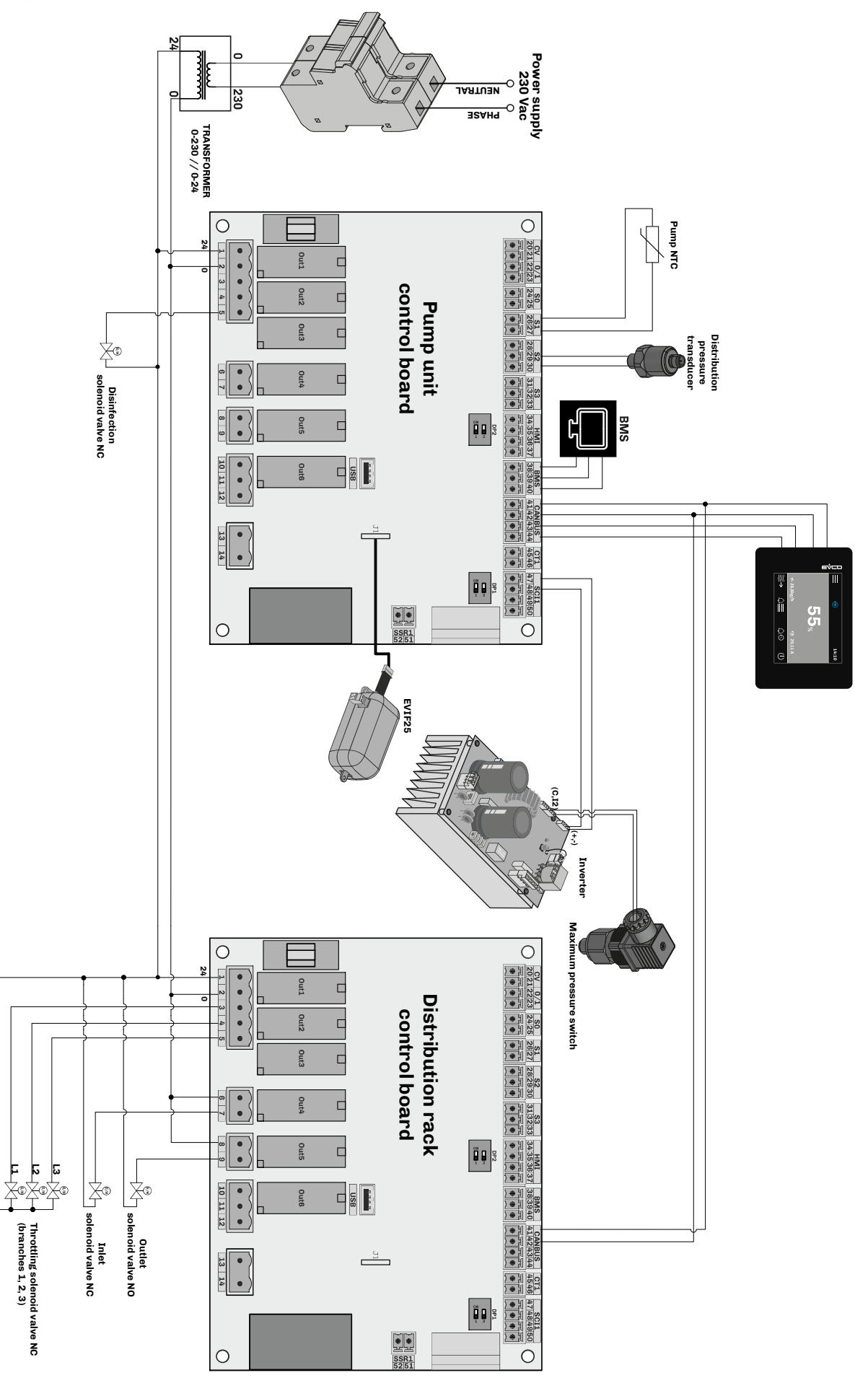

Fig. 82. Wiring diagram for EHPN 3-branch humidifier

16.2 Wiring diagram for EHPN 7-branch humidifier

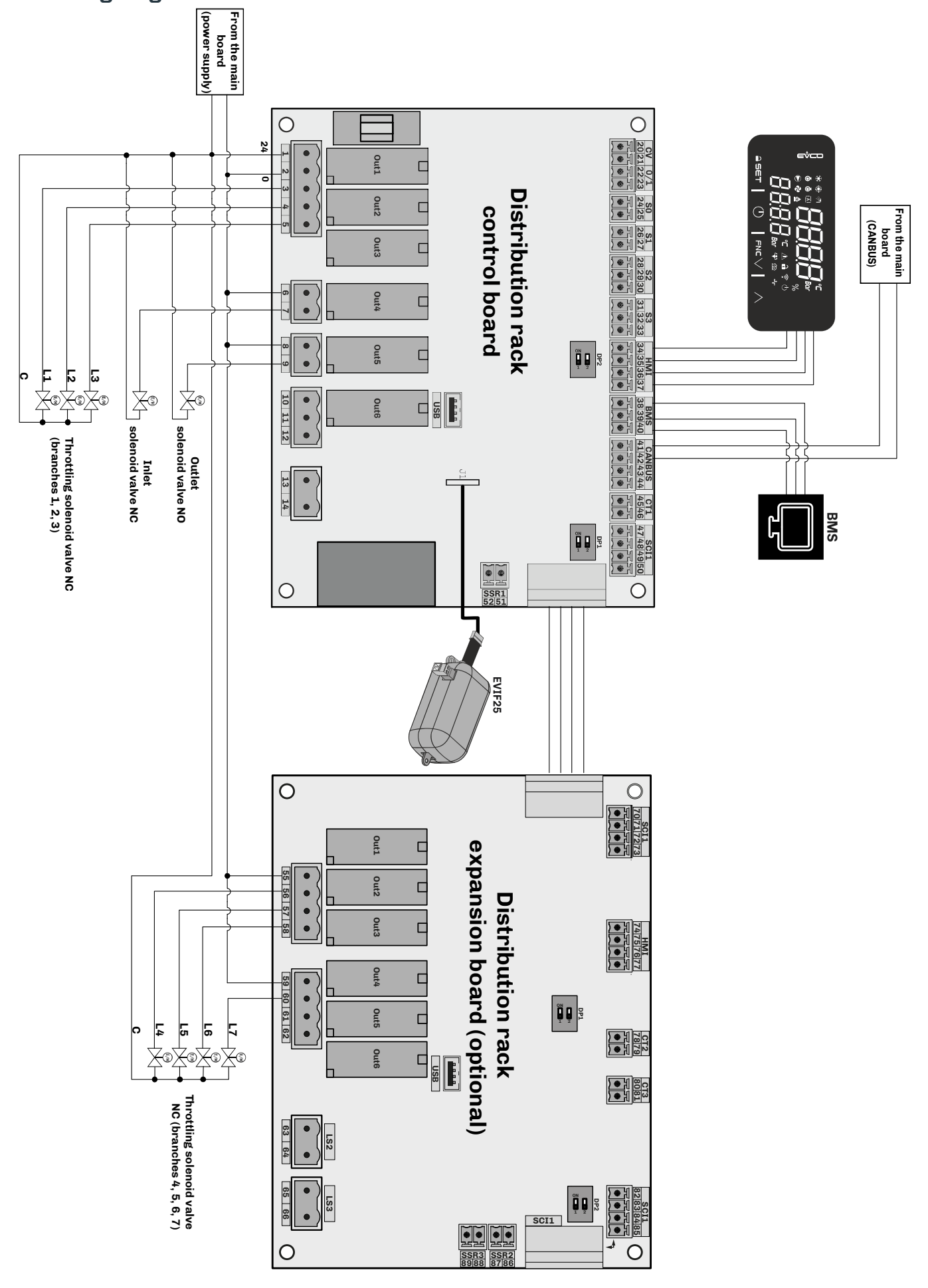

Fig. 83. Wiring diagram for EHPN 7-branch humidifier

16.3 Wiring diagram for EHPN single-branch humidifier

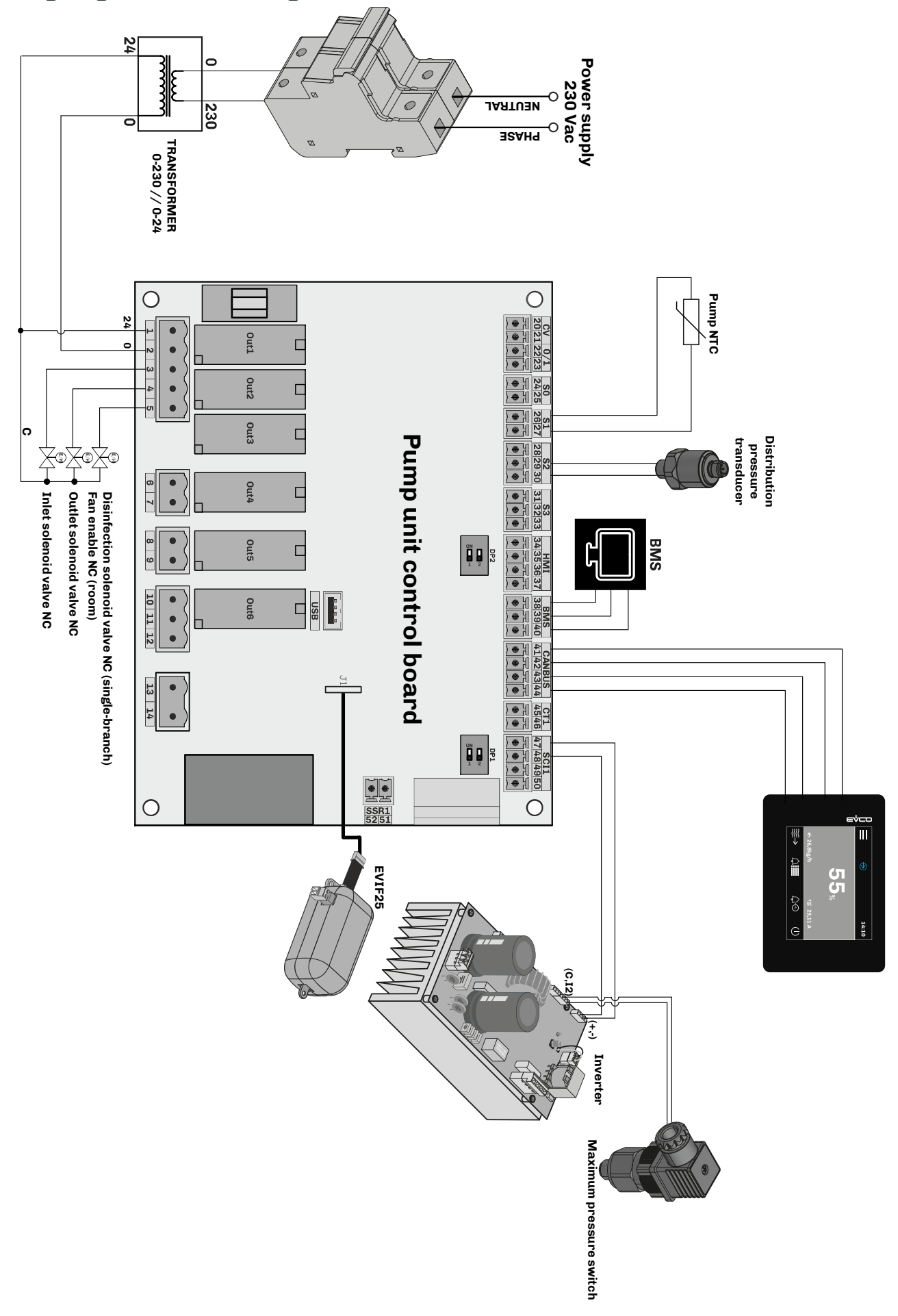

Fig. 84. Wiring diagram for EHPN single-branch humidifier

This page has been left blank on purpose.

This document and the solutions contained within it are the intellectual property of ELSTEAM, safeguarded by the Italian Industrial Property Code (CPI). ELSTEAM forbids the reproduction and distribution, even in part, of the contents, unless express authorisation is obtained directly from ELSTEAM.

The customer (manufacturer, installer or end user) assumes all responsibility for device configuration.

ELSTEAM does not assume any responsibility for potential errors and reserves the right to make any changes, at any time, without the basic functional and safety-related features being affected.

### MADE IN ITALY

### ELSTEAM S.r.I.

Via Enrico Fermi 496, 21042, Caronno Pertusella (VA) ITALY **Telephone**: +39 02 9659890 **Fax**: +39 02 96457007 **Email**: info@elsteam.it **Web**: www.elsteam.com